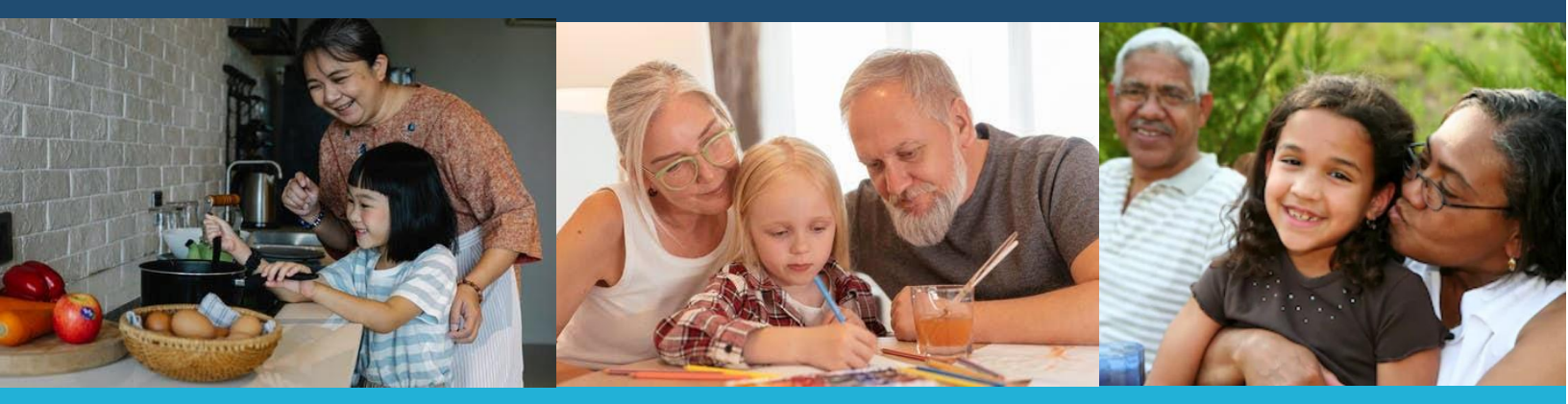

# Washington State Kinship Navigator Training Manual<sup>1</sup>

March 2023

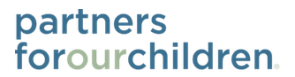

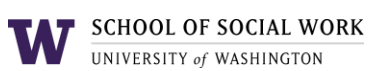

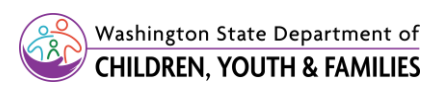

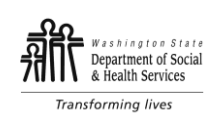

<sup>1</sup> This manual is a modified and updated version of the manual originally produced by TriWest in partnership with Casey Family Programs. Retrieved from https://www.dshs.wa.gov/sites/default/files/ALTSA/hcs/documents/KinshipNavigatorReplicationManual.pdf

Photo retrieved from https://www.seattletimes.com/seattle-news/when-grandma-becomes-the-parent-should-older-relatives-raising-kids-in-washington-state- get-paid-the-same-as-foster-parents/

# CONTENTS

| Chapter one: Introduction                                     |
|---------------------------------------------------------------|
| 1.1 Why we are Here: Kinship Caregivers3                      |
| Chapter two: Kinship Navigator Program Overview               |
| 2.1 Kinship Caregiver Needs5                                  |
| 2.2 Essential Components/ Program Principles and Philosophy 6 |
| 2.2 Collins / Print Deservess for Kinghin Congringer          |
| 2.3 Unline/Print Resources for Kinship Caregivers             |
| Chapter three: Implementation                                 |
| 3.1 Administrative Tasks11                                    |
| 3.2 Service Delivery                                          |
| 3.3 Information Management                                    |
|                                                               |
| 3.4 Ungoing Program Management27                              |
| Chapter four: Administrative Requirements                     |
| 4.1 Service Recording Options                                 |
| <b>4.2</b> Outreach, Education, and Peer to Peer Tracking     |
| Glossary                                                      |
|                                                               |
| Appendices                                                    |
| Appendix A. Fidelity Tool                                     |
| Appendix C. Need Assessment Cover Sheet                       |
| Appendix D. Demographics Form                                 |
| Appendix E. Kinship Caregiver Needs Assessment                |
| Appendix F. Goal Setting Sheet                                |
| Appendix G. Needs Assessment [Spanish] 49                     |
| Appendix H. Tribal Specific Needs Assessment                  |
| Appendix I. Child No Longer in Caregiver Home                 |
| Appendix J. Intake TIPS from Navigators72                     |
| Appendix K. Satisfaction Survey [English]                     |
| Appendix L. Satisfaction Survey [Spanish]                     |
| Appendix M. Essential Components 81                           |
| Appendix N. Pre-Screening Tool                                |
| Appendix O. GetCare Guide 84                                  |

# Chapter One: Introduction

This training manual will assist providers in implementing the kinship navigator pilot program in their area. The manual's contents were developed from observations, interviews, and discussions with project staff, focus groups, and surveys with kinship caregivers in the state of Washington. This training manual describes implementation steps offering a solid framework for developing a kinship navigator program. The appendix includes tools needed for service delivery, such as a fidelity tool, needs assessment (in English and Spanish), a satisfaction survey (in English and Spanish), and a consent form. This training manual was developed based on the current Kinship Program run by the Aging and Long-Term Support Administration (ALTSA) in Washington State. Some items including information management systems may vary from state to state.

### 1.1 Why we are Here: Our Kinship Caregivers

Over two million children currently reside with non-parental relatives within the United States.<sup>2</sup> These are most often grandparents but also aunts, uncles, siblings, and unrelated kin sometimes referred to as "suitable others" —who serve as short- or long-term primary caregivers for children whose parents are unable to care for them.<sup>3</sup> Kinship care can take several forms including informal and formal kinship care. Informal kinship care is the most common form and occurs without any involvement from an outside entity.<sup>4</sup> By contrast, formal kinship care takes place under the supervision of the local child welfare authority in each state.

"I trust Terry [Kinship Navigator] because she worked with me for the most time and... I feel like she's a friend, she has still called me sometimes to ask me how I feel, and she helped me with my problems that I had with the mother of the children. Yes, she does a good job"

- Kinship Navigator Program participant

<sup>&</sup>lt;sup>2</sup> U.S. Census. (2018). 2009-2018 Current Population Survey Annual Social and Economic Supplement (CPS ASEC). Retrieved from www.census.gov.

**<sup>3</sup>** <sup>4</sup>Annie E. Casey Foundation. (2018). Children in kinship care in Washington. Retrieved from https://datacenter.kidscount.org/data/tables/10454-children- in-kinshipcare#detailed/2/49/false/1687,1652,1564,1491,1443,1218,1049,995/any/20158,20159

<sup>&</sup>lt;sup>4</sup> Wallace, G.W. (2016). A family right to care: Charting the legal obstacles. Grand Families. The Contemporary Journal of Research, Practice and Policy, 3(1).

Informal kinship living arrangements may take many forms such as when the birth family and kinship caregivers establish a verbal agreement or establish a more formal arrangement through the courts (sometimes with the involvement of a governmental entity). Whereas formal kinship placements involve the child welfare system and may result in guardianship, adoption, reunification, extended foster care or a youth aging out.

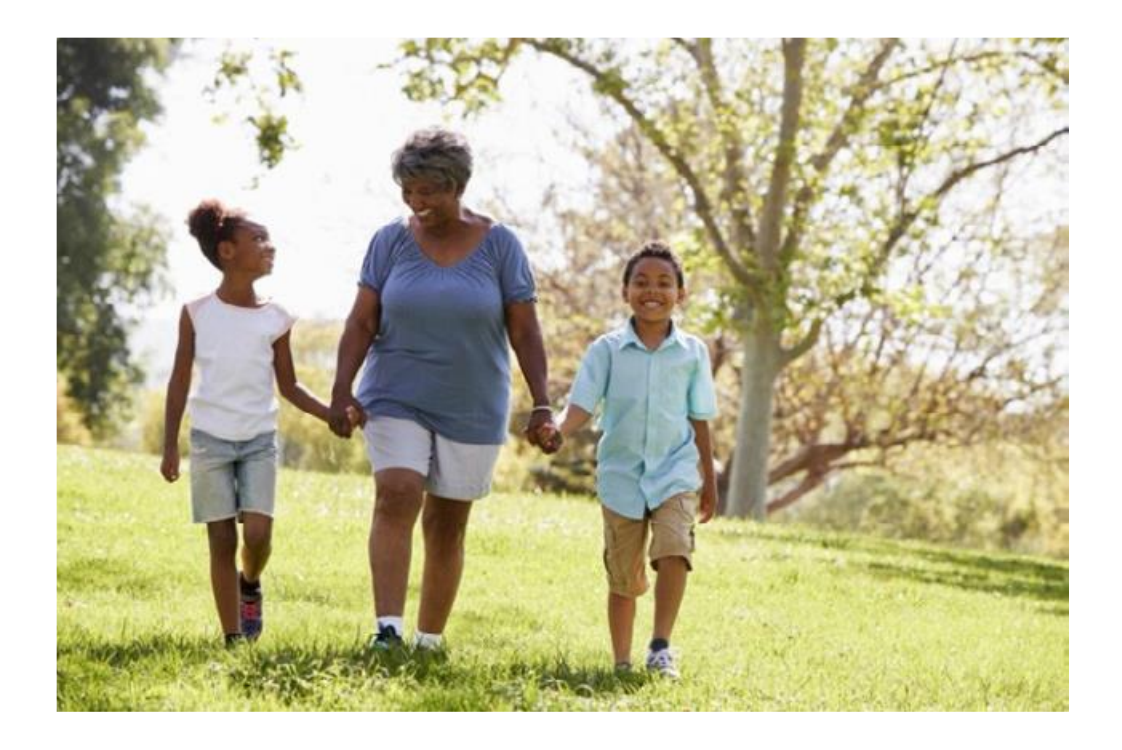

"... this is exactly why the kinship program is so important. We bounce ideas off of each other ... a lot of these questions we wouldn't have answered, and we'd just be stuck swimming and trying to find out things on our own"

- Kinship Navigator Pilot Project participant

# Chapter Two: Kinship Navigator Program Overview

### 2.1 Kinship Caregiver Needs

### **Statewide Survey Results**

The results from a statewide survey conducted in 2019-2020 provided context on the kinship caregiver experience in Washington State.

The survey asked kinship caregivers to select their top three sources of support as well as their top three challenges and unmet needs. The most common sources of support selected by kinship caregivers were their spouse or partner, relatives, and public social services (35%). When asked to describe the top three challenges they faced, the most frequent challenges selected include finances, the child's emotional needs and the child's behavior. The most frequently selected of these unmet needs included financial support, recreational and social activities for the child, and respite care.

### Areas of frequent need

Focus groups were conducted with kinship caregivers, kinship navigators, and agency stakeholders between October 2018 and February 2019. The findings revealed five main *areas of frequent need*. These needs included:

- 1.Legal assistance: referrals to legal clinics, assistance printing forms, social support during court appearances, and descriptions of the various legal options for custody and the legal processes associated with each of these options
- **2.Financial assistance:** access to urgent funds, applying for Temporary Assistance for Needy Families (TANF) or child-only TANF grants, and other kinship caregiver funds
- **3. Emotional and relational supports:** access to support groups and other types of peerto-peer connections
- 4. Education and training for caregivers: parenting classes, webinars, and conferences
- 5.Respite: breaks from caregiving, access to community resources to make family outings

affordable and realistic (i.e., aquarium passes, etc.), and offering childcare during parenting classes and support groups

### 2.2 Essential Components/Program Principles and Philosophy

Researchers analyzed focus groups and interviews with caregivers, navigators, and stakeholders and distilled eight essential components to maintain and enhance the existing kinship navigator program. These essential components of the kinship navigator program included:

- 1. Program advertising
- 2. Information assistance/referral (I&A/I&R)
- 3. Needs assessment
- 4. Case management services

- 5. Urgent funds
- 6. Peer to peer support
- 7. Caregiver education
- 8. Program oversight

# Enhanced Model – Essential Components

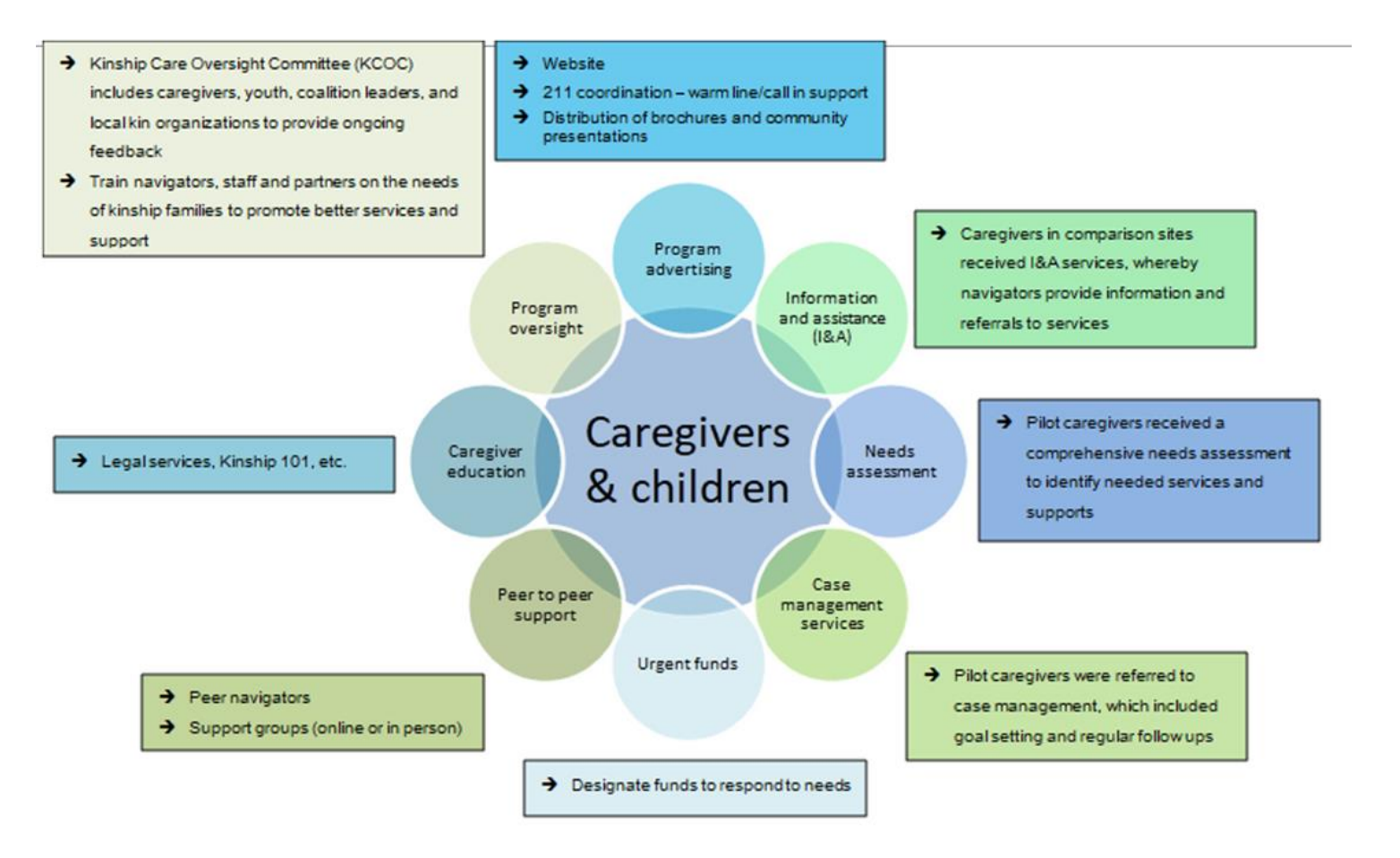

### 1.Program advertising

Program advertising is used by kinship navigator programs to inform and establish connections with formal and informal kinship families.

Kinship navigator programs use multiple outreach strategies including:

- Distribution of brochures,
- Websites for each service area,
- Community presentations

### 2. Information assistance /referral (I & A/ I & R)

Kinship navigators have knowledge of cross-sector community supports and services for kinship families. This knowledge allows the navigator to provide the kinship caregiver with information and assistance that are available to meet to the caregiver's needs. Navigators provide the information and assistance/referrals in various formats to the kinship caregivers. The navigators will follow-up on referrals provided as needed.

### 3. Needs assessment

Once a family is connected with the navigator program, an "evidence-informed" needs assessment tool is used to collect culturally responsive and inclusive family demographic information (for caregivers and each individual kinship child in their care) and to assess caregiver needs related to raising kinship children.

### 4. Case management services

For kinship families that are experiencing more complex needs, kinship navigators offer case management.

This includes:

- Coordination of access to services,
- Assessing family needs,
- Creating goals,
- Follow-up three months from intake.
  - Follow-up includes meeting with families to assess attainment of goals outlined in the needs assessment and to uncover any additional needs.

- At the three month follow-up, if the caregiver has completed their goals and the navigator and caregiver agree the caregiver no longer requires case management, the caregiver's case may be closed.
- If the caregiver needs additional support, the case remains open for an additional three months (a total of six months), at which point the navigator and caregiver follow-up again to assess progress towards goals and complete another needs assessment.

### 5.Urgent funds

Kinship caregivers may have an urgent financial need.

- For caregivers who are not involved in the child welfare system the state funded Kinship Caregivers Support Program (KCSP), is available in every county and provides financial assistance of up to \$1,500 a year per family.
  - The funding supports the needs of the kinship child not addressed by other state and federal programs.
    - Note the actual per family allocations differ by county. This resource may not be available in some counties for unrelated kin. Additionally, families above 200% of the poverty guidelines cannot access urgent funds. Amounts are based on estimated numbers of families served to ensure some counties do not run out of urgent needs funds too early in the fiscal year.
- Relative Support Service Funds are available to kinship families in the formal system.
  - These funds are accessed through the DCYF caseworker.
- Other funds for formal and informal kinship caregivers may exist in local communities, and kinship navigators may access these resources as well.

### 6.Peer to peer support

In addition to resources, kinship navigators develop or engage with groups who bring kinship families together in the community. This peer-to-peer support may include events or activities or group meetings such as support groups that occur face-to-face, through a webinar, and/or use social media (Google groups, Facebook groups, etc.).

### 7. Caregiver education

Training topics developed for caregivers to date include:

- *Curious about minor guardianship?* In coordination with the King County Administrative Office of the Courts and the statewide kinship care legal aid coordinator, (King County Bar Association)
- *Kinship 101* is offered by the Child Welfare Training Alliance. It targets formal kinship caregivers primarily, but any kin caregivers may participate.
- A trauma informed training. Available trainings may include National Training and Development Curriculum (NTDC) training, trauma informed training through the DCYF/Child Welfare Training Alliance partnership, and trauma training from annual kinship caregiver/navigator trainings sponsored by ALTSA.
- Training is also offered on minor guardianship for frontline workers at DCYF, DSHS and kinship navigators.

### 8. Program oversight

Program oversight includes the Kinship Care Oversight Committee (KCOC) which meets monthly and serves as the statewide advisory council to ensure the fidelity of the kinship navigator program, monitor the satisfaction of caregivers, and assess the continued effectiveness of the program. Another component of program oversight is training kinship navigators, see section 4.1 for more details.

### 2.3 Online/Print Resources for Kinship Caregivers

Online educational tools were developed for caregivers and Navigators to access at any time. Publications and other resources listed on the following table:

| Title                             | Description and links                               |
|-----------------------------------|-----------------------------------------------------|
| Beyond the Walls: A Guide to      | (DSHS 22-1288x) Provides information to families    |
| Services for Families Affected by | and social service staff on DSHS services and other |
| Incarceration!                    | agencies services to help meet the needs of         |
|                                   | families dealing with incarceration. English,       |
|                                   | Spanish. (PDF)                                      |

| in Your Care: A Kinship Caregiver's       passed by the 2005 WA State Legislature which spells out a relative's rights and responsibilities. Enclish, Cambodian, English, Russian, Somali, Spa nish, Vietnamese. (PDF)         Grandparents and Relatives Do you (DSHS 22-1120x (Rev. 7-19) This 11-page pamphlet provides a comprehensive list of various resources, tor you and the children in your care?         A Guide to Child Support Services for You and the children in your care?       For Relative Caregivers         A Guide to Child Support Services for Relative Caregivers       For Relative Saising Children (PDF)         Relatives as Parents: A Resource       CDSHS 22-1765) Outlines resources, supports and tasks related to new child welfare placement. English (PDF)         Kinship Care: Relative and Suitable       (DSHS 22-1765) Outlines resources, supports and tasks related to new child welfare placement. English (PDF)         Understanding the Dependency Court Process for Caregivers       (DSHS 22-1862) Helps caregivers find and connect with the kinship navigator in their area English (PDF)         Kinship Care       (DSHS 22-1862) Helps caregivers find and connect with the kinship families and how to locate a navigator in your area. English (PDF)         Kinship Families Health Resources       (DSHS 22-1864) Describes what services are available for kinship families for finding cash supports lated in subsing families for finding cash supports in your area. English (PDF)         Mental and Behavioral Health Resources       (DSHS 22-1864) Describes what services are available for kinship families for finding cash supports including Child-Only Temporary Assistance for Needy Fa                                                                                                    | Consent to Health Care for the Child      | (DSHS 22-1119x) This brochure explains a law                                                         |  |  |  |  |  |
|----------------------------------------------------------------------------------------------------|-------------------------------------------|----------------------------------------------------------------------------------------------------|--|--|--|--|--|
| Guide       spells out a relative's rights and responsibilities.         Enclish, Cambodian, Enclish, Russian, Sonali, Spanish, Vietnamese, (PDF)         Grandparents and Relatives Do you       (DSHS 22-1120x (Rev. 7-19) This 11-page pamphlet provides a comprehensive list of various resources, benefits, and support services available to relatives raising children, Enclish, Cambodian, Chinese, Korean, Laotian, Russian, Sonali, Spanish, Vietnamese, (PDF)         A Guide to Child Support Services       (DSHS 22-1143) describes what services the DSHS Division of Child Support (DCS) can provide if you are taking care of a relative's child. English (PDF)         Relative caregivers       (DSHS 22-1743) describes what services, supports and tasks related to new child welfare placement. English (PDF)         Kinship Care: Relative and Suitable (DF)       (DSHS 22-1765) Outlines resource s, supports and tasks related to new child welfare placement. English (PDF)         Understanding the Dependency Court Process for Caregivers       (DSHS 22-1765) Outlines resource petition, the legal parties involved, the voice of the child, caseworker's role, support to resolve concerns, and a timeline for court process. English (PDF)         Kinship Navigators Can Help!       (DSHS 22-1867) Describes what services are available for kinship families and how to locate a navigator in your area. English (PDF)         Kinship Families Health Resources       (DSHS 22-1863) Describes what services are available for kinship families for finding conseling the mental health services. English (PDF)         Mental and Behavioral Health       (DSHS 22-1863) Describes what services are available for kinship                                                                                                    | in Your Care: A Kinshin Caregiver's       | passed by the 2005 WA State Legislature which                                                        |  |  |  |  |  |
| Grandparentsand Relatives Do you<br>know about the services and supports<br>for you and the children in your care?Enclish, Cambodian, Enclish, Russian, Somali, Spa<br>nish, Vietnamese. (PDF)Grandparentsand the children in your care?beeffts, and support services available to relatives<br>raising children. Enclish, Cambodian, Chinese,<br>Korean. Laotian, Russian, Somali, Spanish,<br>Vietnamese. (PDF)A Guide to Child Support Services<br>for Relative Caregivers<br>in Washington State(DSHS 22-1143) describes what services the DSHS<br>Division of Child Support (DCS) can provide if you<br>are taking care of a relative's child. English (PDF)Relatives as Parents: A Resource<br>Guide for Relative and Suitable<br>(DSHS 22-1965) This 75 page booklet is an<br>extensive resource guide for relative caregivers.<br>English, PDF)Kinship Care: Relative and Suitable<br>Other Placement<br>English, Bosnian, Russian, & Spanish (PDF)Understanding the Dependency<br>Court Process for CaregiversCourt Process for Caregivers<br>Kinship Navigators Can Help!Grandparents, Relatives, and others:<br>Kinship CareKinship Families Health Resources<br>available for kinship navigator in your area. English, Bosnian, Russian, & Spanish (PDF)Kinship Families Health Resources<br>available for kinship families for finding conserving<br>available for kinship families for finding conserving<br>available for kinship families and kinship<br>Caregivers Support sincluding Child-Only Temporary<br>Assistance for Needy Families and kinship<br>Caregivers Support Program (KCSP). English (PDF)Kinship Families Health<br>Resources(DSHS 22-1865) Describes what services are<br>available for kinship families for finding cash<br>supports including Child-Only Temporary<br>Assistance for Needy Famil                                                                                                    | Guide                                     | spells out a relative's rights and responsibilities                                                  |  |  |  |  |  |
| Grandparents and Relatives Do you<br>know about the services and supports<br>for you and the children in your care?Dist 22-1120x (Rev. 7-19) This 11-page pamphlet<br>provides a comprehensive list of various resources,<br>benefits, and support services available to relatives<br>raising children. English, Cambodian, Chinese,<br>Korean, Laotian, Russian, Somali, Spanish,<br>Vietnamese. (PDF)A Guide to Child Support Services<br>for Relative Caregivers(DSHS 22-1143) describes what services the DSHS<br>Division of Child Support (DCS) can provide if you<br>are taking care of a relative's child. English (PDF)Relatives as Parents: A Resource<br>Guide for Relatives Raising Children<br>in Washington State<br>Dther Placement(DSHS 22-1765) Outlines resources, supports and<br>tasks related to new child welfare placement.<br>English (PDF)Inderstanding the Dependency<br>Court Process for Caregivers(DSHS 22-1765) Outlines resources, supports and<br>tasks related to new child welfare placement.<br>English (PDF)Kinship Navigators Can Help!(DSHS 22-1862) Helps caregivers find and connect<br>with the kinship navigator in their area English.<br>(PDF)Grandparents, Relatives, and others:<br>Kinship Care(DSHS 22-1863) Describes what services are<br>available for kinship families services are<br>available for kinship families for finding counseling<br>other mental health services. English (PDF)Mental and Behavioral Health<br>Resources(DSHS 22-1864) Describes what services are<br>available for Kinship families for finding counseling<br>other mental health services. English (PDF)Meeting Basic Needs(DSHS 22-1864) Describes what services are<br>available for kinship families for finding counseling<br>other mental health services. English (PDF)Kinship Families Education<br>Resources </th <th>Guide</th> <th>English Cambodian English Russian Somali Spa</th>                                                                                                    | Guide                                     | English Cambodian English Russian Somali Spa                                                         |  |  |  |  |  |
| Grandparents and Relatives Do you<br>know about the services and supports<br>for you and the children in your care?(DSHS 22-1120x (Rev. 7-19) This 11-page pamphlet<br>provides a comprehensive list of various resources,<br>benefits, and support services available to relatives<br>raising children. English, Cambodian, Chinese,<br>Korean, Laotian, Russian, Somali, Spanish,<br>Victamese. (PDF)A Guide to Child Support Services<br>for Relative Caregivers(DSHS 22-1143) describes what services the DSHS<br>Division of Child Support (DCS) can provide if you<br>are taking care of a relative's child. English (PDF)Relatives as Parents: A Resource<br>Guide for Relatives Raising Children<br>in Washington State(DSHS 22-1765) Outlines resources, supports and<br>tasks related to new child welfare placement.<br>English (PDF)Understanding the Dependency<br>Court Process for Caregivers(DSHS 22-1741) Describes the dependency petition,<br>the legal parties involved, the voice of the child,<br>caseworker's role, support to resolve concerns, and a<br>timeling horby and addition for court process.<br>English, Bosnian, Russian, & Spanish (PDF)Kinship Navigators Can Help!(DSHS 22-1867) Describes what services are<br>available for kinship navigator in their area English<br>(PDF)Kinship Families Health Resources<br>Resources(DSHS 22-1864) Describes what services are<br>available for kinship families and how to locate a<br>navigator in your area. English (PDF)Meeting Basic Needs(DSHS 22-1865) Describes what services are<br>available for kinship families for finding. English<br>(PDF)Meeting Basic Needs(DSHS 22-1865) Education resources including<br>Caregiver Support Sincluding Child-Only Temporary<br>Assistance for Needy Families and kinship<br>Caregiver Support Program (KCSP). English (PDF)                                                                                                    |                                           | nish Vietnamese (PDF)                                                                                |  |  |  |  |  |
| Ortaniparchis and Recarders Do youKnow about the services and supportsfor you and the children in your care?for you and the children in your care?for you and the children in your care?for you and the children in your care?for glating construction of the provides a comprehensive list of various resources,<br>benefits, and support services available to relatives<br>raising children. English, Cambodian, Chinese,<br>Korean, Latotian, Russian, Somali, Spanish,<br>Vietnamese. (PDF)A Guide to Child Support Services<br>for Relatives as Parents: A Resource<br>Guide for Relatives Raising Children<br>in Washington State(DSHS 22-1960) (Dis 75 page booklet is an<br>extensive resource guide for relative caregivers.<br>English (PDF)Relatives as Parents: A Resource<br>Guide for Relatives Raising Children<br>in Washington State(DSHS 22-1765) Outlies resources, supports and<br>tasks related to new child welfare placement.<br>English (PDF)Understanding the Dependency<br>Court Process for Caregivers(DSHS 22-1862) Helps caregivers find and connect<br>with the kinship navigators Can Help!Kinship Navigators Can Help!(DSHS 22-1867) Describes what services are<br>available for kinship families for finding. English.<br>(PDF)Kinship Families Health Resources<br>Resources(DSHS 22-1863) Describes what services are<br>available for kinship families for finding cash<br>support including child-only Temporary<br>Assistance for Needy Families and kinship<br>Caregiver Support Porgram (KCSP). English. (PDF)Mental and Behavioral Health<br>Resources(DSHS 22-1866) Education resources including<br>childeare, and K-12 support. English. (PDF)Meeting Basic Needs(DSHS 22-1866) Education resources including<br>childeare, an                                                                                                    | Crandnarants and Relatives Do you         | $(DSHS 22-1120) \times (Rev. 7-10)$ This 11-page pamphlet                                            |  |  |  |  |  |
| Introv about the services and supportsDevotes a completensity into its of variable to relativesfor you and the children in your care?benefits, and support services available to relativesraising children. English. Cambodian, Chinese,<br>Korean, Laotian, Russian, Somali, Spanish,<br>Vietnamese. (PDF)A Guide to Child Support Services<br>for Relative Caregivers(DSHS 22-1143) describes what services the DSHS<br>Division of Child Support (DCS) can provide if you<br>are taking care of a relative's child. English (PDF)Relatives as Parents: A Resource<br>Guide for Relatives Raising Children<br>in Washington State(DSHS 22-1765) Outlines resources, supports and<br>tasks related to new child welfare placement.<br>English (PDF)Kinship Care: Relative and Suitable<br>Other Placement(DSHS 22-1765) Outlines resources, supports and<br>tasks related to new child welfare placement.<br>English (PDF)Understanding the Dependency<br>Court Process for Caregivers(DSHS 22-1741) Describes the dependency petition,<br>the legal parties involved, the voice of the child,<br>easeworker's role, support to resolve concerns, and a<br>timeline for court process.<br>English, Bosnian, Russian, & Spanish (PDF)Grandparents, Relatives, and others:<br>Kinship Care(DSHS 22-1867) Describes what services are<br>available for kinship families and how to locate a<br>navigator in your area. English (PDF)Mental and Behavioral Health<br>Resources(DSHS 22-1863) Describes what services are<br>available for kinship families for finding counseling<br>other mental health services. English (PDF)Meeting Basic Needs(DSHS 22-1865) Describes what services are<br>available for kinship families for finding cash<br>supports including Child-Only Temporary<br>Assistance for Needy Families and kin                                                                                                    | know about the services and supports      | provides a comprehensive list of various resources                                                   |  |  |  |  |  |
| For your and the children in your care.Contents, and support services available to relatives<br>raising children.<br>English, Cambodian, Chinese,<br>Korean, Laotian, Russian, Somali, Spanish,<br>Victnamese. (PDF)A Guide to Child Support Services<br>for Relative Caregivers(DSHS 22-1143) describes what services the DSHS<br>Division of Child Support (DCS) can provide if you<br>are taking care of a relative's child. English (PDF)Relatives as Parents: A Resource<br>Guide for Relatives Raising Children<br>in Washington State(DSHS 22-1963) This 75 page booklet is an<br>extensive resource guide for relative caregivers.<br>English (PDF)Kinship Care: Relative and Suitable<br>Other Placement(DSHS 22-1765) Outlines resources, supports and<br>tasks related to new child welfare placement.<br>English (PDF)Understanding the Dependency<br>Court Process for Caregivers(DSHS 22-1741) Describes the dependency petition,<br>the legal parties involved, the voice of the child,<br>caseworker's role, support to resolve concerns, and a<br>timeline for court process.<br>English, Bosnian, Russian, & Spanish (PDF)Kinship Navigators Can Help!<br>Mental and Behavioral Health<br>Resources(DSHS 22-1867) Describes what services are<br>available for kinship families and how to locate a<br>navigator in your area. English (PDF)Mental and Behavioral Health<br>Resources(DSHS 22-1864) Describes what services are<br>available for kinship families for finding counseling<br>other mental health services. English (PDF)Mental and Behavioral Health<br>Resources(DSHS 22-1864) Describes what services are<br>available for kinship families for finding cash<br>supports including Child-Only Temporary<br>Assistance for Needy Families and kinship<br>Caregiver Support Program (KCSP). English (PDF)Kinship Famil                                                                                                    | for you and the children in your care?    | banefits and support services available to relatives                                                 |  |  |  |  |  |
| A Guide to Child Support Services<br>for Relative CaregiversKorean, Laotian, Russian, Somali, Spanish,<br>Vietnamese. (PDF)A Guide to Child Support Services<br>for Relative Caregivers(DSHS 22-1143) describes what services the DSHS<br>Division of Child Support (DCS) can provide if you<br>are taking care of a relative's child. English (PDF)Relatives as Parents: A Resource<br>Guide for Relatives Raising Children<br>in Washington State(DSHS 22-996x) This 75 page booklet is an<br>extensive resource guide for relative caregivers.<br>English (PDF)Kinship Care: Relative and Suitable<br>Other Placement(DSHS 22-1765) Outlines resources, supports and<br>tasks related to new child welfare placement.<br>English (PDF)Understanding the Dependency<br>Court Process for Caregivers(DSHS 22-1741) Describes the dependency petition,<br>the legal parties involved, the voice of the child,<br>caseworker's role, support to resolve concerns, and a<br>timeline for court process.<br>English. Bosnian, Russian, & Spanish (PDF)Kinship Navigators Can Help!(DSHS 22-1862) Helps caregivers find and connect<br>with the kinship navigator in their area English.<br>(PDF)Grandparents, Relatives, and others:<br>Kinship Families Health Resources(DSHS 22-1863) Describes what services are<br>available for kinship families for finding. English.<br>(PDF)Mental and Behavioral Health<br>Resources(DSHS 22-1864) Describes what services are<br>available for kinship families for finding cash<br>supports including Child-Only Temporary<br>Assistance for Needy Families and kinship<br>Caregiver Support Program (KCSP). English (PDF)Mental and Behavioral Health<br>Resources(DSHS 22-1866) Education resources including<br>child-Caregiver Support Program (KCSP). English (PDF)Kinship Famili                                                                                                    | for you and the children in your care.    | raising children English Cambodian Chinese                                                           |  |  |  |  |  |
| Internal Examin, Formas, Formas, Symma,<br>Victum mese. (PDF)A Guide to Child Support Services<br>for Relative Caregivers(DSHS 22-1143) describes what services the DSHS<br>Division of Child Support (DCS) can provide if you<br>are taking care of a relative's child. English (PDF)Relatives as Parents: A Resource<br>Guide for Relatives Raising Children<br>in Washington State(DSHS 22-996x) This 75 page booklet is an<br>extensive resource guide for relative caregivers.<br>English (PDF)Relatives and Suitable<br>Other Placement(DSHS 22-1765) Outlines resources, supports and<br>tasks related to new child welfare placement.<br>English (PDF)Understanding the Dependency<br>Court Process for Caregivers(DSHS 22-1741) Describes the dependency petition,<br>the legal parties involved, the voice of the child,<br>caseworker's role, support to resolve concerns, and a<br>timeline for court process.<br>English, Bosnian, Russian, & Spanish (PDF)Kinship Navigators Can Help!<br>(DSHS 22-1862) Helps caregivers find and connect<br>with the kinship navigator in their area English<br>(PDF)Grandparents, Relatives, and others:<br>Kinship Families Health Resources(DSHS 22-1863) Describes what services are<br>available for kinship families of finding. English,<br>(PDF)Mental and Behavioral Health<br>Resources(DSHS 22-1864) Describes what services are<br>available for kinship families for finding counseling<br>other mental health services. English (PDF)Meeting Basic Needs(DSHS 22-1864) Describes what services are<br>available for kinship families for finding cash<br>supports including Child-Only Temporary<br>Assistance for Needy Families and kinship<br>Caregiver Support. English (PDF)Kinship Families Education<br>Resources(DSHS 22-1866) Education resources including<br><th></th> <th>Korean Laotian Russian Somali Spanish</th>                                                                                                    |                                           | Korean Laotian Russian Somali Spanish                                                                |  |  |  |  |  |
| A Guide to Child Support Services<br>for Relative CaregiversUtilitizity describes what services the DSHS<br>Division of Child Support (DCS) can provide if you<br>are taking care of a relative's child. English (PDF)Relatives as Parents: A Resource<br>                                                                                                    |                                           | Vietnamese (PDE)                                                                                     |  |  |  |  |  |
| A rotate to Canta Support Services(DSHS 22-114-0) describes what sorvices are possiblefor Relative Caregivers(DSHS 22-996x) This 75 page booklet is an<br>extensive resource guide for relative caregivers.Relatives as Parents: A Resource<br>Guide for Relatives Raising Children<br>in Washington State(DSHS 22-996x) This 75 page booklet is an<br>extensive resource guide for relative caregivers.Kinship Care: Relative and Suitable<br>Other Placement(DSHS 22-1765) Outlines resources, supports and<br>tasks related to new child welfare placement,<br>English (PDF)Understanding the Dependency<br>Court Process for Caregivers(DSHS 22-1741) Describes the dependency petition,<br>the legal parties involved, the voice of the child,<br>caseworker's role, support to resolve concerns, and a<br>timeline for court process.<br>English, Bosnian, Russian, & Spanish (PDF)Kinship Navigators Can Help!<br>(DSHS 22-1862) Helps caregivers find and connect<br>with the kinship navigator in their area English<br>(PDF)Grandparents, Relatives, and others:<br>Kinship Families Health Resources(DSHS 22-1867) Describes what services are<br>available for kinship families and how to locate a<br>navigator in your area. English (PDF)Mental and Behavioral Health<br>Resources(DSHS 22-1864) Describes what services are<br>available for kinship families for finding cans<br>supports including Child-Only Temporary<br>Assistance for Needy Families and kinship<br>Caregiver Support Program (KCSP). English (PDF)Kinship Families Education<br>Resources(DSHS 22-1866) Education resources including<br>child-are, and K-12 support. English (PDF)Kinship Rack Cards(DSHS 22-1866) An overview of services for<br>kinship caregivers. Legal GuideOptions for Grandparents and Other<br><th>A Guida to Child Support Sorviços</th> <th>(DSHS 22, 11/3) describes what services the DSHS</th>                                                                                                    | A Guida to Child Support Sorviços         | (DSHS 22, 11/3) describes what services the DSHS                                                     |  |  |  |  |  |
| Interformed Support DCS/StateInterformed Support DCS/StateGuide for Relatives Raising Childrenin Washington StateKinship Care: Relative and SuitableOther PlacementUnderstanding the DependencyCourt Process for CaregiversCourt Process for Caregivers(DSHS 22-1741) Describes the dependency petition,<br>the legal parties involved, the voice of the child,<br>caseworker's role, support to resolve concerns, and a<br>timeline for court process.Kinship Navigators Can Help!(DSHS 22-1741) Describes the dependency petition,<br>                                                                                                    | for Polotivo Corogivors                   | Division of Child Support (DCS) can provide if you                                                   |  |  |  |  |  |
| Relatives as Parents: A Resource<br>Guide for Relatives Raising Children<br>in Washington State(DSHS 22-996x) This 75 page booklet is an<br>extensive resource guide for relative caregivers.<br>English (PDF)Kinship Care: Relative and Suitable<br>Other Placement(DSHS 22-1765) Outlines resources, supports and<br>tasks related to new child welfare placement.<br>English (PDF)Understanding the Dependency<br>Court Process for Caregivers(DSHS 22-1741) Describes the dependency petition,<br>the legal parties involved, the voice of the child,<br>caseworker's role, support to resolve concerns, and a<br>timeline for court process.<br>English, Bosnian, Russian, & Spanish (PDF)Kinship Navigators Can Help!(DSHS 22-1862) Helps caregivers find and connect<br>with the kinship navigator in their area English<br>(PDF)Grandparents, Relatives, and others:<br>Kinship Families Health Resources(DSHS 22-1863) Describes what services are<br>available for kinship families for finding. English<br>(PDF)Mental and Behavioral Health<br>Resources(DSHS 22-1864) Describes what services are<br>available for kinship families for finding counseling<br>other mental health services. English (PDF)Meeting Basic Needs(DSHS 22-1865) Describes what services are<br>available for kinship families for finding counseling<br>other mental health services. English (PDF)Kinship Families Education<br>Resources(DSHS 22-1866) Education resources including<br>Child-Only Temporary<br>Assistance for Needy Families and kinship<br>Caregiver Support Program (KCSP). English (PDF)Kinship Rack Cards(DSHS 22-1866) An overview of services for<br>kinship caregivers Legal GuideOptions for Grandparents and Other<br>Nonparental Caregivers Legal GuideAn overview of legal options in the state.                                                                                                    | for Relative Caregivers                   | bivision of Clinic Support (DCS) can provide if you                                                  |  |  |  |  |  |
| (DSHS 22-990) This 75 page Dotter is an<br>extensive resource guide for relative caregivers.in Washington StateEnglish (PDF)Kinship Care: Relative and Suitable<br>Other Placement(DSHS 22-1765) Outlines resources, supports and<br>tasks related to new child welfare placement.<br>English (PDF)Understanding the Dependency<br>Court Process for Caregivers(DSHS 22-1741) Describes the dependency petition,<br>the legal parties involved, the voice of the child,<br>caseworker's role, support to resolve concerns, and a<br>timeline for court process.<br>English, Bosnian, & Spanish (PDF)Kinship Navigators Can Help!(DSHS 22-1862) Helps caregivers find and connect<br>with the kinship navigator in their area English<br>(PDF)Grandparents, Relatives, and others:<br>Kinship Care(DSHS 22-1867) Describes what services are<br>available for kinship families and how to locate a<br>navigator in your area. English (PDF)Mental and Behavioral Health<br>Resources(DSHS 22-1864) Describes what services are<br>available for kinship families for finding counseling<br>other mental health services. English (PDF)Meeting Basic Needs(DSHS 22-1865) Describes what services are<br>available for kinship families for finding cash<br>supports including Child-Only Temporary<br>Assistance for Needy Families and kinship<br>Caregiver Support Program (KCSP). English (PDF)Kinship Families Education<br>Resources(DSHS 22-1866) An overview of services for<br>kinship caregivers. How to locate a navigator in<br>your area. English (PDF)Kinship Rack Cards(DSHS 22-1860) An overview of services for<br>kinship caregivers. How to locate a navigator in<br>your area. English (PDF)Options for Grandparents and Other<br>Konparental Caregivers Legal GuideAn o                                                                                                    | <b>Deletives of Depents: A Descure</b>    | (DSHS 22,006x) This 75 page booklet is an                                                            |  |  |  |  |  |
| Guide for Keinves Kaising ChildrenEnglish (PDF)Kinship Care: Relative and Suitable<br>Other Placement(DSHS 22-1765) Outlines resources, supports and<br>tasks related to new child welfare placement.<br>English (PDF)Understanding the Dependency<br>Court Process for Caregivers(DSHS 22-1741) Describes the dependency petition,<br>the legal parties involved, the voice of the child,<br>caseworker's role, support to resolve concerns, and a<br>timeline for court process.<br>English, Bosnian , Russian , & Spanish (PDF)Kinship Navigators Can Help!(DSHS 22-1862) Helps caregivers find and connect<br>with the kinship navigator in their area English<br>(PDF)Grandparents, Relatives, and others:<br>Kinship Care(DSHS 22-1867) Describes what services are<br>available for kinship families and how to locate a<br>navigator in your area. English (PDF)Mental and Behavioral Health<br>Resources(DSHS 22-1864) Describes what services are<br>available for kinship families for finding. English<br>(PDF)Meeting Basic Needs(DSHS 22-1864) Describes what services are<br>available for kinship families for finding counseling<br>other mental health services. English (PDF)Meeting Basic Needs(DSHS 22-1866) Describes what services are<br>available for kinship families and kinship<br>Caregiver Support Program (KCSP). English (PDF)Kinship Families Education<br>Resources(DSHS 22-1866) Education resources including<br>childcare, and K-12 support. English (PDF)Kinship Rack Cards(DSHS 22-1868) An overview of services for<br>kinship caregivers. How to locate a navigator in<br>your area. English (PDF)Options for Grandparents and Other<br>Konparental Caregiver Leg GuideAn overview of legal options in the state. English &<br>Spanish (PDF) <th>Cuido for Dolotivos Doising Childron</th> <th>(DSHS 22-990x) This 75 page booklet is all<br/>extensive resource guide for relative corregivers</th>                                                                                                    | Cuido for Dolotivos Doising Childron      | (DSHS 22-990x) This 75 page booklet is all<br>extensive resource guide for relative corregivers      |  |  |  |  |  |
| In vashington stateEnglish (PDF)Kinship Care: Relative and Suitable<br>Other Placement(DSHS 22-1765) Outlines resources, supports and<br>tasks related to new child welfare placement.<br>English (PDF)Understanding the Dependency<br>                                                                                                    | Guide for Kelatives Kaising Children      | Enclich (DDE)                                                                                        |  |  |  |  |  |
| Kinship Care: Kelative and Suitable<br>Other Placement(DSHS 22-1763) Outlites resources, supports and<br>tasks related to new child welfare placement.<br>English (PDF)Understanding the Dependency<br>Court Process for Caregivers(DSHS 22-1741) Describes the dependency petition,<br>the legal parties involved, the voice of the child,<br>caseworker's role, support to resolve concerns, and a<br>timeline for court process.<br>English .Bosnian , Russian , & Spanish (PDF)Kinship Navigators Can Help!(DSHS 22-1862) Helps caregivers find and connect<br>with the kinship navigator in their area English.<br>(PDF)Grandparents, Relatives, and others:<br>Kinship Care(DSHS 22-1867) Describes what services are<br>available for kinship families and how to locate a<br>navigator in your area. English (PDF)Kinship Families Health Resources(DSHS 22-1863) Describes what services are<br>available for kinship families for finding counseling<br>other mental health services are<br>available for kinship families for finding counseling<br>other mental health services are<br>available for kinship families for finding cash<br>supports including Child-Only Temporary<br>Assistance for Needy Families and kinship<br>Caregivers Support Program (KCSP). English (PDF)Kinship Families Education<br>Resources(DSHS 22-1868) An overview of services for<br>kinship caregivers. How to locate a navigator in<br>your area. English (PDF)Kinship Rack Cards(DSHS 22-1868) An overview of services for<br>kinship caregivers. How to locate a navigator in<br>your area. English (PDF)Options for Grandparents and Other<br>Nonparental Caregivers Legal GuideCaregivers of legal options in the state. English &<br>Spanish                                                                                                    | III washington State                      | (DSHS 22 1765) Outlines resources, supports and                                                      |  |  |  |  |  |
| Other FlacementLasss related to new child werlate placement.<br>English (PDF)Understanding the Dependency<br>Court Process for Caregivers(DSHS 22-1741) Describes the dependency petition,<br>the legal parties involved, the voice of the child,<br>caseworker's role, support to resolve concerns, and a<br>timeline for court process.<br>English. Bosnian, Russian, & Spanish (PDF)Kinship Navigators Can Help!(DSHS 22-1862) Helps caregivers find and connect<br>with the kinship navigator in their area English.<br>(PDF)Grandparents, Relatives, and others:<br>Kinship Care(DSHS 22-1867) Describes what services are<br>available for kinship families and how to locate a<br>navigator in your area. English (PDF)Kinship Families Health Resources(DSHS 22-1863) Describes what services are<br>available for kinship families for finding. English.<br>(PDF)Mental and Behavioral Health<br>Resources(DSHS 22-1864) Describes what services are<br>available for kinship families for finding counseling<br>other mental health services. English (PDF)Meeting Basic Needs(DSHS 22-1865) Describes what services are<br>available for kinship families for finding cash<br>supports including Child-Only Temporary<br>Assistance for Needy Families and kinship<br>Caregiver Support Program (KCSP). English (PDF)Kinship Families Education<br>Resources(DSHS 22-1868) An overview of services for<br>kinship caregivers. How to locate a navigator in<br>your area. English (PDF)Kinship Rack Cards(DSHS 22-1868) An overview of services for<br>kinship caregivers. How to locate a navigator in<br>your area. English (PDF)Options for Grandparents and Other<br>Nonparental Caregivers Legal GuideAn overview of legal options in the state. English &<br>Spanish (PDF) <th>Aniship Care: Relative and Suitable</th> <th>(DSHS 22-1703) Outlines resources, supports and<br/>tasks related to new shild walfers placement</th>                                                                                                    | Aniship Care: Relative and Suitable       | (DSHS 22-1703) Outlines resources, supports and<br>tasks related to new shild walfers placement      |  |  |  |  |  |
| Understanding the Dependency<br>Court Process for Caregivers(DSHS 22-1741) Describes the dependency petition,<br>the legal parties involved, the voice of the child,<br>caseworker's role, support to resolve concerns, and a<br>                                                                                                    | Other Flacement                           | English (DDE)                                                                                        |  |  |  |  |  |
| Court Process for Caregivers(DSFS 22-1741) Describes the dependency pentitol, the legal parties involved, the voice of the child, caseworker's role, support to resolve concerns, and a timeline for court process.<br>English .Bosnian , Russian , & Spanish (PDF)Kinship Navigators Can Help!(DSHS 22-1862) Helps caregivers find and connect with the kinship navigator in their area English (PDF)Grandparents, Relatives, and others:<br>Kinship Care(DSHS 22-1867) Describes what services are available for kinship families and how to locate a navigator in your area. English (PDF)Kinship Families Health Resources(DSHS 22-1863) Describes what services are available for kinship families for finding. English (PDF)Mental and Behavioral Health<br>Resources(DSHS 22-1864) Describes what services are available for kinship families for finding counseling other mental health services. English (PDF)Meeting Basic Needs(DSHS 22-1865) Describes what services are available for kinship families for finding cash supports including Child-Only Temporary Assistance for Needy Families and kinship Caregiver Support Program (KCSP). English (PDF)Kinship Families Education<br>Resources(DSHS 22-1866) Education resources including childcare, and K-12 support. English (PDF)Kinship Rack Cards(DSHS 22-1868) An overview of services for kinship caregivers. How to locate a navigator in your area. English (PDF)Options for Grandparents and Other<br>Nonparental Caregivers Legal GuideAn overview of legal options in the state. English & Spanish (PDF)                                                                                                    | Understanding the Dependency              | (DSHS 22, 1741) Describes the dependency patition                                                    |  |  |  |  |  |
| Could Frocess for Caregiversthe legal parters involved, the volce of the cliftd,<br>caseworker's role, support to resolve concerns, and a<br>timeline for court process.<br>English ,Bosnian , Russian , & Spanish (PDF)Kinship Navigators Can Help!(DSHS 22-1862) Helps caregivers find and connect<br>with the kinship navigator in their area English<br>(PDF)Grandparents, Relatives, and others:<br>Kinship Care(DSHS 22-1867) Describes what services are<br>available for kinship families and how to locate a<br>navigator in your area. English (PDF)Kinship Families Health Resources(DSHS 22-1863) Describes what services are<br>available for kinship families for finding. English<br>(PDF)Mental and Behavioral Health<br>Resources(DSHS 22-1864) Describes what services are<br>available for kinship families for finding counseling<br>other mental health services. English (PDF)Meeting Basic Needs(DSHS 22-1865) Describes what services are<br>available for kinship families for finding cash<br>supports including Child-Only Temporary<br>Assistance for Needy Families and kinship<br>Caregiver Support Program (KCSP). English (PDF)Kinship Families Education<br>Resources(DSHS 22-1866) Education resources including<br>childcare, and K-12 support. English (PDF)Kinship Rack Cards(DSHS 22-1868) An overview of services for<br>kinship caregivers. How to locate a navigator in<br>your area. English (PDF)Options for Grandparents and Other<br>Nonparental Caregivers Legal GuideAn overview of legal options in the state. English &<br>Spanish (PDF)                                                                                                    | Count Process for Corregivers             | (DSHS 22-1741) Describes the dependency petition,                                                    |  |  |  |  |  |
| Kinship Navigators Can Help!(DSHS 22-1862) Helps caregivers find and connect<br>with the kinship navigator in their area English<br>(PDF)Grandparents, Relatives, and others:<br>Kinship Care(DSHS 22-1867) Describes what services are<br>available for kinship families and how to locate a<br>navigator in your area. English (PDF)Kinship Families Health Resources(DSHS 22-1863) Describes what services are<br>available for kinship families for finding. English<br>(PDF)Mental and Behavioral Health<br>Resources(DSHS 22-1863) Describes what services are<br>available for kinship families for finding. English<br>(PDF)Meeting Basic Needs(DSHS 22-1864) Describes what services are<br>available for kinship families for finding counseling<br>other mental health services. English (PDF)Meeting Basic Needs(DSHS 22-1865) Describes what services are<br>available for kinship families for finding cash<br>supports including Child-Only Temporary<br>Assistance for Needy Families and kinship<br>Caregiver Support Program (KCSP). English (PDF)Kinship Families Education<br>Resources(DSHS 22-1866) Education resources including<br>childcare, and K-12 support. English (PDF)Kinship Rack Cards(DSHS 22-1868) An overview of services for<br>kinship caregivers. How to locate a navigator in<br>your area. English (PDF)Options for Grandparents and Other<br>Nonparental Caregivers Legal GuideAn overview of legal options in the state. English &<br>Spanish (PDF)                                                                                                    | Court r rocess for Caregivers             | the legal parties involved, the voice of the child,                                                  |  |  |  |  |  |
| Kinship Navigators Can Help!English .Bosnian , Russian , & Spanish (PDF)Kinship Navigators Can Help!(DSHS 22-1862) Helps caregivers find and connect<br>with the kinship navigator in their area English<br>(PDF)Grandparents, Relatives, and others:<br>Kinship Care(DSHS 22-1867) Describes what services are<br>available for kinship families and how to locate a<br>navigator in your area. English (PDF)Kinship Families Health Resources(DSHS 22-1863) Describes what services are<br>available for kinship families for finding. English<br>(PDF)Mental and Behavioral Health<br>Resources(DSHS 22-1864) Describes what services are<br>available for kinship families for finding counseling<br>other mental health services. English (PDF)Meeting Basic Needs(DSHS 22-1865) Describes what services are<br>available for kinship families for finding cash<br>supports including Child-Only Temporary<br>Assistance for Needy Families and kinship<br>Caregiver Support Program (KCSP). English (PDF)Kinship Families Education<br>Resources(DSHS 22-1866) Education resources including<br>childcare, and K-12 support. English (PDF)Kinship Rack Cards(DSHS 22-1868) An overview of services for<br>kinship caregivers. How to locate a navigator in<br>your area. English (PDF)Options for Grandparents and Other<br>Nonparental Caregivers Legal GuideAn overview of legal options in the state. English &<br>Spanish (PDF)                                                                                                    |                                           | caseworker's role, support to resolve concerns, and a timeline for court process.                    |  |  |  |  |  |
| Lightst, Jossital, Kussial, & Spatist (PDF)Kinship Navigators Can Help!(DSHS 22-1862) Helps caregivers find and connect<br>with the kinship navigator in their area English<br>(PDF)Grandparents, Relatives, and others:<br>Kinship Care(DSHS 22-1867) Describes what services are<br>available for kinship families and how to locate a<br>navigator in your area. English (PDF)Kinship Families Health Resources(DSHS 22-1863) Describes what services are<br>available for kinship families for finding. English<br>(PDF)Mental and Behavioral Health<br>Resources(DSHS 22-1864) Describes what services are<br>available for kinship families for finding counseling<br>other mental health services. English (PDF)Meeting Basic Needs(DSHS 22-1865) Describes what services are<br>available for kinship families for finding cash<br>supports including Child-Only Temporary<br>Assistance for Needy Families and kinship<br>Caregiver Support Program (KCSP). English (PDF)Kinship Families Education<br>Resources(DSHS 22-1866) Education resources including<br>childcare, and K-12 support. English (PDF)Kinship Rack Cards(DSHS 22-1868) An overview of services for<br>kinship caregivers. How to locate a navigator in<br>your area. English (PDF)Options for Grandparents and Other<br>Nonparental Caregivers Legal GuideAn overview of legal options in the state. English &<br>Spanish (PDF)                                                                                                    |                                           | timeline for court process.                                                                          |  |  |  |  |  |
| Kinship Navigators Call Help:(DSHS 22-1862) Helps caregivers find and connect<br>with the kinship navigator in their area English<br>(PDF)Grandparents, Relatives, and others:<br>Kinship Care(DSHS 22-1867) Describes what services are<br>available for kinship families and how to locate a<br>navigator in your area. English (PDF)Kinship Families Health Resources(DSHS 22-1863) Describes what services are<br>available for kinship families for finding. English<br>(PDF)Mental and Behavioral Health<br>Resources(DSHS 22-1864) Describes what services are<br>available for kinship families for finding counseling<br>other mental health services. English (PDF)Meeting Basic Needs(DSHS 22-1865) Describes what services are<br>available for kinship families for finding cash<br>supports including Child-Only Temporary<br>Assistance for Needy Families and kinship<br>Caregiver Support Program (KCSP). English (PDF)Kinship Families Education<br>Resources(DSHS 22-1866) Education resources including<br>childcare, and K-12 support. English (PDF)Kinship Rack Cards(DSHS 22-1868) An overview of services for<br>kinship caregivers. How to locate a navigator in<br>your area. English (PDF)Options for Grandparents and Other<br>Nonparental Caregivers Legal GuideAn overview of legal options in the state. English &<br>Spanish (PDF)                                                                                                    | Kinghin Navigatang Can Haln!              | English, Bosnian, Russian, & Spanish (PDF)                                                           |  |  |  |  |  |
| With the Kliship havigator in their area English<br>(PDF)Grandparents, Relatives, and others:<br>Kinship Care(DSHS 22-1867) Describes what services are<br>available for kinship families and how to locate a<br>navigator in your area. English (PDF)Kinship Families Health Resources(DSHS 22-1863) Describes what services are<br>available for kinship families for finding. English<br>(PDF)Mental and Behavioral Health<br>Resources(DSHS 22-1864) Describes what services are<br>available for kinship families for finding counseling<br>other mental health services. English (PDF)Meeting Basic Needs(DSHS 22-1865) Describes what services are<br>available for kinship families for finding cash<br>supports including Child-Only Temporary<br>Assistance for Needy Families and kinship<br>Caregiver Support Program (KCSP). English (PDF)Kinship Families Education<br>Resources(DSHS 22-1868) An overview of services for<br>kinship caregivers. How to locate a navigator in<br>your area. English (PDF)Kinship Rack Cards(DSHS 22-1868) An overview of services for<br>kinship caregivers. How to locate a navigator in<br>your area. English (PDF)Options for Grandparents and Other<br>Nonparental Caregivers Legal GuideAn overview of legal options in the state. English &<br>Spanish (PDF)                                                                                                    | Kinship Navigators Can Help:              | (DSHS 22-1862) Helps caregivers find and connect<br>with the kinship navigator in their area English |  |  |  |  |  |
| Grandparents, Relatives, and others:<br>Kinship Care(DSH)<br>(DSHS 22-1867) Describes what services are<br>available for kinship families and how to locate a<br>                                                                                                    |                                           | (PDF)                                                                                                |  |  |  |  |  |
| Kinship Care(DSHS 22-1867) Describes what services are<br>available for kinship families and how to locate a<br>navigator in your area. English (PDF)Kinship Families Health Resources(DSHS 22-1863) Describes what services are<br>available for kinship families for finding. English<br>(PDF)Mental and Behavioral Health<br>Resources(DSHS 22-1864) Describes what services are<br>available for kinship families for finding counseling<br>other mental health services. English (PDF)Meeting Basic Needs(DSHS 22-1865) Describes what services are<br>available for kinship families for finding cash<br>supports including Child-Only Temporary<br>Assistance for Needy Families and kinship<br>Caregiver Support Program (KCSP). English (PDF)Kinship Families Education<br>Resources(DSHS 22-1866) Education resources including<br>childcare, and K-12 support. English (PDF)Kinship Rack Cards(DSHS 22-1868) An overview of services for<br>kinship caregivers. How to locate a navigator in<br>your area. English (PDF)Options for Grandparents and Other<br>Nonparental Caregivers Legal GuideAn overview of legal options in the state. English &<br>Spanish (PDF)                                                                                                    | Crandnarants Relatives and others:        | (DSHS 22 1867) Describes what services are                                                           |  |  |  |  |  |
| Kinship Careavialable for kinship families and now to rocate a<br>navigator in your area. English (PDF)Kinship Families Health Resources(DSHS 22-1863) Describes what services are<br>available for kinship families for finding. English<br>(PDF)Mental and Behavioral Health<br>Resources(DSHS 22-1864) Describes what services are<br>available for kinship families for finding counseling<br>other mental health services. English (PDF)Meeting Basic Needs(DSHS 22-1865) Describes what services are<br>available for kinship families for finding cash<br>supports including Child-Only Temporary<br>Assistance for Needy Families and kinship<br>Caregiver Support Program (KCSP). English (PDF)Kinship Families Education<br>Resources(DSHS 22-1866) Education resources including<br>childcare, and K-12 support. English (PDF)Kinship Rack Cards(DSHS 22-1868) An overview of services for<br>kinship caregivers. How to locate a navigator in<br>your area. English (PDF)Options for Grandparents and Other<br>Nonparental Caregivers Legal GuideAn overview of legal options in the state. English &<br>Spanish (PDF)                                                                                                    | Kinshin Care                              | available for kinshin families and how to locate a                                                   |  |  |  |  |  |
| Kinship Families Health Resources(DSHS 22-1863) Describes what services are<br>available for kinship families for finding. English<br>(PDF)Mental and Behavioral Health<br>Resources(DSHS 22-1864) Describes what services are<br>available for kinship families for finding counseling<br>other mental health services. English (PDF)Meeting Basic Needs(DSHS 22-1865) Describes what services are<br>available for kinship families for finding cash<br>supports including Child-Only Temporary<br>Assistance for Needy Families and kinship<br>Caregiver Support Program (KCSP). English (PDF)Kinship Families Education<br>Resources(DSHS 22-1866) Education resources including<br>childcare, and K-12 support. English (PDF)Kinship Rack Cards(DSHS 22-1868) An overview of services for<br>kinship caregivers. How to locate a navigator in<br>your area. English (PDF)Options for Grandparents and Other<br>Nonparental Caregivers Legal GuideAn overview of legal options in the state. English &<br>Spanish (PDF)                                                                                                    | Kinship Care                              | navigator in your area. English (PDF)                                                                |  |  |  |  |  |
| Kinship Families Health Resources(DSHS 22-1003) Describes what services are available for kinship families for finding counseling other mental health services. English (PDF)Meeting Basic Needs(DSHS 22-1864) Describes what services are available for kinship families for finding cash supports including Child-Only Temporary<br>Assistance for Needy Families and kinship<br>Caregiver Support Program (KCSP). English (PDF)Kinship Families Education<br>Resources(DSHS 22-1866) Education resources including<br>childcare, and K-12 support. English (PDF)Kinship Rack Cards(DSHS 22-1868) An overview of services for<br>kinship caregivers. How to locate a navigator in<br>your area. English (PDF)Options for Grandparents and Other<br>Nonparental Caregivers Legal GuideAn overview of legal options in the state. English &<br>Spanish (PDF)                                                                                                    | Kinshin Families Health Resources         | (DSHS 22-1863) Describes what services are                                                           |  |  |  |  |  |
| Wantable for Kinship families for finding. English(PDF)Mental and Behavioral Health<br>Resources(DSHS 22-1864) Describes what services are<br>available for kinship families for finding counseling<br>other mental health services. English (PDF)Meeting Basic Needs(DSHS 22-1865) Describes what services are<br>available for kinship families for finding cash<br>supports including Child-Only Temporary<br>Assistance for Needy Families and kinship<br>Caregiver Support Program (KCSP). English (PDF)Kinship Families Education<br>Resources(DSHS 22-1866) Education resources including<br>childcare, and K-12 support. English (PDF)Kinship Rack Cards(DSHS 22-1868) An overview of services for<br>kinship caregivers. How to locate a navigator in<br>your area. English (PDF)Options for Grandparents and Other<br>Nonparental Caregivers Legal Guide                                                                                                    | Kinship Fallines Hearth Resources         | available for kinshin families for finding English                                                   |  |  |  |  |  |
| Mental and Behavioral Health<br>Resources(DSHS 22-1864) Describes what services are<br>available for kinship families for finding counseling<br>other mental health services. English (PDF)Meeting Basic Needs(DSHS 22-1865) Describes what services are<br>available for kinship families for finding cash<br>supports including Child-Only Temporary<br>Assistance for Needy Families and kinship<br>Caregiver Support Program (KCSP). English (PDF)Kinship Families Education<br>Resources(DSHS 22-1866) Education resources including<br>childcare, and K-12 support. English (PDF)Kinship Rack Cards(DSHS 22-1868) An overview of services for<br>kinship caregivers. How to locate a navigator in<br>your area. English (PDF)Options for Grandparents and Other<br>Nonparental Caregivers Legal GuideAn overview of legal options in the state. English &<br>Spanish (PDF)                                                                                                    |                                           | (PDF)                                                                                                |  |  |  |  |  |
| Resources(Doth) 22 100 () Describes what services are<br>available for kinship families for finding counseling<br>other mental health services. English (PDF)Meeting Basic Needs(DSHS 22-1865) Describes what services are<br>available for kinship families for finding cash<br>supports including Child-Only Temporary<br>Assistance for Needy Families and kinship<br>Caregiver Support Program (KCSP). English (PDF)Kinship Families Education<br>Resources(DSHS 22-1866) Education resources including<br>childcare, and K-12 support. English (PDF)Kinship Rack Cards(DSHS 22-1868) An overview of services for<br>kinship caregivers. How to locate a navigator in<br>your area. English (PDF)Options for Grandparents and Other<br>Nonparental Caregivers Legal GuideAn overview of legal options in the state. English &<br>Spanish (PDF)                                                                                                    | Mental and Behavioral Health              | (DSHS 22-1864) Describes what services are                                                           |  |  |  |  |  |
| Neeting Basic Needs(DSHS 22-1865) Describes what services are<br>available for kinship families for finding cash<br>supports including Child-Only Temporary<br>Assistance for Needy Families and kinship<br>Caregiver Support Program (KCSP). English (PDF)Kinship Families Education<br>Resources(DSHS 22-1866) Education resources including<br>childcare, and K-12 support. English (PDF)Kinship Rack Cards(DSHS 22-1868) An overview of services for<br>kinship caregivers. How to locate a navigator in<br>your area. English (PDF)Options for Grandparents and Other<br>Nonparental Caregivers Legal GuideAn overview of legal options in the state. English &<br>Spanish (PDF)                                                                                                    | Resources                                 | available for kinship families for finding counseling                                                |  |  |  |  |  |
| Meeting Basic Needs(DSHS 22-1865) Describes what services are<br>available for kinship families for finding cash<br>supports including Child-Only Temporary<br>Assistance for Needy Families and kinship<br>Caregiver Support Program (KCSP). English (PDF)Kinship Families Education<br>Resources(DSHS 22-1866) Education resources including<br>childcare, and K-12 support. English (PDF)Kinship Rack Cards(DSHS 22-1868) An overview of services for<br>kinship caregivers. How to locate a navigator in<br>your area. English (PDF)Options for Grandparents and Other<br>Nonparental Caregivers Legal GuideAn overview of legal options in the state. English &<br>Spanish (PDF)                                                                                                    |                                           | other mental health services English (PDF)                                                           |  |  |  |  |  |
| Noticing Dasit Freeds(DSFRS D2 Freed) Describes what services are<br>available for kinship families for finding cash<br>supports including Child-Only Temporary<br>Assistance for Needy Families and kinship<br>Caregiver Support Program (KCSP). English (PDF)Kinship Families Education<br>Resources(DSHS 22-1866) Education resources including<br>childcare, and K-12 support. English (PDF)Kinship Rack Cards(DSHS 22-1868) An overview of services for<br>kinship caregivers. How to locate a navigator in<br>your area. English (PDF)Options for Grandparents and Other<br>Nonparental Caregivers Legal GuideAn overview of legal options in the state. English &<br>Spanish (PDF)                                                                                                    | Meeting Basic Needs                       | (DSHS 22-1865) Describes what services are                                                           |  |  |  |  |  |
| Available for hinsing hamiles for hinsing hamiles for hinsing hamiles for hinsing hamiles for hinsing eachsupports including Child-Only TemporaryAssistance for Needy Families and kinshipCaregiver Support Program (KCSP). English (PDF)Kinship Families EducationResources(DSHS 22-1866) Education resources includingchildcare, and K-12 support. English (PDF)Kinship Rack Cards(DSHS 22-1868) An overview of services forkinship caregivers. How to locate a navigator inyour area. English (PDF)Options for Grandparents and OtherNonparental Caregivers Legal GuideSpanish (PDF)                                                                                                    | Theorem Busic Hoods                       | available for kinship families for finding cash                                                      |  |  |  |  |  |
| Supports intrading office only reinportaryAssistance for Needy Families and kinship<br>Caregiver Support Program (KCSP). English (PDF)Kinship Families Education<br>Resources(DSHS 22-1866) Education resources including<br>childcare, and K-12 support. English (PDF)Kinship Rack Cards(DSHS 22-1868) An overview of services for<br>kinship caregivers. How to locate a navigator in<br>your area. English (PDF)Options for Grandparents and Other<br>Nonparental Caregivers Legal GuideAn overview of legal options in the state. English &<br>Spanish (PDF)                                                                                                    |                                           | supports including Child-Only Temporary                                                              |  |  |  |  |  |
| Kinship Families Education<br>Resources(DSHS 22-1866) Education resources including<br>childcare, and K-12 support. English (PDF)Kinship Rack Cards(DSHS 22-1868) An overview of services for<br>kinship caregivers. How to locate a navigator in<br>your area. English (PDF)Options for Grandparents and Other<br>Nonparental Caregivers Legal GuideAn overview of legal options in the state. English &<br>Spanish (PDF)                                                                                                    |                                           | Assistance for Needy Families and kinship                                                            |  |  |  |  |  |
| Kinship Families Education<br>Resources(DSHS 22-1866) Education resources including<br>childcare, and K-12 support. English (PDF)Kinship Rack Cards(DSHS 22-1868) An overview of services for<br>kinship caregivers. How to locate a navigator in<br>your area. English (PDF)Options for Grandparents and Other<br>Nonparental Caregivers Legal GuideAn overview of legal options in the state. English &<br>Spanish (PDF)                                                                                                    |                                           | Assistance for needy Families and Killship<br>Caregiver Support Program (KCSP) English (PDF)         |  |  |  |  |  |
| Resources       childcare, and K-12 support. English (PDF)         Kinship Rack Cards       (DSHS 22-1868) An overview of services for kinship caregivers. How to locate a navigator in your area. English (PDF)         Options for Grandparents and Other Nonparental Caregivers Legal Guide       An overview of legal options in the state. English & Spanish (PDF)                                                                                                    | Kinship Families Education                | (DSHS 22-1866) Education resources including                                                         |  |  |  |  |  |
| Kinship Rack Cards       (DSHS 22-1868) An overview of services for kinship caregivers. How to locate a navigator in your area. English (PDF)         Options for Grandparents and Other Nonparental Caregivers Legal Guide       An overview of legal options in the state. English & Spanish (PDF)                                                                                                    | Resources                                 | childcare, and K-12 support. English (PDF)                                                           |  |  |  |  |  |
| Image: Control of the second of the second of the secon | Kinship Rack Cards                        | (DSHS 22-1868) An overview of services for                                                           |  |  |  |  |  |
| Visition production in the stateyour area.English (PDF)Options for Grandparents and OtherNonparental Caregivers Legal GuideSpanish (PDF)                                                                                                    |                                           | kinship caregivers. How to locate a navigator in                                                     |  |  |  |  |  |
| Options for Grandparents and Other<br>Nonparental Caregivers Legal GuideAn overview of legal options in the state. English &<br>Spanish (PDF)                                                                                                    |                                           | vour area. English (PDF)                                                                             |  |  |  |  |  |
| Nonparental Caregivers Legal Guide Spanish (PDF)                                                                                                    | <b>Options for Grandparents and Other</b> | An overview of legal options in the state. English &                                                 |  |  |  |  |  |
|                                                                                                    | Nonparental Caregivers Legal Guide        | Spanish (PDF)                                                                                        |  |  |  |  |  |

# Chapter Three: Implementation

### 3.1 Administrative Tasks

### A. Infrastructure to Support a Kinship Navigator Program *a. Hiring & Supervising Kinship Navigators*

The Washington State kinship navigator program is unique because it is housed outside of the formal child welfare system. ALTSA oversees the statewide kinship navigator program, Kinship Caregiver Support Program (KCSP), and the Tribal kinship navigator programs. ALTSA works in partnership by contracting with the statewide Area Agencies on Aging (AAA) and Tribes to provide the kinship navigator services. Many of the AAA and Tribes provide the navigator services in house while some subcontract with community agencies to provide the navigator services.

The AAAs and Tribes or their subcontractors are responsible for the hiring and supervision of their kinship navigator employees and the day-to-day operation of the programs. This includes monitoring electronic GetCare records, fidelity check lists and maintaining a file of exceptions to policy and approval of any money spent. In addition, supervision staff can use the checklist below to make sure kinship navigators have the knowledge they need to support relative caregivers

| Supe | Supervision Checklist                                                                  |  |  |  |  |  |  |
|------|----------------------------------------------------------------------------------------|--|--|--|--|--|--|
|      | Basic understanding of WA's Kinship Navigator Program Overview. (Chapter 2.1)          |  |  |  |  |  |  |
|      | Basic understanding of Characteristics & Duties of Navigators. (Chapter 3.1 b)         |  |  |  |  |  |  |
|      | Basic understanding of the Essential Components of the Program /Program Principles and |  |  |  |  |  |  |
|      | Philosophy. <u>(Chapter 2.2</u> )                                                      |  |  |  |  |  |  |
|      | Basic understanding of Case Management. (Chapter 3.2 c)                                |  |  |  |  |  |  |
|      | Basic understanding of Fidelity Tracking and Client Satisfaction. (Chapter 3.4)        |  |  |  |  |  |  |
|      | Basic understanding of Service Recording. (Chapter 4.1)                                |  |  |  |  |  |  |
|      | Basic understanding of Outreach, Education, and Peer to Peer Tracking. (Chapter 4.2)   |  |  |  |  |  |  |

### b. Characteristics of successful Kinship Navigators

Through their partnership with the AAAs and the agencies providing the kinship navigator services, ALTSA has developed a list of recommended skills and experiences that will help make a kinship navigator. AAAs and Tribes can use these characteristics to choose individuals who will be most likely to succeed in the navigator role.

- Lived experience as a kinship caregiver or experience serving and partnering with kinship caregivers
- Knowledge of community resources and community partners
- **Understanding** of state and local service systems
- **Experience collaborating** with a wide range of service providers
- Relationship building: Ability to establish and maintain respectful relationships between caregivers and service providers within a variety of service systems
- Advocacy, problem-solving, and follow-through skills
- Able to relate well to and communicate effectively with individuals from the community across the full spectrum of cultural, ethnic, socio-economic, religious, education, and age groups with a welcoming demeanor
- **Passionate** about helping kinship caregivers

The skills and experience listed above are critical to the execution of the navigator's duties and responsibilities which are explained in detail below, note how each skill and experience fits with the specific duties and responsibilities of the navigator.

### **B.** Principal Duties and Responsibilities of Kinship Navigators

Each family that a kinship navigator works with will present new strengths, struggles, and the opportunity to support. The following section will discuss the three ways you can assist families. The kinship navigators, with input from the caregiver, will assess which level of service is needed: Information assistance/referral (I&A/I&R), case coordination, or case management.

### • Information Assistance/Referral (I&A/I&R)

- Provide resource referral, assistance, and active listening to kinship caregivers who are raising kinship children or are planning to do so.
- Gather knowledge on relevant federal and state benefits as well as local resources.
- Maintain up to date and accurate information on community resources and partners in an ever-changing environment.

### • Case Management

- If a caregiver screens in for case management services, kinship navigators conduct an intake interview, baseline assessment, and set goals with the kinship caregiver.
- Navigator follows up with an interview at three months after intake to assess progress towards goals, and if goals were not completed, they follow-up again six months after intake.
  - These visits focus on the SMART goals each family has set, how the family is progressing to meet their goals, and what support the caregivers need to help in the process.

### • Outreach

 Using a variety of methods, navigators actively reach out and locate local kinship families, identifying those who are not involved in support group networks and/or need additional services; special attention is focused on serving geographically isolated and marginalized communities.

### Collaboration

 Navigators develop strong collaborative working relationships with groups and agencies that work with kinship caregivers. This includes educating the community, such as service providers and faith-based organizations, about the needs of kinship care families and available resources and services to them.

#### • Liaison

- Navigators act as a liaison with state agency staff and/or service providers to make sure individual caregivers understand service eligibility requirements.
  - For example, navigators assist in establishing stable, respectful relationships between kinship caregivers and local DSHS staff, DCYF, Community Services Offices, and other agencies such as the Area Agencies on Aging and the Office of Education Ombudsman.

### • Documentation

- Collect necessary program and service data and ensure that reports are completed in an accurate manner and on a timely basis, including:
  - Services or resources requested, and persons served
  - The needs of kinship caregivers and their satisfaction with the assistance provided
  - Identification of gaps and barriers to services
- The navigator must also be competent in managing the documentation and records of the kinship caregivers. Navigators use an administrative data collection system, known as GetCare, to store and access information on kinship caregiver demographics, needs, goals and follow-ups.

### C. Initial and Ongoing Training

### Training for Kinship Navigators

After selection and hiring of a navigator, the AAA and/or subcontractors, or parent agencies must train the navigator on kinship navigator program processes. Such training will ensure fidelity of program implementation and provide the groundwork for continued program evaluation. Initial training must include both discussion and practice of useful assessment strategies for gathering information and determining referral needs. For Washington State, the ALTSA kinship program will provide training on the data entry and enhanced case management program requirements. In addition to the initial training in Washington, ongoing kinship navigator training is conducted by ALTSA staff and their partners. These trainings are provided semiannually and may include additional supplemental trainings. Topics of the initial and ongoing training include the following:

- GetCare
- Case Management
- Setting SMART goals
- Kinship Caregiver Support Program (KCSP)
- Needs assessment and fidelity
- Strategies for outreach
- Effective ways to communicate with caregivers
- Trauma and Resiliency

Washington State Area Agencies on Aging (AAA's) and Tribes also facilitate trainings for their employees.

Additional navigator training topics may include:

- Person-centered, strengths-based case management (includes information on intake and assessment practice)
- Interviewing techniques
- Writing goals, and follow-up
- Current science of alcohol and cannabis
- Compassion fatigue

### Supervision Support

In Washington State, check-in meetings are scheduled regularly between navigators and ALTSA kinship program manager and the fidelity analyst to support the navigator with program implementation. Agency supervisors and ALTSA kinship program staff should also be available to assist with any difficult questions or resource needs that might come up while navigators seek to support relative caregivers. Through the course of their work with the caregiver, kinship navigators may identify concerns that should be brought to the attention of their organization. Concerns might include the health and safety of the children in the caregiver's home.

### **3.2 Service Delivery**

Kinship caregivers take numerous paths to reach kinship navigators. Kinship navigators may receive referrals from numerous sources including (but not limited to) state agencies, schools, churches and other community-based organizations, and word of mouth. Regardless of the referral method, kinship caregivers enter the kinship navigator program with varying levels of need.

Some caregivers seek out the kinship navigators for a quick information-only phone call or need while others are looking for more extensive assistance. There are three-levels of navigator services, 'Information assistance/referral (I&A/I&R)' 'case coordination' and 'case management'. Through either one or all services, kinship navigators provide information and linkages so that kinship caregivers have the knowledge and support they need to keep children and youth.

The kinship navigator program is open to all informal and formal kinship families. Navigators engage with kinship caregivers and offer to complete an intake to best understand how to serve the family The first point of contact with the kinship caregiver may occur over the phone or face to face.

### Screening and service level determination-

During the first point of contact the navigator is responsible for collecting basic demographic information, determining the reason for the contact, and providing details of the three service pathways (information referral/assistance, case coordination, and case management). (See Prescreening Tool appendix O) The navigator will provide the information the kinship caregiver is asking for and log it into GetCare. If case management is not selected, then that signifies the end of service until the next point of contact initiated by the kinship caregiver. Case management requires an intake to be completed (see appendix E on following page).

### A. Information Assistance /Referral (I&A/I&R)

Information assistance /referral (I&A/I&R) is defined as aiding caregivers in obtaining access to the services and resources that are available within their communities. The navigator provides the kinship caregiver with information that grows the kinship caregiver's awareness of and ability to directly access services

and supports. Follow-up may be required if the navigator was not able to provide immediate information to the kinship caregiver at the point of interaction. Therefore, follow-up in I&A/I&R is defined as a return call/email/text to the kinship caregiver after they have requested information. The follow-up for I&A/I&R should occur within two weeks of the kinship caregiver's request for referral.

### **B.** Case Coordination

Contact is started by the client who indicates that they are looking for minimal help in one of the categories listed on the kinship needs assessment (<u>Appendix</u> <u>O</u>). A kinship needs screening or program intake can be completed. Units of time are recorded in GetCare. Case coordination includes clients that are getting only KSCP with no other services or support.

### C. Case Management

Once it has been determined that case management is needed, the navigator follows three steps:

1. Description of the intake process. The description of the intake includes what documentation is required from the kinship caregiver and how long the intake process will take.

2.Provide the caregiver with an overview of the needs assessment and goal determination process.

3.Navigators describe their role in supporting the kinship caregiver through case management services as well as the structured timepoints for follow-up. \*note-An intake appointment may last from 1 to 2 hours. (See TIP sheet <u>Appendix</u>]).

### **Case Management Intake**

During the intake appointment, navigators verify and record documentation of the kinship caregiver relationship-child status in the kinship caregiver's file. Verifying the kinship caregiver is the child(ren) primary caregiver is required to engage in case management services and services specific to urgent funds (KCSP).

In the event the kinship caregiver does not have documentation of their

relationship with the child, the navigator works with the kinship caregiver to obtain the needed documents. Navigators are responsible for obtaining consent from the kinship caregiver to contact an appropriate professional, agency, or a home visit to verify the primary kinship care relationship. Examples of verification documents include:

- Legal custody court documents
- Medical provider
- Parental consent agreement
- School documentation
- Tax return
- DSHS award letter for services, e.g., TANF Child Only Grant, Food Assistance
- Lease agreements where a relative child is listed, or Section 8 Housing vouchers which list relative children
- As a last option, a letter from a faith / religious/other community leader

# • Please Note: Complete information should be gathered prior to any emergent funds being allocated towards client's needs

### **Needs Assessment**

During the intake, navigators utilize the kinship caregiver needs assessment, which is comprised of four sections:

- **Demographics**
- Kinship child(ren)
- Caregiver health and needs
- Goal setting (see appendix  $\underline{C}, \underline{D}, \underline{E}$ , and  $\underline{F}$ )

Other notes:

- For Spanish translated Needs Assessment see (<u>appendix G</u>).
- For Tribal adapted Needs Assessment see (<u>appendix H</u>).
- Signature pages are present in the needs assessment. Please note any signatures featured are not mandatory, administrators must guide navigators on the requirements for their agency.

### Demographics section

The demographic section of the kinship caregiver needs assessment collects the following information: (see appendix D):

- Race
- Ethnicity
- Gender
- Income

- Relationship status
- Education

### Kinship child section

The child section includes demographics, academics, and health information (see appendix D):

- **Demographics** collected on kinship child include race, ethnicity, gender, and their relationship with the caregiver and any other children in the home
- Academic information collected on the kinship child include attendance, grade, and educational supports, Individual Education Plans (IEP).
- **Kinship child health information** collected includes behavioral and physical health including current diagnoses

### Caregiver health and needs

The kinship caregiver needs, and health section is comprised of three parts. The first two parts examine the use of services obtained or needed in a multitude of categories such as financial, behavioral, or physical health, childcare, parenting classes, and support groups.

### Identifying needs & use of services

The first part of the needs section determines if a caregiver has used the service category prior or currently. The navigator uses the four-point scale to rate if the kinship caregiver has used or needs the service.

- Used in the past twelve months
- Currently use
- Don't currently use, but need
- Don't need at this time

### How often a need is identified

Part of the needs section determines the frequency a caregiver has needed help obtaining the service in the last three months. The frequency of which the kinship caregiver has needed help obtaining the service is rated using a five-point scale.

- Never: caregiver never needed help getting or keeping the service/support
- Almost never: means the caregiver has needed help one time in the last three months to get or keep the service/support
- **Sometimes:** caregiver needed help two times in the last three months

to get or keep the service/support

- Almost always: caregiver needed help three times in the last three months to get or keep the service/support (if it is a monthly service and caregiver needed help every month, use this selection)
- **Always:** caregiver needed help more than three times in the last three months to get or keep the service/support

### **Goal setting**

The goal setting section provides space for the navigator and kinship caregiver to identify the top three services they would like to learn about / receive. The navigator would then guide the kinship caregiver through the SMART goal setting model to establish concrete goals that are achievable within the six month timeframe of case management services. (see appendix F)

Once the navigator identifies the caregiver's needs the next step is to complete the caregiver goal setting tool and provide the information, support, and referrals to meet those needs. When developing goals, the kinship navigators will use the SMART model. Goals should be specific, measurable, attainable, relevant, and time-bound (able to be completed in six months or less) (see figure 2). Navigators should use the needs identified to set the desired objective and then build attainable steps (goals) the kinship caregiver will be able to accomplish within the six month case management timeline.

Navigators should guide their kinship caregivers to create 1-3 goals.

# EXAMPLE GOALS THAT COULD BE WRITTEN TO ADDRESS CAREGIVER IDENTIFIED NEEDS

#### • Financial needs

**example goal:** I will complete the application for emergent funds within the next three weeks.

#### • Legal assistance

**example goal:** I will contact legal aid to find out about the steps needed to gain custody of my grandchild by next Thursday.

#### • Peer-to-peer interaction support

**example goal:** I will attend one peer support group within the next month.

#### Figure 2 Smart Goal Examples

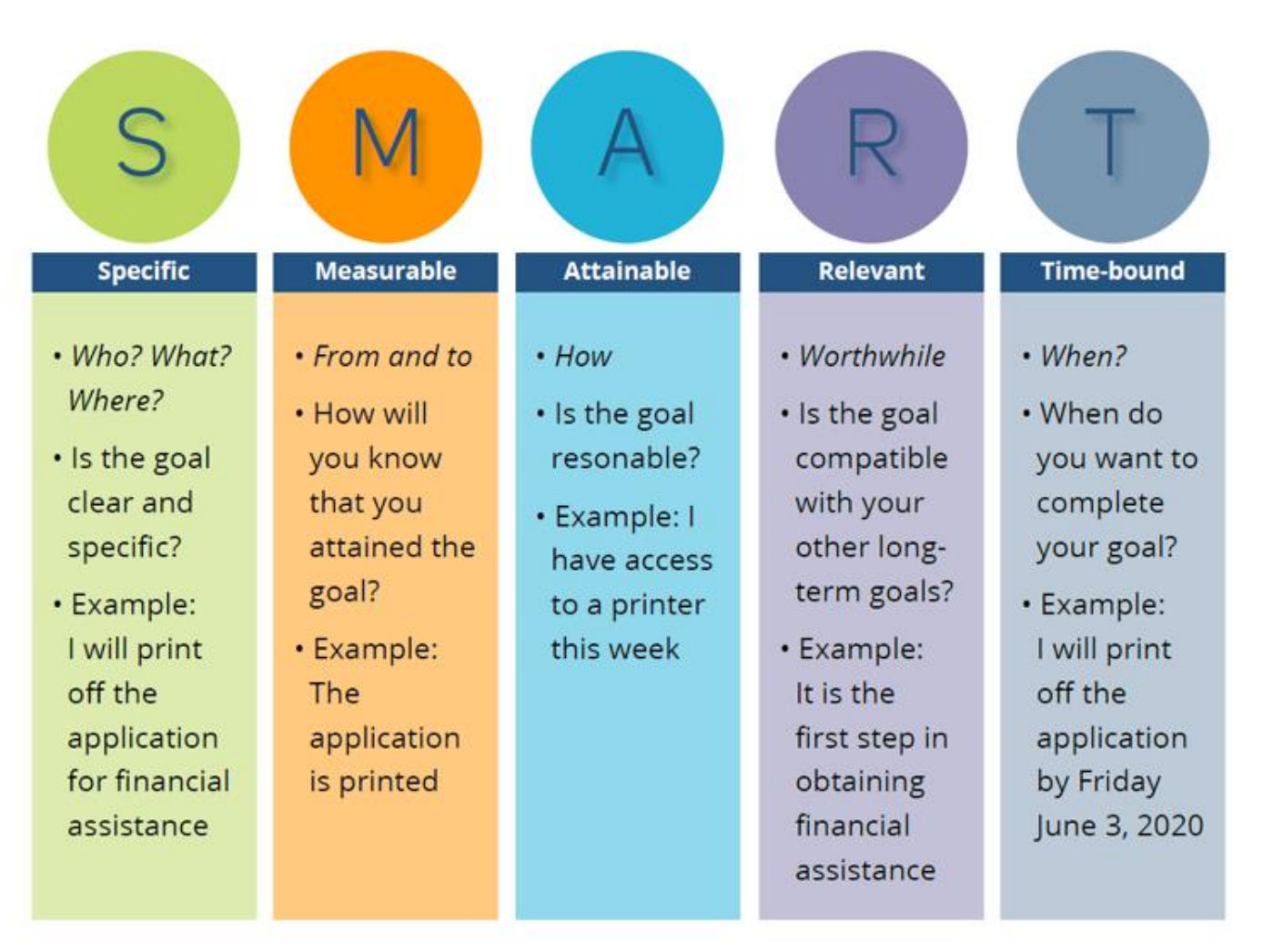

These goals will be recorded on the Goal Setting form (see <u>appendix F</u>). Once the goals are created, case management requires tracking caregiver goals and needs throughout the six month service period. Kinship navigators contact caregivers at a minimum three times per year (intake, three months, and six months) if case management does not close at the three month time point.

This contact can be face to face, through email, over the phone, or by text. Due to the necessity of follow-up, case managers track all their contact with the caregivers in GetCare. Please note if you speak multiple times in one day with a caregiver, you can wait until the end of the day to complete one entry of contact in GetCare to save time.

#### Follow-up

Kinship navigators will follow-up with caregivers at two different time points (three months after intake and six months after intake). Please note that a navigator may only complete one follow-up if the kinship caregiver's case management closes at the three month time-point. At six month follow-up, copy to review three month assessment in GetCare and update including goals. If goals are not completed, copy to review the six month assessment to new baseline.

To ensure fidelity, the navigator will complete a fidelity tool after intakes and at each follow-up (see appendix A). The fidelity form will be used by the navigators and supervisors to monitor adherence to the case management model. In Washington State, the navigator will e-mail it to ALTSA kinship Program Staff. Copies of the Fidelity Forms should be available for review upon audits.

If goals are completed client returns to I & A/I&R status and case management is closed. When completing the follow-ups, document any changes to demographics, child and caregiver health, child education, and caregiver needs (See appendix  $\underline{D}$  and  $\underline{E}$ ). Follow-up appointments can take place in person or over the phone.

The navigator is responsible for arranging follow-up appointments with kinship caregivers receiving case management. To ensure timely follow-ups, it is suggested that navigators will begin contacting the kinship caregiver by phone, email, or text two weeks prior to their three month follow-up. If the first attempt at contact is unsuccessful, the navigator will reach out a second time one week prior to the three month follow-up. If the navigator has still not heard back from the caregiver, the navigator will reach out one more time at the three month timepoint. In Washington state, all attempts to contact the caregiver should be documented in GetCare.

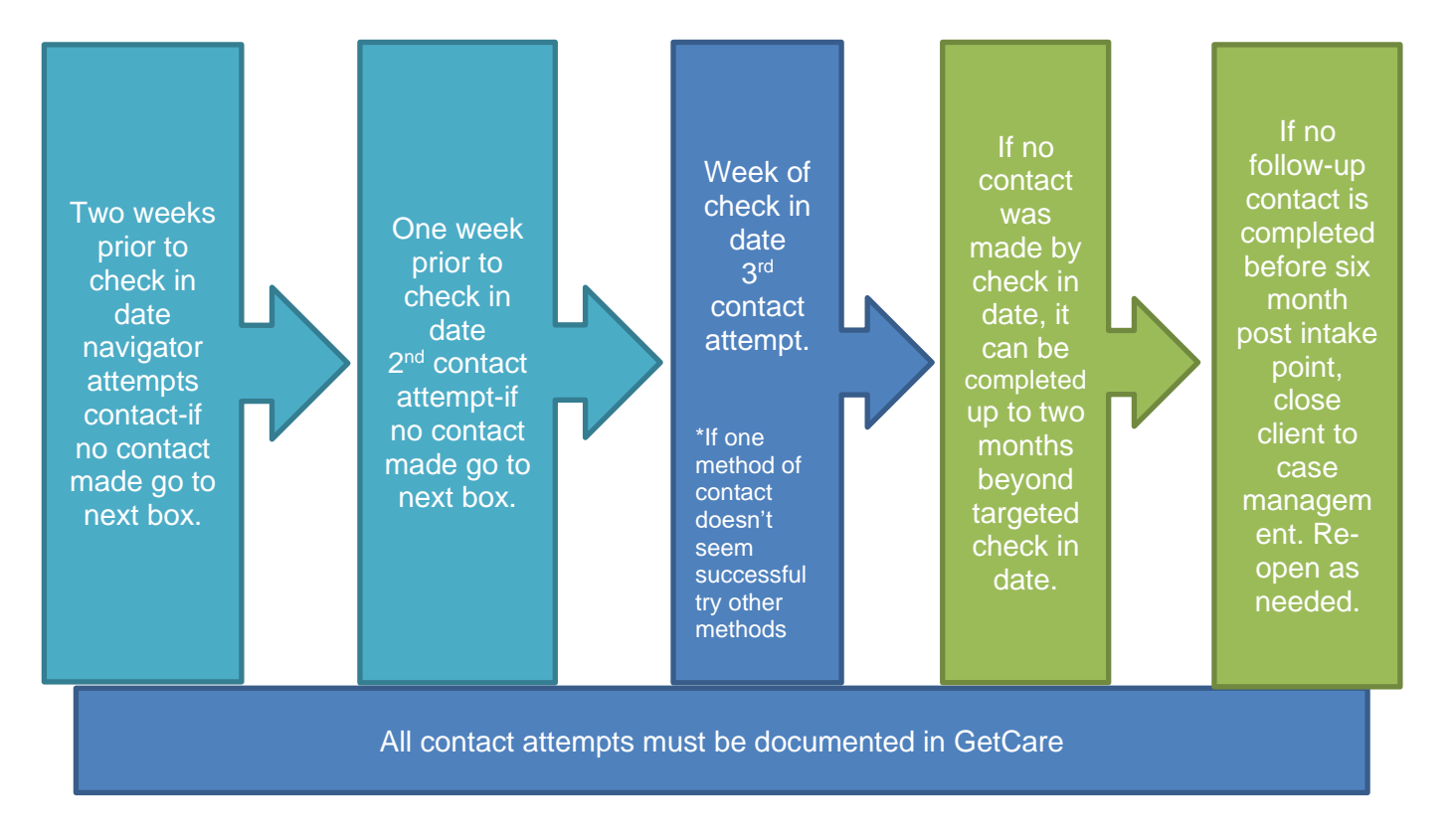

### Three Month Follow-up

During the three month the kinship navigator will ask the caregiver if any changes have occurred in the last three months. Navigators will use the needs assessment completed at intake as a guide. Navigators would also complete the "Kinship Child No Longer in Caregiver Home" if any kinship child(ren) have left the home (see <u>Appendix</u>]). Navigators will track the changes in the first three sections of the kinship caregiver needs assessment: (Appendix <u>E</u> and <u>I</u> respectively):

- **Demographics**: any changes in housing, contact information, employment, kinship child status, relationship, or caregiver education
- Kinship child section: any changes in demographics including custodial arrangement or agreements, academics, kinship child physical health (diagnosis, treatment, supports), and kinship child behavioral health (diagnosis, treatment, supports)
- Kinship caregiver needs and health: any changes to caregiver needs or health in the last three months such as any unmet needs or a change in health status (fair, poor, good, very good, excellent)

**Goals:** The last section of the kinship caregiver needs assessment is the goal

section. During the three month follow-up navigators review the goals set during the intake appointment. The review is designed to determine progress towards goals, identify barriers or challenges to completing the goal, and to celebrate successes of goal attainment. The following steps are suggested once it is determined if a goal has been attained or not:

- The goal has been met: the navigator would acknowledge this on the goal sheet and in GetCare by selecting the Goal completed and entering the date the goal was completed.
- The goal has not been met the navigator will:
  - Identify barriers to goal(s)
  - •Identify solutions to barriers
  - •Identify caregiver and navigator responsibilities
  - Update changes in GetCare

By identifying barriers, the navigator can strategize with the caregiver on how to overcome or work around those barriers (if possible). The navigator will strategize with the caregiver to develop the steps to addressing barriers. When developing these steps, the roles, and responsibilities of both the caregiver and the navigator will be clearly defined. If any goals have changed since the intake, the information will be updated in the most recent version of the assessment in the electronic monitoring system (GetCare).

**New Goals:** If the caregiver would like to set new goals the navigator would add them to the list of goals in the updated assessment. There should be a maximum of three goals created or being worked on at a time. Steps to create new goals at threemonths:

- •Review goals on the needs assessment to determine which need has not been met
- •Create a goal to address the preidentified need

•Identify new needs based off a change in circumstances in the last three months To ensure fidelity of service implementation, navigators complete the 'fidelity checklist' form at three months from the date of intake. The navigator will also email it to ALTSA kinship program staff. Copies of the fidelity forms should be available for review upon audits.

### Please note: If all goals are met at the three Month Follow-Up and no

#### new goals are identified, this would signify "end of service". In GetCare select "Goal Complete" as well as "End of Service Period" for each goal.

If case management was closed but a caregiver expresses new needs at a later time, the navigator would conduct another assessment with the caregiver and reopen the case.

#### Six month follow-up

The six month follow-up includes "end of service" processing. Just as the intake is the beginning of services, the six month check-in is considered the "end of service." End of service occurs at the six month period unless the family is found to have reached their goals at the three months follow-up, at which time the case<sup>5</sup> would have closed at three months.

The six month follow-up is the same process as intake. This includes updates to the demographic and kinship child section. However, the navigator will complete the kinship caregiver needs and health section sections for the second time rather than updating. Completing the kinship caregiver needs and health at the six month timepoint will inform navigators of any new emerging needs as well as indicating if the attained goals from intake have changed the needs of the kinship caregiver. To ensure fidelity of service implementation, navigators would complete the 'fidelity checklist' form.

In Washington state, the navigator will e-mail it to ALTSA kinship program staff. Copies of the fidelity forms should be available for review upon audits.

See appendix Jfor TIP sheet see appendix M to view the GetCare form.

### After a case management case closes YOU WILL ENTER THE FOLLOWING INFORMATION IN GETCARE:

<sup>&</sup>lt;sup>5</sup> an open case is defined as a caregiver who is currently receiving services. A closed case would keep their electronic file and identification number in GetCare. A new "case" can be opened with the client if they identify new goals to work on that were not part of the previous case that was closed.

- i. Date of intake appointment
- ii. Kinship Needs Assessment
  - 1. Completed demographic section, including caregiver health (caregiver)
  - 2. Completed demographic section (child/youth)
  - 3. Completed goal setting
- iii. Three months
  - 1. Contacts to schedule three month follow-up can be entered as units of time into GetCare as part of the Case Coordination.
  - 2. Conducted three month follow-up (needs assessment)
- iv. Six months
  - 1. Contacts to schedule six month follow-up can be entered as units of time into GetCare as part of the Case Coordination.
  - 2. Conducted six month follow-up (needs assessment)
- v. In Progress Notes any attempts to contact the family if unable to locate for either the three or six month follow-ups

## 3.3. Information management

In Washington state, the kinship navigator pilot project uses GetCare as the primary administrative data collection system. GetCare is an electronic data sharing system in which kinship caregiver information and interactions with the kinship caregivers are recorded and stored. Kinship navigators are responsible for recording kinship caregiver information as well as details of follow-ups and services provided into GetCare.

Information management also includes recording the opening and closing of cases and goals. Navigators are responsible for entering the 'goal status' into GetCare by utilizing a dropdown menu that includes the following options:

- Goal completed
- Goal no longer relevant
- Caregiver no longer has kinship children
- Caregiver no longer wants services
- Lost contact with caregiver
- End of service period

When a goal is met, the kinship navigator would enter the date (see appendix F)

The data entry is monitored by administration. AAAs and Tribes will oversee the data as it is collected by their organizations and contractors and make sure the data is entered into the GetCare system maintained by ALTSA. Any GetCare question needs to be entered into issue manager in the GetCare system and ALTSA staff should be contacted.

### 3.4 Ongoing Program Management

### **Fidelity tracking**

Fidelity refers to the consistency in which the kinship navigator program is implemented across multiple sites. Fidelity tools are used to determine if the program was implemented as designed (see <u>appendix A</u>). This includes needs assessment and goal setting, follow-ups, attempts to contact the caregiver if not able to contact, and satisfaction survey. To learn more about fidelity and the how to complete the fidelity tool see the DSHS/ALTSA website.

In Washington state, the day- to- day fidelity maintenance supervision will be the responsibility of the AAA or Tribes. Through regular communication and monitoring, the ALTSA Kinship Program will provide oversight to the local partners.

### **Client Satisfaction**

The client satisfaction survey assesses the caregiver satisfaction with services received through the kinship navigator program (See <u>appendix K&L</u>). This includes having their needs met, points of contact, service availability, and whether the program helped them be more successful as a kinship caregiver.

The survey will identify what worked well or what areas could be improved within the kinship navigator program. It is recommended that satisfaction surveys are disseminated annually to all kinship caregivers that received services. The satisfaction survey is available in both English (see <u>appendix K)</u> and Spanish (see <u>appendix L</u>).

# Chapter Four: Administrative Requirements

### 4.1 Service Recording Options

In Washington state, each kinship program and the agencies that run them track information in GetCare for the families they serve. Tracking every service ensures accurate representation of the work that kinship navigators do. The following information is recommended for collection and recording for each kinship caregiver encounter:

- Client identifier / GetCare number (this is auto populated in GetCare)
- Enter date of encounter
- Encounter recipient- Adult caregiver
- Type of encounter
- How the encounter was provided: In person, by telephone or other. For "Other", a brief description should be provided (for example, "by email") in the notes section
- Time spent providing services
- Any money spent providing services, including KCSP

For more details on entering information into GetCare see <u>Appendix P</u> for statewide kinship program: GetCare User Guide

### 4.2 Outreach, Education, and Peer to Peer Tracking

Navigators provide community-level outreach, education to agencies, and opportunities for peer-to-peer interaction and are responsible for tracking these interactions. Tracking these interactions helps to provide the data to determine what areas of outreach are saturated or lacking and require more attention. The following is the information to be documented for outreach efforts:

- Name & region of your program
- Date of event
- Event/Group name
- Purpose of event (for example support groups, conference, workshops). We are most interested in tracking the events that promote peer to peer interactions
- Number of people attending the event (Was the event advertised?

targeted mailings, newspaper, newsletter, and website etc.)

You can find more information about how to enter these activities into GetCare in <u>Appendix P</u>, statewide kinship program: GetCare User Guide in the Service Recording Options section.

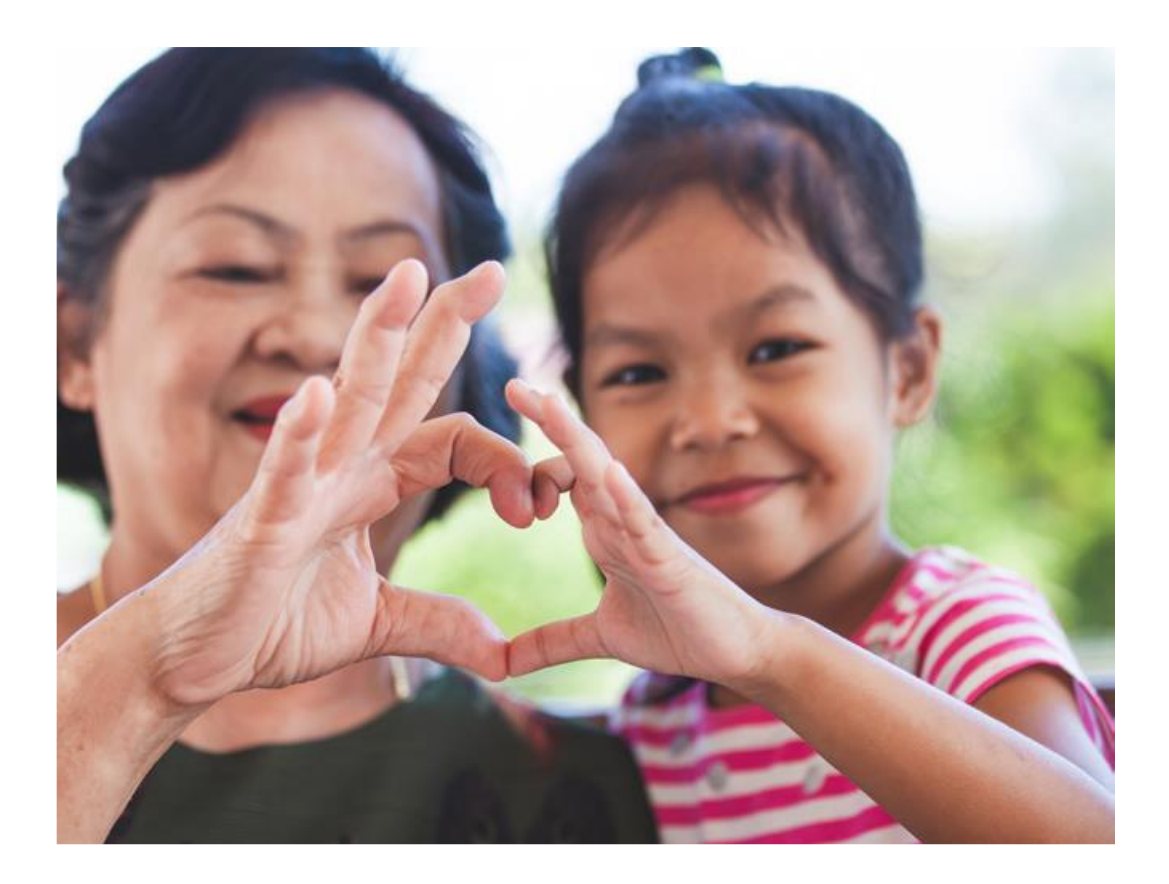

# GLOSSARY

**Direct Referral -** The navigator provides the referral to supports and services, assists the family in making the call to receive services, not waiting for the family to initiate the call themselves.

**GetCare** - A computer program that enables kinship navigators to track demographic information, clients' needs and goals, and contacts with client.

**Kinship Caregiver -** A relative caregiver most often grandparents but also aunts, uncles, siblings and can even include non-blood related "fictive kin"—who serve as short-term or long-term primary caregivers for children whose own parents are unable to care for them.

**Kinship Navigator -** An individual who assists kinship caregivers with understanding, navigating, and accessing the system of out-of-home care supports and services for kinship children.

**Indirect Referral** - The navigator provides the kinship caregiver with contact information for the referral. The kinship caregiver is responsible for contacting the referral on their own.

**Initiation of Service -** Service initiation occurs when the kinship navigator meets with the kinship caregiver to complete the intake.

**Information Assistance/Referral (I&A/I&R)-** provide information about a needed resource/support including specific name and contact information for a person to go to for the resource/support. See call outcomes, section I & A portion of GetCare of this manual for additional guidance on information/referral.

**End of Service -** End of service occurs six months after the intake is completed or if at the three- month follow-up if the family is found to have reached their goals.

**New Case -** A new case refers to the process of determining new goals or reaffirming previous unmet goals after end of service occurs.

**Program Advertising -** used by kinship navigator programs to inform and establish connections with formal and informal kinship families. Kinship navigator programs use a multi-method outreach strategies including distribution of brochures, the development of websites for each service area, community presentations, and community partnerships.

**Success** - Success is defined as the completion of one or more client identified goals that were developed during the intake process.

# **APPENDICES**

### **Appendix A. Fidelity Tool**

Fidelity refers to the consistency in which the kinship navigator program is implemented across multiple sites. You can watch a video for how to fill out this document on the DHSH/kinship webpage.

| For this form the "Full Needs Assessment" includes the following sections: demographics, child/youth section, caregiver health, needs assessment, and goal setting. Please note, I&A / I&R services include support groups.  |                                                                                                    |                 |                                         |         |        |          |  |  |
|----------------------------------------------------------------------------------------------------|----------------------------------------------------------------------------------------------------|-----------------|-----------------------------------------|---------|--------|----------|--|--|
| GetCare number:                                                                                                    | Cou                                                                                                    | nty ic          | lentity:                                |         |        |          |  |  |
| □ New case management caregiver                                                                                                    |                                                                                                    | 🗆 Ca            | regiver received case management previo | ously   |        |          |  |  |
| Date baseline assessment was completed:                                                                                                    |                                                                                                    |                 |                                         |         |        |          |  |  |
|                                                                                                    | Yes                                                                                                    | No              |                                         |         | Yes    | No       |  |  |
| Provided overview of kinship navigator program                                                                                                    |                                                                                                    |                 | Offered an intake appointment           |         |        |          |  |  |
| Baseline assessment<br>a. Full 'Needs Assessment' completed                                                                                                    |                                                                                                    |                 | Date it was completed:                  |         |        |          |  |  |
| b. Enter baseline assessment into GetCare                                                                                                    |                                                                                                    |                 | Date it was completed:                  |         |        |          |  |  |
| c. Kin Family received KCSP services                                                                                                    |                                                                                                    |                 | Date it was completed:                  |         |        |          |  |  |
| d. Kin Family received other tangible services with non-federal funds                                                                                                    |                                                                                                    |                 | Date it was completed:                  |         |        |          |  |  |
| Three-month                                                                                                    |                                                                                                    |                 | Follow-up attempted 3 times             | □ Yes   | s 🗆    | l No     |  |  |
| a. Three-month Follow-up form                                                                                                    |                                                                                                    |                 | Date 3 month was completed/attempted    | :       |        |          |  |  |
| b. *Kin Child Left Caregiver's Home form                                                                                                    |                                                                                                    |                 | Date 3 month was completed:             |         |        |          |  |  |
| c. Emailed Fidelity form and/or Kin Child<br>Left Caregiver's Home form to <u>ALTSA</u>                                                                                                    |                                                                                                    |                 | Date 3 month was completed:             |         |        |          |  |  |
| If client reached or continues with goals by the three                                                                                                    | e-mo                                                                                                    | onth a          | ppointment, client chose:               |         |        |          |  |  |
| □ I & A/I &R services (service as<br>usual and case management closed) □ Set ne<br>previous<br>cont.)                                                                                                    | ew go<br>goal                                                                                                    | als O<br>s (cas | R continue with<br>e management         | all nav | igator | services |  |  |
| If Case Management Closed at 3 Months:<br>Satisfaction survey sent once a year                                                                                                    |                                                                                                    |                 |                                         |         |        |          |  |  |
| Six-month                                                                                                    |                                                                                                    |                 | Follow-up attempted 3 times             |         | es [   | ∃ No     |  |  |
| a. Full 'Needs Assessment' completed                                                                                                    |                                                                                                    |                 | Date 6 month was completed/attempted    | •       |        |          |  |  |
| b. *Kin Child Left Caregiver's Home form                                                                                                    |                                                                                                    |                 | Date 6 month was completed:             |         |        |          |  |  |
| c. Satisfaction survey sent to caregiver<br>(only required once a year)                                                                                                    |                                                                                                    |                 | Date it was sent/arranged:              |         |        |          |  |  |
| d. Emailed Fidelity form and/or Kin Child<br>Left Caregiver's Home form to <u>ALTSA</u>                                                                                                    |                                                                                                    |                 |                                         |         |        |          |  |  |
| At six-month appointment client chose:                                                                                                    |                                                                                                    |                 |                                         |         |        |          |  |  |
| □ I & A/I &R services (service as<br>usual and case management closed) □ N                                                                                                    | □ I & A/I &R services (service as<br>usual and case management closed) □ New case management services □ Terminate all navigator services |                 |                                         |         |        |          |  |  |
| Additional notes: (add anything that is not captured in the full assessment or notes on the case, including any attempt dates or how attempts to contact were made by e-mail, letter, phone call, or the status of the case) |                                                                                                    |                 |                                         |         |        |          |  |  |

# Appendix B. Follow-up for Closed Cases Only Follow-up for Closed Cases Only

| Client identification                                                                                                    | number:                                                   |                                     | Timepoint: 🗌 th               | ree-month                                                             | six-month 🗌 twelve-month         |  |
|----------------------------------------------------------------------------------------------------|-----------------------------------------------------------|-------------------------------------|-------------------------------|-----------------------------------------------------------------------|----------------------------------|--|
| Follow up date:                                                                                                    | Case cl                                                   | ose date:                           | Date sa                       | atisfaction su                                                        | rvey sent:                       |  |
| 1. How many kir<br>home?                                                                                                    | nship children are curren                                 | tly living in your                  |                               |                                                                       |                                  |  |
| <ol><li>Did you have<br/>no, skip to ca</li></ol>                                                                                                  | any kinship child(ren) lea<br>regiver health, if yes go t | ave your home? (if<br>o question 3) | Yes No                        |                                                                       |                                  |  |
| <ol> <li>Date kinship child left the home. (if more than one child<br/>left the home, please complete questions 3-7 for each<br/>child)</li> </ol> |                                                           |                                     |                               |                                                                       |                                  |  |
| 4. Gender                                                                                                    | 5. Birthdate                                              | 6. Race/Ethn                        | icity (Check all the          | nt apply)                                                             |                                  |  |
| Male                                                                                                    | //                                                        | American India                      | an/ Alaskan                   | Multiracia                                                            | al American Indian/Alaska        |  |
| Female                                                                                                    | (MM / DD / YYYY)                                          | Native;                             |                               | Native (any American Indian/Alas<br>indicated as well as another race |                                  |  |
|                                                                                                    |                                                           | Tribal affiliation:                 |                               |                                                                       |                                  |  |
|                                                                                                    |                                                           | Black or Africa                     | k or African American         |                                                                       | al Black (any Black indicated as |  |
|                                                                                                    |                                                           | Hispanic or La                      | Hispanic or Latino/Latinx Ind |                                                                       | Indian/Alaska Native)            |  |
|                                                                                                    |                                                           | Asian/Pacific I                     | slander                       | Multiracia                                                            | al (all other combinations       |  |
|                                                                                                    |                                                           | White (Non-Hi                       | White (Non-Hispanic)          |                                                                       | ation of American                |  |
|                                                                                                    |                                                           | Other:                              |                               | Indian/Alask                                                          | a Native or Black)               |  |
|                                                                                                    |                                                           |                                     |                               | Unknown                                                               | (no races indicated)             |  |
| 7. Where did the                                                                                                    | child move to?                                            | •                                   | returned to bi                | rth parent                                                            | moved to another kin             |  |
|                                                                                                    |                                                           |                                     | entered foste                 | r care                                                                | caregiver                        |  |
|                                                                                                    |                                                           |                                     |                               |                                                                       | ☐ aged out                       |  |
|                                                                                                    |                                                           |                                     |                               |                                                                       | Other:                           |  |

| Caregiver Health (SF-12)<br>These questions ask your views about your health. |                                                                                                    |                |          |                   |         |               |                 |  |
|-------------------------------------------------------------------------------|----------------------------------------------------------------------------------------------------|----------------|----------|-------------------|---------|---------------|-----------------|--|
| 8. In thinking                                                                | 8. In thinking your own health, which resources are you interested in learning about? (Check all that apply) |                |          |                   |         |               |                 |  |
| Р                                                                             |                                                                                                    |                |          | S                 |         |               |                 |  |
| 🗌 Fall                                                                        | Smoking                                                                                                    | Nutrition      |          | Fall prevention   | Smoki   | ng cessation  | Nutrition       |  |
| prevention                                                                    | cessation                                                                                                    | Chronic dis    | sease    | Heart health      | Aging   |               | Chronic         |  |
| Heart health                                                                  | Aging                                                                                                    | (living well)  |          | Memory            | Self-Ca | are           | disease (living |  |
| Memory                                                                        | Self-Care                                                                                                    | None of the    | e above  | Diabetes          | 🗌 Manag | ing stress    | well)           |  |
| Diabetes                                                                      | Managing stress                                                                                              | Other:         |          | Management        |         |               | None of the     |  |
| Management                                                                    |                                                                                                    |                | _        |                   |         |               | above           |  |
|                                                                               |                                                                                                    |                |          |                   |         |               | Other:          |  |
|                                                                               |                                                                                                    |                |          |                   |         |               |                 |  |
|                                                                               |                                                                                                    |                |          |                   |         |               |                 |  |
| 9. In general,                                                                | would you say your                                                                                           | overall health | Р        |                   |         | S             |                 |  |
| is: (Select                                                                   | one)                                                                                                    |                | Excel    | lent 🗌 Fair       |         | Excellent     | 🗌 Fair          |  |
|                                                                               |                                                                                                    |                | Very     | Good Door         |         | Very Goo      | d 🗌 Poor        |  |
|                                                                               |                                                                                                    |                | Good     | l                 |         | Good 🗌        |                 |  |
| 10.Do you ha                                                                  | ve any unmet healthc                                                                                         | are needs?     | Р        |                   |         | S             |                 |  |
|                                                                               |                                                                                                    |                | Yes      |                   |         | Ves           |                 |  |
|                                                                               |                                                                                                    |                | 🗌 No     |                   |         | 🗌 No          |                 |  |
|                                                                               |                                                                                                    |                | 🗌 If yes | , please specify: |         | 🗌 If yes, ple | ase specify:    |  |
|                                                                               |                                                                                                    |                |          |                   |         |               |                 |  |
|                                                                               |                                                                                                    |                |          |                   |         |               |                 |  |
| L                                                                             |                                                                                                    |                | 1        |                   |         |               |                 |  |

| Kinship Child Health (If more than one child, please complete one for each chi | ild)       |                |
|--------------------------------------------------------------------------------|------------|----------------|
| 11. In general, how would you rate your kinship child's physical health?       | Excellent  | Good Poor      |
|                                                                                | Uvery Good | 🗌 Fair         |
| 12. In general, how would you rate your kinship child's behavioral health?     | Excellent  | Good Poor      |
|                                                                                | Very Good  | 🗌 Fair         |
| 13. Does your kinship child have access to primary care?                       | Yes        |                |
|                                                                                | □ No       |                |
| 14. Does your kinship child have a diagnosed physical health issue?            | Yes        | Not applicable |
| Please specify diagnosis                                                       | □ No       | I don't know   |
| 15. Does your kinship child have a diagnosed behavioral health issue?          | ☐ Yes      | Not applicable |
| Please specify diagnosis                                                       | 🗌 No       | I don't know   |
| 16. Are your kinship child's physical health needs being met?                  | Yes        | Not applicable |
|                                                                                | 🗌 No       | I don't know   |
| 17. Are your kinship child's behavioral health needs being met?                | Ves        | Not applicable |
|                                                                                | 🗌 No       | 🗌 l don't know |
| 19 is the shild a program or parenting youth in factor care as described       |            |                |
| in section 471e(2)B of the Act?                                                |            |                |
|                                                                                |            | l don't know   |
| 19.1s the child in your care a pregnant or parenting youth in informal         | ☐ Yes      | Not applicable |
| kinship relationship?                                                          | 🗌 No       | I don't know   |
|                                                                                |            |                |

| 20. Has your kinship child attended their we<br>to live with you?      | Yes No                              | Not applicable |                                       |
|------------------------------------------------------------------------|-------------------------------------|----------------|---------------------------------------|
|                                                                        |                                     |                |                                       |
| 21. If the kinship child required an emergen<br>(Check all that apply) | cy room visit in the last 6 mont    | hs, what v     | were the reasons for the ER visit(s)? |
| Upper respiratory infections                                           | Headache, including migraine        | e              | Allergic reactions                    |
| Otitis media and related conditions                                    | Otitis media and related conditions |                |                                       |
| Ever of unknown origin                                                 | infections                          |                | Viral infections                      |
| Open wounds of head, neck and trunk                                    | Abdominal pain                      |                | Nausea and vomiting                   |
| Fracture of upper limb                                                 | Acute bronchitis                    |                |                                       |
| 22. In the last 6 months, how many ER visits                           | has your kinship child had?         |                | _visit(s)                             |
| 23. What type of health insurance does your                            | kinship child have? (Select all t   | hat apply)     |                                       |
| Medicaid / Apple Health                                                | No insurance                        |                |                                       |
| Employer-based Health Insurance                                        | Not Applicable                      |                |                                       |
| Tribally Supported Insurance Plan                                      | Other, please explain:              |                |                                       |

| Kinship Child Education (If more than one child, please complete one for each child) |                                |                                                   |       |  |  |  |  |
|--------------------------------------------------------------------------------------|--------------------------------|---------------------------------------------------|-------|--|--|--|--|
| 1. Does your kinship child attend an early childhood program<br>or school?           | ☐ Yes →<br>☐ No (skip to next) | If yes, what is your<br>kinship child's<br>grade? | Grade |  |  |  |  |
| 2. Has your kinship child repeated any grades?                                       |                                |                                                   |       |  |  |  |  |
|                                                                                      | ☐ No<br>☐ I don't know         |                                                   |       |  |  |  |  |

| 3. Does your kinship child receive special education services<br>or other support programs?     | <ul> <li>Yes →</li> <li>No (skip to next)</li> <li>I don't know</li> </ul> | Does your kinship<br>child have a<br>current IEP or 504<br>plan? | ☐ Yes<br>☐ No<br>☐ I don't know |
|-------------------------------------------------------------------------------------------------|----------------------------------------------------------------------------|------------------------------------------------------------------|---------------------------------|
| 4. Is your kinship child receiving all of the services outlined in the IEP or 504 Plan?         | Yes No I don't know                                                        |                                                                  |                                 |
| 5. Is your kinship child failing any classes?                                                   | ☐ Yes<br>☐ No<br>☐ I don't know                                            |                                                                  |                                 |
| 6. Do you need assistance addressing your kinship child's social or behavioral needs at school? | Yes No                                                                     |                                                                  |                                 |
| 7. Do you need assistance requesting academic support for<br>your kinship child?                | Yes No                                                                     |                                                                  |                                 |
| 8. Has your kinship child been suspended or expelled?<br>(Check all that apply)                 | Yes, suspended Yes, expelled No I don't know                               |                                                                  |                                 |
| 9. How many absences has your kinship child had in the last year?                               | Number<br>I don't know                                                     |                                                                  |                                 |

### **Appendix C. Needs assessment cover sheet**

The cover sheet is designed to get quick information from the caregiver. This information includes how the caregiver heard about the program and a quick guide for Federal Income Guidelines.

| Primary Caregiver        | Name:                |                        |                                 |            |                 |          |  |
|--------------------------|----------------------|------------------------|---------------------------------|------------|-----------------|----------|--|
| Second Caregiver         | Name:                |                        |                                 |            |                 |          |  |
|                          | Physical             | Street Address/Apt     | #                               | Citv       | State           | Zip Code |  |
|                          | address:             |                        |                                 |            |                 |          |  |
|                          |                      |                        |                                 |            |                 |          |  |
|                          | Mailing address:     | Street Address/Apt     | #/ PO Box #                     | City       | State           | Zip Code |  |
|                          | -                    |                        |                                 | -          |                 |          |  |
|                          |                      |                        |                                 |            |                 |          |  |
| Primary Caregiver        | Email:               |                        |                                 |            |                 |          |  |
| Second Caregiver         | Email:               |                        |                                 |            |                 |          |  |
| Primary Caregiver        | Phone:               |                        |                                 |            |                 |          |  |
| Second Caregiver         | Phone:               |                        |                                 |            |                 |          |  |
| Number of people (ad     | Iults) in your house | hold:                  |                                 |            |                 |          |  |
| How did you hear abo     | out the program?     |                        |                                 |            |                 |          |  |
| How long do you antio    | cipate caring for yo | ur kinship child?      |                                 |            |                 |          |  |
| If you are no longer a   | ble to care for you  | child, is there anothe | r family member that could prov | vide care? |                 |          |  |
|                          |                      | 2020 F                 | ederal Income Guidelines        |            |                 |          |  |
| Household Size           |                      | Average A              | nnual Income                    | Avera      | age Monthly Inc | ome      |  |
| 2                        |                      | \$ 3                   | 4,480                           | \$ 2,873   |                 |          |  |
| 3                        |                      | \$ 4                   | 3,440                           |            | \$ 3,620        |          |  |
| 4                        |                      | \$ 5                   | 2,400                           | \$ 4,367   |                 |          |  |
| 5                        |                      | \$ 6                   | 1,360                           | \$ 5,113   |                 |          |  |
| 6                        |                      | \$ 7                   | 0,320                           | \$ 5,860   |                 |          |  |
| 7                        |                      | \$ 7                   | 9,280                           | \$ 6,607   |                 |          |  |
| 8                        |                      | \$ 8                   | 8,240                           |            | \$ 7,353        |          |  |
| For each additional pers | son add              | \$ 4                   | 4,480                           |            | \$ 373.00       |          |  |

# Appendix D. Demographics form

#### SECTION I: DEMOGRAPHICS (for GetCare)

| This grey box is for use at the three-month follow-up only:                                                                                                    |                                           |                                                       |                             |  |
|----------------------------------------------------------------------------------------------------|-------------------------------------------|-------------------------------------------------------|-----------------------------|--|
| Caregiver Demographics: Were there any changes to any of the questions in the Demographic section. ( <i>questions 14 and 15 are the most likely to have changes</i> ) If so, please not the changes below: |                                           |                                                       |                             |  |
| 1. What is the time point of the survey?                                                                                                    |                                           | Baseline Post-test (90 days) Post-test (6 months)     |                             |  |
| 2. Primary Caregiver name:                                                                                                    |                                           | Caregiver date of birth://<br>//YYYY)                 |                             |  |
| 3. Second caregiver name:                                                                                                    |                                           | S Caregiver date of birth://<br>(MM / DD / YYYY)      |                             |  |
| 4. Client identification number:                                                                                                    |                                           |                                                       |                             |  |
| 5. Date survey completed:                                                                                                    |                                           |                                                       |                             |  |
| <ul> <li>6. How was the survey completed?</li> <li>P and S</li> <li>Completed in a face-to-face interview with participant</li> </ul>                                                                      |                                           |                                                       |                             |  |
| Completed over the phone with participant                                                                                                    |                                           |                                                       |                             |  |
| 7. In which county do you live?                                                                                                    |                                           |                                                       |                             |  |
| -                                                                                                    |                                           |                                                       |                             |  |
| <ol> <li>Date Kinship Navigator servic<br/>started? (Select one option)</li> </ol>                                                                                                    | es 🔲 Less than a 1 year                   | ago                                                   | 5 to 10 years ago           |  |
|                                                                                                    | 1 to 2 years ago                          |                                                       | over 10 years ago           |  |
| 2 to 5 years ago                                                                                                    |                                           |                                                       |                             |  |
| 9. Which gender do you identify with?                                                                                                    |                                           | 8                                                     | 3                           |  |
|                                                                                                    | Male                                      |                                                       | Male                        |  |
|                                                                                                    |                                           |                                                       |                             |  |
| 10. What race do you identify with?                                                                                                    |                                           |                                                       | Hisponia                    |  |
|                                                                                                    |                                           |                                                       |                             |  |
|                                                                                                    |                                           |                                                       |                             |  |
|                                                                                                    |                                           |                                                       |                             |  |
| 11 What ethnicity do you identify with? (Check all that apply)                                                                                                    |                                           |                                                       |                             |  |
| P                                                                                                    | (encont an that apply)                    | S                                                     |                             |  |
| American Indian or Alaskan                                                                                                    | Native Hawaiian or Pacific                | American Indian or Alaskan Native Hawaiian or Pacific |                             |  |
| Native; I ribal affiliation:                                                                                                    | Islander                                  | Native; Tribal affilia                                | ation: Islander             |  |
|                                                                                                    |                                           |                                                       |                             |  |
| Black or African American                                                                                                    | Vvnite (Non-Hispanic)     Black or Africa |                                                       |                             |  |
|                                                                                                    |                                           |                                                       |                             |  |
| Asian                                                                                                    |                                           | Asian                                                 |                             |  |
| 12. What is your relationship status? (Select one option)                                                                                                    |                                           |                                                       |                             |  |
| P                                                                                                    |                                           | S                                                     |                             |  |
| Single                                                                                                    |                                           | Single                                                | Widowed                     |  |
| Married                                                                                                    | Separated                                 | Married                                               | Separated                   |  |
| Divorced                                                                                                    | 🔲 Cohabitating, not married               | Divorced                                              | 🔲 Cohabitating, not married |  |
| 13. What is the <u>primary language</u> spoken in the home? |                                      |                                                                              |                            |  |  |  |  |  |  |
|-------------------------------------------------------------|--------------------------------------|------------------------------------------------------------------------------|----------------------------|--|--|--|--|--|--|
| 14. Family housing: Please select<br>(Select one option)    | ct the option that best identifies y | rour housing situation Temporary (shelter, temporary with friends/relatives) |                            |  |  |  |  |  |  |
| Rent Rent                                                   |                                      | Homeless                                                                     |                            |  |  |  |  |  |  |
| Shared housing with relativ                                 | /es/friends                          | Other, please specify:                                                       |                            |  |  |  |  |  |  |
| 15. Select the highest level of ed                          | lucation you have completed: (S      | elect one option)                                                            |                            |  |  |  |  |  |  |
| Р                                                           |                                      | S                                                                            |                            |  |  |  |  |  |  |
| 8 <sup>th</sup> grade or Less                               | Some college or                      | 8th grade or Less                                                            | Some college or            |  |  |  |  |  |  |
| 9th-11th grade                                              | associate/technical degree           | 9th-11th grade                                                               | associate/technical degree |  |  |  |  |  |  |
| High school graduate or                                     | Bachelor's degree                    | High school graduate or                                                      | Bachelor's degree          |  |  |  |  |  |  |
| GED                                                         | Graduate degree                      | GED                                                                          | Graduate degree            |  |  |  |  |  |  |
|                                                             | Other, please specify:               |                                                                              | Other, please specify:     |  |  |  |  |  |  |
|                                                             |                                      |                                                                              |                            |  |  |  |  |  |  |

#### SECTION II: PART 2 DEMOGRAPHICS

| This grey box is for use at the three-month follow-up only                       |                      |                  |           |                        |  |  |  |  |
|----------------------------------------------------------------------------------|----------------------|------------------|-----------|------------------------|--|--|--|--|
| Caregiver Part 2 Demographics: Were there any changes to the Part 2 Demographics |                      |                  |           |                        |  |  |  |  |
| 1. What is your current employment status?                                       |                      |                  |           |                        |  |  |  |  |
|                                                                                  | Primary caregiver    | Secondary care   | giver     | Other household member |  |  |  |  |
| Employed full-time                                                               |                      |                  |           |                        |  |  |  |  |
| Employed part-time                                                               |                      |                  |           |                        |  |  |  |  |
| Self-employed                                                                    |                      |                  |           |                        |  |  |  |  |
| Retired                                                                          |                      |                  |           |                        |  |  |  |  |
| Not employed (by choice)                                                         |                      |                  |           |                        |  |  |  |  |
| Not employed                                                                     |                      |                  |           |                        |  |  |  |  |
| Labor & Industry (workers' compensation)                                         |                      |                  |           |                        |  |  |  |  |
| 2. Have you or your spouse/partner/other household                               | member needed        | P                |           | <u>s</u>               |  |  |  |  |
| to cut back on job hours worked due to kinship ch                                | ildren needs?        | Yes No           |           | Yes No                 |  |  |  |  |
| 3. If you or your spouse/partner/other household me                              | mber are             | <u>P</u>         |           | <u>s</u>               |  |  |  |  |
| employed: is your ability to provide kinship care in<br>employment status?       | mpacted by your      | Yes No           |           | Yes No                 |  |  |  |  |
| 4. Select the monthly household income range that b                              | est reflects your to | al monthly house | nold inco | ome:                   |  |  |  |  |
| (Select one option)                                                              |                      |                  |           |                        |  |  |  |  |
| <b>\$0-\$999</b>                                                                 |                      | 5000-\$5999      |           |                        |  |  |  |  |
| <b>1</b> \$1000-\$1999                                                           |                      | 🔲 \$6000 and ab  | ove       |                        |  |  |  |  |
| <b>\$2000-\$2999</b>                                                             |                      | Did not disclos  | se        |                        |  |  |  |  |
| <b>\$4000-\$4999</b>                                                             |                      |                  |           |                        |  |  |  |  |
| Number of persons contributing to household income                               | e                    |                  |           |                        |  |  |  |  |

| 5. Please select any of the additional sources of income or income assistance that your household is currently receiving: (Check all that apply)                                |    |                                   |    |  |  |  |  |  |
|----------------------------------------------------------------------------------------------------|----|-----------------------------------|----|--|--|--|--|--|
| <b>NOTE:</b> The grey sections (\$) are not required to be completed for this question. Use as desired to track the monetary amount of the additional source of income reported |    |                                   |    |  |  |  |  |  |
| P and S <sup>·</sup> entire household                                                                                                    |    |                                   |    |  |  |  |  |  |
| Pension                                                                                                    | \$ | Unemployment income               | \$ |  |  |  |  |  |
| Child support                                                                                                    | \$ | Survivor benefits for the child   | \$ |  |  |  |  |  |
| TANF TANF                                                                                                    | \$ | Monthly foster care reimbursement | \$ |  |  |  |  |  |
| TANF child only                                                                                                    | \$ | Monthly adoption support subsidy  | \$ |  |  |  |  |  |
| Social Security Benefits (SSI)                                                                                                    | \$ | Monthly relative guardianship     | \$ |  |  |  |  |  |
| Social Security Benefits (SSD)                                                                                                    | \$ | assistance program (RGAP) subsidy | \$ |  |  |  |  |  |
| Veteran benefits                                                                                                    | \$ | Per Cap                           | \$ |  |  |  |  |  |
| Salary/Wages                                                                                                    | \$ | Other, please explain:            | \$ |  |  |  |  |  |
| 6. What is your total annual income?                                                                                                    |    |                                   |    |  |  |  |  |  |

### SECTION III: Kinship Child

| This grey box is for use at the three-month follow-up only                      |                                                                         |                                                                                                    |                                                         |                                                                                                    |  |  |  |  |  |
|---------------------------------------------------------------------------------|-------------------------------------------------------------------------|----------------------------------------------------------------------------------------------------|---------------------------------------------------------|----------------------------------------------------------------------------------------------------|--|--|--|--|--|
| Kinship Child Demo<br>child's demographic<br>so, please note the                | ographics: Were there any<br>cs or custody arrangemer<br>changes below: | y changes in the kir<br>hts in the last three                                                                                               | nship<br>months? If                                     | No changes in kinship child's<br>demographics/custody arrangements                                                                                                    |  |  |  |  |  |
| Please provide addi                                                             | rently living in your home                                              |                                                                                                    |                                                         |                                                                                                    |  |  |  |  |  |
| 7. Kinship child's name: first/middle/last(Add kinship child)                   |                                                                         |                                                                                                    |                                                         |                                                                                                    |  |  |  |  |  |
| 8. Gender                                                                       | 9. Birthdate                                                            | 10. Race/Ethnicit                                                                                                    | y (Check all th                                         | at apply)                                                                                                    |  |  |  |  |  |
| 8. Gender     9. Birthdate       Male     /_/       Female     (MM / DD / YYYY) |                                                                         | American Indiar<br>Native:<br>Tribal affiliation:<br>Black or African<br>Hispanic or Lati<br>Asian/Pacific Isl<br>White (Non-Hisp<br>Other: | n/ Alaskan<br>American<br>no/Latinx<br>lander<br>panic) | <ul> <li>Multiracial American Indian/Alaska Native<br/>(any American Indian/Alaska Native indicated as<br/>well as another race)</li> <li>Multiracial Black (any Black indicated as well<br/>as another race except American Indian/Alaska<br/>Native)</li> <li>Multiracial (all other combinations,<br/>with no indication of American Indian/Alaska<br/>Native or Black)</li> </ul> |  |  |  |  |  |
|                                                                                 |                                                                         |                                                                                                    |                                                         | Unknown (no races indicated)                                                                                                    |  |  |  |  |  |
| 11. Time kinship ch                                                             | ild has been in your                                                    |                                                                                                    |                                                         | Month(s)                                                                                                    |  |  |  |  |  |
| care:                                                                           |                                                                         | Year(s):                                                                                                    |                                                         | Monu(s)                                                                                                    |  |  |  |  |  |
| 12. Have you been o                                                             | caring for your kinship ch                                              | ild continuously?                                                                                                    | Yes                                                     | ittent (on and off)                                                                                                    |  |  |  |  |  |

| 13. What is your relationship to the kinship ch                                                                                                    | nild?                                                                                                    | 14. Relationship of                                                                                              | kinship child with other children in the                                                                                                    |
|----------------------------------------------------------------------------------------------------|----------------------------------------------------------------------------------------------------|----------------------------------------------------------------------------------------------------|----------------------------------------------------------------------------------------------------|
| (Select all that apply)                                                                                                    |                                                                                                    | home<br>Sibling                                                                                                  |                                                                                                    |
|                                                                                                    |                                                                                                    |                                                                                                    |                                                                                                    |
|                                                                                                    |                                                                                                    | Eamily friend                                                                                                    |                                                                                                    |
|                                                                                                    |                                                                                                    |                                                                                                    |                                                                                                    |
|                                                                                                    |                                                                                                    |                                                                                                    | blain.                                                                                                    |
|                                                                                                    |                                                                                                    | No other child in t                                                                                              |                                                                                                    |
|                                                                                                    |                                                                                                    |                                                                                                    |                                                                                                    |
|                                                                                                    |                                                                                                    |                                                                                                    |                                                                                                    |
| 15. Please Indicate the reason(s) your Kinship                                                                                                    | child came to be                                                                                                    | In your care: (Select                                                                                            | all that apply)                                                                                                    |
| Age of parent                                                                                                    |                                                                                                    |                                                                                                    | rai nealth                                                                                                    |
|                                                                                                    |                                                                                                    |                                                                                                    |                                                                                                    |
| Death of parent                                                                                                    |                                                                                                    | Parent left comm                                                                                                 |                                                                                                    |
| Parental financial circumstance                                                                                                    |                                                                                                    | Parental physical                                                                                                | I health                                                                                                    |
| Incident of child abuse/neglect                                                                                                    |                                                                                                    | Military service                                                                                                 |                                                                                                    |
| Child's injury                                                                                                    |                                                                                                    | Other, please exp                                                                                                | plain:                                                                                                    |
| Parental substance use                                                                                                    | 1                                                                                                    |                                                                                                    |                                                                                                    |
| your role:                                                                                                    | *Defined as kinshi<br>without involveme<br>formal child welfar<br>*If selected, proc<br>Do not answer q                                                                                                    | nformal<br>p care provided<br>nt with CPS or<br>re system.<br>reed to question 17.<br>uestions 18 & 19.          | Formal<br>*To be a formal kinship provider, your kinship<br>child had to be placed in your home because<br>of a CPS investigation or involvement with the<br>child welfare system. If selected, answer<br>questions 18 & 19. |
| 17. If you are caring for your kinship child<br>through an informal arrangement, please<br>indicate if any of these arrangements<br>apply to your situation.<br>(Check all that apply)                                                                     | <ul> <li>Parental Conse</li> <li>Durable Power</li> <li>Informal arrang</li> <li>Family decision</li> <li>Health Care Construction</li> <li>Non-parental construction</li> <li>Other, please set</li> </ul> | ent Agreement<br>r of Attorney<br>gement (no paperwork<br>n<br>onsent Waiver<br>ustody (sometimes re<br>specify: | <)<br>ferred to as third-party custody)                                                                                                    |
| 18. If your kinship child was placed in your<br>home with the involvement of DCYF and<br>the court, did you choose to be<br>licensed? ( <i>Please answer yes if you were</i><br><i>a licensed foster parent prior to the child's</i><br><i>placement</i> ) | Yes<br>No                                                                                                    |                                                                                                    |                                                                                                    |
| 19 Please identify if you have completed                                                                                                    | Adoption                                                                                                    |                                                                                                    |                                                                                                    |
| one of these permanent plans for your<br>kinship child.                                                                                                    | Guardianship                                                                                                    |                                                                                                    |                                                                                                    |
|                                                                                                    | Non-parental c                                                                                                    | ustody (sometimes re                                                                                             | ferred to as third-party custody)                                                                                                    |
|                                                                                                    | Other, please s                                                                                                    | specify:                                                                                                    |                                                                                                    |
| 20. Since the date of your first assessment,<br>has your child entered foster care?                                                                                                    | Yes<br>No                                                                                                    |                                                                                                    |                                                                                                    |
| If yes, when did they enter?                                                                                                    | / /<br>(MM / DD / YYYY)                                                                                                    | <u>,</u>                                                                                                    |                                                                                                    |
| Date of first Kinship Needs Assessment:                                                                                                    | / /<br>(MM / DD / YYYY)                                                                                                    | <u>,</u>                                                                                                    |                                                                                                    |
| Number of Days (between date of first<br>Needs Assessment and date child entered<br>foster care)                                                                                                    |                                                                                                    |                                                                                                    |                                                                                                    |

| This grey box is for use a                                                                 | at the three-mo    | onth  | follow-u | ip only           |              |
|--------------------------------------------------------------------------------------------|--------------------|-------|----------|-------------------|--------------|
| Kinship Child Health: Were there any changes in the kinship c                              | hild's physical o  | r     | л<br>П   | o changes in ch   | ild health   |
| behavioral health or insurance coverage in the last three month<br>note the changes below: | ns? If so, please  |       |          |                   |              |
| Kinship Child Health                                                                       |                    |       |          |                   |              |
| 21. In general, how would you rate your kinship child's physica                            | al health?         | 🗌 Ex  | cellent  | 🔲 Good            | Poor 🗌       |
|                                                                                            |                    | 🗌 Ve  | ry Good  | 🔲 Fair            |              |
| 22. In general, how would you rate your kinship child's behavior                           | oral health?       | Ex    | cellent  | Good Good         | Poor         |
|                                                                                            |                    | 🗌 Ve  | ry Good  | E Fair            |              |
| 23. Does your kinship child have access to primary care?                                   |                    | 🔲 Ye  | s        |                   |              |
|                                                                                            |                    | 🗌 No  | )        |                   |              |
| 24. Does your kinship child have a diagnosed physical health i                             | ssue?              | 🗌 Ye  | S        | Not applicat      | ble          |
| Blassa ana ifa dia mania                                                                   |                    | No    | )        | I don't know      |              |
| Please specify diagnosis                                                                   |                    |       |          |                   |              |
| 25. Does your kinship child have a diagnosed behavioral healt                              | h issue?           | Ye    | S        | Not applicat      | ble          |
| Please specify diagnosis                                                                   |                    | No    | )        | 🔲 l don't know    |              |
| 26. Are your kinship child's physical health needs being met?                              |                    | 🗌 Ye  | s        | Not applicat      | ble          |
|                                                                                            |                    | No    | )        | I don't know      |              |
| 27 Are your kinship child's behavioral health needs being me                               | t?                 |       | s        | Not applicat      | ble          |
|                                                                                            |                    |       | )        | I don't know      |              |
|                                                                                            | '                  |       | ,<br>,   |                   |              |
| 28. Is the child a pregnant or parenting youth in foster care as                           | described in       | 🗌 Ye  | s        | 🔲 Not applicat    | ble          |
| section 471e(2)B of the Act?                                                               |                    | 🗌 No  | )        | 🔲 I don't know    |              |
|                                                                                            |                    |       |          |                   |              |
|                                                                                            |                    |       |          |                   |              |
| 29. Is the child in your care a pregnant or parenting youth in in                          | formal             | 🗌 Ye  | S        | 🔲 Not applicab    | le           |
| Kinship relationship?                                                                      |                    | 🗌 No  | )        | 🔲 I don't know    |              |
| 30 Has your kinshin child attended their well-child visits since                           | they came to       |       | <u>c</u> |                   |              |
| live with you?                                                                             | they came to       |       |          |                   | ne -         |
|                                                                                            |                    |       | ,        |                   |              |
| 31. If the kinship child required an emergency room visit in the                           | e last 6 months,   | what  | were the | reasons for the   | ER visit(s)? |
| (Check all that apply)                                                                     | cluding migraine   |       |          | lloraic reactions |              |
| Opper respiratory infections     Treatdactie, in                                           |                    |       |          | prains and strain | <b>c</b>     |
|                                                                                            | culaneous lissue   |       |          | Grafins and Suam  | 5            |
| Fever of unknown origin infections                                                         |                    |       |          |                   |              |
| Open wounds of nead, <u>neck</u> and trunk     Abdominal p                                 | ain                |       |          | lausea and vomit  | ing          |
| Fracture of upper limb     Acute bronce                                                    | nitis              |       |          |                   |              |
| 32. In the last 6 months, how many ER visits has your kinship                              | child had?         |       |          |                   |              |
|                                                                                            |                    |       |          |                   |              |
| 33 What type of health insurance does your kinship child have                              | 2 (Select all that | annlv | )        |                   |              |
|                                                                                            |                    | appij | /        |                   |              |
|                                                                                            |                    |       |          |                   |              |
|                                                                                            |                    |       |          |                   |              |
|                                                                                            | e explain:         |       | 6 - 11 - |                   |              |
| This grey box is for use a                                                                 | it the three-mo    | ion   | rollow-u |                   |              |
| status in the last three months? If so, please not the changes b                           | elow               |       |          | changes in chi    | d education  |
| Kinship Child Education                                                                    |                    |       |          |                   |              |
| 34. Does your kinship child attend an early childhood program                              | I Yes →            |       | If yes   | , what is your    | - ·          |
| or school?                                                                                 | No (skip to        | next) | kinsh    | ip child's grade? | Grade        |
| j 30. Has your kinship child repeated any grades?                                          | I 🛄 Yes            |       |          |                   |              |

|                                                                     | No                |                         |                |
|---------------------------------------------------------------------|-------------------|-------------------------|----------------|
| 36 Does your kinship child receive special education services       |                   | Does your kinship child | Yes            |
| or other support programs?                                          | No (skin to next) | have a current IEP or   | No No          |
|                                                                     |                   | 504 plan?               | 🔲 I don't know |
|                                                                     |                   |                         |                |
| 37. Is your kinship child receiving all of the services outlined in | Yes               |                         |                |
| the IEP of 504 Plan?                                                | No No             |                         |                |
|                                                                     | 🔲 l don't know    |                         |                |
| 38. Is your kinship child failing any classes?                      | Yes               |                         |                |
|                                                                     | No No             |                         |                |
|                                                                     | 🔲 l don't know    |                         |                |
| 39. Do you need assistance addressing your kinship child's          | 🔲 Yes             |                         |                |
| social or behavioral needs at school?                               | No No             |                         |                |
| 40. Do you need assistance requesting academic support for          | Yes               |                         |                |
| your kinship child?                                                 | 🔲 No              |                         |                |
| 41. Has your kinship child been suspended or expelled?              | Yes, suspended    |                         |                |
| (Check all that apply)                                              | Yes, expelled     |                         |                |
|                                                                     | 🔲 No              |                         |                |
|                                                                     | 🔲 l don't know    |                         |                |
| 42. How many absences has your kinship child had in the last        | Number            |                         |                |
| year?                                                               | 🔲 l don't know    |                         |                |

| This grey box is for use at the three-month follow-up only                                                    |                                                  |               |                 |                         |           |                 |                         |  |  |
|----------------------------------------------------------------------------------------------------|--------------------------------------------------|---------------|-----------------|-------------------------|-----------|-----------------|-------------------------|--|--|
| Caregiver Health<br>last three months                                                                         | : Were there any char<br>s? If so, please note t | 🗆 No c        | hanges in careg | iver health             |           |                 |                         |  |  |
| Caregiver Health (SF-12)                                                                                      |                                                  |               |                 |                         |           |                 |                         |  |  |
| 43. In thinking your own health, which resources are you interested in learning about? (Check all that apply) |                                                  |               |                 |                         |           |                 |                         |  |  |
| Р                                                                                                    |                                                  |               |                 | S                       |           |                 |                         |  |  |
| Fall prevention                                                                                               | Smoking cessation                                | Nutrition     |                 | Fall prevent            | tion 🔲 Sm | oking cessation | Nutrition               |  |  |
| Heart health                                                                                                  | 🔲 Aging                                          | Chronic dis   | ease            | Heart healt             | h 🗌 Ag    | ing             | Chronic disease (living |  |  |
| Memory                                                                                                    | Self-Care                                        | (living well) |                 | Memory                  | 🔲 Se      | lf-Care         | well)                   |  |  |
| Diabetes                                                                                                    | Managing stress                                  | None of the   | e above         | Diabetes                | 🔲 Ma      | inaging stress  | None of the above       |  |  |
| Management                                                                                                    |                                                  | Other:        |                 | Management              |           |                 | Other:                  |  |  |
| 44. In general, w                                                                                             | ould you say your ov                             | erall health  | Р               |                         |           | S               |                         |  |  |
| is: (Select on                                                                                                | e)                                               |               | Excel           | lent 🗌                  | Fair      | Excellent       | t 🔲 Fair                |  |  |
|                                                                                                    |                                                  |               | Very            | Good 🗌                  | Poor      | Very God        | od 🔲 Poor               |  |  |
|                                                                                                    |                                                  |               | Good            |                         |           | Good 🔲          | Good Good               |  |  |
| 45. Do you have                                                                                               | any unmet healthcare                             | e needs?      | Р               |                         |           | S               | S                       |  |  |
|                                                                                                    |                                                  |               | 🔲 Yes           | Tes Ves                 |           |                 | Yes                     |  |  |
| No                                                                                                    |                                                  |               | 🔲 No            |                         |           | 🔲 No            |                         |  |  |
|                                                                                                    |                                                  |               | 🔲 If yes        | If yes, please specify: |           |                 | ease specify:           |  |  |

**Client Declaration:** I verify that all information provided is true and accurate to the best of my knowledge. I also declare under penalty of perjury that the income reported by me in this declaration is true, correct, and complete to the best of my knowledge and I realize that willful falsification of this information may subject me to penalties as provided in Washington State Law, RCW 74.08.055.

| Client/Representative Signature: | Date: |
|----------------------------------|-------|
| Kinship Navigator Signature:     | Date: |

# **Appendix E. Kinship Caregiver Needs Assessment**

Client identification number:

The needs assessment helps the kinship navigator understand the areas of greatest need for the kinship caregiver.

#### SECTION IV: Kinship Caregiver Needs Assessment

| Complete this section only | at baseline and six-month follow-up |
|----------------------------|-------------------------------------|
|                            |                                     |

| 1.                                                         | Date survey completed:                                                                                                    | //////////////////////////////////////                                                                      | YYY)                               |               |                                                                                                    |              |                                                                                                    |                                                                                               |                                                                                                    |                                                                                                    |                                                                                                    |  |  |
|------------------------------------------------------------|----------------------------------------------------------------------------------------------------|----------------------------------------------------------------------------------------------------|------------------------------------|---------------|----------------------------------------------------------------------------------------------------|--------------|----------------------------------------------------------------------------------------------------|-----------------------------------------------------------------------------------------------|----------------------------------------------------------------------------------------------------|----------------------------------------------------------------------------------------------------|----------------------------------------------------------------------------------------------------|--|--|
| 2.                                                         | 2. How was the survey completed? Completed in a face-to-face interview with participant                                                                                                    |                                                                                                    |                                    |               |                                                                                                    |              |                                                                                                    |                                                                                               |                                                                                                    |                                                                                                    |                                                                                                    |  |  |
|                                                            | Completed over the phone with participant                                                                                                    |                                                                                                    |                                    |               |                                                                                                    |              |                                                                                                    |                                                                                               |                                                                                                    |                                                                                                    |                                                                                                    |  |  |
| Pl<br>fo                                                   | Please check which services you have received in the <u>last 12 months</u> , services you <u>currently receive</u> , and services you <u>need in the future</u> for yourself and/or your kinship child.                                                                                                    |                                                                                                    |                                    |               |                                                                                                    |              |                                                                                                    |                                                                                               |                                                                                                    |                                                                                                    |                                                                                                    |  |  |
| E                                                          |                                                                                                    |                                                                                                    |                                    |               |                                                                                                    |              |                                                                                                    |                                                                                               |                                                                                                    |                                                                                                    |                                                                                                    |  |  |
| N                                                          | Never = 0. Almost Never = 1 time. Sometimes = 2 times. Almost Always = 3 times. Always = more than 3 times in the last three months                                                                                                    |                                                                                                    |                                    |               |                                                                                                    |              |                                                                                                    |                                                                                               |                                                                                                    |                                                                                                    |                                                                                                    |  |  |
| Se                                                         | Services Used in Currently Don't Don't need In the last 3 months                                                                                                    |                                                                                                    |                                    |               |                                                                                                    |              |                                                                                                    |                                                                                               |                                                                                                    |                                                                                                    |                                                                                                    |  |  |
|                                                            |                                                                                                    |                                                                                                    | past 12<br>months                  | use           | currently                                                                                                    | at this time |                                                                                                    | , st                                                                                          | ,                                                                                                    | st<br>'s                                                                                                    | Ś                                                                                                    |  |  |
|                                                            |                                                                                                    |                                                                                                    | months                             |               | need                                                                                                    |              | Never                                                                                                    | Almos<br>Never                                                                                | Some<br>times                                                                                                    | Almo:<br>Alway                                                                                                    | Alway                                                                                                    |  |  |
| 1.                                                         | Financial support for necessit                                                                                                    | ies (Select all                                                                                             | that apply)                        |               |                                                                                                    |              | (0)                                                                                                    | (1)                                                                                           | (2)                                                                                                    | (3)                                                                                                    | (4+)                                                                                                    |  |  |
|                                                            | Rent                                                                                                    | •                                                                                                    |                                    |               |                                                                                                    |              |                                                                                                    |                                                                                               |                                                                                                    |                                                                                                    |                                                                                                    |  |  |
|                                                            | Utilities                                                                                                    |                                                                                                    |                                    |               |                                                                                                    |              |                                                                                                    |                                                                                               |                                                                                                    |                                                                                                    |                                                                                                    |  |  |
|                                                            | Phone                                                                                                    |                                                                                                    |                                    |               |                                                                                                    |              |                                                                                                    |                                                                                               |                                                                                                    |                                                                                                    |                                                                                                    |  |  |
|                                                            | Other bills                                                                                                    |                                                                                                    |                                    |               |                                                                                                    |              |                                                                                                    |                                                                                               |                                                                                                    |                                                                                                    |                                                                                                    |  |  |
|                                                            | Car insurance                                                                                                    |                                                                                                    |                                    |               |                                                                                                    |              |                                                                                                    |                                                                                               |                                                                                                    |                                                                                                    |                                                                                                    |  |  |
|                                                            | Car repairs                                                                                                    |                                                                                                    |                                    |               |                                                                                                    |              |                                                                                                    |                                                                                               |                                                                                                    |                                                                                                    |                                                                                                    |  |  |
|                                                            |                                                                                                    |                                                                                                    |                                    |               |                                                                                                    |              |                                                                                                    |                                                                                               |                                                                                                    |                                                                                                    |                                                                                                    |  |  |
| Se                                                         | ervices                                                                                                    |                                                                                                    | Used in Currently                  |               | Don't                                                                                                    | Don't need   | In the last 3 months                                                                                                    |                                                                                               |                                                                                                    |                                                                                                    |                                                                                                    |  |  |
|                                                            |                                                                                                    |                                                                                                    |                                    |               | currentiv                                                                                                    |              |                                                                                                    |                                                                                               |                                                                                                    |                                                                                                    |                                                                                                    |  |  |
|                                                            |                                                                                                    |                                                                                                    | months                             | use           | use, but<br>need                                                                                                    |              | lever                                                                                                    | Almost<br>Vever                                                                               | some-<br>imes                                                                                                    | Almost<br>Always                                                                                                    | Always                                                                                                    |  |  |
| 2.                                                         | Financial education support (i.                                                                                                    | e. taxes,<br>I that apply)                                                                                  | months                             |               | use, but<br>need                                                                                                    |              | Never                                                                                                    | Almost<br>Never                                                                               | Some-<br>times                                                                                                    | Almost Always                                                                                                    | Always                                                                                                    |  |  |
| 2.                                                         | Financial education support (i.<br>retirement, budgeting) (Select al<br>Help finding/maintaining hous                                                                                                    | e. taxes,<br>I that apply)<br>ing (Select all                                                               | that apply)                        |               | use, but<br>need                                                                                                    |              | (0)                                                                                                    | C Almost Never                                                                                | (C) Some-<br>times                                                                                                    | ල Almost<br>Always                                                                                                    | (+ Always                                                                                                    |  |  |
| 2.                                                         | Financial education support (i.<br>retirement, budgeting) (Select al<br>Help finding/maintaining hous<br>Section 8                                                                                                    | e. taxes,<br>I that apply)<br>ing (Select all                                                               | that apply)                        |               | use, but<br>need                                                                                                    |              | Never<br>0)                                                                                                    | C Almost                                                                                      | C Some-                                                                                                    | □ © □ Almost                                                                                                    | T Hand                                                                                                    |  |  |
| 2.                                                         | Financial education support (i.<br>retirement, budgeting) (Select al<br>Help finding/maintaining hous<br>Section 8<br>Tribal housing                                                                                                    | e. taxes,<br>I that apply)<br>ing (Select all                                                               | that apply)                        |               | use, but<br>need                                                                                                    |              | O Never                                                                                                    | C C Almost                                                                                    | Come-<br>Bigging Some-                                                                                                    | □ © □ Almost                                                                                                    | Always                                                                                                    |  |  |
| 2.                                                         | Financial education support (i<br>retirement, budgeting) (Select al<br>Help finding/maintaining hous<br>Section 8<br>Tribal housing<br>Shelter and transitional housing                                                                                                    | e. taxes,<br>I that apply)<br>ing (Select all                                                               | that apply)                        |               | use, but<br>need                                                                                                    |              | Never                                                                                                    | C C Almost                                                                                    | CS Some-                                                                                                    | □ □ © □ Almost                                                                                                    | always                                                                                                    |  |  |
| 2.                                                         | Financial education support (i.<br>retirement, budgeting) (Select al<br>Help finding/maintaining hous<br>Section 8<br>Tribal housing<br>Shelter and transitional housing<br>Subsidies, vouchers, affordable<br>housing                                                                                                    | e. taxes,<br>I that apply)<br>ing (Select all                                                               | that apply)                        |               | use, but<br>need                                                                                                    |              | Never                                                                                                    | Image: Second state     Image: Second state       Image: Second state     Image: Second state | Come-                                                                                                    | Image: Second state     Image: Second state       Image: Second state     Image: Second state                                                                                                    | Always                                                                                                    |  |  |
| 2.                                                         | Financial education support (i.<br>retirement, budgeting) (Select al<br>Help finding/maintaining hous<br>Section 8<br>Tribal housing<br>Shelter and transitional housing<br>Subsidies, vouchers, affordable<br>housing<br>Eviction prevention                                                                                                    | e. taxes,<br>I that apply)<br>ing (Select all                                                               | that apply)                        |               | use, but<br>need                                                                                                    |              |                                                                                                    |                                                                                               | Come-                                                                                                    | Image: Second state     Image: Second state       Image: Second state     Image: Second state                                                                                                    | Always                                                                                                    |  |  |
| 2.                                                         | Financial education support (i.<br>retirement, budgeting) (Select at<br>Help finding/maintaining hous<br>Section 8<br>Tribal housing<br>Shelter and transitional housing<br>Subsidies, vouchers, affordable<br>housing<br>Eviction prevention<br>Housing with services                                                                                                    | e. taxes,<br>I that apply)<br>ing (Select all                                                               | that apply)                        |               | use, but<br>need                                                                                                    |              |                                                                                                    | Image: Second state   Image: Second state                                                     | Image: state state sta | Image: Second state     Image: Second state       Image: Second state     Image: Second state                                                                                                    | skewika (1) (1) (1) (1) (1) (1) (1) (1) (1) (1)                                                                                                    |  |  |
| 2.                                                         | Financial education support (i.<br>retirement, budgeting) (Select al<br>Help finding/maintaining hous<br>Section 8<br>Tribal housing<br>Shelter and transitional housing<br>Subsidies, vouchers, affordable<br>housing<br>Eviction prevention<br>Housing with services<br>Shared housing                                                                                                    | e. taxes,<br>I that apply)<br>ing (Select all                                                               | that apply)                        |               | use, but<br>need                                                                                                    |              |                                                                                                    |                                                                                               | Some-                                                                                                    | Image: Second state     Image: Second state       Image: Second state     Image: Second state                                                                                                    |                                                                                                    |  |  |
| 2.                                                         | Financial education support (i.<br>retirement, budgeting) (Select at<br>Help finding/maintaining hous<br>Section 8<br>Tribal housing<br>Shelter and transitional housing<br>Subsidies, vouchers, affordable<br>housing<br>Eviction prevention<br>Housing with services<br>Shared housing<br>Housing repair/maintenance                                                                                                    | e. taxes,<br>I that apply)<br>ing (Select all                                                               | that apply) that apply)            |               | use, but<br>need                                                                                                    |              |                                                                                                    | Image: Second state   Image: Second state                                                     | Image: state state sta | Image: Second state state    | skewika China Sherika Sherika |  |  |
| 2.                                                         | Financial education support (i.<br>retirement, budgeting) (Select at<br>Help finding/maintaining hous<br>Section 8<br>Tribal housing<br>Shelter and transitional housing<br>Subsidies, vouchers, affordable<br>housing<br>Eviction prevention<br>Housing with services<br>Shared housing<br>Housing repair/maintenance<br>Searching for housing (i.e. additi<br>lower cost)                                                                                                    | e. taxes,<br>I that apply)<br>ing (Select all                                                               | that apply) that apply)            |               | use, but<br>need                                                                                                    |              |                                                                                                    |                                                                                               | Some-                                                                                                    | Image: Second state state    |                                                                                                    |  |  |
| 2. 3. 4.                                                   | Financial education support (i.<br>retirement, budgeting) (Select at<br>Help finding/maintaining hous<br>Section 8<br>Tribal housing<br>Shelter and transitional housing<br>Subsidies, vouchers, affordable<br>housing<br>Eviction prevention<br>Housing with services<br>Shared housing<br>Housing repair/maintenance<br>Searching for housing (i.e. additi<br>lower cost)<br>Support obtaining durable good<br>bedding, furniture, clothing) (Select<br>apply)                                                       | e. taxes,<br>I that apply)<br>ing (Select all<br>Select all<br>onal space,<br>ods (i.e.<br>ect all that     | hat apply) that apply) that apply) |               |                                                                                                    |              |                                                                                                    |                                                                                               | Some-                                                                                                    | Image: Second state state    | SVEWILS ALMON                                                                                                    |  |  |
| <ol> <li>2.</li> <li>3.</li> <li>4.</li> <li>5.</li> </ol> | Financial education support (i.<br>retirement, budgeting) (Select al<br>Help finding/maintaining hous<br>Section 8<br>Tribal housing<br>Shelter and transitional housing<br>Subsidies, vouchers, affordable<br>housing<br>Eviction prevention<br>Housing with services<br>Shared housing<br>Housing repair/maintenance<br>Searching for housing (i.e. additi<br>lower cost)<br>Support obtaining durable good<br>bedding, furniture, clothing) (Select<br>apply)<br>Help getting enough food daily                     | e. taxes,<br>I that apply)<br>ing (Select all<br>onal space,<br>ods (i.e.<br>ect all that<br>/ for your fam | ily (Select a                      | II that apply | union but need                                                                                                    |              | Never<br>()<br>()<br>()<br>()<br>()<br>()<br>()<br>()<br>()<br>()                                                                                                    |                                                                                               | (2)                                                                                                    | Image: Second state state st | skewik<br>(+)<br>(+)<br>(+)                                                                                                    |  |  |
| 2.<br>3.<br>4.                                             | Financial education support (i.<br>retirement, budgeting) (Select at<br>Help finding/maintaining hous<br>Section 8<br>Tribal housing<br>Shelter and transitional housing<br>Subsidies, vouchers, affordable<br>housing<br>Eviction prevention<br>Housing with services<br>Shared housing<br>Housing repair/maintenance<br>Searching for housing (i.e. additi<br>lower cost)<br>Support obtaining durable good<br>bedding, furniture, clothing) (Select<br>apply)<br>Help getting enough food daily<br>Food Bank        | e. taxes,<br>I that apply)<br>ing (Select all<br>onal space,<br>ods (i.e.<br>ect all that<br>/ for your fam | ily (Select a                      | II that apply | )                                                                                                    |              | Image: Constraint of the sector of the sector of the se |                                                                                               | C)                                                                                                    | Image: Second state state st | skemid<br>(+)<br>(+)<br>(+)<br>(+)<br>(+)<br>(+)<br>(+)<br>(+)                                                                                                    |  |  |
| <ol> <li>2.</li> <li>3.</li> <li>4.</li> <li>5.</li> </ol> | Financial education support (i.<br>retirement, budgeting) (Select al<br>Help finding/maintaining hous<br>Section 8<br>Tribal housing<br>Shelter and transitional housing<br>Subsidies, vouchers, affordable<br>housing<br>Eviction prevention<br>Housing with services<br>Shared housing<br>Housing repair/maintenance<br>Searching for housing (i.e. additi<br>lower cost)<br>Support obtaining durable good<br>bedding, furniture, clothing) (Select<br>apply)<br>Help getting enough food daily<br>Food Bank<br>WIC | e. taxes,<br>I that apply)<br>ing (Select all<br>onal space,<br>ods (i.e.<br>ect all that<br>/ for your fam | ily (Select a                      | II that apply | use, but       need                                                                                                    |              | Image: select select |                                                                                               | (2)                                                                                                    | Image: Second state state st | skewik<br>(++)<br>(++)<br>(++)<br>(++)<br>(++)                                                                                                    |  |  |
| 2.<br>3.<br>4.<br>5.                                       | Financial education support (i.<br>retirement, budgeting) (Select at<br>Help finding/maintaining hous<br>Section 8<br>Tribal housing<br>Shelter and transitional housing<br>Subsidies, vouchers, affordable<br>housing<br>Eviction prevention<br>Housing with services<br>Shared housing<br>Housing repair/maintenance<br>Searching for housing (i.e. additi<br>lower cost)<br>Support obtaining durable good<br>bedding, furniture, clothing) (Select<br>apply)<br>Help getting enough food daily<br>Food Bank<br>WIC | e. taxes,<br>I that apply)<br>ing (Select all<br>onal space,<br>ods (i.e.<br>ect all that<br>/ for your fam | ily (Select a                      | II that apply | Image: second second |              | Image: Network       Image: Network       Image: N                                                                                                    |                                                                                               | C)                                                                                                    |                                                                                                    | skem Y                                                                                                    |  |  |

| Services                                                                | Used in Currently Don't |        | Don't                         | Don't need   |       | In the last 3 months |                |                  |        |  |
|-------------------------------------------------------------------------|-------------------------|--------|-------------------------------|--------------|-------|----------------------|----------------|------------------|--------|--|
|                                                                         | past 12<br>months       | use    | currently<br>use, but<br>need | at this time | Never | Almost<br>Never      | Some-<br>times | Almost<br>Always | Always |  |
| 6. Getting and keeping public assistance (Sele                          | ect all that a          | ipply) |                               |              | (0    | ) (1)                | (2)            | (3)              | (4+)   |  |
| Medicaid                                                                |                         |        |                               |              |       |                      |                |                  |        |  |
| Medicare                                                                |                         |        |                               |              |       |                      |                |                  |        |  |
| Social Security (SSI)                                                   |                         |        |                               |              |       |                      |                |                  |        |  |
| TANF                                                                    |                         |        |                               |              |       |                      |                |                  |        |  |
| Aged, Blind or Disabled (ABD)                                           |                         |        |                               |              |       |                      |                |                  |        |  |
| 7. Help with transportation (Select all that app                        | ly)                     |        |                               | -            |       |                      |                |                  |        |  |
| Bus/taxi pass                                                           |                         |        |                               |              |       |                      |                |                  |        |  |
| Gas card                                                                |                         |        |                               |              |       |                      |                |                  |        |  |
| Rides to/from appointments                                              |                         |        |                               |              |       |                      |                |                  |        |  |
| 8. School related supports (Select all that app                         | ly)                     |        |                               |              |       |                      |                | -                |        |  |
| Preschool enrollment                                                    |                         |        |                               |              |       |                      |                |                  |        |  |
| K-12 enrollment                                                         |                         |        |                               |              |       |                      |                |                  |        |  |
| Special education services                                              |                         |        |                               |              |       |                      |                |                  |        |  |
| IEP/504 plan                                                            |                         |        |                               |              |       |                      |                |                  |        |  |
| Educational advocate                                                    |                         |        |                               |              |       |                      |                |                  |        |  |
| Tutoring                                                                |                         |        |                               |              |       |                      |                |                  |        |  |
| Equipment (i.e. internet, computers, etc.)                              |                         |        |                               |              |       |                      |                |                  |        |  |
| School transportations                                                  |                         |        |                               |              |       |                      |                |                  |        |  |
| Post-secondary supports (i.e. scholarships, college applications, etc.) |                         |        |                               |              |       |                      |                |                  |        |  |

| Services                                                                                                    | Used in           | Currently      | Don't                         | Don't need   | In the last 3 months |                 |                |                  |        |  |
|----------------------------------------------------------------------------------------------------|-------------------|----------------|-------------------------------|--------------|----------------------|-----------------|----------------|------------------|--------|--|
|                                                                                                    | past 12<br>months | use            | currently<br>use, but<br>need | at this time | Never                | Almost<br>Never | Some-<br>times | Almost<br>Always | Always |  |
| 9. Help accessing primary care, other medical                                                               | care or res       | ources (Sel    | ect all that <u>a</u>         | pply)        | <br>(0)              | (1)             | (2)            | (3)              | (4+)   |  |
| For self                                                                                                    |                   |                |                               |              |                      |                 |                |                  |        |  |
| For kinship child(ren)                                                                                      |                   |                |                               |              |                      |                 |                |                  |        |  |
| For other children/adults in the home                                                                       |                   |                |                               |              |                      |                 |                |                  |        |  |
| 10. Help accessing dental care services (Select                                                             | all that ap       | oly)           |                               |              | <br>                 | 1               |                | -                |        |  |
| For self                                                                                                    |                   |                |                               |              |                      |                 |                |                  |        |  |
| For kinship child(ren)                                                                                      |                   |                |                               |              |                      |                 |                |                  |        |  |
| For other children/adults in the home                                                                       |                   |                |                               |              |                      |                 |                |                  |        |  |
| 11. <u>Child care</u> support (i.e. Working<br>Connections, after school care, informal child<br>care etc.) |                   |                |                               |              |                      |                 |                |                  |        |  |
| 12 Respite: temporary, time-limited break for c                                                             | aregivers (       | Select all the | at apply)                     |              |                      |                 |                |                  |        |  |
| Respite for caregivers (DCYF)                                                                               |                   |                |                               |              |                      |                 |                |                  |        |  |
| Respite programs (DD<br>Administration)                                                                     |                   |                |                               |              |                      |                 |                |                  |        |  |
| Other respite vouchers programs<br>(e.g. Lifespan Respite)                                                  |                   |                |                               |              |                      |                 |                |                  |        |  |
| Camp/retreats                                                                                               |                   |                |                               |              |                      |                 |                |                  |        |  |
| Child/youth activities (e.g. extra-<br>curricular activities, scouts, sports)                               |                   |                |                               |              |                      |                 |                |                  |        |  |
| Family recreation activities                                                                                |                   |                |                               |              |                      |                 |                |                  |        |  |
| 13. Referral to aging and disability resource<br>center/I & A (Select all that apply)                       |                   |                |                               |              |                      |                 |                |                  |        |  |

| Services                                           | Used in           | Currently | Don't                         | Don't need   |       | In the          | last 3 n       | nonths           |        |
|----------------------------------------------------|-------------------|-----------|-------------------------------|--------------|-------|-----------------|----------------|------------------|--------|
|                                                    | past 12<br>months | use       | currently<br>use, but<br>need | at this time | Never | Almost<br>Never | Some-<br>times | Almost<br>Always | Always |
|                                                    |                   | -         |                               |              | (0)   | (1)             | (2)            | (3)              | (4+)   |
| 14. Personal and emotional support about           | _                 | _         | _                             | _            |       |                 | _              | _                | _      |
| (i.e. family, friend, neighbor, or community-      |                   |           |                               |              |       |                 |                |                  |        |
| based groups, etc.) (Select all that apply)        |                   |           |                               |              |       |                 |                |                  |        |
| <u>child(ren)</u> (i.e. family, friend, neighbor,  |                   |           |                               |              |       |                 |                |                  |        |
| community-based groups, etc.)                      |                   |           |                               |              |       |                 |                |                  |        |
| 16. Behavioral health/ counseling (Select all that | t apply)          | 1         |                               |              |       |                 |                |                  |        |
| For kinship child(ren)                             |                   |           |                               |              |       |                 |                |                  |        |
| Culturally relevant/holistic healing               |                   |           |                               |              |       |                 |                |                  |        |
| Therapy/counseling                                 |                   |           |                               |              |       |                 |                |                  |        |
| Substance use/recovery support                     |                   |           |                               |              |       |                 |                |                  |        |
| 17. Behavioral health/counseling (Select all that  | t apply)          |           |                               |              |       |                 |                |                  |        |
| For self                                           |                   |           |                               |              |       |                 |                |                  |        |
| Culturally relevant/holistic healing               |                   |           |                               |              |       |                 |                |                  |        |
| Therapy/counseling                                 |                   |           |                               |              |       |                 |                |                  |        |
| Substance use/recovery support                     |                   |           |                               |              |       |                 |                |                  |        |
| 18. Kinship care support groups/networking (Se     | elect all tha     | t apply)  |                               |              |       | _               |                |                  |        |
| For self                                           |                   |           |                               |              |       |                 |                |                  |        |
| For kinship child(ren)/youth                       |                   |           |                               |              |       |                 |                |                  |        |

| Services                                                                                                    | Used in           | Currently | Don't                         | Don't need   |       | In the          | last 3 m       | onths            |        |
|----------------------------------------------------------------------------------------------------|-------------------|-----------|-------------------------------|--------------|-------|-----------------|----------------|------------------|--------|
|                                                                                                    | past 12<br>months | use       | currently<br>use, but<br>need | at this time | Never | Almost<br>Never | Some-<br>times | Almost<br>Always | Always |
|                                                                                                    |                   |           |                               |              | (0)   | (1)             | (2)            | (3)              | (4+)   |
| 19. Training for kinship caregivers (such as<br>parenting classes and trainings) (Select all<br>that apply                                                      |                   |           |                               |              |       |                 |                |                  |        |
| 20. Language services (Select all that apply)                                                                                                    |                   |           |                               |              |       |                 |                |                  |        |
| Language classes (i.e. ESL classes)                                                                                                    |                   |           |                               |              |       |                 |                |                  |        |
| Interpreter                                                                                                    |                   |           |                               |              |       |                 |                |                  |        |
| Translation services                                                                                                    |                   |           |                               |              |       |                 |                |                  |        |
| 21. Access to legal services and advice (i.e.<br>legal representation, custody, estate<br>planning/end of life, child support, etc.)<br>(Select all that apply) |                   |           |                               |              |       |                 |                |                  |        |
| 22. In-home family services (Select all that appl                                                                                                    | y)                |           |                               |              |       |                 |                |                  |        |
| Rides to/from appointments                                                                                                    |                   |           |                               |              |       |                 |                |                  |        |
| Home-visiting programs                                                                                                    |                   |           |                               |              |       |                 |                |                  |        |
| Family preservation                                                                                                    |                   |           |                               |              |       |                 |                |                  |        |
| In-home services                                                                                                    |                   |           |                               |              |       |                 |                |                  |        |
| Birth to 3/early intervention                                                                                                    |                   |           |                               |              |       |                 |                |                  |        |

| Services                                   | Used in           | Currently | Don't                      | Don't need   | In the last 3 months |                 |                |                  |        |  |  |  |
|--------------------------------------------|-------------------|-----------|----------------------------|--------------|----------------------|-----------------|----------------|------------------|--------|--|--|--|
|                                            | past 12<br>months | use       | currently<br>use, but need | at this time | Never                | Almost<br>Never | Some-<br>times | Almost<br>Always | Always |  |  |  |
| 23. Other services (Select all that apply) |                   |           |                            |              | (0)                  | (1)             | (2)            | (3)              | (4+)   |  |  |  |
|                                            |                   |           |                            |              |                      |                 |                |                  |        |  |  |  |
|                                            |                   |           |                            |              |                      |                 |                |                  |        |  |  |  |
|                                            |                   |           |                            |              |                      |                 |                |                  |        |  |  |  |
|                                            |                   |           |                            |              |                      |                 |                |                  |        |  |  |  |

| The table below lists all services from the Kinship Needs Assessment. Please rank your top three to five needs from the options |                                                  |                                     |  |  |  |  |  |  |
|----------------------------------------------------------------------------------------------------|--------------------------------------------------|-------------------------------------|--|--|--|--|--|--|
| below. (1 = the most important need)                                                                                            |                                                  |                                     |  |  |  |  |  |  |
| Financial support for necessities                                                                                               | Help with transportation                         | Behavioral health / counseling      |  |  |  |  |  |  |
| Financial education support                                                                                                    | Help accessing primary care, other medical       | Kinship Care Support groups /       |  |  |  |  |  |  |
| Help finding/maintaining housing                                                                                                | care or resources                                | networking                          |  |  |  |  |  |  |
| Support obtaining durable goods                                                                                                 | Help accessing dental care services              | Training for kinship caregivers     |  |  |  |  |  |  |
| Help getting enough food daily for                                                                                              | Personal and emotional support about <u>your</u> | Language services                   |  |  |  |  |  |  |
|                                                                                                    | circumstance, someone to talk to                 |                                     |  |  |  |  |  |  |
| your family                                                                                                    | Someone to talk to regarding your kinship        | Access to legal services and advice |  |  |  |  |  |  |
| Getting and keeping public                                                                                                    |                                                  | In-home family services             |  |  |  |  |  |  |
|                                                                                                    | child(ren)                                       | Other                               |  |  |  |  |  |  |
| assistance                                                                                                    | Child-care support                               | Other                               |  |  |  |  |  |  |
| School related supports                                                                                                    | Deforral to aging and disability                 | Other:                              |  |  |  |  |  |  |
| <br>Pospito                                                                                                    |                                                  |                                     |  |  |  |  |  |  |
|                                                                                                    | resource center                                  |                                     |  |  |  |  |  |  |

## **Appendix F. Goal Setting Sheet**

This form helps the navigator track the goals established by the client as well as their progress towards the goal.

#### GOAL SETTING

Please enter the date goal set for each goal. Identify the category of each goal using the table above. The Essential Tasks section is available to give more detailed description of the goal. When a goal is completed, be sure to check the box in the goal status field and enter the date completed.

For three-month follow-up: Review goals set at baseline. If goals have been completed indicate this in goal status. If goals are still in progress, provide notes on next steps. If new goals are created, enter new goals.

| Date Goal 1 Set:/            | <u> </u>     | Category:                      |                    |                                    |  |
|------------------------------|--------------|--------------------------------|--------------------|------------------------------------|--|
| Task 1:                      |              |                                |                    |                                    |  |
| Describe Essential Tasks:    |              |                                |                    |                                    |  |
| What yo                      | u'll do:     |                                |                    |                                    |  |
| What others                  | will do:     |                                |                    |                                    |  |
| How important is it for your | to work on t | the goal you identified above? |                    |                                    |  |
| Not Important                |              |                                | 7 8 9              | 9 10 Very Important                |  |
| How confident are you that   |              | successful in reaching the goa | l vou identified a | above2                             |  |
| Not Important                |              | $3 \ 4 \ 5 \ 6 \ 1$            |                    | 9 10 Very Important                |  |
| Next Steps/Follow up         |              |                                |                    |                                    |  |
| Data Goal Completed          |              |                                |                    |                                    |  |
| Goal Status                  |              |                                |                    |                                    |  |
|                              | Goal con     | npleted                        |                    | Caretaker no longer wants services |  |
|                              | Guarno i     | ionger reievant                |                    |                                    |  |
|                              |              | er no longer has children      |                    |                                    |  |
| Client Signature             |              | Op                             | tions Counselor    | r Signature                        |  |
|                              |              |                                |                    |                                    |  |
| Date Goal 2 Set:/            | _/           | Category:                      |                    |                                    |  |
| Task 1:                      |              |                                |                    |                                    |  |
| Describe Essential Tasks:    |              |                                |                    |                                    |  |
| What you'l                   | l do:        |                                |                    |                                    |  |
| What others wil              | l do:        |                                |                    |                                    |  |
| How important is it for you  | to work on t | the goal you identified above? |                    |                                    |  |
| Not Important                | 2 3          |                                | 8 9 0              | 10 Very Important                  |  |
| How confident are you that   | you will be  | successful in reaching the goa | l you identified a | above?                             |  |
| Not Important                | 2 3          | 4 5 6 7                        | 8 9                | 10 Very Important                  |  |
| Next Steps/Follow up         |              |                                |                    |                                    |  |
| Date Goal Completed          | <u> </u>     |                                |                    |                                    |  |
| Goal Status:                 | Goal con     | npleted                        |                    | Caretaker no longer wants services |  |
| 1                            | Goal no l    | longer relevant                |                    | Lost contact with caregiver        |  |
|                              | Caretake     | er no longer has children      |                    | End of service period              |  |
| Client Signature             |              |                                | Options Cour       | nselor Signature                   |  |

| Date Goal 3 Set:/          |                | Category:                       |              |                    |                    |
|----------------------------|----------------|---------------------------------|--------------|--------------------|--------------------|
| Task 1:                    |                | •                               |              |                    |                    |
| Describe Essential Tasks   | 5:             |                                 |              |                    |                    |
| What you                   | u'll do:       |                                 |              |                    |                    |
| What others v              | vill do:       |                                 |              |                    |                    |
| How important is it for yo | u to work on t | he goal you identified above?   |              |                    |                    |
| Not Important              | 2 3            | 4 5 6 7                         | 8 🔲 9        | 10 Very Importa    | nt                 |
| How confident are you th   | at you will be | successful in reaching the goal | you identifi | ed above?          |                    |
| Not Important 🛛 🔲 1        | 2 3            |                                 | 8 🔲 9        | 🔲 10 Very Importa  | nt                 |
| Next Steps/Follow up       |                |                                 |              |                    |                    |
| Date Goal Completed        | //             |                                 |              |                    |                    |
| Goal Status:               | 🔲 Goal con     | npleted                         |              | Caretaker no lor   | ger wants services |
|                            | 🔲 Goal no I    | longer relevant                 |              | Lost contact with  | n caregiver        |
|                            | Caretake       | er no longer has children       |              | End of service p   | eriod              |
| Client Signature           |                |                                 | Options C    | ounselor Signature |                    |

#### Second Caregiver

| Date Goal 1 Set://             |            | Category:    |           |         |         |           |            |          |                          |
|--------------------------------|------------|--------------|-----------|---------|---------|-----------|------------|----------|--------------------------|
| Task 1:                        |            |              |           |         |         |           |            |          |                          |
| Describe Essential Tasks:      |            |              |           |         |         |           |            |          |                          |
| What you                       | 'll do:    |              |           |         |         |           |            |          |                          |
| What others w                  | ill do:    |              |           |         |         |           |            |          |                          |
| How important is it for you to | work on    | the goal you | identifie | ed abov | /e?     |           |            |          |                          |
| Not Important                  | 2          | 3 4          | 5         | 6 🗌     | 7       | 8 🔲       | 9          | 10       | Very Important           |
| How confident are you that y   | ou will be | e successful | in reach  | ing the | goal yo | u identif | ied abov   | e?       |                          |
| Not Important                  | 2          | 3 4          | 5         | 6       | 7       | 8 🔲       | 9          | 10       | Very Important           |
| Next Steps/Follow up           |            | · · ·        |           |         |         |           |            |          |                          |
| Date Goal Completed            | _//        |              |           |         |         |           |            |          |                          |
| Goal Status:                   | Goal cor   | mpleted      |           |         |         |           | 🔲 Car      | etaker   | no longer wants services |
|                                | Goal no    | longer relev | ant       |         |         |           | Los        | t conta  | ct with caregiver        |
|                                | Caretake   | er no longer | has chile | dren    |         |           | 🔲 End      | l of ser | vice period              |
| Client Signature               |            |              |           |         | Option  | s Couns   | selor Sigr | ature    |                          |

| Date Goal 2 Set:/_          | _/              | Category:                       |              |                    |                     |
|-----------------------------|-----------------|---------------------------------|--------------|--------------------|---------------------|
| Task 1:                     |                 |                                 |              |                    |                     |
| Describe Essential Tasks    | :               |                                 |              |                    |                     |
| What you                    | ı'll do:        |                                 |              |                    |                     |
| What others w               | vill do:        |                                 |              |                    |                     |
| How important is it for you | u to work on th | he goal you identified above?   |              |                    |                     |
| Not Important               | 2 3             | 4 5 6 7                         | 8 🔲 9        | 10 Very Import     | ant                 |
| How confident are you that  | at you will be  | successful in reaching the goal | you identifi | ed above?          |                     |
| Not Important               | 2 3             | 4 5 6 7                         | 8 🔲 9        | 10 Very Import     | ant                 |
| Next Steps/Follow up        |                 |                                 |              |                    |                     |
| Date Goal Completed         | ///             |                                 |              |                    |                     |
| Goal Status:                | 🔲 Goal com      | pleted                          |              | Caretaker no lo    | nger wants services |
|                             | 🔲 Goal no le    | onger relevant                  |              | Lost contact wit   | h caregiver         |
|                             | Caretake        | r no longer has children        |              | End of service p   | period              |
| Client Signature            |                 |                                 | Options C    | ounselor Signature |                     |

| Date Goal 3 Set:/_          |                | Goal 1 Category:                |               |                    |          |              |
|-----------------------------|----------------|---------------------------------|---------------|--------------------|----------|--------------|
| Task 1:                     |                |                                 |               |                    |          |              |
| Describe Essential Tasks:   |                |                                 |               |                    |          |              |
| What you                    | 'll do:        |                                 |               |                    |          |              |
| What others w               | ill do:        |                                 |               |                    |          |              |
| How important is it for you | to work on t   | he goal you identified above?   |               |                    |          |              |
| Not Important               | 2 3            | 4 5 6 7                         | 8 🔲 9         | 🔲 10 Very Importa  | int      |              |
| How confident are you that  | at you will be | successful in reaching the goal | you identifie | ed above?          |          |              |
| Not Important               | 2 3            | 4 5 6 7                         | 8 🔲 9         | 🔲 10 Very Importa  | int      |              |
| Next Steps/Follow up        |                |                                 |               |                    |          |              |
| Date Goal Set               | //_            |                                 |               | Date Goal Complete | ed       | <u>//</u>    |
| Goal Status:                | 🔲 Goal com     | npleted                         |               | Caretaker no lon   | nger wa  | nts services |
|                             | 🔲 Goal no l    | onger relevant                  |               | Lost contact with  | n caregi | ver          |
|                             | Caretake       | r no longer has children        |               | End of service p   | eriod    |              |
| Client Signature            |                |                                 | Options C     | ounselor Signature |          |              |

# Appendix G. Needs Assessment [Spanish]

| Cuidador Principal                                      | Nombre completo:         |            |                         |            |        |        |               |
|---------------------------------------------------------|--------------------------|------------|-------------------------|------------|--------|--------|---------------|
| Cuidador Secundario                                     | Nombre completo:         |            |                         |            |        |        |               |
|                                                         |                          | Calle y ni | imero / Depto.          |            | Ciudad | Estado | Código postal |
|                                                         | Dirección física:        |            |                         |            |        |        |               |
|                                                         |                          | Calle y ni | imero / Depto. / Aparta | ido postal | Ciudad | Estado | Código postal |
|                                                         | Dirección postal:        |            |                         |            |        |        |               |
| Cuidador Principal                                      | Correo electrónico:      |            |                         |            |        |        |               |
| Cuidador Secundario                                     | Correo electrónico:      |            |                         |            |        |        |               |
| Cuidador Principal                                      | Teléfono:                |            |                         |            |        |        |               |
| Cuidador Secundario                                     | Teléfono:                |            |                         |            |        |        |               |
| Cantidad de personas (                                  | adultos) en el hogar:    |            |                         |            |        |        |               |
| ¿Cómo se enteró del p                                   | rograma?                 |            |                         |            |        |        |               |
| ¿Cuánto tiempo anticipa usted cuidar del niño familiar? |                          |            |                         |            |        |        |               |
| Si ya no podrá cuidar d                                 | el niño, ¿hay algún otro | miembro    | de la familia quien lo  | pueda cu   | uidar? |        |               |

| Los Lineamientos Federales de Ingresos para 2020 |                               |                                 |  |  |  |  |  |  |  |
|--------------------------------------------------|-------------------------------|---------------------------------|--|--|--|--|--|--|--|
| Cantidad de Personas en el Hogar                 | Ingresos anuales por promedio | Ingresos mensuales por promedio |  |  |  |  |  |  |  |
| 2                                                | \$ 34,480                     | \$ 2,873                        |  |  |  |  |  |  |  |
| 3                                                | \$ 43,440                     | \$ 3,620                        |  |  |  |  |  |  |  |
| 4                                                | \$ 52,400                     | \$ 4,367                        |  |  |  |  |  |  |  |
| 5                                                | \$ 61,360                     | \$ 5,113                        |  |  |  |  |  |  |  |
| 6                                                | \$ 70,320                     | \$ 5,860                        |  |  |  |  |  |  |  |
| 7                                                | \$ 79,280                     | \$ 6,607                        |  |  |  |  |  |  |  |
| 8                                                | \$ 88,240                     | \$ 7,353                        |  |  |  |  |  |  |  |
| Por cada persona adicional, sume otro:           | \$ 4,480                      | \$ 373.00                       |  |  |  |  |  |  |  |

### SECCIÓN I: DATOS DEMOGRÁFICOS (para GetCare)

| Esta cajita gris                                                                                     | es para lle                                      | nar solamente d                                                         | ura                  | ante la cita de se                                       | guimiento                        | de tres meses:                           |  |  |
|----------------------------------------------------------------------------------------------------|--------------------------------------------------|-------------------------------------------------------------------------|----------------------|----------------------------------------------------------|----------------------------------|------------------------------------------|--|--|
| Datos Demográficos del Cuidado<br>respuestas de la sección de Dato<br>son las más probables haber ca | or: ¿Hubo al<br>os Demográ<br><u>mbiado)</u> ? S | gún cambio a cual<br>ficos <i>(las respuest</i> a<br>i hubo cambios, po | qui<br>as a<br>or fa | era de las<br>a preguntas 14 y 15<br>avor anótelos abajo | □ No<br>:                        | hubo cambios en esta sección             |  |  |
| <ol> <li>¿En qué etapa está llenand<br/>usted esta encuesta?</li> </ol>                              |                                                  | Base 🔲 Prue                                                             | eba                  | a posterior (de 90 día                                   | s) 🔲 Pr                          | ueba posterior (de seis meses)           |  |  |
| 2. Nombre completo del cuida                                                                         | ador primari                                     | o:                                                                      | Fe                   | echa de nacimiento                                       | ito del cuidador:///             |                                          |  |  |
| 3. Nombre completo del cuida                                                                         | ador secund                                      | ario:                                                                   | Fe                   | echa de nacimiento                                       | del cuidado                      | r: / /<br>( MM/ DD / AAAA )              |  |  |
| 4. Número de identificación d                                                                        | lel cliente:                                     |                                                                         |                      |                                                          |                                  |                                          |  |  |
| 5. Fecha en la que se comple                                                                         | tó la encues                                     | ta: / / /<br>(MM/DD/A                                                   | AAA                  | <del>4</del> )                                           |                                  |                                          |  |  |
| <ol> <li>¿Cómo se completó la enc<br/>Primario y Secundario</li> </ol>                               | uesta?                                           | Se com                                                                  | plet<br>plet         | tó durante una entrev<br>tó con el participante          | vista presenci<br>por el teléfor | ial con el participante<br>no            |  |  |
| 7. ¿En cuál condado vive ust                                                                         | ed?                                              |                                                                         |                      |                                                          |                                  |                                          |  |  |
| 8. ¿Hace cuánto iniciaron los                                                                        | servicios d                                      | el orientador familia                                                   | ar?                  | (Seleccione una opo                                      | ción)                            |                                          |  |  |
| 🔲 Hace menos de 1 año                                                                                |                                                  | 🔲 Hace 2 a 5 años                                                       | 5                    |                                                          | 🔲 Hace                           | más de 10 años                           |  |  |
| Hace 1 a 2 años                                                                                      |                                                  | 🔲 Hace 5 a 10 año                                                       | )S                   |                                                          |                                  |                                          |  |  |
| 9. ¿Con qué género se identi                                                                         | ifica usted?                                     | Cuidador Primario                                                       | )                    |                                                          | Cuidador Se                      | ecundario                                |  |  |
|                                                                                                    |                                                  | Masculino                                                               |                      |                                                          | Masculin                         | 0                                        |  |  |
|                                                                                                    |                                                  | E Femenino                                                              |                      |                                                          | E Femenin                        | 0                                        |  |  |
| 10. ¿Con qué raza se identific                                                                       | a usted?                                         | Cuidador Primario                                                       | )                    |                                                          | Cuidador Se                      | ecundario                                |  |  |
|                                                                                                    |                                                  | Hispano                                                                 |                      |                                                          | 🔲 Hispano                        |                                          |  |  |
|                                                                                                    |                                                  | 🔲 No hispano                                                            |                      |                                                          | No hispa                         | no                                       |  |  |
|                                                                                                    |                                                  | Declinó contest                                                         | tar                  |                                                          | Declinó d                        | contestar                                |  |  |
|                                                                                                    |                                                  | 🔲 Desconocido                                                           |                      |                                                          | Descono                          | cido                                     |  |  |
| 11. ¿Con qué grupo étnico se                                                                         | identifica?                                      | (Marque todos los q                                                     | ue                   | correspondan)                                            |                                  |                                          |  |  |
| Cuidador Primario                                                                                    | _                                                |                                                                         |                      | Cuidador Secunda                                         | rio                              |                                          |  |  |
| Indígena de EEUU o Nativo de<br>Alaska; afiliación tribal:                                           | Nativo o<br>Pacífico                             | le Hawái o Isleño de                                                    | əl                   | Indígena de EE<br>de Alaska; afiliació                   | UU o Nativo<br>n tribal:         | Nativo de Hawái o Isleño del<br>Pacífico |  |  |
| Negro o afroamericano                                                                                | Blanco                                           | (no hispano)                                                            |                      | Negro o afroam                                           | ericano                          | 🔲 Blanco (no hispano)                    |  |  |
| 🔲 Hispano o latino/latinx                                                                            | 🔲 Otro, po                                       | or favor, especifique:                                                  | -                    | 🔲 Hispano o latino                                       | o/latinx                         | Otro, por favor, especifique:            |  |  |
| Asiático                                                                                             |                                                  |                                                                         |                      | Asiático                                                 |                                  |                                          |  |  |
| 12. ¿Cuál es su estado civil? (                                                                      | Seleccione u                                     | ına opción)                                                             |                      |                                                          |                                  |                                          |  |  |
| Cuidador Primario                                                                                    | _                                                |                                                                         |                      | Cuidador Secunda                                         | rio                              |                                          |  |  |
| Soltero(a)                                                                                           | U Viudo(a                                        | )                                                                       |                      | Soltero(a)                                               |                                  | Uiudo(a)                                 |  |  |
| Casado(a)                                                                                            | Separad                                          | do(a)                                                                   |                      | Casado(a)                                                |                                  | Separado(a)                              |  |  |
| Divorciado(a)                                                                                        | En coha                                          | bitación, no casado(                                                    | (a)                  | Divorciado(a)                                            |                                  | En cohabitación, no casado(a)            |  |  |

| 13. ¿Cuál es el <u>idioma princ</u>                                                                                              | ipal que se habla en el hogar?                                                                                                    |                                                                                             |                                                                                                    |
|----------------------------------------------------------------------------------------------------|----------------------------------------------------------------------------------------------------|---------------------------------------------------------------------------------------------|----------------------------------------------------------------------------------------------------|
| 14. Vivienda familiar: Selecci         (Seleccione una opción)         Propia         Alquilar         Vivienda compartida con f | <b>sione la opción que mejor describa s</b><br>familiares o amigos                                                                                               | su situación de vivienda<br>Temporal (refugio, tem<br>Sin hogar<br>Otra; por favor, especif | poral con amigos o familiares)<br>fique:                                                                                                    |
| 15. Seleccione el máximo ni                                                                                                    | vel educativo que haya completado                                                                                                    | : (Seleccione una opción)                                                                   |                                                                                                    |
| Cuidador Primario                                                                                                    |                                                                                                    | Cuidador Secundario                                                                         |                                                                                                    |
| <ul> <li>8° grado o menos</li> <li>9°-11° grado</li> <li>Preparatoria o GED</li> </ul>                                           | <ul> <li>Cierta educación universitaria<br/>o grado de asociado/técnico</li> <li>Licenciatura</li> <li>Posgrado</li> <li>Otro, por favor especifique:</li> </ul> | <ul> <li>8° grado o menos</li> <li>9°-11° grado</li> <li>Preparatoria o GED</li> </ul>      | <ul> <li>Cierta educación universitaria o grado de asociado/técnico</li> <li>Licenciatura</li> <li>Posgrado</li> <li>Otro, por favor especifique:</li> </ul> |

### SECCIÓN II: DATOS DEMOGRÁFICOS, PARTE 2

### Esta cajita gris es para llenar solamente durante la cita de seguimiento de tres meses:

| Datos Demográficos del Cuidador, Parte 2: ¿Hubo alg<br>respuestas de la sección de datos demográficos, par<br>anótelos abajo: | gún cambio a cualqu<br>te 2? Si hubo camb | iiera de las<br>ios, por favor | No hubo cambios en esta<br>sección |
|----------------------------------------------------------------------------------------------------|-------------------------------------------|--------------------------------|------------------------------------|
| 1. ¿Cuál es su situación laboral actual?                                                                                      |                                           |                                |                                    |
|                                                                                                    | Cuidador principal                        | Cuidador secundari             | io Otro miembro del hogar          |
| Empleado a tiempo completo                                                                                                    |                                           |                                |                                    |
| Empleado a tiempo parcial                                                                                                    |                                           |                                |                                    |
| Empleo independiente                                                                                                    |                                           |                                |                                    |
| Jubilado                                                                                                    |                                           |                                |                                    |
| Sin empleo (por decisión propia)                                                                                              |                                           |                                |                                    |
| Sin empleo                                                                                                    |                                           |                                |                                    |
| Trabajo e Industrias (incapacidad laboral)                                                                                    |                                           |                                |                                    |
| 2. ¿Ha tenido que reducir las horas de trabajar ustec                                                                         | losu                                      | Cuidador Primario              | Cuidador Secundario                |
| cónyuge/pareja/otro miembro del hogar debido a<br>del niño familiar?                                                          | las necesidades                           | 🔲 Sí 🔲 No                      | 🔲 Sí 🔲 No                          |
| 3. Si usted o su cónyuge/pareja/otro miembro del ho                                                                           | gar tiene empleo,                         | Cuidador Primario              | Cuidador Secundario                |
| ¿estará afectada su capacidad para brindar cuida<br>familiar por su situación laboral?                                        | do a su niño                              | 🔲 Sí 🛛 🗌 No                    | 🔲 Sí 🔛 No                          |
| 4. Seleccione el rango de ingresos mensuales que m                                                                            | ejor refleje los ingre                    | sos mensuales totales          | del hogar:                         |
| (Seleccione una opción)                                                                                                    |                                           |                                | -                                  |
| <b>\$0-\$999</b>                                                                                                    |                                           | 500                            | 0-\$5999                           |
| <b>\$1000-\$1999</b>                                                                                                    |                                           | \$600                          | 0 o más                            |
| <b>\$2000-\$2999</b>                                                                                                    |                                           | 🔲 No in                        | formó                              |
| <b>\$4000-\$4999</b>                                                                                                    |                                           |                                |                                    |
| Número de personas que contribuyen a los ingresos                                                                             | s totales del hogar                       |                                |                                    |

| correspondan)                                                                                                    |                                                                                                    | ingresos o asistencia                                                                                                    | que reciban en e                                                                                                    | a nogar actualmente. (Ma                                                                                                    | arque todas las que                                                                                                    |
|----------------------------------------------------------------------------------------------------|----------------------------------------------------------------------------------------------------|----------------------------------------------------------------------------------------------------|----------------------------------------------------------------------------------------------------|----------------------------------------------------------------------------------------------------|----------------------------------------------------------------------------------------------------|
| NOTA: No se req                                                                                                    | uiere llenar las seccion                                                                                                    | es grises (\$) p                                                                                                    | ara contestar esta                                                                                                    | pregunta. Úselas si lo des                                                                                                    | sea para calcular el                                                                                                    |
| importe monetario                                                                                                    | o de las fuentes adicion                                                                                                    | ales de ingresos report                                                                                                    | adas.                                                                                                    |                                                                                                    |                                                                                                    |
| Pensión                                                                                                    | Secundano, todo el nog                                                                                                    | \$                                                                                                    | Ingresos por de                                                                                                    | sempleo                                                                                                    | \$                                                                                                    |
| Manutención p                                                                                                    | ara niños                                                                                                    | \$                                                                                                    | Beneficios de s                                                                                                    | upervivencia para el niño                                                                                                    | \$                                                                                                    |
|                                                                                                    |                                                                                                    | \$                                                                                                    | Reembolso men                                                                                                    | sual de cuidado de acogida                                                                                                    | \$                                                                                                    |
| TANF sólo par                                                                                                    | a el niño                                                                                                    | \$                                                                                                    | Subsidio mensua                                                                                                    | al de soporte para adopción                                                                                                    | \$                                                                                                    |
| Beneficios del                                                                                                    | Seguro Social (SSI)                                                                                                    | \$                                                                                                    | Subsidio mensi                                                                                                    | ual del Programa de                                                                                                    | \$                                                                                                    |
| Beneficios del                                                                                                    | Seguro Social (SSD)                                                                                                    | \$                                                                                                    | Asistencia a la                                                                                                    | Tutela Familiar (RGAP)                                                                                                    | \$                                                                                                    |
| Beneficios para                                                                                                    | a veteranos                                                                                                    | \$                                                                                                    | Per Cap                                                                                                    |                                                                                                    | \$                                                                                                    |
| Salarios/Sueld                                                                                                    | os                                                                                                    | \$                                                                                                    | Otro, por favor,                                                                                                    | explique:                                                                                                    | \$                                                                                                    |
|                                                                                                    |                                                                                                    |                                                                                                    |                                                                                                    |                                                                                                    |                                                                                                    |
| 6. ¿A cuánto ascier                                                                                                    | nden sus                                                                                                    |                                                                                                    |                                                                                                    |                                                                                                    |                                                                                                    |
| ingresos totales                                                                                                    | por año?                                                                                                    |                                                                                                    |                                                                                                    |                                                                                                    |                                                                                                    |
|                                                                                                    |                                                                                                    | SECTION III: I                                                                                                    | NIÑO FAMILIAF                                                                                                    | र                                                                                                    |                                                                                                    |
| Est                                                                                                    | ta cajita gris es par                                                                                                    | a llenar solamente                                                                                                    | durante la cita                                                                                                    | a de seguimiento de f                                                                                                    | tres meses:                                                                                                    |
| Datos Demográficos                                                                                                    | s del Niño Familiar: ¿⊦                                                                                                    | lubo algún cambio a l                                                                                                    | os datos                                                                                                    | □ No hubo cam                                                                                                    | bios a los datos                                                                                                    |
| cambios, por favor a                                                                                                    | regio de custodia den<br>nótelos abajo:                                                                                                    | tro de los ultimos tres                                                                                                    | s meses? Si nubo                                                                                                    | O demográficos<br>arregio de cus                                                                                                    | del niño familiar <u>ní</u> al<br>stodia                                                                                                    |
| <i>,</i> .                                                                                                    | •                                                                                                    |                                                                                                    |                                                                                                    |                                                                                                    | JUGAIA                                                                                                    |
| Por favor proporcion                                                                                                    | ne información adicio                                                                                                    | nal sobre el (los) niño                                                                                                    | (s) en cuidado de                                                                                                    | familiares (menores de                                                                                                    | 18 años) que viven                                                                                                    |
| Por favor proporcior<br>actualmente en su h                                                                                                    | ne información adicion<br>ogar.                                                                                                    | nal sobre el (los) niño                                                                                                    | (s) en cuidado de                                                                                                    | e familiares (menores de                                                                                                    | 18 años) que viven                                                                                                    |
| Por favor proporcion<br>actualmente en su h<br>7. Nombre comp                                                                                                    | ne información adicion<br>ogar.<br>Ileto del niño familiar (                                                                                                    | nal sobre el (los) niño<br>(nombre/segundo nor                                                                                                    | (s) en cuidado de<br>mbre/apellidos) _                                                                                                    | e familiares (menores de                                                                                                    | 18 años) que viven                                                                                                    |
| Por favor proporcior<br>actualmente en su h<br>7. Nombre comp<br>(Agregar niño                                                                                                    | ne información adicion<br>ogar.<br>Ileto del niño familiar<br>en cuidado de familia                                                                                                    | nal sobre el (los) niño<br>(nombre/segundo nor<br>res)                                                                                                    | (s) en cuidado de<br>nbre/apellidos) _                                                                                                    | e familiares (menores de                                                                                                    | 18 años) que viven                                                                                                    |
| Por favor proporcior<br>actualmente en su h<br>7. Nombre comp<br>(Agregar niño<br>8. Género                                                                                                    | ne información adicion<br>ogar.<br>Ileto del niño familiar (<br>en cuidado de familia<br>9. Fecha de<br>nacimiento                                                                                                   | nal sobre el (los) niño<br>(nombre/segundo nor<br>res)<br>10. Raza/Grup                                                                                                    | (s) en cuidado de<br>mbre/apellidos) _<br>po étnico (marque                                                                                | e familiares (menores de<br>todas las que correspond                                                                                                    | 18 años) que viven                                                                                                    |
| Por favor proporcior<br>actualmente en su h<br>7. Nombre comp<br>(Agregar niño<br>8. Género<br>Masculino                                                                                           | ne información adicion<br>ogar.<br>Ileto del niño familiar<br><u>en cuidado de familia</u><br>9. Fecha de<br>nacimiento                                                                                              | nal sobre el (los) niño<br>(nombre/segundo nor<br>res)<br>10. Raza/Grup                                                                                                    | (s) en cuidado de<br>mbre/apellidos) _<br>po étnico (marque<br>EUU / Nativo de                                                             | todas las que correspond                                                                                                    | 18 años) que viven                                                                                                    |
| Por favor proporcior<br>actualmente en su h<br>7. Nombre comp<br>(Agregar niño<br>8. Género<br>Masculino<br>Femenino                                                                               | ne información adicion<br>ogar.<br>Ileto del niño familiar (<br>en cuidado de familia<br>9. Fecha de<br>nacimiento<br>////<br>(MM / DD / AAAA)                                                                       | nal sobre el (los) niño<br>(nombre/segundo nor<br>res)<br>10. Raza/Grup<br>Indígena de <u>El</u><br>Alaska;<br>Afiliación tribal:                                                                                                    | (s) en cuidado de<br>mbre/apellidos) _<br>po étnico (marque<br>EUU / Nativo de                                                             | todas las que correspond<br>Multirracial: Indígena<br>Alaska (cualquier tribu i<br>raza)                                                                                                    | 18 años) que viven                                                                                                    |
| Por favor proporcior<br>actualmente en su h<br>7. Nombre comp<br>(Agregar niño<br>8. Género<br>Masculino<br>Femenino                                                                               | ne información adicion<br>ogar.<br>eleto del niño familiar (<br><u>en cuidado de familia</u><br>9. Fecha de<br>nacimiento<br><u>/ /</u><br>(MM / DD / AAAA)                                                          | nal sobre el (los) niño<br>(nombre/segundo nor<br>ires)<br>10. Raza/Grup<br>Indígena de El<br>Alaska;<br>Afiliación tribal:<br>Negro o Afroa                                                                                                    | (s) en cuidado de<br>mbre/apellidos) _<br>po étnico (marque<br>EUU / Nativo de                                                             | todas las que correspond<br>Multirracial: Indígena<br>Alaska (cualquier tribu i<br>raza)                                                                                                    | 18 años) que viven                                                                                                    |
| Por favor proporcior<br>actualmente en su h<br>7. Nombre comp<br>(Agregar niño<br>8. Género<br>Masculino<br>Femenino                                                                               | ne información adicion<br>ogar.<br>Ileto del niño familiar (<br><u>en cuidado de familia</u><br>9. Fecha de<br>nacimiento<br>                                                                                        | nal sobre el (los) niño<br>(nombre/segundo nor<br>res)<br>10. Raza/Grup<br>Indígena de <u>El</u><br>Alaska;<br>Afiliación tribal:<br>Negro o Afroar<br>Hispano o Lati                                                                                                    | (s) en cuidado de<br>mbre/apellidos)<br>po étnico (marque<br>EUU / Nativo de<br>mericano<br>no/Latinx                                      | todas las que correspond<br>Multirracial: Indígena<br>Alaska (cualquier tribu i<br>raza)<br>Multirracial: Negro (o<br>negra/afroamericana ac                                                                                                    | 18 años) que viven                                                                                                    |
| Por favor proporcior<br>actualmente en su h<br>7. Nombre comp<br>(Agregar niño<br>8. Género<br>Masculino<br>Femenino                                                                               | ne información adicion<br>ogar.<br>Ileto del niño familiar (<br><u>en cuidado de familia</u><br>9. Fecha de<br>nacimiento<br>/_/<br>(MM / DD / AAAA)                                                                 | nal sobre el (los) niño<br>(nombre/segundo nor<br>res)<br>10. Raza/Grup<br>Indígena de El<br>Alaska;<br>Afiliación tribal:<br>Negro o Afroar<br>Hispano o Lati                                                                                                    | (s) en cuidado de<br>mbre/apellidos)<br>po étnico (marque<br>EUU / Nativo de<br>mericano<br>no/Latinx                                      | todas las que correspond<br>Multirracial: Indígena<br>Alaska (cualquier tribu i<br>raza)<br>Multirracial: Negro (d<br>negra/afroamericana ac<br>excepción a Indígena d                                                                                                    | 18 años) que viven<br>(an)<br>a de EEUU/Nativo de<br>ndicada además de otra<br>cualquier persona<br>demás de otra raza, con<br>e EEUU/Nativo de                                                                                    |
| Por favor proporcior<br>actualmente en su h<br>7. Nombre comp<br>(Agregar niño<br>8. Género<br>Masculino<br>Femenino                                                                               | ne información adicion<br>ogar.<br>Ileto del niño familiar (<br><u>en cuidado de familia</u><br>9. Fecha de<br>nacimiento<br>//<br>(MM / DD / AAAA)                                                                  | nal sobre el (los) niño<br>(nombre/segundo nor<br>res)<br>10. Raza/Grup<br>Indígena de El<br>Alaska;<br>Afiliación tribal:<br>Negro o Afroar<br>Hispano o Lati<br>Asiático/Isleño                                                                                                    | (s) en cuidado de<br>mbre/apellidos)<br>po étnico (marque<br>EUU / Nativo de<br>EUU / Nativo de<br>mericano<br>no/Latinx<br>o del Pacífico | todas las que correspond<br>Multirracial: Indígena<br>Alaska (cualquier tribu i<br>raza)<br>Multirracial: Negro (o<br>negra/afroamericana ac<br>excepción a Indígena d<br>Alaska)                                                                                                    | 18 años) que viven                                                                                                    |
| Por favor proporcior<br>actualmente en su h<br>7. Nombre comp<br>(Agregar niño<br>8. Género<br>Masculino<br>Femenino                                                                               | ne información adicion<br>ogar.<br>Ileto del niño familiar (<br><u>en cuidado de familia</u><br>9. Fecha de<br><u>nacimiento</u><br>/_/<br>(MM / DD / AAAA)                                                          | nal sobre el (los) niño<br>(nombre/segundo nor<br>ires)<br>10. Raza/Grup<br>Indígena de El<br>Alaska;<br>Afiliación tribal:<br>Negro o Afroar<br>Hispano o Lati<br>Asiático/Isleño<br>Blanco (no His                                                                                                    | (s) en cuidado de<br>mbre/apellidos)<br>po étnico (marque<br>EUU / Nativo de<br>mericano<br>no/Latinx<br>o del Pacífico<br>spano)          | todas las que correspond<br>Multirracial: Indígena<br>Alaska (cualquier tribu i<br>raza)<br>Multirracial: Negro (c<br>negra/afroamericana ac<br>excepción a Indígena d<br>Alaska)<br>Multirracial (cualquie<br>indigenión do indígena d                                                                                              | 18 años) que viven<br>(an)<br>a de EEUU/Nativo de<br>ndicada además de otra<br>cualquier persona<br>demás de otra raza, con<br>e EEUU/Nativo de<br>er otra combinación, sin<br>do EEUU/nativo do                                   |
| Por favor proporcior<br>actualmente en su h<br>7. Nombre comp<br>(Agregar niño<br>8. Género<br>Masculino<br>Femenino                                                                               | ne información adicion<br>ogar.<br>Ileto del niño familiar (<br><u>en cuidado de familia</u><br>9. Fecha de<br>nacimiento<br>//<br>(MM / DD / AAAA)                                                                  | nal sobre el (los) niño<br>(nombre/segundo nor<br>res)<br>10. Raza/Grup<br>Indígena de <u>El</u><br>Alaska;<br>Afiliación tribal:<br>Negro o Afroar<br>Hispano o Lati<br>Asiático/Isleño<br>Blanco (no His<br>Otro:                                                                                                    | (s) en cuidado de<br>mbre/apellidos)<br>po étnico (marque<br>EUU / Nativo de<br>mericano<br>no/Latinx<br>o del Pacífico<br>spano)          | todas las que correspond<br>todas las que correspond<br>Multirracial: Indígena<br>Alaska (cualquier tribu i<br>raza)<br>Multirracial: Negro (o<br>negra/afroamericana ac<br>excepción a Indígena d<br>Alaska)<br>Multirracial (cualquie<br>indicación de indígena o<br>Alaska o negro/afroamericana                                  | 18 años) que viven<br>(an)<br>a de EEUU/Nativo de<br>ndicada además de otra<br>cualquier persona<br>demás de otra raza, con<br>e EEUU/Nativo de<br>er otra combinación, sin<br>de EEUU/nativo de<br>ericano)                       |
| Por favor proporcior<br>actualmente en su h<br>7. Nombre comp<br>(Agregar niño<br>8. Género<br>Masculino<br>Femenino                                                                               | ne información adicion<br>ogar.<br>Ileto del niño familiar (<br><u>en cuidado de familia</u><br>9. Fecha de<br><u>nacimiento</u><br>/_/<br>(MM / DD / AAAA)                                                          | nal sobre el (los) niño<br>(nombre/segundo nor<br>res)<br>10. Raza/Grup<br>Indígena de El<br>Alaska;<br>Afiliación tribal:<br>Negro o Afroar<br>Hispano o Lati<br>Asiático/Isleño<br>Blanco (no His<br>Otro:                                                                                                    | (s) en cuidado de<br>mbre/apellidos)<br>po étnico (marque<br>EUU / Nativo de<br>mericano<br>no/Latinx<br>o del Pacífico<br>spano)          | familiares (menores de todas las que correspond Multirracial: Indígena Alaska (cualquier tribu i raza) Multirracial: Negro (conegra/afroamericana ace excepción a Indígena da Alaska) Multirracial (cualquier indicación de indígena da Alaska) Desconocido (ningui)                                                                 | 18 años) que viven<br>(an)<br>a de EEUU/Nativo de<br>ndicada además de otra<br>cualquier persona<br>demás de otra raza, con<br>e EEUU/Nativo de<br>er otra combinación, sin<br>de EEUU/nativo de<br>erricano)<br>pa raza indicada) |
| Por favor proporcior<br>actualmente en su h<br>7. Nombre comp<br>(Agregar niño<br>8. Género<br>Masculino<br>Femenino<br>11. Cantidad de ti                                                         | ne información adicion<br>ogar.<br>Ileto del niño familiar (<br><u>en cuidado de familia</u><br>9. Fecha de<br><u>nacimiento</u><br><u>/ /</u><br>(MM / DD / AAAA)<br>empo que el niño                               | nal sobre el (los) niño<br>(nombre/segundo nor<br>res)<br>10. Raza/Grup<br>Indígena de El<br>Alaska;<br>Afiliación tribal:<br>Negro o Afroar<br>Hispano o Lati<br>Asiático/Isleño<br>Blanco (no His<br>Otro:                                                                                                    | (s) en cuidado de<br>mbre/apellidos)<br>po étnico (marque<br>EUU / Nativo de<br>mericano<br>no/Latinx<br>o del Pacífico<br>spano)          | familiares (menores de todas las que correspond Multirracial: Indígena Alaska (cualquier tribu i raza) Multirracial: Negro (o negra/afroamericana ac excepción a Indígena d Alaska) Multirracial (cualquier indicación de indígena o Alaska o negro/afroamericana ac excepción de indígena d Alaska) Desconocido (ninguna da alaska) | 18 años) que viven<br>(an)<br>a de EEUU/Nativo de<br>ndicada además de otra<br>cualquier persona<br>demás de otra raza, con<br>e EEUU/Nativo de<br>er otra combinación, sin<br>de EEUU/nativo de<br>ericano)<br>na raza indicada)  |
| Por favor proporcior<br>actualmente en su h<br>7. Nombre comp<br>(Agregar niño<br>8. Género<br>Masculino<br>Femenino<br>11. Cantidad de ti<br>familiar ha est                                      | ne información adicion<br>ogar.<br>Ileto del niño familiar (<br><u>en cuidado de familia</u><br>9. Fecha de<br><u>nacimiento</u><br>/<br>(MM / DD / AAAA)<br>(MM / DD / AAAA)                                        | nal sobre el (los) niño<br>(nombre/segundo nor<br>res)<br>10. Raza/Grup<br>Indígena de El<br>Alaska;<br>Afiliación tribal:<br>Negro o Afroar<br>Hispano o Lati<br>Asiático/Isleño<br>Blanco (no His<br>Otro:<br>Años:                                                                                                    | (s) en cuidado de<br>mbre/apellidos)<br>po étnico (marque<br>EUU / Nativo de<br>mericano<br>no/Latinx<br>o del Pacífico<br>spano)          | todas las que correspond Multirracial: Indígena Alaska (cualquier tribu i raza) Multirracial: Negro (c negra/afroamericana ac excepción a Indígena d Alaska) Multirracial (cualquie indicación de indígena d Alaska) Desconocido (ningue Meses:                                                                                      | 18 años) que viven (an) a de EEUU/Nativo de ndicada además de otra cualquier persona lemás de otra raza, con e EEUU/Nativo de er otra combinación, sin de EEUU/nativo de ericano) na raza indicada)                                |
| Por favor proporcior<br>actualmente en su h<br>7. Nombre comp<br>(Agregar niño<br>8. Género<br>Masculino<br>Femenino<br>11. Cantidad de ti<br>familiar ha est<br>12. ¿Ha estado br                 | ne información adicion<br>ogar.<br>Ileto del niño familiar (<br><u>en cuidado de familia</u><br>9. Fecha de<br><u>nacimiento</u><br><u>/ /</u><br>(MM / DD / AAAA)<br>empo que el niño<br>tado bajo su cuidado: al n | nal sobre el (los) niño<br>(nombre/segundo nor<br>res)<br>10. Raza/Grup<br>Indígena de El<br>Alaska;<br>Afiliación tribal:<br>Negro o Afroar<br>Hispano o Lati<br>Asiático/Isleño<br>Blanco (no His<br>Otro:<br>Años:                                                                                                    | (s) en cuidado de<br>mbre/apellidos)<br>po étnico (marque<br>EUU / Nativo de<br>mericano<br>no/Latinx<br>o del Pacífico<br>spano)          | todas las que correspond Multirracial: Indígena Alaska (cualquier tribu i raza) Multirracial: Negro (c negra/afroamericana ac excepción a Indígena d Alaska) Multirracial (cualquie indicación de indígena c Alaska o negro/afroame Desconocido (ningui Meses:                                                                       | 18 años) que viven (an) a de EEUU/Nativo de ndicada además de otra cualquier persona demás de otra raza, con e EEUU/Nativo de er otra combinación, sin de EEUU/nativo de ericano) na raza indicada)                                |
| Por favor proporcior<br>actualmente en su h<br>7. Nombre comp<br>(Agregar niño<br>8. Género<br>Masculino<br>Femenino<br>11. Cantidad de ti<br>familiar ha est<br>12. ¿Ha estado br<br>continuament | ne información adicion<br>ogar.<br>Ileto del niño familiar (<br><u>en cuidado de familia</u><br>9. Fecha de<br><u>nacimiento</u><br>/                                                                                | nal sobre el (los) niño<br>(nombre/segundo nor<br>res)<br>10. Raza/Grup<br>10. Raza/Grup<br>10. Raza/ | (s) en cuidado de<br>mbre/apellidos)<br>po étnico (marque<br>EUU / Nativo de<br>mericano<br>no/Latinx<br>o del Pacífico<br>spano)          | todas las que correspond Multirracial: Indígena Alaska (cualquier tribu i raza) Multirracial: Negro (c negra/afroamericana ac excepción a Indígena d Alaska) Multirracial (cualquie indicación de indígena d Alaska) Desconocido (ningui Meses:                                                                                      | 18 años) que viven (an) a de EEUU/Nativo de ndicada además de otra cualquier persona demás de otra raza, con e EEUU/Nativo de er otra combinación, sin de EEUU/Nativo de ericano) na raza indicada)                                |

| 13. ¿Cuál es su relación con el niño familiar<br>(Seleccione todas las que correspondan)                                                                                                    | r?                                                                                                    | 14. Relación del                                                                                                    | niño familiar con los otros niños en el                                                                                                    |
|----------------------------------------------------------------------------------------------------|----------------------------------------------------------------------------------------------------|----------------------------------------------------------------------------------------------------|----------------------------------------------------------------------------------------------------|
| Abuelo(a)                                                                                                    |                                                                                                    | Hermano(a)                                                                                                    |                                                                                                    |
| Hermano(a)                                                                                                    |                                                                                                    | Primo(a)                                                                                                    |                                                                                                    |
| Tío(a)                                                                                                    |                                                                                                    | 🔲 Amigo(a) de la fa                                                                                                    | milia                                                                                                    |
| Padre sustituto                                                                                                    |                                                                                                    | Sobrino(a)                                                                                                    |                                                                                                    |
| Padres adoptivos                                                                                                    |                                                                                                    | 🔲 Otra, por favor ex                                                                                                    | colique:                                                                                                    |
| No familiar                                                                                                    |                                                                                                    | No hay otros niño                                                                                                    | os en el hogar                                                                                                    |
| Otro, por favor explique:                                                                                                    |                                                                                                    |                                                                                                    | 5                                                                                                    |
| 15 Indique los motivos por los que el niño                                                                                                    | familiar llegó a es                                                                                                    | tar bajo su cuidado:                                                                                                    | (Seleccione todas las que correspondan)                                                                                                    |
| Edad del padre o la madre                                                                                                    |                                                                                                    | Salud del compo                                                                                                    | rtamiento del padre/la madre                                                                                                    |
| Encarcelamiento del padre/la madre                                                                                                    |                                                                                                    | Deportación                                                                                                    |                                                                                                    |
| Muerte del padre o la madre                                                                                                    |                                                                                                    | El padre/la madr                                                                                                    | e dejó la comunidad por trabajo/escuela                                                                                                    |
| Circunstancias financieras de los padres                                                                                                    |                                                                                                    | Salud física del p                                                                                                    | adre/la madre                                                                                                    |
| Incidente de maltrato o abandono del niño                                                                                                    |                                                                                                    | Servicio militar                                                                                                    |                                                                                                    |
| Lesión del niño                                                                                                    |                                                                                                    | Otro, por favor ex                                                                                                    | xplique:                                                                                                    |
| Consumo de sustancias de los padres                                                                                                    |                                                                                                    |                                                                                                    |                                                                                                    |
| 16. Seleccione la opción que mejor                                                                                                    | _                                                                                                    |                                                                                                    |                                                                                                    |
| describa su rol:                                                                                                    | *Definido como cu<br>prestado sin partio<br>del sistema forma<br>infantil.<br>*Si lo seleccionó<br>pregunta 17. No<br>pregunta 18 ni 19                                           | ntormal<br>uidado de familiares<br>cipación de CPS ni<br>I de bienestar<br>o, continúe a la<br>conteste la<br>9.                         | Formal<br>*Para ser un proveedor de cuidado de familiar<br>formal, su niño familiar debe haber sido<br>colocado en su casa debido a una<br>investigación de CPS o su participación con<br>el sistema de bienestar infantil. Si lo<br>seleccionó, conteste las preguntas 18 y<br>19. |
| 17 Si saté suidando dal niño familiar                                                                                                    |                                                                                                    | noontimiente norontel                                                                                                    |                                                                                                    |
| <ul> <li>17. Si esta cuidando del nino familiar<br/>mediante un arreglo informal, indique<br/>si alguno de estos arreglos se aplica a<br/>su situación.<br/>(Marque todas las que correspondan)</li> </ul>                                          | <ul> <li>Acuerdo de co</li> <li>Poder notarial</li> <li>Acuerdo inform</li> <li>Decisión de la</li> <li>Consentimient</li> <li>Custodia no pa</li> <li>Otro, por favor</li> </ul> | nsentimiento parental<br>duradero<br>nal (sin documentació<br>familia<br>o para cuidado de sal<br>arental (a veces llama<br>especifique: | n)<br>ud<br>da custodia de terceros)                                                                                                    |
| 18. Si su niño familiar fue colocado en su<br>hogar con la participación del DCYF y<br>el tribunal, ¿usted decidió obtener su<br>licencia? (Conteste sí si ya era un padre<br>o madre sustituto(a) con licencia antes de<br>la colocación del niño) | Sí<br>No                                                                                                    |                                                                                                    |                                                                                                    |
| 19 Indique si usted ha completado uno de<br>estos planes permanentes para su                                                                                                    | Adopción                                                                                                    |                                                                                                    |                                                                                                    |
| niño familiar:                                                                                                    |                                                                                                    |                                                                                                    |                                                                                                    |
|                                                                                                    | Custodia no pa                                                                                                    | arental (a veces llama                                                                                                    | da custodia de terceros)                                                                                                    |
| 20. Decida la facha da cumumora                                                                                                    | Utro, por tavor                                                                                                    | especifique:                                                                                                    |                                                                                                    |
| 20. Desde la fecha de su primera<br>evaluación de necesidades, ¿ha<br>entrado su niño/a al cuidado<br>sustituto?                                                                                                    | Sí No                                                                                                    |                                                                                                    |                                                                                                    |
| Si es que sí, ¿cuándo entró?                                                                                                    | / /<br>(MM / DD / AAAA                                                                                                    | )                                                                                                    |                                                                                                    |
| Fecha en que se completó la primera                                                                                                    |                                                                                                    | _                                                                                                    |                                                                                                    |
| evaluación de necesidades                                                                                                    | (MM / DD / AAAA                                                                                                    | )                                                                                                    |                                                                                                    |

| Numero de días (entre la fecha de la<br>primera evaluación de necesidades y la<br>fecha en que el niño entró al cuidado<br>sustituto)         |                                                                            |         |            |                         |                        |
|----------------------------------------------------------------------------------------------------|----------------------------------------------------------------------------|---------|------------|-------------------------|------------------------|
| Esta cajita gris es para lle                                                                                                    | enar solamente durante la c                                                | cita de | seguim     | iento de tre            | s meses:               |
| Salud del niño familiar: ¿Hubo algún cambio a<br>comportamiento o a la cobertura del seguro m<br>meses? Si hubo cambios, por favor anótelos a | l la salud física o salud del<br>édico dentro de los últimos tres<br>bajo: | 8       | □ No<br>fa | o hubo cambio<br>miliar | os a la salud del niño |
| Salud del niño familiar                                                                                                    |                                                                            |         |            | _                       |                        |
| 21. En general, ¿cómo calificaria la <u>salud fis</u>                                                                                         | <u>sica</u> de su niño familiar?                                           | Ex 📙 Ex | celente    | 🔲 Buena                 | 🔲 Mala                 |
|                                                                                                    |                                                                            | 🔲 Μι    | iy buena   | 🔲 Regular               |                        |
| 22. En general, ¿cómo calificaría la salud de                                                                                                 | <u>e comportamiento</u> de su niño                                         | 🔲 Ex    | celente    | 🔲 Buena                 | 🔲 Mala                 |
| familiar?                                                                                                    |                                                                            | Μι      | uv buena   | Regular                 |                        |
| 23. ¿Tiene acceso a atención primaria su ni                                                                                                   | ño familiar?                                                               | Sí      | ,          |                         |                        |
|                                                                                                    |                                                                            |         | )          |                         |                        |
| 24 : Tiene algún problema diagnosticado de                                                                                                    | a su salud física al niño                                                  |         |            | No anlica               |                        |
| familiar?                                                                                                    |                                                                            |         |            |                         |                        |
|                                                                                                    |                                                                            |         | )          | No se                   |                        |
| Especifique el diagnóstico                                                                                                    |                                                                            |         |            |                         |                        |
| comportamiento el niño familiar?                                                                                                    |                                                                            |         |            |                         |                        |
|                                                                                                    |                                                                            |         | )          | 🔲 No sé                 |                        |
| Especifique el diagnóstico                                                                                                    |                                                                            |         |            |                         |                        |
| 20. 25e estan satisfaciendo las necesidade<br>familiar?                                                                                       | s de salud física de su hino                                               |         |            |                         |                        |
|                                                                                                    |                                                                            | No No   | )          | 🔲 No sé                 |                        |
|                                                                                                    |                                                                            |         |            | -                       |                        |
| 27. ¿Se están satisfaciendo las necesidade                                                                                                    | s de salud del                                                             | 🔲 Sí    |            | No aplica               |                        |
| comportamiento de su niño familiar?                                                                                                    |                                                                            | 🔲 No    | )          | 🔲 No sé                 |                        |
| 28. ¿Está embarazada la joven bajo su cuid                                                                                                    | ado o está cuidando de su                                                  | 🔲 Sí    |            | 🔲 No aplica             |                        |
| propio niño tal como se describe en la s                                                                                                    | ección 471e(2) B de la Ley?                                                |         |            |                         |                        |
|                                                                                                    |                                                                            | 🔲 No    | )          | 🔲 No sé                 |                        |
| 29. ¿Está embarazada la joven bajo su cuida                                                                                                   | ado o está cuidando de su                                                  | 🔲 Sí    |            | 🔲 No aplica             |                        |
| propio niño y se pertenece a un arregio i                                                                                                    | nformal?                                                                   | 🔲 No    | )          | 🔲 No sé                 |                        |
| 30. ¿Ha asistido su niño familiar a todas sus                                                                                                 | visitas médicas rutinarias                                                 | 🔲 Sí    |            | No aplica               |                        |
| desde que llegó a vivir con usted?                                                                                                    |                                                                            | No      | )          | <br>□ No sé             |                        |
|                                                                                                    |                                                                            |         |            |                         |                        |
|                                                                                                    |                                                                            |         |            | <i></i>                 |                        |
| 31. Si el nino familiar necesito visitar la sala<br>(Marque todas las que correspondan)                                                       | a de emergencias dentro de los                                             | ultimo  | s 6 meses  | s, ¿cuales fue          | ron los motivos?       |
| Infecciones de las vías respiratorias superiores                                                                                              | 🔲 Dolor de cabeza, inclusive m                                             | igrañas | 5 🗌 R      | eacciones alér          | gicas                  |
| Otitis media y trastornos relacionados                                                                                                    | 🔲 Infecciones de la piel y el teji                                         | do      | 🔲 Те       | orceduras y es          | quinces                |
| Fiebre de origen desconocido                                                                                                    | subcutáneo                                                                 |         | 🔲 In       | fecciones viral         | es                     |
| Heridas abiertas en cabeza, cuello y torso                                                                                                    | Dolor abdominal                                                            |         |            | áuseas v vómit          | OS.                    |
| Eractura de extremidad superior                                                                                                    | Bronquitis aguda                                                           |         |            | ,                       |                        |
| 32 En los últimos 6 meses ¿cuántas visita                                                                                                    | s a la sala de emergencias ha h                                            | echo s  | u niño fai | niliar?                 |                        |
| visita(s)                                                                                                    |                                                                            |         | u          |                         |                        |
| No sé                                                                                                    |                                                                            |         |            |                         |                        |
| 33. ¿Qué tipo de seguro médico tiene su niñ                                                                                                   | o familiar? (Seleccione todas las                                          | que co  | orresponda | an)                     |                        |
| Medicaid / Apple Health                                                                                                    | No tiene seguro                                                            |         |            |                         |                        |
| Seguro de salud del empleador                                                                                                    | No aplica                                                                  |         |            |                         |                        |
| Plan de seguro tribal                                                                                                    | Otro, por favor explique                                                   |         |            |                         |                        |
| Ecta cajita grie de para lla                                                                                                    | nar solamente durante la c                                                 | ita do  | eoquim     | iento de tro            | masae'                 |
|                                                                                                    | anai solamente uurante la c                                                | nta ue  | seguin     | iento de tres           | sineses.               |

| La Educación del Niño Familiar: ¿Hubo algún cambio a la situación educativa  | No hubo cambios a la situación |
|------------------------------------------------------------------------------|--------------------------------|
| dentro de los últimos tres meses? Si hubo cambios, por favor anótelos abajo: | educativa                      |

| Educación del niño fam                                                                                                    | niliar                                                                                                    |                                                                                                    |                                                                                                    |                                                                                                    |                                                                                                    |                                                                                                    |                                                                                                    |
|----------------------------------------------------------------------------------------------------|----------------------------------------------------------------------------------------------------|----------------------------------------------------------------------------------------------------|----------------------------------------------------------------------------------------------------|----------------------------------------------------------------------------------------------------|----------------------------------------------------------------------------------------------------|----------------------------------------------------------------------------------------------------|----------------------------------------------------------------------------------------------------|
| 34. ¿Asiste a algún p<br>la escuela?                                                                                                    | programa preescola                                                                                                    | ar su niño f                                                                                                    | amiliar o a                                                                                                    | a Sí →<br>No (continúe a la siguiente pregunta)                                                                                                    | Si contes<br>qué grad                                                                                                    | tó que sí, ¿en<br>o va?                                                                                                    | Grado                                                                                                    |
| 35. <b>¿Ha repetido alg</b> e                                                                                                    | ún grado su niño fa                                                                                                    | miliar?                                                                                                    |                                                                                                    | Sí<br>No<br>No sé                                                                                                    | I                                                                                                    |                                                                                                    |                                                                                                    |
| 36. ¿Recibe su niño<br>o de otros progra                                                                                                    | familiar servicios d<br>amas de apoyo?                                                                                                    | e educació                                                                                                    | on especia                                                                                                    | I Sí →<br>No (continúe a la<br>siguiente pregunta)<br>No Sé                                                                                                    | ¿Tiene a<br>Plan Edu<br>plan 504<br>familiar?                                                                                                    | ctualmente un<br>cativo (IEP) o<br>su niño                                                                                                    | ☐ Sí<br>☐ No<br>☐ No sé                                                                                                    |
| 37. <b>;Recibe su niño</b><br>el Plan Educativo                                                                                                    | familiar todos los s<br>o (IEP) o el plan 504                                                                                                    | ervicios de<br>?                                                                                                    | escritos er                                                                                                    | n Sí<br>No<br>No sé                                                                                                    |                                                                                                    |                                                                                                    |                                                                                                    |
| 38. <b>¿Está reproband</b>                                                                                                    | o alguna clase su n                                                                                                    | iño familia                                                                                                    | r?                                                                                                    | Sí                                                                                                    |                                                                                                    |                                                                                                    |                                                                                                    |
| 39. ¿Necesita ayuda<br>sociales o condu<br>escuela?                                                                                                    | para satisfacer las<br>ictuales de su niño                                                                                                    | necesidad<br>familiar en                                                                                                    | es<br>la                                                                                                    | Sí<br>No                                                                                                    |                                                                                                    |                                                                                                    |                                                                                                    |
| 40. ¿Necesita ayuda<br>niño familiar?                                                                                                    | para solicitar apoy                                                                                                    | o académio                                                                                                    | co para su                                                                                                    | I Sí<br>No<br>No sé                                                                                                    |                                                                                                    |                                                                                                    |                                                                                                    |
| 41. <b>¿Ha sido suspen</b><br>(Marque todas las qu                                                                                                    | <b>dido o expulsado s</b><br>Je correspondan)                                                                                                    | u niño fam                                                                                                    | iliar?                                                                                                    | Sí, suspendido<br>Sí, expulsado<br>No<br>No sé                                                                                                    |                                                                                                    |                                                                                                    |                                                                                                    |
| 42. ¿Cuántas veces                                                                                                    | ha faltado a la escu                                                                                                    | ela su niño                                                                                                    | familiar                                                                                                    | Cantidad                                                                                                    |                                                                                                    | No sé                                                                                                    |                                                                                                    |
| en el último año?                                                                                                    | ?                                                                                                    |                                                                                                    | , anna                                                                                                    |                                                                                                    |                                                                                                    |                                                                                                    |                                                                                                    |
| en el último año?<br>Esta                                                                                                    | cajita gris es par                                                                                                    | ra llenar s                                                                                                    | olament                                                                                                    | e durante la cita d                                                                                                    | e seguimien                                                                                                    | to de tres m                                                                                                    | eses:                                                                                                    |
| en el último año?<br>Esta<br>La Salud del Cuidador:<br>últimos tres meses? Si                                                                                                    | cajita gris es par<br>¿Hubo algún camb<br>hubo cambios, por                                                                                                    | ra llenar s<br>bio a la salu<br>r favor anói                                                                                                    | olament<br>ud del cuic<br>telos abajo                                                                                                    | e durante la cita de<br>lador dentro de los                                                                                                    | e seguimien<br>D No hub<br>cuidad                                                                                                    | to de tres m<br>o cambios a la<br>or                                                                                                    | eses:<br>a salud del                                                                                                    |
| en el último año?<br>Esta<br>La Salud del Cuidador:<br>últimos tres meses? Si<br>Salud del cuidador (SF                                                                                                    | ?<br>cajita gris es par<br>¿Hubo algún camb<br>hubo cambios, por<br>-12)                                                                                                    | ra llenar s<br>bio a la salu<br>r favor anóf                                                                                                    | olamento<br>ud del cuic<br>telos abajo                                                                                                    | e durante la cita de<br>lador dentro de los<br>p:                                                                                                    | e seguimien<br>D No hub<br>cuidad                                                                                                    | to de tres m<br>o cambios a la<br>or                                                                                                    | eses:<br>a salud del                                                                                                    |
| en el último año?<br>Esta<br>La Salud del Cuidador:<br>últimos tres meses? Si<br>Salud del cuidador (SF<br>43. Al pensar en su                                                                                                    | ?<br>cajita gris es par<br>¿Hubo algún camb<br>hubo cambios, por<br>-12)<br>propia salud, ¿sobr                                                                                                    | ra llenar s<br>bio a la salu<br>r favor anó<br>re qué recu                                                                                                    | olamente<br>ud del cuic<br>telos abajo<br>rsos le int                                                                                                    | e durante la cita de<br>lador dentro de los<br>p:<br>eresa aprender más?                                                                                                    | e seguimien<br>No hub<br>cuidad<br>? (Marque toda                                                                                                    | to de tres m<br>o cambios a la<br>or                                                                                                    | a salud del                                                                                                    |
| en el último año?<br>Esta<br>La Salud del Cuidador:<br>últimos tres meses? Si<br>Salud del cuidador (SF<br>43. Al pensar en su<br>Cuidador Primario                                                                                                    | 2<br>cajita gris es par<br>2 Hubo algún camb<br>1 hubo cambios, por<br>-12)<br>propia salud, ¿sobr                                                                                                    | ra llenar s<br>bio a la salu<br>r favor anó<br>re qué recu                                                                                                    | colamenta<br>ud del cuic<br>telos abajo<br>rsos le int                                                                                                    | e durante la cita de<br>lador dentro de los<br>o:<br>eresa aprender más?<br>Cuidador Secundario                                                                                                    | e seguimien<br>No hub<br>cuidad<br>? (Marque toda                                                                                                    | to de tres m<br>o cambios a la<br>or<br>s las que corres                                                                                                    | eses:<br>a salud del<br>spondan)                                                                                                    |
| en el último año?<br>Esta<br>La Salud del Cuidador:<br>últimos tres meses? Si<br>Salud del cuidador (SF<br>43. Al pensar en su<br><i>Cuidador Primario</i><br>Prevención de caídas                                                                                                    | <ul> <li>cajita gris es par</li> <li>¿Hubo algún cambi</li> <li>hubo cambios, por</li> <li>-12)</li> <li>propia salud, ¿sobr</li> <li>Dejar de fumar</li> </ul>                                                                                                    | ra llenar s<br>bio a la salu<br>r favor anóf<br>re qué recu                                                                                                    | solamenta<br>ud del cuic<br>telos abajo<br>rsos le int                                                                                                    | e durante la cita de<br>lador dentro de los<br>p:<br>eresa aprender más?<br><i>Cuidador Secundario</i><br>Prevención de caída                                                                                                    | e seguimien No hub cuidad (Marque toda)                                                                                                    | to de tres m<br>o cambios a la<br>or<br>s las que corres<br>ir de fumar                                                                                                    | eses:<br>a salud del<br>spondan)                                                                                                    |
| en el último año?<br>Esta<br>La Salud del Cuidador:<br>últimos tres meses? Si<br>Salud del cuidador (SF<br>43. Al pensar en su<br>Cuidador Primario<br>Prevención de caídas<br>Salud cardiaca                                                                                                    | cajita gris es par<br>; Hubo algún camb<br>hubo cambios, por<br>-12)<br>propia salud, ¿sobr<br>Dejar de fumar<br>Envejecimiento                                                                                                    | ra llenar s<br>pio a la salu<br>r favor anót<br>re qué recu<br>Nutrició                                                                                                    | iolament<br>ud del cuic<br>telos abajo<br>rsos le int<br>n<br>edades                                                                                                    | e durante la cita de<br>lador dentro de los<br>p:<br>eresa aprender más?<br><i>Cuidador Secundario</i><br>Prevención de caída<br>Salud cardiaca                                                                                                    | e seguimien Do hub cuidad (Marque toda) (Marque toda) (Marque toda)                                                                                                    | to de tres m<br>o cambios a la<br>or<br>s las que corres<br>ar de fumar<br>ejecimiento                                                                                                    | eses:<br>a salud del<br>spondan)<br>Nutrición<br>Enfermedades                                                                                                    |
| en el último año?<br>Esta<br>La Salud del Cuidador:<br>últimos tres meses? Si<br>Salud del cuidador (SF<br>43. Al pensar en su<br>Cuidador Primario<br>Prevención de caídas<br>Salud cardiaca<br>Memoria<br>Control de la diabetes                                                                                                    | cajita gris es par<br>¿Hubo algún camb<br>hubo cambios, por<br>-12)<br>propia salud, ¿sobr<br>Dejar de fumar<br>Envejecimiento<br>Cuidado personal<br>Control del estrés                                                                                                    | ra llenar s<br>pio a la salu<br>r favor anól<br>re qué recu<br>Nutrició<br>Enferme<br>crónicas (v<br>Ningund<br>anteriores<br>Otro:                                                                                                    | rsos le int<br>rsos le int<br>edades<br>rivir bien)<br>o de los                                                                                                    | e durante la cita de<br>lador dentro de los<br>p:<br>eresa aprender más?<br><i>Cuidador Secundario</i><br>Prevención de caída<br>Salud cardiaca<br>Memoria<br>Control de la diabete                                                                                                    | e seguimien No hub cuidade (Marque toda (Marque toda) (Marque toda) (S Deja (S Deja) (S Cuidad) (S Cuidad) (S  | to de tres m<br>o cambios a la<br>or<br>s las que corres<br>r de fumar<br>ejecimiento<br>ado personal<br>rol del estrés                                                                                                    | spondan) Nutrición Enfermedades rónicas (vivir bien) Ninguno de los nteriores Otro:_                                                                                                    |
| en el último año?<br>Esta<br>La Salud del Cuidador:<br>últimos tres meses? Si<br>Salud del cuidador (SF<br>43. Al pensar en su<br>Cuidador Primario<br>Prevención de caídas<br>Salud cardiaca<br>Memoria<br>Control de la diabetes<br>44. En general, diría<br>(Seleccione uno)                                                                                                    | Cajita gris es par     Cajita gris es par     Cajita gris es par     Cajita gris es par     Calita gris es par     Colored algún camb     Cuidado personal     Control del estrés     Que su estado de s                                                                                                    | ra llenar s<br>pio a la salu<br>r favor anót<br>re qué recu<br>Nutrició<br>Enferma<br>crónicas (v<br>Ninguna<br>anteriores<br>Otro:<br>salud es:                                                                                                    | iolament<br>id del cuic<br>telos abajo<br>rsos le int<br>in<br>edades<br>ivir bien)<br>o de los<br>P<br>Excele<br>Muy b<br>Buena                                                                                                    | e durante la cita de<br>lador dentro de los<br>p:<br>eresa aprender más?<br>Cuidador Secundario<br>Prevención de caída<br>Salud cardiaca<br>Memoria<br>Control de la diabete<br>ente Regular<br>uena Mala                                                                                                    | e seguimien No hub cuidad (Marque toda) (Marque toda) (Marque toda) (Cuidad) (Cuidad | to de tres m<br>o cambios a la<br>or<br>s las que corres<br>a de fumar<br>ejecimiento<br>ado personal<br>rol del estrés<br>a a<br>ccelente<br>uy buena<br>uena                                                                            | eses:<br>a salud del<br>spondan)<br>Nutrición<br>Enfermedades<br>rónicas (vivir bien)<br>Ninguno de los<br>nteriores<br>Otro:<br>Otro:<br>Regular<br>Mala                                                  |
| en el último año?<br>Esta<br>La Salud del Cuidador:<br>últimos tres meses? Si<br>Salud del cuidador (SF<br>43. Al pensar en su<br><i>Cuidador Primario</i><br>Prevención de caídas<br>Salud cardiaca<br>Memoria<br>Control de la diabetes<br>44. En general, diría<br>(Seleccione uno)<br>45. ¿Tiene alguna ne                                                                                                    | cajita gris es par<br>cajita gris es par<br>c ¿Hubo algún camb<br>hubo cambios, por<br>-12)<br>propia salud, ¿sobr<br>Dejar de fumar<br>Dejar de fumar<br>Envejecimiento<br>Cuidado personal<br>Cuidado personal<br>Control del estrés<br>que su estado de s                                                                                 | Ta llenar s<br>pio a la salu<br>r favor anót<br>re qué recu<br>Nutrició<br>Enferme<br>crónicas (v<br>Ningund<br>anteriores<br>Otro:<br>calud es:                                                                                                    | iolament<br>id del cuic<br>telos abajo<br>rsos le int<br>in<br>edades<br>rivir bien)<br>o de los<br>P<br>Excele<br>Muy b<br>Buena<br>P                                                                                                    | e durante la cita de<br>lador dentro de los<br>p:<br>eresa aprender más?<br>Cuidador Secundario<br>Prevención de caída<br>Salud cardiaca<br>Memoria<br>Control de la diabete<br>ente Regular<br>uena Mala                                                                                                    | e seguimien No hub cuidad (Marque toda) (Marque toda) (S Contemportation Contemportation (S Contemportation) (S Contemportation) (S Contemportatio | to de tres m<br>o cambios a la<br>or<br>s las que corres<br>ado personal<br>rol del estrés<br>ado personal<br>con con<br>rol del estrés<br>accelente<br>uy buena<br>uena                                                                  | eses:<br>a salud del<br>spondan)<br>Nutrición<br>Enfermedades<br>rónicas (vivir bien)<br>Ninguno de los<br>nteriores<br>Otro:<br>Regular<br>Mala                                                           |
| en el último año?<br>Esta<br>La Salud del Cuidador:<br>últimos tres meses? Si<br>Salud del cuidador (SF<br>43. Al pensar en su<br><i>Cuidador Primario</i><br>Prevención de caídas<br>Salud cardiaca<br>Memoria<br>Control de la diabetes<br>44. En general, diría<br>(Seleccione uno)<br>45. ¿Tiene alguna ne<br>insatisfecha?                                                                                                    | cajita gris es par<br>¿Hubo algún camb<br>i hubo cambios, por<br>-12)<br>propia salud, ¿sobr<br>Dejar de fumar<br>Dejar de fumar<br>Cuidado personal<br>Cuidado personal<br>Control del estrés<br>que su estado de s                                                                                                    | ra llenar s<br>pio a la salu<br>r favor anóf<br>re qué recu<br>Nutrició<br>Enferme<br>crónicas (v<br>Ningund<br>anteriores<br>Otro:                                                                                                    | iolament<br>id del cuic<br>telos abajo<br>rsos le int<br>in<br>edades<br>rivir bien)<br>o de los<br>P<br>Excele<br>Muy b<br>Buena<br>P<br>Sí                                                                                                    | e durante la cita de<br>lador dentro de los<br>p:<br>eresa aprender más?<br>Cuidador Secundario<br>Prevención de caída<br>Salud cardiaca<br>Memoria<br>Control de la diabete<br>ente Regular<br>uena Mala                                                                                                    | e seguimien No hub cuidade (Marque toda) (Marque toda) (S Cont S S S S S S S S S S S S S S S S S S S                                                                                                    | to de tres m<br>o cambios a la<br>or<br>s las que corres<br>ado personal<br>rol del estrés<br>accelente<br>uy buena<br>uena                                                                                                    | eses:<br>a salud del<br>spondan)<br>Nutrición<br>Enfermedades<br>rónicas (vivir bien)<br>Ninguno de los<br>nteriores<br>Otro:<br>Regular<br>Mala                                                           |
| en el último año?<br>Esta<br>La Salud del Cuidador:<br>últimos tres meses? Si<br>Salud del cuidador (SF<br>43. Al pensar en su<br><i>Cuidador Primario</i><br>Prevención de caídas<br>Salud cardiaca<br>Memoria<br>Control de la diabetes<br>44. En general, diría<br>(Seleccione uno)<br>45. ¿Tiene alguna ne<br>insatisfecha?                                                                                                    | cajita gris es par<br>¿Hubo algún camb<br>hubo cambios, por<br>-12)<br>propia salud, ¿sobr<br>Dejar de fumar<br>Dejar de fumar<br>Cuidado personal<br>Cuidado personal<br>Control del estrés<br>que su estado de salud                                                                                                    | ra llenar s<br>pio a la salu<br>r favor anót<br>re qué recu<br>Nutrició<br>Enferme<br>crónicas (v<br>Ninguna<br>anteriores<br>Otro:<br>salud es:                                                                                                    | P<br>P<br>P<br>P<br>P<br>C<br>C<br>C<br>C<br>C<br>C<br>C<br>C<br>C<br>C<br>C<br>C<br>C                                                                                                    | e durante la cita de<br>lador dentro de los<br>p:<br>eresa aprender más?<br>Cuidador Secundario<br>Prevención de caída<br>Salud cardiaca<br>Memoria<br>Control de la diabete<br>ente Regular<br>uena Mala                                                                                                    | e seguimien No hub cuidade (Marque todae (Marque todae) (Marque todae) (Marque todae) (Source) (Source | to de tres m<br>o cambios a la<br>or<br>s las que corres<br>ar de fumar<br>ejecimiento<br>ado personal<br>rol del estrés<br>accelente<br>uy buena<br>uena                                                                                 | eses:<br>a salud del<br>spondan)<br>Nutrición<br>Enfermedades<br>rónicas (vivir bien)<br>Ninguno de los<br>nteriores<br>Otro:<br>Regular<br>Mala                                                           |
| en el último año?<br>Esta<br>La Salud del Cuidador:<br>últimos tres meses? Si<br>Salud del cuidador (SF<br>43. Al pensar en su<br><i>Cuidador Primario</i><br>Prevención de caídas<br>Salud cardiaca<br>Memoria<br>Control de la diabetes<br>44. En general, diría<br>(Seleccione uno)<br>45. ¿Tiene alguna ne<br>insatisfecha?                                                                                                    | cajita gris es par<br>¿Hubo algún camb<br>hubo cambios, por<br>-12)<br>propia salud, ¿sobr<br>Dejar de fumar<br>Dejar de fumar<br>Cuidado personal<br>Cuidado personal<br>Control del estrés<br>que su estado de salud                                                                                                    | ra llenar s<br>pio a la salu<br>r favor anót<br>re qué recu<br>Nutrició<br>Enferme<br>crónicas (v<br>Otro:<br>anteriores<br>Otro:<br>calud es:                                                                                                    | P P Si Carlos P Si Carlos P Si | e durante la cita de<br>lador dentro de los<br>p:<br>eresa aprender más?<br>Cuidador Secundario<br>Prevención de caída<br>Salud cardiaca<br>Memoria<br>Control de la diabete<br>ente Regular<br>uena Mala                                                                                                    | e seguimien<br>No hub<br>cuidado<br>? (Marque toda<br>as Deja<br>as Deja<br>as Cont<br>cuidado<br>s Cont<br>cuidado<br>s Cont<br>s Cont<br>s S<br>s S<br>s S<br>s S<br>s S<br>s S<br>s S<br>s S<br>s S<br>s S                                                                                                    | to de tres m<br>o cambios a la<br>or<br>s las que corres<br>a de fumar<br>ejecimiento<br>ado personal<br>rol del estrés<br>a<br>ccelente<br>uy buena<br>uena                                                                              | eses:<br>a salud del<br>spondan)<br>Nutrición<br>Enfermedades<br>rónicas (vivir bien)<br>Ninguno de los<br>nteriores<br>Otro:<br>Regular<br>Mala<br>Sí, especifique:                                       |
| en el último año?<br>Esta<br>La Salud del Cuidador:<br>últimos tres meses? Si<br>Salud del cuidador (SF<br>43. Al pensar en su<br><i>Cuidador Primario</i><br>Prevención de caídas<br>Salud cardiaca<br>Memoria<br>Control de la diabetes<br>44. En general, diría<br>(Seleccione uno)<br>45. ¿Tiene alguna ne<br>insatisfecha?<br>Declaración del clie<br>conocimiento. Tamb<br>completos en la mec<br>penas dispuestas po                          | cajita gris es par<br>¿Hubo algún cambi<br>hubo cambios, por<br>-12)<br>propia salud, ¿sobr<br>Dejar de fumar<br>Dejar de fumar<br>Cuidado personal<br>Cuidado personal<br>Control del estrés<br>que su estado de salud<br>ente: Confirmo que ta<br>ién declaro bajo pena<br>dida de mi conocimien<br>pr las Leyes Estatales                 | ra llenar s<br>pio a la salu<br>r favor anót<br>e qué recu<br>Nutrició<br>Enferme<br>crónicas (v<br>Ningund<br>anteriores<br>Otro:<br>salud es:<br>oda la inforr<br>a de perjurio<br>nto, y comp<br>s de Washir                                                         | iolamenti         id del cuic         id del cuic         telos abajo         rsos le int         in         edades         ivir bien)         o de los         P         Excele         Muy b         Buena         P         Sí         No         Si con         mación pro         o que los ir         rendo que         ngton, RCW                                                                                                    | e durante la cita de<br>lador dentro de los<br>o:<br>eresa aprender más?<br>Cuidador Secundario<br>Prevención de caída<br>Salud cardiaca<br>Memoria<br>Control de la diabete<br>ente Regular<br>uena Mala<br>Mala<br>porcionada es verdade<br>gresos incluidos en es<br>falsificar voluntariamen<br>V 74.08.055.                                | e seguimien No hub cuidade (Marque toda) (Marque toda) (Marque toda) (Solution) (Cuidad) (Solution) (Cuidad) (Solution) (Cuidad) (Solution) (Cuidad) (Solution) (Cuidad) (Solution) (Solution) (Soluti | to de tres m<br>o cambios a la<br>or<br>s las que corres<br>a do personal<br>rol del estrés<br>a celente<br>uy buena<br>uena<br>contestó que s<br>en la medida de<br>son verdadero<br>ación me hace                                       | eses:<br>a salud del<br>spondan)<br>Nutrición<br>Enfermedades<br>rónicas (vivir bien)<br>Ninguno de los<br>nteriores<br>Otro:<br>Regular<br>Mala<br>Sí, especifique:<br>rmi<br>s, correctos y<br>sujeto de |
| en el último año?<br>Esta<br>La Salud del Cuidador:<br>últimos tres meses? Si<br>Salud del cuidador (SF<br>43. Al pensar en su<br><i>Cuidador Primario</i><br>Prevención de caídas<br>Salud cardiaca<br>Memoria<br>Control de la diabetes<br>44. En general, diría<br>(Seleccione uno)<br>45. ¿Tiene alguna ne<br>insatisfecha?<br>Declaración del clie<br>conocimiento. Tamb<br>completos en la mec<br>penas dispuestas po<br>Firma del cliente/rep | cajita gris es par<br>¿Hubo algún camb<br>hubo cambios, por<br>-12)<br>propia salud, ¿sobr<br>Dejar de fumar<br>Envejecimiento<br>Cuidado personal<br>Control del estrés<br>que su estado de salud<br>ecesidad de salud<br>ente: Confirmo que ta<br>ién declaro bajo pena<br>dida de mi conocimieno<br>or las Leyes Estatales<br>resentante: | a llenar s         bio a la salu         r favor anót         e qué recu         Nutrició         Enferma         crónicas (v         Ningurs         Otro:         oda la inforra         oda la inforra         a de perjuria         nto, y comp         s de Washir | icolament<br>id del cuic<br>telos abajo<br>rsos le int<br>in<br>edades<br>rivir bien)<br>o de los<br>P<br>Excele<br>Muy b<br>Buena<br>P<br>Sí<br>No<br>Si con<br>mación pro<br>o que los ir<br>rendo que<br>ngton, RCV                                                                                                    | e durante la cita de<br>lador dentro de los<br>o:<br>eresa aprender más?<br>Cuidador Secundario<br>Prevención de caída<br>Salud cardiaca<br>Memoria<br>Control de la diabete<br>ente Regular<br>uena Mala<br>Mala<br>testó que sí, especifique<br>porcionada es verdade<br>agresos incluidos en es<br>falsificar voluntariament<br>V 74.08.055. | e seguimien<br>No hub<br>cuidad<br>? (Marque toda:<br>s Deja<br>Env<br>Cuides<br>Cuides<br>Cont<br>es Cont<br>S<br>Cuides<br>S<br>Cont<br>es S<br>S<br>S<br>S<br>S<br>S<br>S<br>S<br>S<br>S<br>S<br>S<br>S<br>S<br>S<br>S<br>S<br>S<br>S                                                                                                    | to de tres m<br>o cambios a la<br>or<br>s las que corres<br>ado personal<br>rol del estrés<br>ado personal<br>rol del estrés<br>accelente<br>uy buena<br>uena<br>o<br>contestó que s<br>ro la medida de<br>son verdadero<br>ación me hace | eses:<br>a salud del<br>spondan)<br>Nutrición<br>Enfermedades<br>rónicas (vivir bien)<br>Ninguno de los<br>nteriores<br>Otro:<br>Regular<br>Mala<br>sí, especifique:<br>rmi<br>s, correctos y<br>sujeto de |

### SECCIÓN IV: EVALUACIÓN DE NECESIDADES PARA EL CUIDADOR FAMILIAR

| Complete esta se                                                                                                    | ección solamente dur                           | ante la cita del               | base y del segu                  | imiento de sei               | s mese           | S              |                    |                   |                                |         |
|----------------------------------------------------------------------------------------------------|------------------------------------------------|--------------------------------|----------------------------------|------------------------------|------------------|----------------|--------------------|-------------------|--------------------------------|---------|
| Número de identificación del cliente:                                                                                                    |                                                |                                |                                  |                              |                  |                |                    |                   |                                |         |
| 1. Fecha en la que se completó la///////////////////////////                                                                                                    | //<br>////////////////////////////////         |                                |                                  |                              |                  |                |                    |                   |                                |         |
| <ol> <li>¿Cómo se completó la encuesta?</li> <li>Se completó durante una entrevista por la completó durante una entrevista por la completó durante una entrevista por</li></ol> | presencial con el p                            | participante                   |                                  |                              |                  |                |                    |                   |                                |         |
| Se completó con el participante por el                                                                                                    | el teléfono                                    |                                |                                  |                              |                  |                |                    |                   |                                |         |
| Marque los servicios que ha recibido durante<br>en el futuro para usted o para su niño familiar                                                                                                    | e <u>los últimos 12 m</u> e<br>r.              | <u>eses,</u> los sen           | vicios que <u>rec</u>            | ibe actualme                 | e <u>nte</u> , y | los s          | servicio           | s que             | necesit                        | ará     |
| Para los servicios utilizados dentro de los <u>últi</u><br>apoyo.<br>Nunca = 0, Casi nunca = 1 vez, A veces = 2 v                                                                                                    | i <u>mos 3 meses</u> , ma<br>veces, Casi siemp | arque con cua<br>pre = 3 veces | ánta frecuenci<br>s, Siempre = n | a necesitará<br>nás de 3 vec | ayud<br>es en    | a par<br>Ios ú | a recib<br>iltimos | ir o ma<br>tres m | antener<br><mark>eses</mark> . | este    |
| Servicios                                                                                                    | Usó en los                                     | Usa                            | No usa                           | No                           |                  | E              | n los ú            | ltimos            | 3 mese                         | s       |
|                                                                                                    | últimos 12<br>meses                            | actualmente                    | actualmente,<br>pero<br>necesita | necesita<br>por ahora        |                  | Nunca          | Casi<br>nunca      | A veces           | Casi<br>siempre                | Siempre |
| 1. Apoyo financiero para necesidades bás                                                                                                    | sicas                                          |                                |                                  |                              |                  |                |                    |                   |                                |         |
| Alquiler                                                                                                    |                                                |                                |                                  |                              |                  |                |                    |                   |                                |         |
| Servicios básicos (luz, gas, etc)                                                                                                    |                                                |                                |                                  |                              |                  |                |                    |                   |                                |         |
| Teléfono                                                                                                    |                                                |                                |                                  |                              |                  |                |                    |                   |                                |         |
| Otras facturas                                                                                                    |                                                |                                |                                  |                              |                  |                |                    |                   |                                |         |
| Seguro de automóvil                                                                                                    |                                                |                                |                                  |                              |                  |                |                    |                   |                                |         |
| Reparación de automóvil                                                                                                    |                                                |                                |                                  |                              |                  |                |                    |                   |                                |         |
|                                                                                                    |                                                |                                |                                  |                              |                  |                |                    |                   |                                |         |
| Servicios                                                                                                    | Usó en los                                     | Usa                            | No usa                           | No                           |                  | E              | n los ú            | ltimos            | 3 mese                         | s       |
|                                                                                                    | últimos 12<br>meses                            | actualmente                    | actualmente,<br>pero<br>necesita | necesita<br>por ahora        |                  | Nunca          | Casi<br>nunca      | veces             | Casi<br>iempre                 | iempre  |

|                                                                                                    |             |               | necesita | NUT  | ur Ca | A Ve | Ca | Sien |
|----------------------------------------------------------------------------------------------------|-------------|---------------|----------|------|-------|------|----|------|
| <ol> <li>Apoyo para educación financiera<br/>(impuestos, jubilación, presupuestos, etc.)<br/>(Marque todas las que correspondan)</li> </ol> |             |               |          |      |       |      |    |      |
| 3. Ayuda para encontrar o mantener vivienda                                                                                                 |             |               | 1        | <br> |       |      |    |      |
| Sección 8                                                                                                    |             |               |          |      |       |      |    |      |
| Vivienda tribal                                                                                                    |             |               |          |      |       |      |    |      |
| Albergues y vivienda de transición                                                                                                    |             |               |          |      |       |      |    |      |
| Subsidios, cupones, vivienda<br>asequible                                                                                                   |             |               |          |      |       |      |    |      |
| Prevención de desalojos                                                                                                    |             |               |          |      |       |      |    |      |
| Vivienda con servicios                                                                                                    |             |               |          |      |       |      |    |      |
| Vivienda compartida                                                                                                    |             |               |          |      |       |      |    |      |
| Reparación y mantenimiento de vivienda                                                                                                    |             |               |          |      |       |      |    |      |
| Búsqueda de vivienda (espacio adicional,<br>menor costo)                                                                                    |             |               |          |      |       |      |    |      |
| <ol> <li>Apoyo para obtener bienes duraderos<br/>(camas, mobiliario, ropa, etc)</li> </ol>                                                  |             |               |          |      |       |      |    |      |
| 5. Ayuda para conseguir la comida suficiente                                                                                                | cada día pa | ra su familia | ı        |      |       |      |    |      |
| Banco de alimentos                                                                                                    |             |               |          |      |       |      |    |      |
| WIC                                                                                                    |             |               |          |      |       |      |    |      |
| Programa de almuerzos escolares                                                                                                    |             |               |          |      |       |      |    |      |
| Estampillas para alimentos, EBT, SNAP, etc.                                                                                                 |             |               |          |      |       |      |    |      |

| Servicios                                                                                                    | Usó en los          | Usa           | No usa                           | No                    |      | E      | n los ú       | ltimos  | 3 mese          | s       |
|----------------------------------------------------------------------------------------------------|---------------------|---------------|----------------------------------|-----------------------|------|--------|---------------|---------|-----------------|---------|
|                                                                                                    | últimos 12<br>meses | actualmente   | actualmente,<br>pero<br>necesita | necesita<br>por ahora |      | Nunca  | Casi<br>nunca | A veces | Casi<br>siempre | Siempre |
| 6. Obtener y conservar asistencia pública (Mar                                                                                  | rque todas          | as que corre  | spondan)                         |                       |      |        |               |         |                 |         |
| Medicaid                                                                                                    |                     |               |                                  |                       |      |        |               |         |                 |         |
| Medicare                                                                                                    |                     |               |                                  |                       |      |        |               |         |                 |         |
| Seguro Social (SSI)                                                                                                    |                     |               |                                  |                       |      |        |               |         |                 |         |
| TANF                                                                                                    |                     |               |                                  |                       |      |        |               |         |                 |         |
| Programa para ancianos, ciegos o<br>discapacitados (ABD)                                                                        |                     |               |                                  |                       |      |        |               |         |                 |         |
| 7. Ayuda con el transporte (Marque todas las o                                                                                  | ue corresp          | ondan)        |                                  |                       |      |        | _             |         |                 | _       |
| Pase de autobus/taxi                                                                                                    |                     |               |                                  |                       |      |        |               |         |                 |         |
| l'arjeta de gasolina                                                                                                    |                     |               |                                  |                       |      |        |               |         |                 |         |
| I rasiados nacia y desde citas                                                                                                  |                     |               |                                  |                       |      |        |               |         |                 |         |
| <ol> <li>Apoyos relacionados con la escuela (marqu<br/>Inscripción a preescolar</li> </ol>                                      |                     |               |                                  |                       |      |        |               |         |                 |         |
|                                                                                                    |                     |               |                                  |                       |      |        |               |         |                 |         |
| Servicios de educación especial                                                                                                 |                     |               |                                  |                       |      |        |               |         |                 |         |
| Dian Educativo (IED)/Dian 504                                                                                                   |                     |               |                                  |                       |      |        | H             |         |                 | -       |
| Promotor educativo                                                                                                    |                     |               |                                  |                       |      |        | H             |         |                 |         |
| Tutoría                                                                                                    |                     |               |                                  |                       |      |        | H             |         |                 |         |
| Equipos (como internet, computedores, etc.)                                                                                     |                     |               |                                  |                       |      |        |               |         |                 |         |
| Transporto oscolar                                                                                                    |                     |               |                                  |                       |      |        | H             |         |                 |         |
| Apovos para educación superior (como                                                                                            |                     |               |                                  |                       |      |        | -             |         |                 |         |
| becas, solicitudes a la universidad, etc.)                                                                                      |                     |               |                                  |                       |      |        |               |         |                 |         |
| Servicios                                                                                                    | Usó en los          | Usa           | No usa                           | No                    |      | E      | En los ú      | ltimos  | 3 mese          | s       |
|                                                                                                    | últimos 12<br>meses | actualmente   | actualmente,<br>pero<br>necesita | necesita<br>por ahora |      | Nunca  | Casi<br>nunca | A veces | Casi<br>siempre | Siempre |
| 9. Ayuda para recibir atención primaria, otros                                                                                  | servicios o         | recursos mé   | dicos (Marqu                     | ue todas la           | as q | ue cor | respon        | dan)    | I               | 1       |
| Para sí mismo                                                                                                    |                     |               |                                  |                       |      |        |               |         |                 |         |
| Para el niño familiar                                                                                                    |                     |               |                                  |                       |      |        |               |         |                 |         |
| Para otros niños y adultos en el hogar                                                                                          |                     |               |                                  |                       |      |        |               |         |                 |         |
| 10. Ayuda en recibir servicios de atención dent                                                                                 | al (Marque          | todas las que | correspond                       | an)                   |      |        |               |         |                 |         |
| Para sí mismo                                                                                                    |                     |               |                                  |                       |      |        |               |         |                 |         |
| Para el niño familiar                                                                                                    |                     |               |                                  |                       |      |        |               |         |                 |         |
| Para otros niños y adultos en el hogar                                                                                          |                     |               |                                  |                       |      |        |               |         |                 |         |
| 11. Apoyo con cuidado de niños (como<br>Working Connections, cuidado después de la<br>escuela, cuidado de niños informal, etc.) |                     |               |                                  |                       |      |        |               |         |                 |         |
| 12. Relevo: descanso temporal limitado para cu                                                                                  | idadores (I         | Aarque todas  | las que cori                     | respondan             | )    |        | 1             |         |                 |         |
| Relevo para cuidadores (DCYF)                                                                                                   |                     |               |                                  |                       |      |        |               |         |                 |         |
| Programas de relevo (Administración de DD)                                                                                      |                     |               |                                  |                       |      |        |               |         |                 |         |
| Otros programas de cupones para relevo<br>(por ejemplo, Lifespan Respite)                                                       |                     |               |                                  |                       |      |        |               |         |                 |         |
| Campamentos/Retiros                                                                                                    |                     |               |                                  |                       |      |        |               |         |                 |         |
| Actividades para niños y jóvenes (ej.                                                                                           |                     |               |                                  |                       |      |        |               |         |                 |         |
| Actividades recreativas familiares                                                                                              |                     |               |                                  |                       |      |        |               |         |                 |         |
| 13. Derivación a centro de recursos para<br>personas de la tercera edad y/o con<br>discapacidades I & A                         |                     |               |                                  |                       |      |        |               |         |                 |         |

| Servicios                                                                                                    | Usó en los                                                                                                    | Usa                        | No usa                                     | No                          |   | En los últimos 3 meses |                           |                                                                                                    |                                                                                                    |                 |
|----------------------------------------------------------------------------------------------------|----------------------------------------------------------------------------------------------------|----------------------------|--------------------------------------------|-----------------------------|---|------------------------|---------------------------|----------------------------------------------------------------------------------------------------|----------------------------------------------------------------------------------------------------|-----------------|
|                                                                                                    | últimos 12<br>meses                                                                                                    | actualmente                | actualmente,<br>pero<br>necesita           | necesita<br>por ahora       |   | Nunca                  | Casi<br>nunca             | A veces                                                                                                    | Casi<br>siempre                                                                                                    | Siempre         |
| 14. Apoyo personal y emocional referente a<br><u>sus</u> circunstancias, alguien con quien<br>hablar. (como familiares, amigos, vecinos o<br>grupos de la comunidad, etc.)                                                                                                    |                                                                                                    |                            |                                            |                             |   |                        |                           |                                                                                                    |                                                                                                    |                 |
| 15. Alguien con quien hablar acerca de sus<br><u>niños familiares</u> . (como familiares, amigos,<br>vecinos o grupos de la comunidad, etc.)                                                                                                    |                                                                                                    |                            |                                            |                             |   |                        |                           |                                                                                                    |                                                                                                    |                 |
| 16. Salud de Comportamiento / Terapia (Marqu                                                                                                    | e todas las                                                                                                    | que corresp                | ondan)                                     |                             |   |                        |                           |                                                                                                    |                                                                                                    |                 |
| 🔲 Para el niño familiar                                                                                                    |                                                                                                    |                            |                                            |                             |   |                        |                           |                                                                                                    |                                                                                                    |                 |
| Curación culturalmente relevante/holística                                                                                                    |                                                                                                    |                            |                                            |                             |   |                        |                           |                                                                                                    |                                                                                                    |                 |
| Terapia/asesoría                                                                                                    |                                                                                                    |                            |                                            |                             |   |                        |                           |                                                                                                    |                                                                                                    |                 |
| Apoyo para el consumo de                                                                                                    |                                                                                                    |                            |                                            |                             |   |                        |                           |                                                                                                    |                                                                                                    |                 |
| 17. Salud de Comportamiento / Terapia (Margu                                                                                                    | e todas las                                                                                                    | que corresp                | ondan)                                     |                             |   |                        |                           |                                                                                                    |                                                                                                    |                 |
| Para sí mismo                                                                                                    |                                                                                                    |                            |                                            |                             |   |                        |                           |                                                                                                    |                                                                                                    |                 |
| Curación culturalmente relevante/holística                                                                                                    |                                                                                                    |                            |                                            |                             |   |                        |                           |                                                                                                    |                                                                                                    |                 |
| Terapia/asesoría                                                                                                    |                                                                                                    |                            |                                            |                             |   |                        |                           |                                                                                                    |                                                                                                    |                 |
| Apoyo para el consumo de                                                                                                    |                                                                                                    |                            |                                            |                             |   |                        |                           |                                                                                                    |                                                                                                    |                 |
| sustancias/recuperación                                                                                                    | vredes de a                                                                                                    |                            |                                            |                             | _ | _                      | _                         |                                                                                                    |                                                                                                    |                 |
| Para sí mismo                                                                                                    |                                                                                                    |                            |                                            |                             |   |                        |                           |                                                                                                    |                                                                                                    |                 |
| Para el niño familiar                                                                                                    |                                                                                                    |                            |                                            |                             |   |                        |                           |                                                                                                    |                                                                                                    |                 |
|                                                                                                    |                                                                                                    |                            | _                                          |                             |   |                        |                           |                                                                                                    |                                                                                                    | _               |
| Servicios                                                                                                    | Usó en los                                                                                                    | Usa                        | No usa                                     | No                          |   | F                      | n los ú                   | ltimos                                                                                                    | 3 mese                                                                                                    | <u>م</u>        |
| Servicios                                                                                                    | Usó en los<br>últimos 12<br>meses                                                                                                    | Usa<br>actualmente         | No usa<br>actualmente,<br>pero<br>necesita | No<br>necesita<br>por ahora |   | Nunca                  | n los ú<br>Casi<br>nunca  | Iltimos<br>Seces<br>Veces                                                                                            | Casi<br>siempre                                                                                                    | Siempre         |
| Servicios 19. Capacitación para cuidadores familiares (como oscuela para padros y clasos)                                                                                                    | Usó en los<br>últimos 12<br>meses                                                                                                    | Usa<br>actualmente         | No usa<br>actualmente,<br>pero<br>necesita | No<br>necesita<br>por ahora |   | Nunca                  | ù sol nă<br>Casi<br>nunca | Itimos<br>Seces<br>V<br>V                                                                                            | Casi<br>Casi<br>siempre                                                                                                    | Siempre û       |
| Servicios<br>19. Capacitación para cuidadores familiares<br>(como escuela para padres y clases)<br>20. Servicios de lenguaje (Marque todas las que                                                                                                    | Usó en los<br>últimos 12<br>meses                                                                                                    | Usa<br>actualmente         | No usa<br>actualmente,<br>pero<br>necesita | No<br>necesita<br>por ahora |   | Nunca                  | Casi<br>Dranca            | second<br>Second<br>V                                                                                                | 3 mese<br>Casi<br>siempre                                                                                                    | Siempre 6       |
| Servicios 19. Capacitación para cuidadores familiares (como escuela para padres y clases) 20. Servicios de lenguaje (Marque todas las que Clases de idiomas (como clases de inglés como segundo idioma)                                                                                                    | Usó en los<br>últimos 12<br>meses                                                                                                    | Usa<br>actualmente         | No usa<br>actualmente,<br>pero<br>necesita | No<br>necesita<br>por ahora |   | Nunca                  | Lasi<br>Drasi<br>Dranca   | Iltimos<br>Second                                                                                                    | 2 mese<br>Casi<br>siempre                                                                                                    | Siempre 6       |
| Servicios         19. Capacitación para cuidadores familiares<br>(como escuela para padres y clases)         20. Servicios de lenguaje (Marque todas las que<br>Clases de idiomas (como clases de inglés<br>como segundo idioma)<br>Intérprete                                                                                                    | Usó en los<br>últimos 12<br>meses<br>Correspon                                                                                                    | Usa<br>actualmente         | No usa<br>actualmente,<br>pero<br>necesita | No<br>necesita<br>por ahora |   | Nunca                  | Casi<br>Casi              | A Vecces                                                                                                    | Casi<br>Casi                                                                                                    | Siempre S       |
| Servicios         19. Capacitación para cuidadores familiares<br>(como escuela para padres y clases)         20. Servicios de lenguaje (Marque todas las que<br>Clases de idiomas (como clases de inglés<br>como segundo idioma)         Intérprete         Servicios de traducción                                                                                                    | Usó en los<br>últimos 12<br>meses<br>Correspone                                                                                                    | Usa<br>actualmente         | No usa<br>actualmente,<br>pero<br>necesita | No<br>necesita<br>por ahora |   | Nunca                  | Casi<br>Dunca             | V A Keces                                                                                                    | Casi<br>siempre                                                                                                    | Siempre S       |
| Servicios         19. Capacitación para cuidadores familiares<br>(como escuela para padres y clases)         20. Servicios de lenguaje (Marque todas las que<br>Clases de idiomas (como clases de inglés<br>como segundo idioma)         Intérprete         Servicios de traducción         21. Acceso a servicios y asesoría legal (como<br>representación legal, custodia, planificación de<br>patrimonio/testamento, manutención para niños, etc.)                                                                                                    | Usó en los<br>últimos 12<br>meses<br>Correspone                                                                                                    | Usa<br>actualmente<br>dan) | No usa<br>actualmente,<br>pero<br>necesita | No<br>necesita<br>por ahora |   | Vinuca                 | ù sol n<br>Casi<br>nuuca  | V A Kece                                                                                                    | 3 mese<br>Casi<br>siembre                                                                                                    | Siempre 6       |
| Servicios         19. Capacitación para cuidadores familiares<br>(como escuela para padres y clases)         20. Servicios de lenguaje (Marque todas las que<br>Clases de idiomas (como clases de inglés<br>como segundo idioma)         Intérprete         Servicios de traducción         21. Acceso a servicios y asesoría legal (como<br>representación legal, custodia, planificación de<br>patrimonio/testamento, manutención para niños, etc.)         22. Servicios familiares en el hogar (Marque tod                                                                                                    | Usó en los<br>últimos 12<br>meses<br>correspon<br>correspon<br>as las que o                                                                                                    | Usa<br>actualmente<br>dan) | No usa<br>actualmente,<br>pero<br>necesita | No<br>necesita<br>por ahora |   | Nunca                  | ù sol n<br>Casi<br>nunca  | Iltimos<br>second<br>P A Recent                                                                                      | Casi<br>siembre                                                                                                    | Siempre o       |
| Servicios         19. Capacitación para cuidadores familiares<br>(como escuela para padres y clases)         20. Servicios de lenguaje (Marque todas las que<br>Clases de idiomas (como clases de inglés<br>como segundo idioma)         Intérprete         Servicios de traducción         21. Acceso a servicios y asesoría legal (como<br>representación legal, custodia, planificación de<br>patrimonio/testamento, manutención para niños, etc.)         22. Servicios familiares en el hogar (Marque tod<br>Transporte hacia y desde citas                                                                                                    | Usó en los<br>últimos 12<br>meses<br>Correspond<br>Correspond<br>Corre | Usa<br>actualmente<br>dan) | No usa<br>actualmente,<br>pero<br>necesita | No<br>necesita<br>por ahora |   | Vinuca                 | unuca<br>Unuca<br>Unuca   | Iltimos<br>Secondaria<br>V<br>C<br>C<br>C<br>C<br>C<br>C<br>C<br>C<br>C<br>C<br>C<br>C<br>C<br>C<br>C<br>C<br>C<br>C | 3 mese                                                                                                    | Siempre 6       |
| Servicios         19. Capacitación para cuidadores familiares<br>(como escuela para padres y clases)         20. Servicios de lenguaje (Marque todas las que<br>Clases de idiomas (como clases de inglés<br>como segundo idioma)         Intérprete         Servicios de traducción         21. Acceso a servicios y asesoría legal (como<br>representación legal, custodia, planificación de<br>patrimonio/testamento, manutención para niños, etc.)         22. Servicios familiares en el hogar (Marque tod<br>Transporte hacia y desde citas<br>Programas de visita al hogar                                                                                                    | Usó en los<br>últimos 12<br>meses<br>correspone                                                                                                    | Usa<br>actualmente         | No usa<br>actualmente,<br>pero<br>necesita | No<br>necesita<br>por ahora |   | Nunca                  | ù sol n<br>Casi<br>unuca  | Iltimos<br>Segon V<br>V<br>V<br>V<br>V<br>V<br>V<br>V<br>V<br>V<br>V<br>V<br>V<br>V<br>V<br>V<br>V<br>V<br>V         | Casi<br>Casi                                                                                                    | Siempre ©       |
| Servicios         19. Capacitación para cuidadores familiares<br>(como escuela para padres y clases)         20. Servicios de lenguaje (Marque todas las que<br>Clases de idiomas (como clases de inglés<br>como segundo idioma)         Intérprete         Servicios de traducción         21. Acceso a servicios y asesoría legal (como<br>representación legal, custodia, planificación de<br>patrimonio/testamento, manutención para niños, etc.)         22. Servicios familiares en el hogar (Marque tod<br>Transporte hacia y desde citas         Programas de visita al hogar         Conservación familiar                                                                                                    | Usó en los<br>últimos 12<br>meses<br>correspond<br>as las que d                                                                                                    | Usa<br>actualmente         | No usa<br>actualmente,<br>pero<br>necesita | No<br>necesita<br>por ahora |   |                        | unuca<br>Unuca<br>Unuca   | Iltimos<br>Secondaria<br>V<br>V<br>V<br>V<br>V<br>V<br>V<br>V<br>V<br>V<br>V<br>V<br>V<br>V<br>V<br>V<br>V<br>V<br>V | 3 mese                                                                                                    | Siempre s       |
| Servicios         19. Capacitación para cuidadores familiares<br>(como escuela para padres y clases)         20. Servicios de lenguaje (Marque todas las que<br>Clases de idiomas (como clases de inglés<br>como segundo idioma)         Intérprete         Servicios de traducción         21. Acceso a servicios y asesoría legal (como<br>representación legal, custodia, planificación de<br>patrimonio/testamento, manutención para niños, etc.)         22. Servicios familiares en el hogar (Marque tod<br>Transporte hacia y desde citas         Programas de visita al hogar         Conservación familiar         Servicios dentro del hogar                                                                                          | Usó en los<br>últimos 12<br>meses<br>correspont<br>as las que d<br>as las que d                                                                                                    | Usa<br>actualmente         | No usa<br>actualmente,<br>pero<br>necesita | No<br>necesita<br>por ahora |   |                        | ù sol ni<br>Casi<br>unuca |                                                                                                    | Casi<br>Casi<br>Casi                                                                                                    | Siempre s       |
| Servicios         19. Capacitación para cuidadores familiares<br>(como escuela para padres y clases)         20. Servicios de lenguaje (Marque todas las que<br>Clases de idiomas (como clases de inglés<br>como segundo idioma)         Intérprete         Servicios de traducción         21. Acceso a servicios y asesoría legal (como<br>representación legal, custodia, planificación de<br>patrimonio/testamento, manutención para niños, etc.)         22. Servicios familiares en el hogar (Marque tod<br>Transporte hacia y desde citas         Programas de visita al hogar         Conservación familiar         Servicios dentro del hogar         Intervención temprana/Del nacimiento a los 3<br>años                             | Usó en los<br>últimos 12<br>meses                                                                                                    | Usa<br>actualmente         | No usa<br>actualmente,<br>pero<br>necesita | No<br>necesita<br>por ahora |   |                        | ù sol ni<br>Casi<br>unuca |                                                                                                    | Casi<br>Casi                                                                                                    | Siempre s       |
| Servicios         19. Capacitación para cuidadores familiares<br>(como escuela para padres y clases)         20. Servicios de lenguaje (Marque todas las que<br>Clases de idiomas (como clases de inglés<br>como segundo idioma)         Intérprete         Servicios de traducción         21. Acceso a servicios y asesoría legal (como<br>representación legal, custodia, planificación de<br>patrimonio/testamento, manutención para niños, etc.)         22. Servicios familiares en el hogar (Marque tod<br>Transporte hacia y desde citas         Programas de visita al hogar         Conservación familiar         Servicios dentro del hogar         Intervención temprana/Del nacimiento a los 3<br>años         23. Otros servicios | Usó en los<br>últimos 12<br>meses                                                                                                    | Usa<br>actualmente         | No usa<br>actualmente,<br>pero<br>necesita | No<br>necesita<br>por ahora |   |                        | unuca<br>unuca<br>Unuca   |                                                                                                    | 3 mese<br>casi                                                                                                    | Siempre S       |
| Servicios         19. Capacitación para cuidadores familiares<br>(como escuela para padres y clases)         20. Servicios de lenguaje (Marque todas las que<br>Clases de idiomas (como clases de inglés<br>como segundo idioma)         Intérprete         Servicios de traducción         21. Acceso a servicios y asesoría legal (como<br>representación legal, custodia, planificación de<br>patrimonio/testamento, manutención para niños, etc.)         22. Servicios familiares en el hogar (Marque tod<br>Transporte hacia y desde citas         Programas de visita al hogar         Conservación familiar         Servicios dentro del hogar         Intervención temprana/Del nacimiento a los 3<br>años         23. Otros servicios | Usó en los<br>últimos 12<br>meses                                                                                                    | Usa<br>actualmente         | No usa<br>actualmente,<br>pero<br>necesita | No<br>necesita<br>por ahora |   |                        | ù sol ni<br>Casi<br>unuca |                                                                                                    | Siembre Casi                                                                                                    | Siempre s       |
| Servicios         19. Capacitación para cuidadores familiares<br>(como escuela para padres y clases)         20. Servicios de lenguaje (Marque todas las que<br>Clases de idiomas (como clases de inglés<br>como segundo idioma)         Intérprete         Servicios de traducción         21. Acceso a servicios y asesoría legal (como<br>representación legal, custodia, planificación de<br>patrimonio/testamento, manutención para niños, etc.)         22. Servicios familiares en el hogar (Marque tod<br>Transporte hacia y desde citas         Programas de visita al hogar         Conservación familiar         Servicios dentro del hogar         Intervención temprana/Del nacimiento a los 3<br>años         23. Otros servicios | Usó en los<br>últimos 12<br>meses                                                                                                    | Usa<br>actualmente         | No usa<br>actualmente,<br>pero<br>necesita | No<br>necesita<br>por ahora |   |                        |                           | Iltimos<br>Secondaria<br>V<br>V<br>V<br>V<br>V<br>V<br>V<br>V<br>V<br>V<br>V<br>V<br>V<br>V<br>V<br>V<br>V<br>V<br>V | 3 mese<br>Casi<br>Casi | Siempre Siempre |

| La siguiente tabla incluye todos los servicios de la Evaluación de Necesidades del Familiar. Por favor, escoja las 3 a 5<br>necesidades que más necesita usted. <i>Clasifíquelas de 1 a 5 (1 siendo la necesidad más importante para usted).</i> |                                                                                |                                         |  |  |  |  |  |  |
|----------------------------------------------------------------------------------------------------|--------------------------------------------------------------------------------|-----------------------------------------|--|--|--|--|--|--|
| Apoyo financiero para necesidades                                                                                                    | Ayuda con el transporte                                                        | Salud de Comportamiento / Terapia       |  |  |  |  |  |  |
| básicas                                                                                                    | Ayuda para recibir atención primaria, u                                        | Cuidado de soporte para cuidado de      |  |  |  |  |  |  |
| Apoyo en educación financiera                                                                                                    | otros servicios o recursos médicos                                             | familiares / redes                      |  |  |  |  |  |  |
| Ayuda para encontrar o mantener                                                                                                    | Ayuda en recibir servicios de atención                                         | Capacitación para cuidadores familiares |  |  |  |  |  |  |
| vivienda                                                                                                    |                                                                                | Servicios de lenguaje                   |  |  |  |  |  |  |
| Apoyo para obtener bienes duraderos                                                                                                    | Apoyo personal y emocional: sobre sus                                          | Acceso a servicios y asesoría legal     |  |  |  |  |  |  |
| Ayuda para conseguir la comida                                                                                                    | circunstancias, alguien con quien hablar<br>Alguien con quien hablar sobre sus | Servicios familiares dentro del hogar   |  |  |  |  |  |  |
| suficiente cada dia para su familia                                                                                                    | niños familiares                                                               | Otro:                                   |  |  |  |  |  |  |
| Obtener y conservar asistencia pública                                                                                                    | Manutención para niños                                                         | Otro:                                   |  |  |  |  |  |  |
| Apoyos relacionados con la escuela                                                                                                    | Derivación a centro de recursos para                                           |                                         |  |  |  |  |  |  |
|                                                                                                    | personas de la tercera edad y/o con                                            |                                         |  |  |  |  |  |  |
| Relevo                                                                                                    | discapacidades                                                                 |                                         |  |  |  |  |  |  |

#### ESTABLECIMIENTO DE OBJETIVOS

Por favor, indique la fecha de establecer cada objetivo. Identifiqué la categoría de cada objetivo usando la tabla de arriba. La sección de "tareas esenciales" está disponible para proporcionar una descripción más detallada del objetivo. Cuando se logra un objetivo, asegúrese de marcar la casilla apropiada en el campo de "estado del objetivo" y anote la fecha de lograrlo. Para la cita de seguimiento de 3 meses: Revisen los objetivos creados en la cita de base. Si los objetivos se lograron, indíquelo en el campo de "estado de objetivo." Si los objetivos siguen pendientes, provea apuntes de los siguientes pasos. Si establece nuevos objetivos, anótelos por favor.

| Cuidador Primario           | Cuidador Primario |                          |                                                      |                                  |                         |  |
|-----------------------------|-------------------|--------------------------|------------------------------------------------------|----------------------------------|-------------------------|--|
|                             |                   | Categoría (consult       | Categoría (consulte la tabla de la página anterior): |                                  |                         |  |
| Fecha de establecer objetiv | <u>vo1: / /</u>   |                          |                                                      |                                  |                         |  |
| Objetivo 1:                 |                   |                          |                                                      |                                  |                         |  |
| Describa las tareas esencia | iles:             |                          |                                                      |                                  |                         |  |
| Lo que usted                | l hará:           |                          |                                                      |                                  |                         |  |
| Lo que harán otras pers     | sonas:            |                          |                                                      |                                  |                         |  |
| ¿Qué tan importante es par  | a usted trabaja   | r para lograr el objetiv | o identificado arri                                  | iba?                             |                         |  |
| No es importante 1          | 2 3               | 4 5 6                    | 7 8                                                  | 9 10                             | Es muy importante       |  |
| ¿Qué tanta confianza tiene  | de que logrará    | el objetivo que identif  | có arriba?                                           |                                  |                         |  |
| No confío                   | 2 3               |                          | 7 8                                                  | 9 10                             | Tengo mucha confianza   |  |
| Siguientes                  |                   |                          |                                                      |                                  |                         |  |
| pasos/Seguimiento           |                   |                          |                                                      |                                  |                         |  |
| Fecha en que se logró el ob | ojetivo/_         |                          |                                                      |                                  |                         |  |
| Estado del objetivo:        | 🔲 Objetivo lo     | grado                    |                                                      | 🔲 El cuidador                    | r ya no desea servicios |  |
| 🔲 Objetivo ya               |                   | no está relevante        |                                                      | Contacto perdido con el cuidador |                         |  |
|                             | El cuidado        | r ya no tiene hijos      |                                                      | 🔲 Fin del peri                   | iodo de servicio        |  |
| Firma del cliente           |                   |                          | Firma del aseso                                      | or de opciones                   |                         |  |

| Fecha de establecer objetivo 2: _/_/ Categoría (consulte la tabla de arriba): |                  |                               |                     |                                  |                         |  |
|-------------------------------------------------------------------------------|------------------|-------------------------------|---------------------|----------------------------------|-------------------------|--|
| Objetivo 2:                                                                   |                  |                               |                     |                                  |                         |  |
| Describa las tareas esencial                                                  | les:             |                               |                     |                                  |                         |  |
| Lo que usted                                                                  | hará:            |                               |                     |                                  |                         |  |
| Lo que harán otras pers                                                       | onas:            |                               |                     |                                  |                         |  |
| ¿Qué tan importante es para                                                   | a usted trabajar | para lograr el objetiv        | o identificado arri | iba?                             |                         |  |
| No es importante 🛛 🔲 1                                                        | 2 3              |                               | 7 8                 | 9 10                             | Es muy importante       |  |
| ¿Qué tanta confianza tiene                                                    | de que logrará e | l objetivo que identifi       | có arriba?          |                                  |                         |  |
| No confío                                                                     | 2 3              |                               | 7 8                 | 9 10                             | Tengo mucha confianza   |  |
| Siguientes                                                                    |                  |                               |                     |                                  |                         |  |
| pasos/Seguimiento                                                             |                  |                               |                     |                                  |                         |  |
|                                                                               |                  |                               |                     |                                  |                         |  |
| Fecha en que se logró el ob                                                   | jetivo/          | _/                            |                     |                                  |                         |  |
| Estado del objetivo:                                                          |                  | rado                          |                     | El cuidador                      | r ya no desea servicios |  |
|                                                                               | 🔲 Objetivo ya    | Objetivo ya no está relevante |                     | Contacto perdido con el cuidador |                         |  |
|                                                                               | El cuidador      | cuidador ya no tiene hijos    |                     | E Fin del peri                   | iodo de servicio        |  |
| Firma del cliente                                                             |                  |                               | Firma del aseso     | or de opciones                   |                         |  |

| Fecha de establecer objetivo 3: _// Categoría (consulte la tabla de arriba): |                                        |                     |                                    |  |  |  |
|------------------------------------------------------------------------------|----------------------------------------|---------------------|------------------------------------|--|--|--|
| Objetivo 3:                                                                  |                                        |                     |                                    |  |  |  |
| Describa las tareas esenciales:                                              | X.                                     |                     |                                    |  |  |  |
| Lo que usted ha                                                              | ará:                                   |                     |                                    |  |  |  |
| Lo que harán otras persona                                                   | as:                                    |                     |                                    |  |  |  |
| ¿Qué tan importante es para u                                                | isted trabajar para lograr el objetivo | o identificado arri | iba?                               |  |  |  |
| No es importante 1                                                           | 2 3 4 5 6                              | 7 8                 | 9 10 Es muy importante             |  |  |  |
| ¿Qué tanta confianza tiene de                                                | que logrará el objetivo que identific  | có arriba?          |                                    |  |  |  |
| No confío                                                                    | 2 3 4 5 6                              | 7 8 1               | 🔲 9 🛛 🔲 10 🛛 Tengo mucha confianza |  |  |  |
| Siguientes                                                                   |                                        |                     |                                    |  |  |  |
| pasos/Seguimiento                                                            |                                        |                     |                                    |  |  |  |
| Fecha en que se logró el objeti                                              | ivo//                                  |                     |                                    |  |  |  |
| Estado del objetivo:                                                         | Objetivo logrado                       |                     | El cuidador ya no desea servicios  |  |  |  |
|                                                                              | Objetivo ya no está relevante          |                     | Contacto perdido con el cuidador   |  |  |  |
|                                                                              | El cuidador ya no tiene hijos          |                     | Fin del periodo de servicio        |  |  |  |
| Firma del cliente                                                            |                                        | Firma del aseso     | or de opciones                     |  |  |  |

| Cuidador Secundario         |                  |                         |                     |                                  |                       |
|-----------------------------|------------------|-------------------------|---------------------|----------------------------------|-----------------------|
| Eacha da astablasar abiativ | 1. I I           | Categoría (consulta     | a la tabla de arrib | a):                              |                       |
| Fecha de establecer objetiv | /01//            |                         |                     |                                  |                       |
| Objetivo 1:                 |                  |                         |                     |                                  |                       |
| Describa las tareas esencia | iles:            |                         |                     |                                  |                       |
| Lo que usted                | l hará:          |                         |                     |                                  |                       |
| Lo que harán otras pers     | sonas:           |                         |                     |                                  |                       |
| ¿Qué tan importante es par  | a usted trabajar | para lograr el objetiv  | o identificado arri | iba?                             |                       |
| No es importante 🛛 🔲 1      | 2 3              | 4 5 6                   | 7 8                 | 9 10                             | Es muy importante     |
| ¿Qué tanta confianza tiene  | de que logrará e | l objetivo que identifi | có arriba?          |                                  |                       |
| No confío                   | 2 3              | 4 5 6                   | 7 8                 | 9 10                             | Tengo mucha confianza |
| Siguientes                  |                  |                         |                     |                                  |                       |
| pasos/Seguimiento           |                  |                         |                     |                                  |                       |
| Fecha en que se logró el ot | ojetivo/         | _/                      |                     |                                  |                       |
| Estado del objetivo:        | Dbjetivo logi    | rado                    |                     | El cuidado                       | va no desea servicios |
| Objetivo va                 |                  | no está relevante       |                     | Contacto perdido con el cuidador |                       |
|                             |                  | va na fiana bijaa       |                     |                                  |                       |
|                             |                  | ya no uene nijos        |                     | En der peri                      |                       |
| Firma del cliente           |                  |                         | Firma del aseso     | or de opciones                   |                       |
|                             |                  |                         |                     |                                  |                       |

| Fecha de establecer objetivo 2: _// Categoría (consulta la tabla de arriba): |                               |                 |                   |                             |                |                         |
|------------------------------------------------------------------------------|-------------------------------|-----------------|-------------------|-----------------------------|----------------|-------------------------|
| Objetivo 2:                                                                  |                               |                 |                   |                             |                |                         |
| Describa las tareas esencia                                                  | les:                          |                 |                   |                             |                |                         |
| Lo que usted                                                                 | hará:                         |                 |                   |                             |                |                         |
| Lo que harán otras pers                                                      | Lo que harán otras personas:  |                 |                   |                             |                |                         |
| ¿Qué tan importante es para                                                  | a usteo                       | l trabajar para | lograr el objetiv | o identificado arr          | iba?           |                         |
| No es importante 🛛 🔲 1                                                       | 2                             | 3 4             | 5 6               | 7 8                         | 9 10           | Es muy importante       |
| ¿Qué tanta confianza tiene                                                   | de que                        | logrará el obje | etivo que identif | có arriba?                  |                |                         |
| No confío                                                                    | 2                             |                 |                   |                             | 9 10           | Tengo mucha confianza   |
| Siguientes                                                                   |                               |                 |                   |                             |                |                         |
| pasos/Seguimiento                                                            |                               |                 |                   |                             |                |                         |
| Fecha en que se logró el ob                                                  | ojetivo                       | //_             |                   |                             |                |                         |
| Estado del objetivo:                                                         | 🔲 Ot                          | jetivo logrado  |                   |                             | El cuidado     | r ya no desea servicios |
| Objetivo ya no está relevante                                                |                               |                 | 🔲 Contacto p      | erdido con el cuidador      |                |                         |
|                                                                              | El cuidador ya no tiene hijos |                 |                   | Fin del periodo de servicio |                |                         |
| Firma del cliente                                                            |                               |                 |                   | Firma del aseso             | or de opciones |                         |

| Fecha de establecer objetive    | Fecha de establecer objetivo 3: _/_/ Categoría (consulta la tabla de arriba): |                               |                     |                             |                       |  |  |
|---------------------------------|-------------------------------------------------------------------------------|-------------------------------|---------------------|-----------------------------|-----------------------|--|--|
| Objetivo 3:                     |                                                                               |                               |                     |                             |                       |  |  |
| Describa las tareas esencia     | les:                                                                          |                               |                     |                             |                       |  |  |
| Lo que usted                    | hará:                                                                         |                               |                     |                             |                       |  |  |
| Lo que harán otras pers         | Lo que harán otras personas:                                                  |                               |                     |                             |                       |  |  |
| ¿Qué tan importante es para     | a usted trabajar                                                              | para lograr el objetiv        | o identificado arri | iba?                        |                       |  |  |
| No es importante                | 2 3                                                                           |                               | 7 8                 | 9 10                        | Es muy importante     |  |  |
| ¿Qué tanta confianza tiene      | de que logrará e                                                              | l objetivo que identifi       | có arriba?          |                             |                       |  |  |
| No confío                       | 2 3                                                                           | 4 5 6                         | 7 8                 | 9 🗌 10                      | Tengo mucha confianza |  |  |
| Siguientes                      |                                                                               |                               |                     |                             |                       |  |  |
| pasos/Seguimiento               |                                                                               |                               |                     |                             |                       |  |  |
|                                 |                                                                               |                               |                     |                             |                       |  |  |
| Fecha en que se logró el ob     | jetivo/_                                                                      | _/                            |                     |                             |                       |  |  |
| Estado del objetivo:            | rado                                                                          |                               | 🔲 El cuidado        | r ya no desea servicios     |                       |  |  |
| 🔲 Objetivo ya no está relevante |                                                                               |                               | 🔲 Contacto p        | erdido con el cuidador      |                       |  |  |
|                                 | El cuidador                                                                   | El cuidador ya no tiene hijos |                     | Fin del periodo de servicio |                       |  |  |
| Firma del cliente               |                                                                               |                               | Firma del aseso     | or de opciones              |                       |  |  |

# **Appendix H. Tribal Specific Needs Assessment**

| Primary Caregiver                            | Name:            |                                |    |      |       |          |
|----------------------------------------------|------------------|--------------------------------|----|------|-------|----------|
| Second Caregiver                             | Name:            |                                |    |      |       |          |
|                                              | Physical         | Street Address/Apt             | :# | City | State | Zip Code |
|                                              | address:         |                                |    |      |       |          |
|                                              | Mailing address: | Street Address/Apt #/ PO Box # |    | City | State | Zip Code |
|                                              |                  |                                |    |      |       |          |
| Contact                                      | Email:           |                                |    |      |       |          |
| Contact                                      | Phone:           |                                |    |      |       |          |
| Number of people (adults) in your household: |                  |                                |    |      |       |          |
| How did you hear abo                         | out the program? |                                |    |      |       |          |

#### Income Assistance 1. Please select any of the following sources of income or income assistance that your household is currently receiving to assist support the kin child(ren): (Check all that apply) NOTE: This information is being collected to assist your navigator in understanding what income sources you may be eligible for that you may not be currently receiving. Pension Unemployment income Child support Survivor benefits for the child TANF Monthly maintenance payment TANF child only Monthly adoption support subsidy Social Security Benefits (SSI) Monthly relative guardianship assistance program (RGAP) subsidy Social Security Benefits (SSD) Per Capita/Treaty Income Veteran benefits Other, please explain: \_ Salary/Wages

#### This section is asking about your kinship child.

# Please complete questions 1-25 of this section for ONE kinship child in your care/home. If you have more than one (1) kinship child in your care, please complete additional 'kinship child form' for EACH.

| PI | Please provide additional information on the kinship child(ren) (under 18) currently living in your home |                        |                                        |          |  |  |  |
|----|----------------------------------------------------------------------------------------------------|------------------------|----------------------------------------|----------|--|--|--|
| 1. | 1. Kinship child's name: first/middle/last(Add kinship child)                                            |                        |                                        |          |  |  |  |
| 2. | Gender                                                                                                   | 3. Birthdate           | 4. Race/Ethnicity (Check all that appl | y)       |  |  |  |
|    | 🔲 Male                                                                                                   | ///                    | American Indian/ Alaskan Native;       |          |  |  |  |
|    | Female                                                                                                   | (MM/DD/YYYY)           | Tribal affiliation:                    |          |  |  |  |
|    | 🔲 Two Spirit                                                                                             |                        | Black or African American              |          |  |  |  |
|    | Transgender                                                                                              |                        | Hispanic or Latino/Latinx              |          |  |  |  |
|    | Non-binary                                                                                               |                        | Asian/Pacific Islander                 |          |  |  |  |
|    |                                                                                                    |                        | White (Non-Hispanic)                   |          |  |  |  |
|    |                                                                                                    |                        | Other:                                 |          |  |  |  |
| 5. | Time kinship child                                                                                       | has been in your care: | Year(s)                                | Month(s) |  |  |  |
|    |                                                                                                    |                        |                                        |          |  |  |  |
|    |                                                                                                    |                        |                                        |          |  |  |  |
| 6. | 6. Have you been the primary caregiver for your kinship child continuously?                              |                        |                                        |          |  |  |  |
|    | Yes                                                                                                    |                        |                                        |          |  |  |  |
|    | No No                                                                                                    |                        |                                        |          |  |  |  |
|    | Intermittent (on a                                                                                       | and off)               |                                        |          |  |  |  |
|    |                                                                                                    |                        |                                        |          |  |  |  |

| 7. What is your relationship to the kinship child? (Select all that ap                               | oply)                         |          |  |  |  |  |  |
|----------------------------------------------------------------------------------------------------|-------------------------------|----------|--|--|--|--|--|
|                                                                                                    |                               |          |  |  |  |  |  |
|                                                                                                    |                               |          |  |  |  |  |  |
| Aunt/Uncle                                                                                           |                               |          |  |  |  |  |  |
| Event Foster parent                                                                                  |                               |          |  |  |  |  |  |
| Adoptive parent                                                                                      |                               |          |  |  |  |  |  |
| Non-relative                                                                                         |                               |          |  |  |  |  |  |
| Other, please explain:                                                                               |                               |          |  |  |  |  |  |
| 8. Please indicate the reason(s) your kinship child came to be in your care: (Select all that apply) |                               |          |  |  |  |  |  |
| Age of parent                                                                                        | Parental behavioral health    |          |  |  |  |  |  |
| Parental incarceration                                                                               | Deportation                   |          |  |  |  |  |  |
| Death of parent                                                                                      | Parent left community for wor | k/school |  |  |  |  |  |
| Parental financial circumstance                                                                      | Parental physical health      |          |  |  |  |  |  |
| Incident of child abuse/neglect                                                                      | Military service              |          |  |  |  |  |  |
| Child's injury                                                                                       | 🔲 Other, please explain:      |          |  |  |  |  |  |
| Parental substance use                                                                               |                               |          |  |  |  |  |  |
|                                                                                                    | Yes No                        |          |  |  |  |  |  |
| 9. Did you have any kinship child(ren) leave your home? (if yes                                      |                               |          |  |  |  |  |  |
| go to question 11, if no skip to question 13)                                                        |                               |          |  |  |  |  |  |
| 10. Date kinship child left the home (if more than one child left                                    | Data shild laft hama:         |          |  |  |  |  |  |
| the home, please complete questions using separate forms).                                           |                               |          |  |  |  |  |  |
| 11. where did the child move to?                                                                     |                               |          |  |  |  |  |  |
|                                                                                                    | entered foster care           | aged out |  |  |  |  |  |
|                                                                                                    |                               | Other:   |  |  |  |  |  |

| 12 Date of first Kinship Needs Assessment (if this is not the first time you completed this form with this family): | ///<br>(MM/DD/YYYY) |                |                |  |  |  |
|----------------------------------------------------------------------------------------------------|---------------------|----------------|----------------|--|--|--|
| Kinship Child Health                                                                                                |                     |                |                |  |  |  |
| 13. In general, how would you rate your kinship child's physical he                                                 | ealth?              | Excellent      | Good Poor      |  |  |  |
|                                                                                                    |                     | Very Good      | 🔲 Fair         |  |  |  |
| 14. In general, how would you rate your kinship child's behavioral                                                  | health?             | Excellent      | Good Poor      |  |  |  |
|                                                                                                    |                     | Very Good      | E Fair         |  |  |  |
| 15. Does your kinship child have access to primary care?                                                            |                     | Ves 1          |                |  |  |  |
|                                                                                                    |                     | 🔲 No           |                |  |  |  |
| 16. Are your kinship child's physical health needs being met?                                                       |                     | Yes            | Not applicable |  |  |  |
|                                                                                                    |                     | 🔲 No           | I don't know   |  |  |  |
| 17. Are your kinship child's behavioral health needs being met?                                                     |                     | Yes            | Not applicable |  |  |  |
|                                                                                                    |                     | 🔲 No           | I don't know   |  |  |  |
| 18. the child a pregnant or parenting youth in foster care as des                                                   | cribed in           | T Yes          | Not applicable |  |  |  |
| section xxx of the Port Gamble S'Klallam Tribal Code and triba                                                      | I policies?         |                |                |  |  |  |
|                                                                                                    |                     |                |                |  |  |  |
| 19. Has your kinship child attended their well-child (annual                                                        | _                   | Yes            | Not applicable |  |  |  |
| physical/immunizations) visits since they came to live with you                                                     | 🔲 No                | 🔲 I don't know |                |  |  |  |
|                                                                                                    |                     |                |                |  |  |  |
|                                                                                                    |                     |                |                |  |  |  |
| 20. What type of health insurance does your kinship child have? (S                                                  | t apply)            |                |                |  |  |  |
| Medicaid / Apple Health                                                                                             | 🔲 No insura         | nce            |                |  |  |  |
| Employer-based Health Insurance                                                                                     | 🔲 Not Applic        | icable         |                |  |  |  |
| Tribally Supported Insurance Plan                                                                                   | 🔲 Other, ple        | lease explain: |                |  |  |  |

| Kinship Child Education                                                                               |                                                  |                                                      |       |                                                               |                           |  |
|----------------------------------------------------------------------------------------------------|--------------------------------------------------|------------------------------------------------------|-------|---------------------------------------------------------------|---------------------------|--|
| 21 Does your kinship child attend school (includes p if applicable)?                                  | ore-school                                       | ☐ Yes → No (skip to net)                             | xt) k | f yes, what is your<br>kinship child's grade?                 | Grade                     |  |
| 22. Does your kinship child receive or need any spec<br>education services or other support programs? | ial                                              | Yes →         No (skip to next)         I don't know |       | Does your kinship child<br>have a current IEP or<br>504 plan? | Yes<br>No<br>I don't know |  |
| 23. Is your kinship child receiving <u>all of</u> the services<br>the IEP or 504 Plan?                | Yes     Not applicable       No     I don't know |                                                      |       |                                                               |                           |  |
| 24. Do you need assistance addressing your kinship<br>social or behavioral needs at school?           | child's                                          | Yes                                                  | 🔲 NO  |                                                               |                           |  |
| Please explain what you need help with.                                                               |                                                  |                                                      |       |                                                               |                           |  |
| 25. Do you need assistance requesting academic sup<br>your kinship child?                             | port for                                         | Yes                                                  | 🔲 NO  |                                                               |                           |  |
| Please explain what you need help with.                                                               |                                                  |                                                      |       |                                                               |                           |  |
| Caregiver Health (SF-12)<br>These questions ask your views about your own hea                         | lth.                                             |                                                      |       |                                                               |                           |  |
| 26. In general, would you say your overall health is:<br>(Select one)                                 | Primary Exceller Very Go Good                    | nt 🔲 Fair<br>bod 🗌 Poor                              |       | Secondary Excellent Very Good Good                            | Eair<br>Poor              |  |
| 27. Do you have any unmet healthcare needs?                                                           | Primary<br>Yes<br>No                             |                                                      |       | Secondary Yes No                                              |                           |  |
|                                                                                                    | 🔲 lf yes, p                                      | lease specify:                                       |       | If yes, please spe                                            | ecify:                    |  |

### SECTION II: PART 2 Kinship Caregiver Needs Assessment

| Client Identification number:                                                                                                    |                                                                             |                                                                                                    |                        |                                     |                                          |
|----------------------------------------------------------------------------------------------------|-----------------------------------------------------------------------------|----------------------------------------------------------------------------------------------------|------------------------|-------------------------------------|------------------------------------------|
| 1. Date survey completed:                                                                                                    | <u> </u>                                                                    |                                                                                                    |                        |                                     |                                          |
| Please check which services you ba                                                                                                    | <u>(MM / DD / Y</u><br>ave received i                                       | YYY)<br>in the last 12 m                                                                                                    | onths servic           | es vou currentl                     | v receive and                            |
| services you <u>need</u> for yourself and/o                                                                                                    | or your kinshi                                                              | p child.                                                                                                    | <u>ionino</u> , sorvie | os you <u>currona</u>               | <u>, 1000100</u> , unu                   |
| Services                                                                                                    |                                                                             | Used in past<br>12 months                                                                                                    | Currently<br>use       | Don't<br>currently use,<br>but need | Don't need <u>at this</u><br><u>time</u> |
| 1 Financial support for necessit                                                                                                    | ies (Select a                                                               | ll that apply)                                                                                                    |                        |                                     |                                          |
| Rent                                                                                                    |                                                                             |                                                                                                    |                        |                                     |                                          |
| Utilities                                                                                                    |                                                                             |                                                                                                    |                        |                                     |                                          |
| Phone                                                                                                    |                                                                             |                                                                                                    |                        |                                     |                                          |
| Other bills                                                                                                    |                                                                             |                                                                                                    |                        |                                     |                                          |
| Car insurance                                                                                                    |                                                                             |                                                                                                    |                        |                                     |                                          |
| Car repairs                                                                                                    |                                                                             |                                                                                                    |                        |                                     |                                          |
| <ol> <li>Financial education support (i retirement, budgeting)</li> </ol>                                                                                                    | .e. taxes,                                                                  |                                                                                                    |                        |                                     |                                          |
| Services                                                                                                    |                                                                             | Used in past                                                                                                    | Currently              | Don't                               | Don't need at this                       |
|                                                                                                    |                                                                             | 12 months                                                                                                    | use                    | currently use,<br>but need          | time                                     |
| 3. Current housing needs (Selec                                                                                                    | t all that app                                                              | 12 months                                                                                                    | use                    | currently use,<br>but need          | time                                     |
| 3. Current housing needs (Select<br>Section 8                                                                                                    | t all that app                                                              | 12 months                                                                                                    | use                    | currently use,<br>but need          |                                          |
| Current housing needs (Selection 8     Tribal housing                                                                                                    | t all that app                                                              | 12 months                                                                                                    | use                    | currently use,<br>but need          | time                                     |
| <ul> <li>3. Current housing needs (Selection 8</li> <li>Tribal housing</li> <li>Shelter and transitional housing</li> </ul>                                                                                                    | t all that app                                                              | 12 months                                                                                                    | use                    | currently use,<br>but need          | time                                     |
| <ul> <li>3. Current housing needs (Selec:<br/>Section 8</li> <li>Tribal housing</li> <li>Shelter and transitional housing</li> <li>Subsidies, vouchers, affordable housing</li> </ul>                                                                                                    | t all that app                                                              | 12 months                                                                                                    | use                    | currently use,<br>but need          | time                                     |
| <ul> <li>3. Current housing needs (Selection 8)</li> <li>Tribal housing</li> <li>Shelter and transitional housing</li> <li>Subsidies, vouchers, affordable housing</li> <li>Eviction prevention</li> </ul>                                                                                                    | t all that app                                                              | 12 months                                                                                                    | use                    | currently use,<br>but need          |                                          |
| 3. Current housing needs (Selec:         Section 8         Tribal housing         Shelter and transitional housing         Subsidies, vouchers, affordable housing         Eviction prevention         Housing with services                                                                                                    | t all that app                                                              | 12 months                                                                                                    | use                    | currently use,<br>but need          |                                          |
| 3. Current housing needs (Selec       Section 8         Section 8       Tribal housing         Shelter and transitional housing       Subsidies, vouchers, affordable housing         Eviction prevention       Housing with services         Shared housing       Shared housing                                                                                                    | t all that app                                                              | 12 months                                                                                                    | use                    | currently use,<br>but need          |                                          |
| 3. Current housing needs (Selec         Section 8         Tribal housing         Shelter and transitional housing         Subsidies, vouchers, affordable         housing         Eviction prevention         Housing with services         Shared housing         Housing repair/maintenance                                                                                                    | t all that app                                                              | 12 months                                                                                                    | use                    | currently use,<br>but need          | time                                     |
| 3. Current housing needs (Selec         Section 8         Tribal housing         Shelter and transitional housing         Subsidies, vouchers, affordable         housing         Eviction prevention         Housing with services         Shared housing         Housing repair/maintenance         Searching for housing (i.e. additi         lower cost)                                                                                                    | t all that app                                                              | 12 months                                                                                                    | use                    | currently use,<br>but need          | time                                     |
| <ol> <li>Current housing needs (Selec<br/>Section 8</li> <li>Tribal housing</li> <li>Shelter and transitional housing</li> <li>Subsidies, vouchers, affordable<br/>housing</li> <li>Eviction prevention</li> <li>Housing with services</li> <li>Shared housing</li> <li>Housing repair/maintenance</li> <li>Searching for housing (i.e. additi<br/>lower cost)</li> <li>Support obtaining concrete go<br/>bedding, furniture, clothing, cultu<br/>activities) (Select all that apply</li> </ol>                                                                                                    | t all that app<br>ional space,<br>ional space,<br>iral                      | 12 months                                                                                                    | use                    | currently use,<br>but need          | time                                     |
| <ol> <li>Current housing needs (Selec<br/>Section 8</li> <li>Tribal housing</li> <li>Shelter and transitional housing</li> <li>Subsidies, vouchers, affordable<br/>housing</li> <li>Eviction prevention</li> <li>Housing with services</li> <li>Shared housing</li> <li>Housing repair/maintenance</li> <li>Searching for housing (i.e. additi<br/>lower cost)</li> <li>Support obtaining concrete go<br/>bedding, furniture, clothing, cultu<br/>activities) (Select all that apply)</li> <li>Help getting additional food for</li> </ol>                                                                                                | t all that app<br>ional space,<br>ional space,<br>iral<br>iral              | 12 months  12 months  13 months  14 months  14 months   | use                    | currently use,<br>but need          | time                                     |
| <ol> <li>Current housing needs (Selec<br/>Section 8</li> <li>Tribal housing</li> <li>Shelter and transitional housing</li> <li>Subsidies, vouchers, affordable<br/>housing</li> <li>Eviction prevention</li> <li>Housing with services</li> <li>Shared housing</li> <li>Housing repair/maintenance</li> <li>Searching for housing (i.e. additi<br/>lower cost)</li> <li>Support obtaining concrete go<br/>bedding, furniture, clothing, cultu<br/>activities) (Select all that apply)</li> <li>Help getting additional food for<br/>Food Bank</li> </ol>                                                                                  | t all that app<br>ional space,<br>pods (i.e.<br>ural<br>)<br>pr your family | 12 months                                                                                                    | use                    | currently use,<br>but need          | time                                     |
| <ol> <li>Current housing needs (Selec<br/>Section 8</li> <li>Tribal housing</li> <li>Shelter and transitional housing</li> <li>Subsidies, vouchers, affordable<br/>housing</li> <li>Eviction prevention</li> <li>Housing with services</li> <li>Shared housing</li> <li>Housing repair/maintenance</li> <li>Searching for housing (i.e. additi<br/>lower cost)</li> <li>Support obtaining concrete go<br/>bedding, furniture, clothing, cultu<br/>activities) (Select all that apply)</li> <li>Help getting additional food for<br/>Food Bank</li> <li>WIC</li> </ol>                                                                     | t all that app<br>ional space,<br>ional space,<br>iral<br>iral              | 12 months  12 months 12 months 12 months 12 | use                    | currently use, but need             | time                                     |
| <ol> <li>Current housing needs (Selec<br/>Section 8</li> <li>Tribal housing</li> <li>Shelter and transitional housing</li> <li>Subsidies, vouchers, affordable<br/>housing</li> <li>Eviction prevention</li> <li>Housing with services</li> <li>Shared housing</li> <li>Housing repair/maintenance</li> <li>Searching for housing (i.e. additi<br/>lower cost)</li> <li>Support obtaining concrete go<br/>bedding, furniture, clothing, cultu<br/>activities) (Select all that apply)</li> <li>Help getting additional food for<br/>Food Bank</li> <li>WIC</li> <li>School lunch program</li> </ol>                                       | t all that app<br>ional space,<br>pods (i.e.<br>iral<br>)<br>pr your family | 12 months  12 months 12 months 12 months 12 | use                    | currently use,<br>but need          | time                                     |
| <ol> <li>Current housing needs (Selec<br/>Section 8</li> <li>Tribal housing</li> <li>Shelter and transitional housing</li> <li>Subsidies, vouchers, affordable<br/>housing</li> <li>Eviction prevention</li> <li>Housing with services</li> <li>Shared housing</li> <li>Housing repair/maintenance</li> <li>Searching for housing (i.e. additi<br/>lower cost)</li> <li>Support obtaining concrete go<br/>bedding, furniture, clothing, cultu<br/>activities) (Select all that apply)</li> <li>Help getting additional food for<br/>Food Bank</li> <li>WIC</li> <li>School lunch program</li> <li>Food Stamps, EBT, SNAP, etc.</li> </ol> | t all that app<br>ional space,<br>ional space,<br>iral<br>pr your family    | 12 months 12 months 12 mon | use                    | currently use,<br>but need          | time                                     |

| Services                                                                                             | Used in past 12<br>months | Currently<br>use | Don't<br>currently use,<br>but need | Don't need at this<br>time |
|----------------------------------------------------------------------------------------------------|---------------------------|------------------|-------------------------------------|----------------------------|
| 6 Help accessing public assistance (Sele                                                             | ct all that apply)        |                  |                                     |                            |
| Medicaid                                                                                             |                           |                  |                                     |                            |
| Medicare                                                                                             |                           |                  |                                     |                            |
| Social Security (SSI)                                                                                |                           |                  |                                     |                            |
| TANF                                                                                                 |                           |                  |                                     |                            |
| Aged, Blind or Disabled (ABD)                                                                        |                           |                  |                                     |                            |
| 7. Help with transportation (Select all that                                                         | apply)                    |                  |                                     |                            |
| Bus/taxi pass                                                                                        |                           |                  |                                     |                            |
| Gas card                                                                                             |                           |                  |                                     |                            |
| Rides to/from appointments                                                                           |                           |                  |                                     |                            |
| 8. Help with School related supports (Sele                                                           | ect all that apply)       |                  |                                     |                            |
| Preschool enrollment                                                                                 |                           |                  |                                     |                            |
| K-12 enrollment                                                                                      |                           |                  |                                     |                            |
| Special education services                                                                           |                           |                  |                                     |                            |
| EP/304 plan                                                                                          |                           |                  |                                     |                            |
| Tutoring                                                                                             |                           |                  |                                     |                            |
| Equipment (i.e. internet, computers                                                                  |                           |                  |                                     |                            |
| etc.)                                                                                                |                           |                  |                                     |                            |
| School transportations                                                                               |                           |                  |                                     |                            |
| Post-secondary supports (i.e. scholarships, college applications, etc.)                              |                           |                  |                                     |                            |
| Services                                                                                             | Used in past 12<br>months | Currently<br>use | Don't<br>currently use,<br>but need | Don't need at this<br>time |
| 0 Help accessing primary care other me                                                               | dical care or resu        | ources (Sele     | of all that ann                     |                            |
| For self                                                                                             |                           |                  |                                     |                            |
| For kinshin child(ren)                                                                               |                           |                  |                                     |                            |
|                                                                                                    |                           |                  |                                     |                            |
| For other children/adults in the home                                                                |                           |                  |                                     |                            |
| For self                                                                                             |                           |                  |                                     |                            |
| For kinship child(ren)                                                                               |                           |                  |                                     |                            |
| For other children/adults in the home                                                                |                           |                  |                                     |                            |
| 10. Child care support (i.e. Working<br>Connections, after school care, informal<br>child care etc.) |                           |                  |                                     |                            |
| 11. Respite: temporary, time-limited break                                                           | for caregivers (S         | elect all that   | apply)                              |                            |
| Respite for caregivers (DCYF)                                                                        |                           |                  |                                     |                            |
| Respite programs (DD<br>Administration)                                                              |                           |                  |                                     |                            |
| Other respite vouchers programs<br>(e.g. Lifespan Respite)                                           |                           |                  |                                     |                            |
| Camp/retreats                                                                                        |                           |                  |                                     |                            |
| Child/youth activities (e.g. extra-<br>curricular activities, scouts, sports)                        |                           |                  |                                     |                            |
| Family recreation activities                                                                         |                           |                  |                                     |                            |
| Tribal-specific Respite Program                                                                      |                           |                  |                                     |                            |

| Services                                                                                                    | Used in past 12<br>months | Currently<br>use | Don't<br>currently use,<br>but need | Don't need at this<br>time |
|----------------------------------------------------------------------------------------------------|---------------------------|------------------|-------------------------------------|----------------------------|
| 12. Behavioral health/ counseling (Select a                                                                                                    | II that apply)            |                  |                                     |                            |
| For kinship child(ren)                                                                                                    |                           |                  |                                     |                            |
| Culturally relevant/holistic healing                                                                                                    |                           |                  |                                     |                            |
| Therapy/counseling                                                                                                    |                           |                  |                                     |                            |
| Substance use/recovery support                                                                                                    |                           |                  |                                     |                            |
| 13. Behavioral health/counseling (Select al                                                                                                    | l that apply)             |                  |                                     |                            |
| For your family members                                                                                                    |                           |                  |                                     |                            |
| Culturally relevant/holistic healing                                                                                                    |                           |                  |                                     |                            |
| Therapy/counseling                                                                                                    |                           |                  |                                     |                            |
| Substance use/recovery support                                                                                                    |                           |                  |                                     |                            |
| 14. Kinship care support groups/networkin                                                                                                    | ig (Select all that       | t apply)         | I                                   |                            |
| For self                                                                                                    |                           |                  |                                     |                            |
| For kinship child(ren)/youth                                                                                                    |                           |                  |                                     |                            |
|                                                                                                    |                           |                  |                                     |                            |
| Services                                                                                                    | Used in past 12<br>months | Currently<br>use | Don't<br>currently use,<br>but need | Don't need at this<br>time |
| Services                                                                                                    | Used in past 12<br>months | Currently<br>use | Don't<br>currently use,<br>but need | Don't need at this<br>time |
| Services<br>15. Training for kinship caregivers (such<br>as parenting classes and trainings)<br>(Select all that apply                                                                                                    | Used in past 12<br>months | Currently<br>use | Don't<br>currently use,<br>but need | Don't need at this time    |
| Services 15. Training for kinship caregivers (such<br>as parenting classes and trainings)<br>(Select all that apply<br>16. Language services                                                                                                    | Used in past 12<br>months | Currently<br>use | Don't<br>currently use,<br>but need | Don't need at this time    |
| Services<br>15. Training for kinship caregivers (such<br>as parenting classes and trainings)<br>(Select all that apply<br>16. Language services<br>Traditional Language classes                                                                                                    | Used in past 12<br>months | Currently<br>use | Don't<br>currently use,<br>but need | Don't need at this time    |
| Services          15. Training for kinship caregivers (such as parenting classes and trainings) (Select all that apply         16. Language services         Traditional Language classes         17. Access to legal services and advice (i.e. legal representation, custody, estate planning/end of life, child support, etc.) (Select all that apply)                                                                                                    | Used in past 12<br>months | Currently<br>use | Don't<br>currently use,<br>but need | Don't need at this time    |
| Services          15. Training for kinship caregivers (such as parenting classes and trainings)         (Select all that apply         16. Language services         Traditional Language classes         17. Access to legal services and advice (i.e. legal representation, custody, estate planning/end of life, child support, etc.)         (Select all that apply)         18. In-home family services (Select all that                                                            | Used in past 12<br>months | Currently<br>use | Don't<br>currently use,<br>but need | Don't need at this time    |
| Services          15. Training for kinship caregivers (such as parenting classes and trainings)         (Select all that apply         16. Language services         Traditional Language classes         17. Access to legal services and advice (i.e. legal representation, custody, estate planning/end of life, child support, etc.)         (Select all that apply)         18. In-home family services (Select all that Home-visiting programs                                     | Used in past 12<br>months | Currently<br>use | Don't<br>currently use,<br>but need | Don't need at this time    |
| Services         15. Training for kinship caregivers (such as parenting classes and trainings) (Select all that apply         16. Language services         Traditional Language classes         17. Access to legal services and advice (i.e. legal representation, custody, estate planning/end of life, child support, etc.) (Select all that apply)         18. In-home family services (Select all that Home-visiting programs         Family preservation                          | Used in past 12<br>months | Currently<br>use | Don't<br>currently use,<br>but need | Don't need at this time    |
| Services         15. Training for kinship caregivers (such as parenting classes and trainings) (Select all that apply         16. Language services         Traditional Language classes         17. Access to legal services and advice (i.e. legal representation, custody, estate planning/end of life, child support, etc.) (Select all that apply)         18. In-home family services (Select all that Home-visiting programs         Family preservation         In-home services | Used in past 12<br>months | Currently<br>use | Don't<br>currently use,<br>but need | Don't need at this time    |

| The table below lists all services fro<br>needs from the options below. (1 = t | m the Kinship Needs Assessment. Plea<br>he most important need) | ase rank your <u>top three to five</u> |
|--------------------------------------------------------------------------------|-----------------------------------------------------------------|----------------------------------------|
| Financial support for necessities                                              | Respite                                                         | Behavioral health / counseling         |
| Financial education support                                                    | Help with transportation                                        | Kinship Care Support groups /          |
| Help finding/maintaining housing                                               | Help accessing primary care, other                              | networking                             |
| Support obtaining durable goods                                                | medical                                                         | Training for kinship caregivers        |
| Help getting enough food daily for                                             |                                                                 | Language services                      |
| your family                                                                    | Help accessing dental care                                      | Access to legal services and           |
| Getting and keeping public                                                     | Personal and emotional support                                  | advice                                 |
| assistance                                                                     | about <u>your</u>                                               | In-home family services                |
|                                                                                | circumstance, someone to talk to                                | Other:                                 |
| School related supports                                                        | Someone to talk to regarding your                               |                                        |
|                                                                                | <u>kinship</u>                                                  | Other:                                 |
|                                                                                | child(ren)                                                      |                                        |
|                                                                                | Child-care support                                              |                                        |
|                                                                                | Referral to aging and disability                                |                                        |
|                                                                                | resource center                                                 |                                        |

#### GOAL SETTING

Please enter the date goal set for each goal. Identify the category of each goal using the table above. The Essential Tasks section is available to give more detailed description of the goal. When a goal is completed, be sure to check the box in the goal status field and enter the date completed.

| Date Goal 1 Set:/          |               | Category:          |                |         |           |                             |                                  |
|----------------------------|---------------|--------------------|----------------|---------|-----------|-----------------------------|----------------------------------|
| Task 1:                    |               |                    |                |         |           |                             |                                  |
| Describe Essential Tasks   | 6:            |                    |                |         |           |                             |                                  |
| What                       | you'll do:    |                    |                |         |           |                             |                                  |
| What other                 | s will do:    |                    |                |         |           |                             |                                  |
| How important is it for yo | u to work or  | n the goal you io  | dentified abov | /e?     |           |                             |                                  |
| Not Important              | 1 2           | 3 4                | 5 6            | 7       | 8         | 9                           | 10 Very Important                |
| How confident are you th   | at you will b | be successful in   | reaching the   | goal yo | u identif | ied abov                    | e?                               |
| Not Important              | 1 2           | 3 4                | 5 6            | 7       | 8 🔲       | 9                           | 10 Very Important                |
| Next Steps/Follow up       |               |                    | ·              |         |           |                             |                                  |
| Date Goal Completed        | /             | _/                 |                |         |           |                             |                                  |
| Goal Status:               | 🔲 Goal co     | ompleted           |                |         |           | 🔲 Car                       | retaker no longer wants services |
|                            | 🔲 Goal no     | no longer relevant |                |         |           | Lost contact with caregiver |                                  |
|                            | Careta        | ker no longer ha   | as children    |         |           | 🔲 End                       | d of service period              |

| Date Goal 2 Set://                                                                                                    |                                                                                    | Category:                                                                                                    |                                                                                                 |
|----------------------------------------------------------------------------------------------------|------------------------------------------------------------------------------------|----------------------------------------------------------------------------------------------------|-------------------------------------------------------------------------------------------------|
| Task 1:                                                                                                    |                                                                                    |                                                                                                    |                                                                                                 |
| Describe Essential Tasks                                                                                                    | s:                                                                                 |                                                                                                    |                                                                                                 |
| What yo                                                                                                    | u'll do:                                                                           |                                                                                                    |                                                                                                 |
| What others                                                                                                    | will do:                                                                           |                                                                                                    |                                                                                                 |
| How important is it for yo                                                                                                    | ou to work on t                                                                    | he goal you identified above?                                                                                                    |                                                                                                 |
| Not Important                                                                                                    | 2 3                                                                                | 4 5 6 7 8 9                                                                                                    | 10 Very Important                                                                               |
| How confident are you th                                                                                                    | nat you will be                                                                    | successful in reaching the goal you identifi                                                                                                    | ed above?                                                                                       |
| Not Important                                                                                                    |                                                                                    | 4 5 6 7 8 9                                                                                                    | 10 very important                                                                               |
|                                                                                                    |                                                                                    |                                                                                                    |                                                                                                 |
| Date Goal Completed                                                                                                    |                                                                                    |                                                                                                    |                                                                                                 |
| Goal Status:                                                                                                    | Goal con                                                                           | npleted                                                                                                    | Caretaker no longer wants services                                                              |
|                                                                                                    | Goal no l                                                                          | onger relevant                                                                                                    | Lost contact with caregiver                                                                     |
|                                                                                                    | Caretake                                                                           | r no longer has children                                                                                                    | End of service period                                                                           |
|                                                                                                    |                                                                                    | -                                                                                                    |                                                                                                 |
|                                                                                                    |                                                                                    |                                                                                                    | ł                                                                                               |
| Date Goal 3 Set:/                                                                                                    | <u> </u>                                                                           | Category:                                                                                                    |                                                                                                 |
| Date Goal 3 Set:/_<br>Task 1:                                                                                                    |                                                                                    | Category:                                                                                                    |                                                                                                 |
| Date Goal 3 Set:/_<br>Task 1:<br>Describe Essential Tasks                                                                                                    | <u> </u>                                                                           | Category:                                                                                                    | <u></u>                                                                                         |
| Date Goal 3 Set:/_<br>Task 1:<br>Describe Essential Tasks<br>What you                                                                                                    | /<br>3:<br>u'll do:                                                                | Category:                                                                                                    | <u>.</u>                                                                                        |
| Date Goal 3 Set:/_<br>Task 1:<br>Describe Essential Tasks<br>What you<br>What others w                                                                                                    | _/<br>5:<br>u'll do:<br>will do:                                                   | Category:                                                                                                    | ·                                                                                               |
| Date Goal 3 Set:/_<br>Task 1:<br>Describe Essential Tasks<br>What you<br>What others w<br>How important is it for yo                                                                                                    | _/<br>s:<br>u'll do:<br>will do:<br>u to work on t                                 | Category:<br>he goal you identified above?                                                                                                    | <u>.</u>                                                                                        |
| Date Goal 3 Set:/_<br>Task 1:<br>Describe Essential Tasks<br>What you<br>What others w<br>How important is it for yo<br>Not Important I 1                                                                                                    | /                                                                                  | Category:<br>he goal you identified above?<br>4 5 6 7 8 9                                                                                                    | □ 10 Very Important                                                                             |
| Date Goal 3 Set:/_<br>Task 1:<br>Describe Essential Tasks<br>What you<br>What others w<br>How important is it for yo<br>Not Important 1<br>How confident are you th                                                                                               |                                                                                    | Category:<br>he goal you identified above?<br>4 5 6 7 8 9<br>successful in reaching the goal you identifi                                                                                                    | ☐ 10 Very Important<br>ed above?                                                                |
| Date Goal 3 Set:/_<br>Task 1:<br>Describe Essential Tasks<br>What you<br>What others w<br>How important is it for yo<br>Not Important1<br>How confident are you th<br>Not Important1                                                                              |                                                                                    | Category:<br>he goal you identified above?<br>4 5 6 7 8 9<br>successful in reaching the goal you identified<br>4 5 6 7 8 9                                                                                                    | │ □ 10 Very Important<br>ed above?<br>│ □ 10 Very Important                                     |
| Date Goal 3 Set:/_<br>Task 1:<br>Describe Essential Tasks<br>What you<br>What others w<br>How important is it for yo<br>Not Important 1<br>How confident are you th<br>Not Important 1<br>Next Steps/Follow up                                                    | /<br>3:<br>u'll do:<br>will do:<br>u to work on ti<br>2 3<br>at you will be<br>2 3 | Category:<br>he goal you identified above?<br>4 5 6 7 8 9<br>successful in reaching the goal you identifi<br>4 5 6 7 8 9                                                                                                    | ☐ 10 Very Important<br>ed above?<br>☐ 10 Very Important                                         |
| Date Goal 3 Set:<br>Task 1:<br>Describe Essential Tasks<br>What you<br>What others w<br>How important is it for yo<br>Not Important is it for yo<br>Not Important 1<br>How confident are you th<br>Not Important 1<br>Next Steps/Follow up<br>Date Goal Completed | /                                                                                  | Category:<br>he goal you identified above?<br>4 5 6 7 8 9<br>successful in reaching the goal you identifi<br>4 5 6 7 8 9                                                                                                    | │ □ 10 Very Important<br>ed above?<br>│ □ 10 Very Important                                     |
| Date Goal 3 Set:/_<br>Task 1:<br>Describe Essential Tasks<br>What you<br>What others w<br>How important is it for yo<br>Not Important1<br>How confident are you th<br>Not Important1<br>Next Steps/Follow up<br>Date Goal Completed<br>Goal Status:               |                                                                                    | Category:                                                                                                    | □ 10 Very Important<br>ed above?<br>□ 10 Very Important<br>□ Caretaker no longer wants services |
| Date Goal 3 Set:/_<br>Task 1:<br>Describe Essential Tasks<br>What you<br>What others w<br>How important is it for yo<br>Not Important1<br>How confident are you th<br>Not Important1<br>Next Steps/Follow up<br>Date Goal Completed<br>Goal Status:               |                                                                                    | Category:<br>he goal you identified above?<br>4 5 6 7 8 9<br>successful in reaching the goal you identified<br>4 5 6 7 8 9<br>                                                                                                    |                                                                                                 |
| Date Goal 3 Set:/_<br>Task 1:<br>Describe Essential Tasks<br>What you<br>What others w<br>How important is it for yo<br>Not Important 1<br>How confident are you th<br>Not Important 1<br>Next Steps/Follow up<br>Date Goal Completed<br>Goal Status:             | /                                                                                  | Category:<br>he goal you identified above?<br>4 5 6 7 8 9<br>successful in reaching the goal you identified<br>4 5 6 7 8 9<br>uccessful in reaching the goal you identified<br>a 9<br>uccessful in reaching the goal you identified<br>a 9<br>uccess |                                                                                                 |

# **Appendix I. Child No Longer in Caregiver Home**

Caregiver GetCare Identification Number: Timepoint: Three-month six-month Child GetCare Identification Number: 1. How many kinship children are currently living in your home? 🔲 Yes No No 2. Did you have any kinship child(ren) leave your home? (if yes go to question 3) 3. Date kinship child left the home. (if more than one child Date child left home: left the home, please complete questions separate forms) 5. Birthdate 4. Gender 6. Race/Ethnicity (Check all that apply) American Indian/ Alaskan Multiracial American Indian/Alaska Native (any American Indian/Alaska Native Male Native: (MM/DD/YYYY) indicated as well as another race) E Female Tribal affiliation: Multiracial Black (any Black indicated as Black or African American well as another race except American Hispanic or Latino/Latinx Indian/Alaska Native) Asian/Pacific Islander Multiracial (all other combinations, with no indication of American White (Non-Hispanic) Indian/Alaska Native or Black) Other: \_\_\_\_\_ Unknown (no races indicated) returned to birth parent moved to another kin caregiver 7. Where did the child move to? entered foster care aged out Other:

### **Appendix J. Intake TIPS from Navigators**

- **Getting Contact Information:** Kinship navigators have stated that is easier to obtain contact information after sharing details about the services they offer. They emphasized the importance of their ability to assist caregivers and listen to their needs when they reach out for support.
- **Providing immediate referral to build relationship:** Navigators have found providing information about services and demonstrating the kinship navigator's ability to assist caregivers by listening to their needs increases the likelihood caregivers engage further with the kinship navigator program. For instance, offering immediate services such as a referral number, support group information, and details about available support events through newsletters, social media, and email marketing can encourage caregivers to provide their contact information for further follow-up.
- **Saving time at intake:** Navigators expressed the potential to begin the GetCare caregiver file by obtaining and inputting the caregiver's demographics information over the phone. This will help reduce the number of questions that will have to be addressed during the face-to-face intake meeting.
- **Break up intake appointment:** There is opportunity to break up the appointment into two sessions if needed. Please note navigators pointed out concerns with breaking up the intake into two sessions, specifically the caregiver may not come back to complete.
- Gathering caregiver contact information: If you have a kinship caregiver uncertain of providing contact information, explain that providing such information will help keep them updated on upcoming events and services.
# Appendix K. Satisfaction Survey

In order to maintain confidentiality and keep the survey anonymous, please do not type/write any names, including the names of your kinship child(ren) in your responses. Taking this survey is voluntary and you can choose not to take the survey. You can skip any questions you don't want to answer. If you choose not to take the survey, or don't answer all the questions, there will not be any penalties. Choosing not to take the survey or not answering all the questions will not affect any services you may be receiving or affect access to any services in the future.

| Participant ID: (first name<br>initial, last name initial, city,<br>month and year of birth) | Ex: AM-SEATT                                             | LE-04                       | l-199                   | 1                                       |                                     |                               |                                  |                                              |                                                 |
|----------------------------------------------------------------------------------------------|----------------------------------------------------------|-----------------------------|-------------------------|-----------------------------------------|-------------------------------------|-------------------------------|----------------------------------|----------------------------------------------|-------------------------------------------------|
| Date survey was                                                                              | /                                                        |                             |                         |                                         |                                     |                               |                                  |                                              |                                                 |
| completed:                                                                                   | (MM/DD/YY)                                               | YY)                         |                         |                                         |                                     |                               |                                  |                                              |                                                 |
| In what county do you                                                                        | Thurston                                                 | Pier                        | rce                     | Cowlit                                  | z                                   | Snohomish                     | Skagit                           | Spokane                                      |                                                 |
| receive kinship<br>navigator services?                                                       | Yakima                                                   | Cla                         | rk                      | Wahki                                   | akum                                | Whatcom                       | San Jua                          | an Other:                                    |                                                 |
| Below is a list of service<br><u>90 days (3 months)</u> and<br>navigator was helpful ir      | es and resource<br>, if so, please in<br>n gaining acces | es. Ple<br>idicat<br>s to o | ease<br>e who<br>r usii | tell us whe<br>ether you<br>ng this ser | ether you u<br>were satisf<br>vice. | sed any of<br>ied with the    | these servic<br>services yo      | es or resources<br>ou received and i         | within the last<br>f the kinship                |
|                                                                                              |                                                          | C                           | id yo<br>(in t          | u use this :<br>he last 3 m             | service?<br>onths)                  | If so, v<br>satisfied<br>serv | vere you<br>d with the<br>vices? | Was the kinship<br>in getting access<br>serv | navigator helpful<br>and/or using this<br>vice? |
|                                                                                              |                                                          | Yes                         | No                      | Service<br>not<br>available             | Not<br>applicable<br>(N/A)          | Yes                           | No                               | Yes                                          | No                                              |
| 1. Financial support for ne<br>rent, utilities, phone, c<br>insurance/repairs, etc           | ecessities (i.e.<br>ar<br>.)                             |                             |                         |                                         |                                     |                               |                                  |                                              |                                                 |
| 2. Financial education su taxes, budgeting, retir                                            | pport (i.e.<br>ement, etc.)                              |                             |                         |                                         |                                     |                               |                                  |                                              |                                                 |

|                                                                                                    | Did you use this service?<br>(in the last 3 months) |    |                             | If so, were you<br>satisfied with the<br>services? |     | Was the kinship navigator helpful<br>in getting access and/or using this<br>service? |     |    |
|----------------------------------------------------------------------------------------------------|-----------------------------------------------------|----|-----------------------------|----------------------------------------------------|-----|--------------------------------------------------------------------------------------|-----|----|
|                                                                                                    | Yes                                                 | No | Service<br>not<br>available | Not<br>applicable<br>(N/A)                         | Yes | No                                                                                   | Yes | No |
| 3. Support in finding/maintaining<br>housing (i.e. section 8, tribal housing,<br>eviction prevention, etc.)                                 |                                                     |    |                             |                                                    |     |                                                                                      |     |    |
| 4. Support obtaining durable goods (i.e. bedding, furniture, clothing, etc.)                                                                |                                                     |    |                             |                                                    |     |                                                                                      |     |    |
| <ol> <li>Help getting enough food daily for<br/>your family (i.e. food bank, WIC,<br/>Basic Food ("food stamps") SNAP,<br/>etc.)</li> </ol> |                                                     |    |                             |                                                    |     |                                                                                      |     |    |
| 6. Getting and keeping public assistance<br>(i.e. Medicaid, Medicare, SSI, TANF,<br>ABD, etc.)                                              |                                                     |    |                             |                                                    |     |                                                                                      |     |    |
| <ol> <li>Help with transportation (i.e. bus/taxi<br/>fare, gas, rides, etc.)</li> </ol>                                                     |                                                     |    |                             |                                                    |     |                                                                                      |     |    |
| 8. School related supports (i.e.<br>enrollment, IEP/504, special<br>education services, etc.)                                               |                                                     |    |                             |                                                    |     |                                                                                      |     |    |
| <ol> <li>Help accessing primary or other<br/>medical care (for self)</li> </ol>                                                             |                                                     |    |                             |                                                    |     |                                                                                      |     |    |
| 10. Help accessing primary or other<br>medical care (for kinship child)                                                                     |                                                     |    |                             |                                                    |     |                                                                                      |     |    |
| 11. Help accessing dental care services (for self)                                                                                          |                                                     |    |                             |                                                    |     |                                                                                      |     |    |
| 12. Help accessing dental care services (for kinship child)                                                                                 |                                                     |    |                             |                                                    |     |                                                                                      |     |    |
| 13. Child care support (i.e. Working<br>Connections, after school care,<br>informal child care, etc.)                                       |                                                     |    |                             |                                                    |     |                                                                                      |     |    |

|                                                                                                    | Did you use<br>(in the las   |                                                     |                          | is service?<br>months)       |                 | If so, were you<br>satisfied with the<br>services? |                                          | u Was the kins<br>ne helpful in ge<br>and/or using |                                        | hip navigator<br>ting access<br>this service? |
|----------------------------------------------------------------------------------------------------|------------------------------|-----------------------------------------------------|--------------------------|------------------------------|-----------------|----------------------------------------------------|------------------------------------------|----------------------------------------------------|----------------------------------------|-----------------------------------------------|
|                                                                                                    | Yes                          | No                                                  | Servic<br>not<br>availat | e Not<br>applica<br>ole (N/A | t<br>able<br>\) | Yes                                                | No                                       | ) Y                                                | ′es                                    | No                                            |
| 14. Respite: temporary, time-limited break<br>for caregivers (i.e. camps, retreat, youth<br>activities, temporary help, etc.)                                                                               |                              |                                                     |                          |                              |                 |                                                    |                                          |                                                    |                                        |                                               |
| 15. Referral to Aging and Disability<br>Resource Center (ADRC) or Area<br>Agency on Aging (AAA) or Information or<br>Assistance.                                                                            |                              |                                                     |                          |                              |                 |                                                    |                                          |                                                    |                                        |                                               |
| <ol> <li>Personal and emotional support for<br/>yourself: someone to talk to (i.e. family,<br/>friend, neighbor, community-based<br/>groups, etc.).</li> </ol>                                              |                              |                                                     |                          |                              |                 |                                                    |                                          |                                                    |                                        |                                               |
| 17. Someone to talk to regarding <b>your</b><br><b>kinship child</b> (i.e. family, friend,<br>neighbor, community-based groups, etc.)                                                                       |                              |                                                     |                          |                              |                 |                                                    |                                          |                                                    |                                        |                                               |
| <ol> <li>Professional behavioral<br/>health/counseling for kinship child (i.e.<br/>therapy, holistic healing, substance<br/>recovery, etc.)</li> </ol>                                                      |                              |                                                     |                          |                              |                 |                                                    |                                          |                                                    |                                        |                                               |
| <ol> <li>Professional behavioral<br/>health/counseling for self (i.e. therapy,<br/>psychiatry, holistic healing, substance<br/>recovery, etc.)</li> </ol>                                                   |                              |                                                     |                          |                              |                 |                                                    |                                          |                                                    |                                        |                                               |
| 20. kinship care support groups                                                                                                    |                              |                                                     |                          |                              |                 |                                                    |                                          |                                                    |                                        |                                               |
| 21. Training for kinship caregivers (i.e. parenting classes, trainings, etc.)                                                                                                    |                              |                                                     |                          |                              |                 |                                                    |                                          |                                                    |                                        |                                               |
| 22. Language services (i.e. language classes (ESL), interpreter, translation services.)                                                                                                    |                              |                                                     |                          |                              |                 |                                                    |                                          |                                                    |                                        |                                               |
|                                                                                                    | [                            | Did you use this service?<br>(in the last 3 months) |                          |                              |                 | lf so<br>satis<br>s                                | o, were you<br>fied with th<br>services? | u Was<br>le help<br>and/                           | the kinsl<br>oful in get<br>or using t | hip navigator<br>ting access<br>this service? |
|                                                                                                    | Yes                          | No                                                  | Servic<br>not<br>availab | e Not<br>applica<br>ble (N/A | t<br>able<br>\) | Yes                                                | No                                       | ) Y                                                | 'es                                    | No                                            |
| <ol> <li>Access to legal services and information<br/>(legal representation, custody, estate<br/>planning/end of life, child support, etc.)</li> <li>In home formitive apprices (i.e., visiting)</li> </ol> |                              |                                                     |                          |                              |                 |                                                    |                                          |                                                    |                                        |                                               |
| nurses, family preservation, home health<br>aide, etc.)                                                                                                    |                              |                                                     |                          |                              |                 |                                                    |                                          |                                                    |                                        |                                               |
| 25. Other services (please specify):                                                                                                    |                              |                                                     |                          |                              |                 |                                                    |                                          |                                                    |                                        |                                               |
| 26. Other services (please specify):                                                                                                    |                              |                                                     |                          |                              |                 |                                                    |                                          |                                                    |                                        |                                               |
| As a result of participating in kinship care                                                                                                    | progr                        | ams                                                 | or servic                | es, please                   | tell us         | s whet                                             | her you ag                               | gree or disa                                       | agree wit                              | th each of                                    |
| the following statements:                                                                                                    |                              | 5                                                   | Strongly                 | Disagree                     | Some            | ewhat                                              | Neither                                  | Somewhat                                           | Agree                                  | Strongly                                      |
|                                                                                                    |                              | C                                                   | disagree                 |                              | disag           | gree                                               | agree nor<br>disagree                    | agree                                              |                                        | agree                                         |
| 27. I now feel that I am better able to cope w<br>for the child I am raising than before I bec<br>involved in kinship care services and acti                                                                | ith carin<br>came<br>vities. | ng                                                  |                          |                              |                 |                                                    |                                          |                                                    |                                        |                                               |
| 28. I do not feel as stressed out as I was bef<br>participating in kinship care services and                                                                                                    | ore<br>activitie             | es.                                                 |                          |                              |                 |                                                    |                                          |                                                    |                                        |                                               |
| 29. I feel as if my overall health and sense of<br>being have improved since participating i<br>care services and activities.                                                                               | well-<br>n kinsh             | ip                                                  |                          |                              |                 |                                                    |                                          |                                                    |                                        |                                               |
| 30. I am enjoying life more now since particip kinship care services and activities.                                                                                                    | pating in                    | n                                                   |                          |                              |                 |                                                    |                                          |                                                    |                                        |                                               |

|                                                                                         | Strongly<br>disagree | Disagree      | Somewhat<br>disagree | Neither<br>agree nor<br>disagree | Somewhat agree | Agree       | Strongly<br>agree |
|-----------------------------------------------------------------------------------------|----------------------|---------------|----------------------|----------------------------------|----------------|-------------|-------------------|
| 31. I plan to continue to participate in kinship care activities/services.              |                      |               |                      |                                  |                |             |                   |
| 32. My kinship Navigator was very supportive.                                           |                      |               |                      |                                  |                |             |                   |
| 33. My kinship Navigator listened to my needs.                                          |                      |               |                      |                                  |                |             |                   |
| 34. My kinship Navigator was very knowledgeable of<br>available resources and services. |                      |               |                      |                                  |                |             |                   |
| 35. My kinship Navigator linked me to the services that<br>I need.                      |                      |               |                      |                                  |                |             |                   |
| 36. I would recommend the kinship Navigator program to others kinship caregivers.       |                      |               |                      |                                  |                |             |                   |
| 37. Where do you think your kinship child will be living one year (12 months) from now? | With m               | e             |                      | F                                | Parent/guard   | lian        |                   |
|                                                                                         | Foster               | parent        |                      | А                                | nother relat   | ive         |                   |
|                                                                                         | Other,               | pleasespec    | cify:                |                                  |                |             |                   |
| 38. If you had any difficulty accessing any service, or w                               | ere not sati         | stied with th | ie service, p        | Jease tell u                     | s about you    | r experienc | .e:               |
|                                                                                         |                      |               |                      |                                  |                |             |                   |
| 39. What resources and/or services have been the mos                                    | t helpful to y       | you as a kin  | ship caregiv         | er raising a                     | a child?       |             |                   |

| D. What were the helpful things that the kinship navigator did for you? |
|-------------------------------------------------------------------------|
| 0. What were the helpful things that the kinship navigator did for you? |
| 0. What were the helpful things that the kinship navigator did for you? |
| 0. What were the helpful things that the kinship navigator did for you? |
| D. What were the helpful things that the kinship navigator did for you? |
| 0. What were the helpful things that the kinship navigator did for you? |
| D. What were the helpful things that the kinship navigator did for you? |
| 0. What were the helpful things that the kinship navigator did for you? |
| 0. What were the helpful things that the kinship navigator did for you? |
| D. What were the helpful things that the kinship navigator did for you? |
| 0. What were the helpful things that the kinship navigator did for you? |
| 0. What were the helpful things that the kinship navigator did for you? |
| 0. What were the helpful things that the kinship navigator did for you? |
| 0. What were the helpful things that the kinship navigator did for you? |
|                                                                         |
|                                                                         |
|                                                                         |
|                                                                         |
|                                                                         |
|                                                                         |
|                                                                         |
|                                                                         |
|                                                                         |
|                                                                         |
|                                                                         |
|                                                                         |
|                                                                         |
|                                                                         |
|                                                                         |

| 41. What could the kinship navigator have done differently that would have been more helpful?        |  |
|----------------------------------------------------------------------------------------------------|--|
| · · · · · · · · · · · · · · · · · · ·                                                                |  |
|                                                                                                    |  |
|                                                                                                    |  |
|                                                                                                    |  |
|                                                                                                    |  |
|                                                                                                    |  |
| 42. Are there any service or services that you have or currently need but have not been able to get? |  |
| Yes                                                                                                  |  |
|                                                                                                    |  |
| * If yes, please describe what service(s):                                                           |  |
|                                                                                                    |  |
|                                                                                                    |  |

# Appendix L. Satisfaction Survey [Spanish]

#### Encuesta de satisfacción del programa de orientadores familiares Kinship Navigator Program Satisfaction Survey

Para mantener la confidencialidad y mantener el anonimato de la encuesta, no escriba ni escriba ningún nombre, como los nombres de su(s) hijo(s) familiar(es), en sus respuestas. **Tomar esta encuesta es voluntario y puede elegir no tomar la encuesta.** Puede omitir cualquier pregunta que no desee responder. Si elige no completar la encuesta o no responde a todas las preguntas, no habrá sanciones. Elegir no responder la encuesta o no responder todas las preguntas no afectará ningún servicio que pueda estar recibiendo, ni afectará el acceso a ningún servicio en el futuro.

| Número de participante:                                | (iniciales de nombre y apellido, ciudad, mes y año de nacimiento) Ej: AM-SEATTLE-04-1991 |                          |          |                                               |             |             |                                  |                                      |                  |
|--------------------------------------------------------|------------------------------------------------------------------------------------------|--------------------------|----------|-----------------------------------------------|-------------|-------------|----------------------------------|--------------------------------------|------------------|
| Fecha en que se                                        | //                                                                                       |                          |          |                                               |             |             |                                  |                                      |                  |
| completó la encuesta.                                  | (MM/DD/A                                                                                 | AAA)                     |          |                                               |             |             |                                  |                                      |                  |
| ¿En qué condado                                        | Thurston                                                                                 | 🗌 Pier                   | ce       | Cowlitz                                       | Snohor      | nish [      | Skagit                           | Spokane                              |                  |
| recibe servicios de                                    | 🗌 Yakima                                                                                 | 🗌 Cla                    | rk 🗌     | Wahkiakum                                     | Whatco      | m [         | San Jua                          | an 🗌 Otro:                           |                  |
|                                                        |                                                                                          |                          |          |                                               |             |             |                                  |                                      |                  |
| días (3 meses) y, si fue a<br>utilidad para obtener ac | así, indique si<br>ceso a este se                                                        | quedó<br>ervicio c       | satisfec | : Diganos si i<br>ho con los se<br>tilizarlo. | ervicios qu | e recibió y | / si el orie                     | o recursos en lo<br>entador familiar | le fue de        |
|                                                        |                                                                                          |                          | ¿Utiliz  | ó este servici                                | 0?          | Si es así   | , ¿quedó                         | ¿El orientador familiar fue de       |                  |
|                                                        |                                                                                          |                          | (en los  | últimos 3 mes                                 | ses)        | satisfech   | o con los                        | utilidad para ob                     | otener acceso a  |
|                                                        |                                                                                          | <b>C</b> (               | No       | Convisio no                                   | No          | servi       | cios?                            | este servicio o                      | para utilizarlo? |
|                                                        |                                                                                          | 51                       | INO      | disponible                                    | aplicable   | 51          | INO                              | 51                                   | NO               |
| 1. Apoyo financiero para                               | necesidades                                                                              |                          |          |                                               |             |             |                                  |                                      |                  |
| básicas (como alquile                                  | r, servicios                                                                             |                          |          |                                               |             |             |                                  |                                      |                  |
| reparaciones de autor                                  | uro o<br>nóvil etc.)                                                                     |                          |          |                                               |             |             |                                  |                                      |                  |
| 2. Apoyo para educación                                | financiera                                                                               |                          |          |                                               |             |             |                                  |                                      |                  |
| (impuestos, presupue                                   | stos,                                                                                    |                          |          |                                               |             |             |                                  |                                      |                  |
| jubilación, etc.)                                      |                                                                                          |                          |          |                                               |             |             |                                  |                                      |                  |
|                                                        |                                                                                          |                          | Utiliz   | ó este servicio                               | o?          | Si es así   | , ¿quedó                         | ¿El orientador                       | familiar fue de  |
|                                                        |                                                                                          | (en los últimos 3 meses) |          |                                               | satisfech   | o con los   | este servicio o para utilizarlo? |                                      |                  |
|                                                        |                                                                                          | Sí                       | No       | Servicio no                                   | No          | Sí          | No                               | Sí                                   | No               |
|                                                        |                                                                                          |                          |          | disponible                                    | aplicable   |             |                                  |                                      |                  |
| 3. Apoyo para encontrar                                | o mantener                                                                               |                          |          |                                               |             |             |                                  |                                      |                  |
| vivienda (es decir, sec                                | ción 8,<br>ción del                                                                      |                          |          |                                               |             |             |                                  |                                      |                  |
| desalojo, etc.)                                        |                                                                                          |                          |          |                                               |             |             |                                  |                                      |                  |
| 4. Apoyo para obtener bi                               | enes                                                                                     |                          |          |                                               |             |             |                                  |                                      |                  |
| duraderos (camas, mo                                   | biliario, ropa,                                                                          |                          |          |                                               |             |             |                                  |                                      |                  |
| 5. Avuda para conseguir                                | suficiente                                                                               |                          |          |                                               |             |             |                                  |                                      |                  |
| comida diaria para su                                  | familia (banco                                                                           |                          |          |                                               |             |             |                                  |                                      |                  |
| de alimentos, WIC, Ali                                 | mentos                                                                                   |                          |          |                                               |             |             |                                  |                                      |                  |
| Básicos ("estampillas<br>alimentos"), SNAP, etc        | para<br>c.)                                                                              |                          |          |                                               |             |             |                                  |                                      |                  |
| 6. Obtener y conservar a                               | sistencia                                                                                |                          |          |                                               |             |             |                                  |                                      |                  |
| pública (Medicaid, Med                                 | dicare, SSI,                                                                             |                          |          |                                               |             |             |                                  |                                      |                  |
| 7. Avuda con el transport                              | te (tarifa de                                                                            |                          |          |                                               |             |             |                                  |                                      |                  |
| autobús/taxi, gasolina,                                | traslados,                                                                               |                          |          |                                               |             |             |                                  |                                      |                  |
| etc.)                                                  |                                                                                          |                          |          |                                               |             |             |                                  |                                      |                  |
| 8. Apoyos relacionados o<br>(inscrinción JEP/504 o     | con la escuela                                                                           |                          |          |                                               |             |             |                                  |                                      |                  |
| educación especial, et                                 | C.)                                                                                      |                          |          |                                               |             |             |                                  |                                      |                  |
| 9. Ayuda para conseguir                                | atención                                                                                 |                          |          |                                               |             |             |                                  |                                      |                  |
| primaria u otros servic                                | ios médicos                                                                              |                          |          |                                               |             |             |                                  |                                      |                  |
| (para si mismo)<br>10. Avuda para conseguir            | atención                                                                                 |                          |          |                                               |             |             |                                  |                                      |                  |
| primaria u otros servic                                | ios médicos                                                                              |                          |          |                                               |             |             |                                  |                                      |                  |
| (para el niño familiar                                 | )                                                                                        |                          |          |                                               |             |             |                                  |                                      |                  |
| 11. Ayuda para obtener se                              | ervicios de                                                                              |                          |          |                                               |             |             |                                  |                                      |                  |
| (para sí mismo)                                        |                                                                                          |                          |          |                                               |             |             |                                  |                                      |                  |

|                                                                                                    | ¿Utilizó este servicio?<br>(en los últimos 3 meses) |                           |                                                              | Si es así,<br>satisfecho<br>servio        | ¿quedó<br>o con los<br>cios?             | ¿El orientador familiar<br>fue de utilidad para<br>obtener acceso a este<br>servicio o para utilizarlo? |                                                                       |                                                                    |
|----------------------------------------------------------------------------------------------------|-----------------------------------------------------|---------------------------|--------------------------------------------------------------|-------------------------------------------|------------------------------------------|----------------------------------------------------------------------------------------------------|-----------------------------------------------------------------------|--------------------------------------------------------------------|
|                                                                                                    | Sí                                                  | No                        | Servicio<br>no<br>disponible                                 | No<br>aplicable<br>(N/A)                  | Sí                                       | No                                                                                                    | Sí                                                                    | No                                                                 |
| 12. Ayuda para obtener servicios de<br>atención dental<br>(para el niño familiar)                                                                                                    |                                                     |                           |                                                              | ,                                         |                                          |                                                                                                    |                                                                       |                                                                    |
| 13. Apoyo con cuidado de niños (como<br>Working Connections, cuidado después<br>de la escuela, cuidado de niños<br>informal, etc.)                                                                                                    |                                                     |                           |                                                              |                                           |                                          |                                                                                                    |                                                                       |                                                                    |
| 14. Relevo: descanso temporal limitado<br>para cuidadores (como campamentos,<br>retiros, actividades para jóvenes, ayuda<br>temporal, etc.)                                                                                                    |                                                     |                           |                                                              |                                           |                                          |                                                                                                    |                                                                       |                                                                    |
| 15. Derivación a centro de recursos para la tercera edad y discapacidades (ADRC) o a la Agencia Local para la Vejez (AAA) o información o asistencia.                                                                                                    |                                                     |                           |                                                              |                                           |                                          |                                                                                                    |                                                                       |                                                                    |
| 16. Apoyo personal y emocional para<br><b>usted</b> , alguien con quien hablar. (como<br>familiares, amigos, vecinos, grupos de<br>la comunidad, etc.)                                                                                                    |                                                     |                           |                                                              |                                           |                                          |                                                                                                    |                                                                       |                                                                    |
| 17. Alguien con quien hablar sobre <b>su niño</b><br><b>familiar</b> (como familiares, amigos,<br>vecinos o grupos de la comunidad, etc.)                                                                                                    |                                                     |                           |                                                              |                                           |                                          |                                                                                                    |                                                                       |                                                                    |
| 18. Salud conductual o terapia profesional<br>para el niño familiar (como terapia,<br>sanación holística, recuperación de<br>consumo de sustancias, etc.)                                                                                                    |                                                     |                           |                                                              |                                           |                                          |                                                                                                    |                                                                       |                                                                    |
|                                                                                                    | ¿Utilizó este servicio?<br>(en los últimos 3 meses) |                           |                                                              |                                           | -                                        |                                                                                                    |                                                                       |                                                                    |
|                                                                                                    |                                                     | Utiliz<br>( <i>en los</i> | ó este servi<br>últimos 3 m                                  | cio?<br>eses)                             | Si es así,<br>satisfecho<br>servio       | ¿quedó<br>con los<br>cios?                                                                              | ¿El orienta<br>fue de uti<br>obtener aco<br>servicio o pa             | dor familiar<br>lidad para<br>ceso a este<br>ara utilizarlo?       |
|                                                                                                    | Sí                                                  | ¿Utiliz<br>(en los<br>No  | tó este servi<br>últimos 3 m<br>Servicio<br>no<br>disponible | cio?<br>eses)<br>No<br>aplicable<br>(N/A) | Si es así,<br>satisfecho<br>servio<br>Sí | ¿quedó<br>o con los<br>cios?<br>No                                                                      | ¿El orienta<br>fue de uti<br>obtener aco<br>servicio o pa<br>Sí       | dor familiar<br>lidad para<br>ceso a este<br>ara utilizarlo?<br>No |
| 19. Salud conductual o terapia profesional<br>para <b>el niño familiar</b> (como terapia,<br>sanación holística, recuperación de<br>consumo de sustancias, etc.)                                                                                                    | Sí                                                  | ¿Utiliz<br>(en los<br>No  | tó este servi<br>últimos 3 m<br>Servicio<br>no<br>disponible | cio?<br>eses)<br>No<br>aplicable<br>(N/A) | Si es así,<br>satisfecho<br>servio<br>Sí | ¿quedó<br>o con los<br>sios?<br>No                                                                      | ¿El orienta<br>fue de uti<br>obtener ac<br>servicio o pa<br>Sí        | dor familiar<br>lidad para<br>ceso a este<br>ara utilizarlo?<br>No |
| <ul> <li>19. Salud conductual o terapia profesional para el niño familiar (como terapia, sanación holística, recuperación de consumo de sustancias, etc.)</li> <li>20. Grupos de soporte para cuidado de familiares</li> <li>21. Capacitación para cuidadores</li> </ul>                                                                                                    | Sí                                                  | ¿Utiliz<br>(en los<br>No  | tó este servi<br>últimos 3 m<br>Servicio<br>no<br>disponible | cio?<br>eses)<br>No<br>aplicable<br>(N/A) | Si es así,<br>satisfecho<br>servio<br>Sí | ¿quedó<br>o con los<br>cios?<br>No                                                                      | ¿El orienta<br>fue de uti<br>obtener ac<br><u>servicio o pa</u><br>Sí | dor familiar<br>lidad para<br>ceso a este<br>ara utilizarlo?<br>No |
| <ul> <li>19. Salud conductual o terapia profesional para el niño familiar (como terapia, sanación holística, recuperación de consumo de sustancias, etc.)</li> <li>20. Grupos de soporte para cuidado de familiares</li> <li>21. Capacitación para cuidadores familiares (escuela para padres, capacitación, etc.)</li> <li>22. Servicios de lenguaie (como clases de</li> </ul>                                                                                                    | Sí                                                  | ¿Utiliz<br>(en los<br>No  | tó este servi<br>últimos 3 m<br>Servicio<br>no<br>disponible | cio?<br>eses)<br>No<br>aplicable<br>(N/A) | Si es así,<br>satisfecho<br>servio<br>Sí | ¿quedó<br>o con los<br>cios?<br>No                                                                      | ¿El orienta<br>fue de uti<br>obtener aco<br>servicio o pa<br>Sí       | dor familiar<br>lidad para<br>ceso a este<br>ara utilizarlo?<br>No |
| <ol> <li>Salud conductual o terapia profesional<br/>para el niño familiar (como terapia,<br/>sanación holística, recuperación de<br/>consumo de sustancias, etc.)</li> <li>Grupos de soporte para cuidado de<br/>familiares</li> <li>Capacitación para cuidadores<br/>familiares (escuela para padres,<br/>capacitación, etc.)</li> <li>Servicios de lenguaje (como clases de<br/>idiomas (inglés como segundo idioma),<br/>intérprete, servicios de traducción).</li> </ol>                                                                                                    | Sí                                                  | ¿Utiliz<br>(en los<br>No  | tó este servi<br>últimos 3 m<br>Servicio<br>no<br>disponible | cio?<br>eses)<br>No<br>aplicable<br>(N/A) | Si es así,<br>satisfecho<br>servio<br>Sí | ¿quedó<br>o con los<br>cios?<br>No                                                                      | ¿El orienta<br>fue de uti<br>obtener ac<br>servicio o pa<br>Sí        | dor familiar<br>lidad para<br>ceso a este<br>ara utilizarlo?<br>No |
| <ol> <li>Salud conductual o terapia profesional<br/>para el niño familiar (como terapia,<br/>sanación holística, recuperación de<br/>consumo de sustancias, etc.)</li> <li>Grupos de soporte para cuidado de<br/>familiares</li> <li>Capacitación para cuidadores<br/>familiares (escuela para padres,<br/>capacitación, etc.)</li> <li>Servicios de lenguaje (como clases de<br/>idiomas (inglés como segundo idioma),<br/>intérprete, servicios de traducción).</li> <li>Acceso a servicios e información legal<br/>(como representación legal, custodia,<br/>planificación de patrimonio/testamento,<br/>manutención para niños, etc.)</li> </ol>                                                                                                    | Sí                                                  | ¿Utiliz<br>(en los<br>No  | tó este servi<br>últimos 3 m<br>Servicio<br>no<br>disponible | cio?<br>eses)<br>No<br>aplicable<br>(N/A) | Si es así,<br>satisfecho<br>servio<br>Sí | ¿quedó<br>o con los<br>cios?<br>No                                                                      | ¿El orienta<br>fue de uti<br>obtener ac<br>servicio o pa<br>Sí        | dor familiar<br>lidad para<br>ceso a este<br>ara utilizarlo?<br>No |
| <ol> <li>Salud conductual o terapia profesional<br/>para el niño familiar (como terapia,<br/>sanación holística, recuperación de<br/>consumo de sustancias, etc.)</li> <li>Grupos de soporte para cuidado de<br/>familiares</li> <li>Capacitación para cuidadores<br/>familiares (escuela para padres,<br/>capacitación, etc.)</li> <li>Servicios de lenguaje (como clases de<br/>idiomas (inglés como segundo idioma),<br/>intérprete, servicios de traducción).</li> <li>Acceso a servicios e información legal<br/>(como representación legal, custodia,<br/>planificación de patrimonio/testamento,<br/>manutención para niños, etc.)</li> <li>Servicios familiares en el hogar (como<br/>visitas de enfermeros, conservación de<br/>la familia, asistente de salud en el<br/>hogar, etc.)</li> </ol>                                        | Sí                                                  | ¿Utiliz<br>(en los<br>No  | tó este servi<br>últimos 3 m<br>Servicio<br>no<br>disponible | cio?<br>eses)<br>No<br>aplicable<br>(N/A) | Si es así,<br>satisfecho<br>servio<br>Sí | ¿quedó<br>o con los<br>cios?<br>No                                                                      | ¿El orienta<br>fue de uti<br>obtener ac<br>servicio o pa<br>Sí        | dor familiar<br>lidad para<br>ceso a este<br>ara utilizarlo?<br>No |
| <ol> <li>Salud conductual o terapia profesional<br/>para el niño familiar (como terapia,<br/>sanación holística, recuperación de<br/>consumo de sustancias, etc.)</li> <li>Grupos de soporte para cuidado de<br/>familiares</li> <li>Capacitación para cuidadores<br/>familiares (escuela para padres,<br/>capacitación, etc.)</li> <li>Servicios de lenguaje (como clases de<br/>idiomas (inglés como segundo idioma),<br/>intérprete, servicios de traducción).</li> <li>Acceso a servicios e información legal<br/>(como representación legal, custodia,<br/>planificación de patrimonio/testamento,<br/>manutención para niños, etc.)</li> <li>Servicios familiares en el hogar (como<br/>visitas de enfermeros, conservación de<br/>la familia, asistente de salud en el<br/>hogar, etc.)</li> <li>Otros servicios (especifique)</li> </ol> | Sí                                                  | ¿Utiliz<br>(en los        | tó este servi<br>últimos 3 m<br>Servicio<br>no<br>disponible | cio?<br>eses)<br>No<br>aplicable<br>(N/A) | Si es así,<br>satisfecho<br>servio<br>Sí | ¿quedó<br>o con los<br>cios?<br>No                                                                      | ¿El orienta<br>fue de uti<br>obtener ac<br><u>servicio o pa</u><br>Sí | dor familiar<br>lidad para<br>ceso a este<br>ara utilizarlo?<br>No |

| Como resultado de su participación en programas o servicios de cuidado de familiares, díganos si está de acuerdo o en desacuerdo con cada una de las siguientes afirmaciones:               |                                |                  |                       |                                |                    |             |                          |
|----------------------------------------------------------------------------------------------------|--------------------------------|------------------|-----------------------|--------------------------------|--------------------|-------------|--------------------------|
| desacuerdo con cada una de las siguientes a                                                                                                    | Totalmente<br>en<br>desacuerdo | En<br>desacuerdo | Algo en<br>desacuerdo | No está de<br>acuerdo ni<br>en | Algo de<br>acuerdo | De acuerdo  | Totalmente<br>de acuerdo |
| 27. Siento que ahora estoy más capacitado<br>para afrontar el cuidado del niño que estoy<br>criando que antes de que participara en<br>servicios y actividades de cuidado de<br>familiares. |                                |                  |                       |                                |                    |             |                          |
| 28. No me siento tan estresado como antes de<br>participar en servicios y actividades de<br>cuidado de familiares.                                                                          |                                |                  |                       |                                |                    |             |                          |
| <ol> <li>Siento que mi estado de salud y sensación<br/>de bienestar general han mejorado desde<br/>que participo en servicios y actividades de<br/>cuidado de familiares.</li> </ol>        |                                |                  |                       |                                |                    |             |                          |
| <ol> <li>30. Disfruto más la vida desde que participo en<br/>servicios y actividades de cuidado de<br/>familiares.</li> </ol>                                                               |                                |                  |                       |                                |                    |             |                          |
| 31. Planeo seguir participando en actividades y                                                                                                    |                                |                  |                       |                                |                    |             |                          |
| 32. Mi orientador familiar me ofreció mucho                                                                                                    |                                |                  |                       |                                |                    |             |                          |
| apoyo.<br>33. Mi orientador familiar escuchó mis<br>necesidades                                                                                                    |                                |                  |                       |                                |                    |             |                          |
| 34. Mi orientador familiar tenía mucho<br>conocimiento de los recursos y servicios<br>disponibles.                                                                                          |                                |                  |                       |                                |                    |             |                          |
| 35. Mi orientador familiar me conectó con los<br>servicios que necesito.                                                                                                    |                                |                  |                       |                                |                    |             |                          |
| 36. Recomendaría el programa de orientadores<br>familiares a otros cuidadores familiares.                                                                                                   |                                |                  |                       |                                |                    |             |                          |
| 37. ¿En dónde cree que vivirá su niño familiar                                                                                                    |                                | 0                |                       | [                              | ] Padre/mag        | dre/tutor   |                          |
|                                                                                                    | Padres                         | sustitutos       |                       | [                              | Otro parie         | nte         |                          |
|                                                                                                    | 🗌 Otro, po                     | r favor espe     | cifique:              |                                |                    |             |                          |
| 38. Si ha tenido alguna dificultad para obtener ac<br>experiencia:                                                                                                    | ceso a algún                   | servicio, o r    | no se sintió s        | atisfecho co                   | n el servicio,     | háblenos de | e su                     |
|                                                                                                    |                                |                  |                       |                                |                    |             |                          |
| 39. ¿Qué recursos y servicios le han sido de más                                                                                                    | utilidad com                   | no cuidador f    | amiliar que c         | cría a un niño                 | o?                 |             |                          |
|                                                                                                    |                                |                  |                       |                                |                    |             |                          |
|                                                                                                    |                                |                  |                       |                                |                    |             |                          |
|                                                                                                    |                                |                  |                       |                                |                    |             |                          |
|                                                                                                    |                                |                  |                       |                                |                    |             |                          |

| 40. ¿Qué cosas útiles hizo el orientador por usted?                                           |
|-----------------------------------------------------------------------------------------------|
|                                                                                               |
|                                                                                               |
|                                                                                               |
|                                                                                               |
|                                                                                               |
|                                                                                               |
|                                                                                               |
|                                                                                               |
|                                                                                               |
|                                                                                               |
|                                                                                               |
|                                                                                               |
|                                                                                               |
|                                                                                               |
|                                                                                               |
|                                                                                               |
|                                                                                               |
|                                                                                               |
| 41 : Qué podría babar basha al ariantador da una manara diferente que hubiara sida más útil?  |
| 41. ¿Que podra haber necho el orientador de una manera direrente que hubiera sido más util?   |
|                                                                                               |
|                                                                                               |
|                                                                                               |
|                                                                                               |
|                                                                                               |
|                                                                                               |
|                                                                                               |
|                                                                                               |
|                                                                                               |
|                                                                                               |
|                                                                                               |
|                                                                                               |
|                                                                                               |
|                                                                                               |
|                                                                                               |
|                                                                                               |
|                                                                                               |
|                                                                                               |
|                                                                                               |
| 42. ¿Hay algún servicio o servicios que necesita actualmente pero que no ha podido conseguir? |
|                                                                                               |
|                                                                                               |
|                                                                                               |
|                                                                                               |
|                                                                                               |
| Si contesté que sí, per faver describe qué convisio(s):                                       |
| Si contesto que si, por lavoi describa que servicio(s).                                       |
|                                                                                               |
|                                                                                               |
|                                                                                               |
|                                                                                               |
|                                                                                               |
|                                                                                               |
|                                                                                               |
|                                                                                               |
|                                                                                               |
|                                                                                               |
|                                                                                               |

Appendix M. Essential Components The following table details the *Essential Components*: What is included and measured in the six month time limited aspects of the KN Program?

|    |                                        | Definition                                                                                                    | Does component<br>end with the end of<br>Case Management<br>cycle? |
|----|----------------------------------------|----------------------------------------------------------------------------------------------------|--------------------------------------------------------------------|
| 1. | Program<br>advertising                 | Multi-method outreach and marketing campaigns to reach kinship families using formal and informal service systems.                                                                                                    | No                                                                 |
| 2. | Needs<br>assessment                    | Collect culturally competent and inclusive family<br>demographic information (for each individual child) and<br>using an evidence-informed or based needs assessment<br>to assess caregiver needs related to raising children.                                                                                                    | Yes                                                                |
| 3. | Resources<br>and referral              | Navigator has knowledge of cross-sector community<br>supports and services for kinship family and understand<br>the systems' processes for accessing successfully. The<br>navigator provides the information (in various format;<br>electronically, printed) needed for caregiver to access<br>services.<br>Intentionally coordinating the integration of kinship<br>services in multiple sectors, school, child welfare, law,<br>health, etc. The Resource and referral model is the<br>service as usual model for the kinship navigator<br>program. | No                                                                 |
| 4. | Peer to peer<br>interaction<br>support | The development of community collaboratives, or a group intentionally meeting to work together to support kinship families in the community.                                                                                                    | No                                                                 |
| 5. | Case<br>management<br>services         | Offer a kinship navigator case management model to<br>build a more in-depth service delivery process when<br>engaging with those kinship caregivers who have more<br>complex needs.                                                                                                    | Yes                                                                |
| 6. | Urgent funds                           | The state funded Kinship Caregivers Support Program (KCSP), for caregivers not involved in the child welfare system, is available in every county and provides financial assistance to support the kinship caregivers who access kinship navigator providers. There may be other urgent need funds for both formal and informal kinship caregivers available in the community that kinship navigators can also access for all caregivers. *The urgent funds could be available without case management.                                               | Ν                                                                  |
| 7. | Program<br>oversight                   | The legislatively authorized, ongoing Kinship Care<br>Oversight Committee (KCOC) (and/or subcommittee)<br>will serve as the statewide advisory council. to ensure<br>the fidelity of the kinship navigator program as well as<br>monitor the satisfaction of caregivers and the continued<br>effectiveness of the program.                                                                                                    | No                                                                 |

# **Appendix N. Pre-Screening Tool**

\*Note-the term Case Coordination in GetCare is the term used to capture all time spent with clients receiving both paths Case Coordination and Case Management pathways. \*Needs assessments will be offered to potential clients. Based on client's response see three options for support below.

#### Information Assistance/Referral

#### **I&A/I&R**

\*Short communication such as giving someone a phone number or school referral.

\*No need to follow-up with collecting client information or creating a client file.

#### **Recording in GetCare**

\*Information recorded in GetCare for OAAPS 1

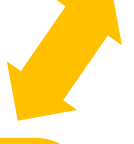

#### **Case Coordination**

\*Contact started by client looking for **minimal help** in one of categories listed on pre-screening & action plan (next page).

#### **Recording in GetCare**

\***Units of time** and client information are recorded including clients that are getting only KSCP with no other case management services or support.

\*Information recorded in GetCare for OAAPS 1

#### **Case Management**

\*Clients need **more intense support** for two or more of the categories listed on pre-screening & action plan (next page).

#### **Recording in Getcare**

\*kinship **Needs Assessment** is completed with the client file in GetCare.

\*Smart Goals are established, and the navigator initiates follow-up contact.

\*Track nonfederal funds used for direct services provided to families by adding unit authorization with **dollar amounts** in service enrollment ribbon.

\*Record **units of time**. (See GetCare training guide.)

\*Information collected for OAAPS 1 and IV-E reimbursement 2

The navigator will mail the satisfaction survey annually. The survey will be sent back to the agency and kept on file for auditing

1) The Older Americans Act Performance System (OAAPS) reporting tool the Administration for Community Living (ACL)/Administration on Aging (AoA) uses to monitor performance and collect information on Older Americans Act (OAA) Title III, VI, and VII programs. States and Area Agencies on Aging (AAA) submit their annual performance report data on OAA program participants, services, and expenditures.

2) Our partners at DCYF will act as the passthrough for IV-E reimbursement through an SLA with ALTSA. Reimbursement is only allowable for families receiving case management level services. Allowable items for reimbursement include administrative expenses, time spent working with/for client, nonfederal funds used to support client such as clothing vouchers, or other tangible goods.

# Pre-Screening Tool & Action Plan

| Client GetCare ID #                  |                                                                                                    | Date:                   |  |  |  |  |  |
|--------------------------------------|----------------------------------------------------------------------------------------------------|-------------------------|--|--|--|--|--|
| Name:                                | Co                                                                                                    | unty:                   |  |  |  |  |  |
| Phone:                               | Text okay                                                                                             |                         |  |  |  |  |  |
| Date of Birth:                       |                                                                                                    |                         |  |  |  |  |  |
| *This tool will be used with needs a | *This tool will be used with needs assessment and goal setting follow up form at 3 and 6 month follow |                         |  |  |  |  |  |
| ups.                                 |                                                                                                    | -                       |  |  |  |  |  |
|                                      |                                                                                                    |                         |  |  |  |  |  |
| The table below lists all ser        | vices from the Kinship Nee                                                                            | ds Assessment. Please   |  |  |  |  |  |
| check off your top three to          | five needs from the options                                                                           | below.                  |  |  |  |  |  |
| Financial support for                | Help accessing primary                                                                                | Behavioral health /     |  |  |  |  |  |
| necessities                          | care, other medical care or                                                                           | counseling              |  |  |  |  |  |
| Financial education                  | resources                                                                                             | Kinship care support    |  |  |  |  |  |
| support                              | Help accessing dental                                                                                 | groups / networking     |  |  |  |  |  |
| Help finding/maintaining             | care services                                                                                         | Training for kinship    |  |  |  |  |  |
| housing                              | Childcare support                                                                                     | caregivers              |  |  |  |  |  |
| Support obtaining                    | Respite                                                                                               | Language service        |  |  |  |  |  |
| durable goods                        | Referral to aging and                                                                                 |                         |  |  |  |  |  |
| Help getting enough                  | disability resource center                                                                            | and advice              |  |  |  |  |  |
| food daily for your family           | Dereanal and amotional                                                                                |                         |  |  |  |  |  |
|                                      | Personal and emotional                                                                                | In-nome family services |  |  |  |  |  |
| Getting and keeping                  | support about your                                                                                    | Other:                  |  |  |  |  |  |
| public assistance                    | talk to                                                                                               |                         |  |  |  |  |  |
| Help with transportation             | Compone to talk to                                                                                    | Other:                  |  |  |  |  |  |
| Cebeel related supports              | Someone to talk to                                                                                    |                         |  |  |  |  |  |
| _ School related supports            | child(rep)                                                                                            |                         |  |  |  |  |  |
|                                      | <u>critic(ren)</u>                                                                                    |                         |  |  |  |  |  |

#### Notes:

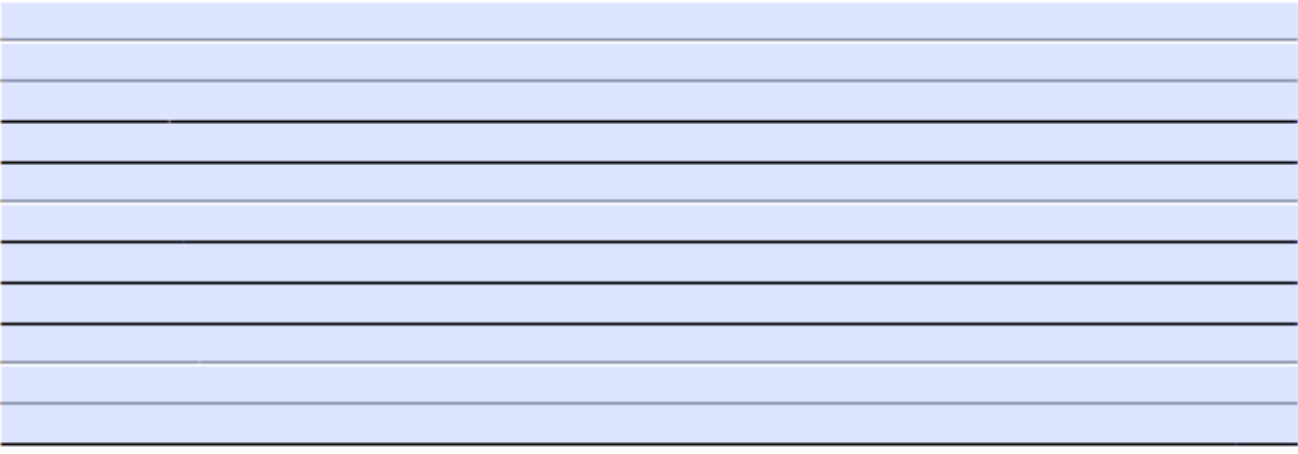

# Appendix O. GetCare User Guide

# Introduction/Your Dashboard in GetCare

This Guide is intended to assist you in working within the GetCare system. Upon each successful log-in to GetCare, your Dashboard will display. The dashboard page is where you will have information about alerts, reports or assignments.

From here you will see the key sections, or modules, used to enter information, apply units or pull reports from GetCare. The modules are identified below, including I&A, CLC Set, and Operations. Additionally, from the top banner, you will see links to open **User Preferences** and the **Help Library**. The note icon, identified by the piece of paper in the blue circle above the solid navy banner at the top center the screen opens issue manager. This is used to report system trouble or bugs for GetCare or ALTSA staff to review and respond. More information about using issue manager is available from the Help Library, look under category <u>Issue Manager & System Troubleshooting</u> for helpful guidance.

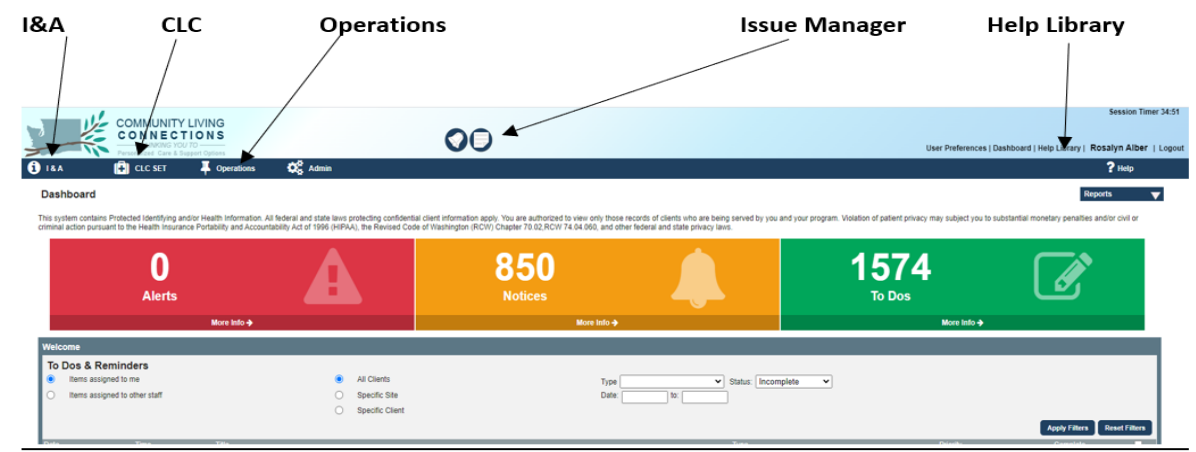

**Please Note:** Throughout this Guide you will see references to the **GetCare Help Library** where additional documents and guides are available with more details about related actions. We encourage you to review materials within this resource section.

# Search for Existing Record:

To avoid creating duplicate records in GetCare, use the following search options to search for existing records: **I&A Search** 

From the I&A Module click on New Contact to see if a record is present in the system. Also use this option for initial contact with new client or one-time quick referrals. Additional details about searching and adding new contacts within the I&A section of GetCare is available from the Help Library, refer to Category: I&A - New Contact and Follow-Up/Stats and look for the "*I&A User Manual*".

|                                                                                                    | 🚯 I & A 🚯 CLC SET 📮 Operations 🗱 Admin                                                                                                    |
|----------------------------------------------------------------------------------------------------|----------------------------------------------------------------------------------------------------|
|                                                                                                    | New Contact           Type Of Contact         Image: Contact Contact         Image: Contact Contact Con |
| COMMUNITY LIVING<br>CONTINUE OF UN<br>Producted Car & Toman Openas<br>Teach Clc Set T Continue<br>Follow-Up & Stats | Search by Need State-Wide<br>State-Wide<br>Adams<br>Asolin                                                                                                    |
| Contact Assignment Manager                                                                                          | Follow-Up/Notes                                                                                                    |

Once you have selected either **Calling for Self** or **Calling for Someone Else**, you may choose to search for an existing consumer, or add a new consumer (caregiver). When adding a caller, you first need to see whether they have an existing record in the system. Enter the caller's name and/or Agency in the appropriate fields. Sometimes just typing in the first few letters of a name brings back more results, this is referred to as an 'Ajax search'.

| 18.4                     | ELC SET               | <b>4</b> Operations | 🗱 Admin     |                                                 |              |
|--------------------------|-----------------------|---------------------|-------------|-------------------------------------------------|--------------|
| New Conta                | ict                   |                     |             |                                                 |              |
| Type<br>Caller/F         | e Of Contact          | <b>~</b>            | ~           | How did you hear about us?<br>Call length 0 min |              |
| Calling for:<br>Consumer | Self Someone Else     | Interprete          | r Needed: 🗌 |                                                 |              |
|                          |                       |                     |             |                                                 |              |
| Last Name,               | , First Name Nickname | Phone number        | Email       | Address                                         | ID number St |

When a caller's name doesn't appear in the Ajax menu, ensure they are not in the system by clicking the Search button at the far right. Another option for ensuring they are not in the system, especially if unsure of the spelling, is to enter the phone number and click the Search button. Search results will appear in a list below the search fields.

If the individual doesn't have a record listed, click Add New Record and a blank overlay will appear. This is where you can enter the caller's contact information.

| New Contact                                                                                                    |        |
|----------------------------------------------------------------------------------------------------|--------|
| Type Of Contact Image: Standard Contact   CallerRetrial Contact CallerRetrial Contact   CallerRetrial Contact CallerRetrial Contact   CallerRetrial Contact CallerRetrial Contact   CallerRetrial Contact CallerRetrial Contact   CallerRetrial Contact CallerRetrial Contact   Contacter Contacter     Contacter     Contacter <th></th>                                                                                                    |        |
| Type Of Contact     Call length     Call length     Consumer     Consumer      Consumer </td <td>434 14</td>                                                                                                    | 434 14 |
| Call length:     Call length:     Suffic:       Call length:     Interpreter Needed:     Model Kanae:       Consumer     Fast Name:     Fast Name:       (Last Name, First Name, Neckmanne     Phone number     Email       Add New, First Name, Neckmanne     Phone number     Email       Add New, First Name, Neckmanne     Phone number     Email       Add New, First Name, Neckmanne     Phone number     Email       Add New, First Name, Neckmanne     Phone number     Email       Add New, First Name, Neckmanne     Phone number     Email       Add New, First Name, Neckmanne     Phone number     Email       State:     State:     State:       Add New, First Name, Neckmanne     Phone number     Email       Address Line 1     Address Line 2     V       State:     Ciry     VAA     Zp       Visid Dates From:     State:     State:       State:     Noder:     State:     State:       State:     Noder:     State:     State:       State:     Noder:     State:     State:       State:     Noder:     State:     State:       State:     Noder:     State:     State:       State:     Noder:     State:     State:       State: <t< td=""><td>PAN 10</td></t<>                                                                                                    | PAN 10 |
| Castling for:     Bitsrpreter Needed:       Consumer     Part Name:       Consumer     Part Name:       Cast Name, Frett Name:     Part Name:       Cast Name, Frett Name:     Part Name:       Cast Name, Frett Name:     Part Name:       Cast Name, Frett Name:     Part Name:       Cast Name, Frett Name:     Part Name:       Cast Name, Frett Name:     Part Name:       Cast Name, Frett Name:     Part Name:       Cast Name, Frett Name:     Part Name:       Cast Name, Frett Name:     Part Name:       Cast Name, Frett Name:     Part Name:       Cast Name, Frett Name:     Part Name:       Middewater     Part Name:       Same Name     Part Name:       Same Name     Part Name:       Vaid Dates From:     Frein       Same Name     Part Name:       Part Name:     Part Name:                                                                                                    |        |
| Consumer     Part Name:       Rickname:     Rickname:       Generic:     V Birth Date:       Ital: Name, Fred Name     No Dots       Address     SSR:       Into: SSR Previded     Last of SSR Only       Midness     SSR:       Into: SSR Previded     Last of SSR Only       Midness     Part Audress       Search May Need     Valid Dates Free:       Search May Need     Valid Dates Free:       Search May Need     Valid Dates Free:       Search May Need     Search May Nee       Search May Need     Valid Dates Free:       Search May Need     Valid Dates Free:       Search May Need     Valid Dates Free:       Search May Need     Search May Nee                                                                                                    |        |
| Name     Name     Phone number     Email     Status       Last Name     Phone number     Email     Address       Add. New Record     Sisk     Iss SIS     Iss SIS       Moderation     Page     Iddress     Iddress       Moderation     Page     Iddress     Iddress       Search by Need     No     Page     Iddress       Search Area     Indress     Iddress     Iddress       Valid Dass Frem     Endown/Vide     Iddress     Iddress       Search Area     Indress     Iddress     Iddress       Valid Dass Frem     Endown/Vide     Iddress     Iddress                                                                                                    |        |
| Last Name, Find Name     PRome number     Email     Address       Add.New, Rocad     SSN:     SSN:     SSN:       Add.New, Rocad     BitS Newside Last of SSN Oxig     Ragion     Image: SSN Provide Last of SSN Oxig       Moter Rocad     Hole Excluded Limits     Address Limit of SSN Oxig     Image: SSN Provide Last of SSN Oxig       Noter Rocad     Hole Excluded Limits     Image: SSN Provide Last of SSN Oxig     Image: SSN Provide Last of SSN Oxig       Search My Need     Image: SSN Provide Last of SSN Oxig     Image: SSN Provide Last of SSN Oxig     Image: SSN Provide Last of SSN Oxig       Search My Need     Image: SSN Provide Last of SSN Oxig     Image: SSN Provide Last of SSN Oxig     Image: SSN Oxig       Search My Need     Image: SSN Provide Last of SSN Oxig     Image: SSN Oxig     Image: SSN Oxig       Search Age: SSN Provide Last of SSN Oxig     Image: SSN Oxig     Image: SSN Oxig     Image: SSN Oxig       Search Age: SSN Oxig     Image: SSN Oxig     Image: SSN Oxig     Image: SSN Oxig     Image: SSN Oxig       Search Age: SSN Oxig     Image: SSN Oxig     Image: SSN Oxig     Image: SSN Oxig     Image: SSN Oxig       Search Age: SSN Oxig     Image: SSN Oxig     Image: SSN Oxig     Image: SSN Oxig     Image: SSN Oxig       Search Age: SSN Oxig     Image: SSN Oxig     Image: SSN Oxig     Image: SSN Oxig     Image: SSN Oxig       Se                                                                                                    |        |
| Last Name, Frest Name     Nodrwame       Address     ISS:       Idd. Name, Frest Name     Nodrwame       Idd. Name, Recated     Idd. Stack of SS Onvide       Idd. Lask of SS Onvide     Lask of SS Onvide       Idd. Lask of SS Onvide     Idd. SS Onvide       Idd. Lask of SS Onvide     Idd. SS Onvide       Idd. Lask of SS Onvide     Idd. SS Onvide       Idd. Lask of SS Onvide     Idd. SS Onvide       Idd. Lask of Address     Iddress Im       Iddress Im     Iddress Im       Service Area:     Indress Freet, 65/16/2022       Service Area:     Indress Freet, 65/16/2022       Service Area:     Indress Freet, 65/16/2022       Theoret, Inform     Iddress Im                                                                                                    |        |
| Add New Brocket     Image: State of SSN Only       Brigion     With Excluded Clients       Middewald Assistance     Perchadress II.       Search by Need     Image: State of SSN Only       Search by Need     Image: State of SSN Only       Search by Need </td <td></td>                                                                                                    |        |
| Add Beer Record  Index Record  Index Record  Address I: from  County1:  Address I: from County1:  Address I: from County1:  County1:  County1:  County1:  County1:  County1:  County1:  County1:  County1:  County1:  County1:  County1:  County1:  County1:  County1:  County1:  County1:  County1: County1: County1: County1 |        |
| Mile: Excluding Clefits     Addewshi (Home v Centryli: v Centryli: v Centryl                           |        |
| Information and Assistance  Ferch Address  Address Line 1  Address Line 2  City Wak  Service Ares  State-Vide  Address  Procett: Home  Procett: Home  I  I  I  I  I  I  I  I  I  I  I  I  I                                                                                                    |        |
| Search by Need          Address Line 1         Address Line 2         Color Need         Color Need         Color                                                                                                    |        |
| Search by Need   Search by Need  Search area  Statis-Wide  Area  Statis-Wide  Area  Statis-Wide  Papertit Home                                                                                                    |        |
| Service Area Nation-Wide State-Wide Adams Prome Charles Control Control Contro |        |
| Service Area Nation-Wide - State-Wide - State-Wide - Prome (54:102022 Tot (2019999)                                                                                                    |        |
| Adams Care Control Care Control Care Care Care Care Care Care Care Care                                                                                                    |        |
|                                                                                                    |        |
| Asotin + Valid Dates From: (AC142/02) Yer: (3213090                                                                                                    |        |
|                                                                                                    |        |
| Follow UpNotes Email: Home V Email                                                                                                    |        |
| Do you want to follow up Please Select v Valid Dates From: 05/16/3022 To: 12/319999                                                                                                    |        |
|                                                                                                    |        |
|                                                                                                    |        |

#### **CLC Set – Full Client Search**

From the **CLC Set Module** select **Full Client Search** option and enter name or other identifying options associated to the individual you are searching for or adding to the system. Select 'Search'.

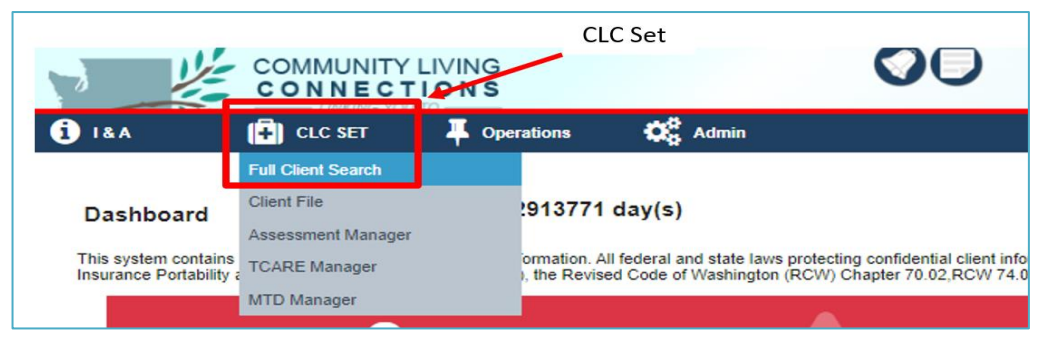

| 1                            |             |             |         | 00         |          | Password expires in: 2913771 day(s)Session Timer 34:                 |
|------------------------------|-------------|-------------|---------|------------|----------|----------------------------------------------------------------------|
| 1 IAA                        | (+) CLC SET | Coperations | 🔅 Admin | Enter Name |          | User Preferences   Dashboard   Help Library   AKrOMe   Loc<br>? Help |
|                              |             |             |         |            |          | Client Search History 🖤 Reports 🖤                                    |
| Full Clier<br>Name<br>Gender | Last Name   | First Name  |         |            | Nickname | DOB Range To                                                         |
| Region<br>Internal ID        |             |             | ~       |            | City     | GetCare ID Phone number                                              |
| T. 4 44 No. 00               |             |             |         |            |          | Search Renat                                                         |
|                              |             |             |         |            |          | Select Search                                                        |

**TIP:** When searching, less is more. Searching using fewer parameters and fewer letters means you will get more potential record matches (and avoid missing a duplicate record with a typo).

After selecting 'Search' a list of records may display. Review list to see if the record you are searching for is already entered into GetCare.

Click on the correct client's name to pull up their information. *If existing client, make sure all demographic information is current.* 

If there is not an existing record, click **Add New Record** to create a new record. Fill in client phone and address, including county. *The system will assign a GetCare number if the person is not already in the system.* 

| Full                                  | Client S                                                       | earch                                                                       |                                                              |                                    |                   |               |                |                                                         |                 |              |                                      |                  |
|---------------------------------------|----------------------------------------------------------------|-----------------------------------------------------------------------------|--------------------------------------------------------------|------------------------------------|-------------------|---------------|----------------|---------------------------------------------------------|-----------------|--------------|--------------------------------------|------------------|
| Name                                  | Kir                                                            | nship                                                                       | N                                                            | ]                                  |                   |               | Nickname       |                                                         |                 | DOB          |                                      |                  |
| Gende                                 | r                                                              |                                                                             | ~                                                            |                                    |                   |               | Last Four S    | SN                                                      |                 | DOB Range    | to                                   |                  |
| Regior                                | n 🗌                                                            |                                                                             |                                                              |                                    | ~                 |               | City           |                                                         |                 | GetCare ID   |                                      |                  |
| Interna                               | al ID                                                          |                                                                             |                                                              |                                    |                   |               | Pending        | Region Reassign                                         |                 | Phone number |                                      |                  |
|                                       | Using fewer search parameters will produce more search results |                                                                             |                                                              |                                    |                   |               |                |                                                         |                 |              |                                      |                  |
| To Add Ne<br>First use the            | ew Client<br>he search to                                      | make sure the clien                                                         | t is not already in the sy                                   | stem.                              | lf                | results       | display ma     | ching record, click                                     | on record       |              |                                      |                  |
| Please c<br>If your cli<br>Note: If y | heck to see<br>ent is listed<br>you need to                    | e if your client is list<br>, click on their name t<br>change any of the ID | ed.<br>o begin working with the<br>information, click "Edit" | eir file.<br>. If your client is i | not listed, click | < "Add Ne     | w Record" at t | e bottom of the page                                    |                 |              | If no matching res<br>Add New Record | ults then select |
| Enrolled                              | GetCare                                                        | Name<br>(Last. First MI)                                                    | <u>Nickname</u>                                              | SSN J                              | DOB               | <u>Gender</u> | <u>City</u>    | Region                                                  | Reassign        |              | _ `                                  | <b>\</b>         |
| ×                                     | 786744                                                         | <u>Kinship, Ned</u>                                                         |                                                              | XXX-XX-                            | 04/09/1965        | Male          | None           | PSA 6 -<br>Lewis/Mason/Thurston<br>Area Agency on Aging | <u>Reassign</u> |              | Form                                 |                  |
|                                       | 877352                                                         | Kinship, Nick                                                               |                                                              | XXX-XX-                            | 01/26/2005        | Male          |                | PSA 4 - Aging and<br>Disability Services                | Reassign        |              | Form                                 | <b>X</b>         |
|                                       |                                                                |                                                                             |                                                              |                                    |                   |               |                |                                                         |                 |              |                                      | Add New Record   |

# Information referral/Assistance I&R/I&A - Contacts

## **Entering Demographic Information**

The GetCare **New Contact** page allows you to capture a broad set of demographic information NAPIS required demographic fields are indicated with a red asterisk (\*).

#### **Call Outcomes**

Once you have added or verified demographics then **skip to bottom of page to Call Outcome** and select drop down option "kinship Navigator".

• Select one or more items from drop down options in "Please Select" box. You can multi select by holding

down the control key.

• Click on save and complete and go to client file.

| General Note Assign Call to Staff Staff: Wote to Assignee                                                                 |                          |
|----------------------------------------------------------------------------------------------------|--------------------------|
| Call Outcome Please Select  Information and Assistance - Caregiver Programs Information and Assistance - Kinship Programs | Remplete Call Ease Too & |

# CLC SET (Client file)

This section holds the client (caregiver) file and captures client demographics and information for KCSP units and Case Coordination hours and contains annual assessment. *Client name, GetCare ID, birthdate, region, address, and phone will copy over from I&A section.* 

| 184                                 | 主 CLC SET                         | Operations | C Admin |                 |                      |                 |     |                   | ? ныр                           |   |
|-------------------------------------|-----------------------------------|------------|---------|-----------------|----------------------|-----------------|-----|-------------------|---------------------------------|---|
| 🔎 Enter a c                         | Full Cleart Sawch                 | _          |         |                 |                      |                 |     |                   |                                 |   |
| Client File                         | Client File<br>Assessment Manager |            |         |                 |                      |                 |     |                   | Client Search History 🔻 Reports | • |
| Identification                      | TCARE Manager                     |            |         |                 |                      |                 |     |                   |                                 | • |
| Name<br>GetCare ID                  | MTD Manager                       | Su         | uffix   | \$\$N 2000-200- | 008 *                |                 | Age | ,                 |                                 |   |
| Homeless?                           |                                   | •          |         |                 |                      |                 |     | Client Face Sheet |                                 |   |
| Case manager<br>Provider One ID     |                                   |            |         |                 |                      |                 |     |                   | Attach Photo                    |   |
| CARE ID<br>Internal ID<br>Region    |                                   |            |         |                 |                      |                 |     |                   |                                 |   |
| TRegion Histor                      | l.                                |            | ad De   |                 | Annenned             | Data            |     |                   |                                 |   |
| Caregiver Relation                  | onship                            | Аррине     | n by    |                 | # of Completed I&A C | ontacts: 0      |     |                   |                                 |   |
| NSIP Eligible                       |                                   |            |         |                 | Requires assistance  | in an emergency |     |                   |                                 |   |
|                                     |                                   |            |         |                 | ) (                  |                 |     |                   |                                 | 3 |
| Directions to Hor<br>Update Date: U | ne<br>Ipdate Agent: Agent Age     | incy:      |         |                 | 8                    | iotes           |     |                   |                                 |   |
| Demographics                        | 1                                 |            |         |                 |                      |                 |     |                   |                                 | • |
| Contacts                            |                                   |            |         |                 |                      |                 |     |                   |                                 | • |
| Assessments                         |                                   |            |         |                 |                      |                 |     |                   |                                 | • |
| Service Enroll                      | ments                             |            |         |                 |                      |                 |     |                   |                                 | • |
| MAC/TSOA Se                         | rvice Enrollments                 |            |         |                 |                      |                 |     |                   |                                 | • |
| Care Plan                           |                                   |            |         |                 |                      |                 |     |                   |                                 | • |
| APS/RCS                             |                                   |            |         |                 |                      |                 |     |                   |                                 | • |
| Progress Note                       | •                                 |            |         |                 |                      |                 |     |                   |                                 | • |

# Identification Clear Elle ▼ Clear File Marriel Series in State State St

- Date of birth
- Gender
- Region
- Address including county-*Make updates as they occur*
- Phone-*Make updates as they occur*

# Demographics

### Fill in the following:

- Ethnicity
- Race
- Spoken Language
- Number in Household
- Household Composition
- Sex/Gender
- Veteran Status
- Military Branch
- At or below 100% FPL
- Income Range
- Benefits- *may be required at the local level*

NOTE: Urban/Rural status will auto-fill based on the caregivers Home Address.

| Demographics                            |                                                                      |
|-----------------------------------------|----------------------------------------------------------------------|
| Disability Type                         | Declined to state                                                    |
|                                         | Physical Disability                                                  |
|                                         | Intellectual/Developmental disability (ID/DD)                        |
|                                         | Mentai illness                                                       |
|                                         | Traumatic brain injury                                               |
|                                         | Dementia                                                             |
|                                         | Memory Loss                                                          |
|                                         | Other.specify                                                        |
|                                         | No Disability                                                        |
| Ethnicity*                              | Alaskan v                                                            |
| Race*                                   | Black/African American 🗸                                             |
| Tribal Enrollment                       | <b>v</b>                                                             |
| Relationship Status                     | v                                                                    |
| Spoken Language                         | V If other, specify                                                  |
| Written Language                        | If Other, Specify.                                                   |
| English fluency                         | <b>v</b>                                                             |
| Education                               | <b>v</b>                                                             |
| Residence type                          | If other, specify                                                    |
| Resident Status                         | <b>`</b>                                                             |
| Number in household                     |                                                                      |
| Household Composition (Lives Alone) *   | With Other Relative(s) V If other, specify                           |
| Length of time at present address Years | Months                                                               |
| Means of Transportation                 | Owns Car<br>Friend<br>Public Transport<br>Senior Transport<br>Family |
| Urban/rural *                           | <b>v</b>                                                             |
| Sex/gender *                            | Male V                                                               |
| Transgender                             | <b>v</b>                                                             |
| Sexual orientation                      | <b>v</b>                                                             |
| Veteran Status                          | Veteran #                                                            |
| Veteran                                 | <b>~</b>                                                             |
| Military Branch                         | <b>v</b>                                                             |
| Legal status                            | ✓ If other, specify                                                  |
| At or below 100% FPL *                  | <b>v</b>                                                             |
| Income Range                            | Number     contributing to                                           |
|                                         | nousenoia income                                                     |

## **Contacts**

| Contacts               |                        |                                |                                      |          |          | •      |               |
|------------------------|------------------------|--------------------------------|--------------------------------------|----------|----------|--------|---------------|
| Here you will inc      | clude various contac   | t information for you          | r caregiver.                         |          |          |        |               |
| → Use the Care         | egiver Relationship s  | ection to enter all ki         | nship children associa               | ated wit | h the C  | Caregi | iver.         |
| In this diagram,       | one child is already   | entered into system            | . To add a child in the              | e Careo  | giver R  | elatio | nship section |
| enter their name       | e into the Search Clie | e <i>nt</i> field using the aj | ax search method me                  | ntionec  | I earlie | er.    | •             |
| Caregiver Relationship |                        | <u> </u>                       |                                      |          |          |        | ]             |
| Name *                 | ORole *                | O <sub>Relationship</sub> *    | Role Responsibilitie(s) * (MTD Only) | Active   | Edit     |        |               |
| <u>Kinship, Junior</u> | Care Receiver          | Grandchild                     |                                      |          | Edit     | 0      |               |
| Search Client          | v                      | v                              | Backup Caregiver                     |          | Add      |        |               |
| Ľ                      |                        |                                | DPOA Financial                       |          |          |        |               |

Add New Kinship Child If the ajax search does not list the child, then you will add a new child by clicking on "add new client" box that will be directly under the new child name. Follow same (ajax) search process described in the I&A Search section to verify the child/care receiver is not already in the system.

Caregiver Relationship

Add New Client No Contact Manager Matching

This overlay screen will pop up and you will fill out the new child information.

→ Before you enter a new child (client) verify first/last name and all demographic data is accurate.

| Add New Client                              |  |  |  |  |
|---------------------------------------------|--|--|--|--|
| Last Name: 🕒 K-Ship                         |  |  |  |  |
| Suffix:                                     |  |  |  |  |
| Middle Name:                                |  |  |  |  |
| First Name: 🔵 Test                          |  |  |  |  |
| Nickname:                                   |  |  |  |  |
| Gender: V Birth Date: No DOE                |  |  |  |  |
| SSN:                                        |  |  |  |  |
| No SSN Provided Last 4 of SSN Only          |  |  |  |  |
| Region                                      |  |  |  |  |
| Address1: Home  County1:  Search Address:   |  |  |  |  |
| Address Line 1 Address Line 2               |  |  |  |  |
| City WA V Zip                               |  |  |  |  |
| Valid Dates From: 05/23/2022 To: 12/31/9999 |  |  |  |  |
| Phone1: Home                                |  |  |  |  |
| Valid Dates From: 05/23/2022 To: 12/31/9999 |  |  |  |  |
| Email1: Home                                |  |  |  |  |
| Valid Dates From: 05/23/2022 To: 12/31/9999 |  |  |  |  |

Once the information is completed on the overlay, click Save.

You will then be able to fill in the **Role** (the child/youth is always care receiver) and the **Relationship** (grandchild, relative child, etc.) Once you fill these in, click on the Add button to save.

| Edit Contact Remove Contact |               |                |                                                                      |        |              |   |
|-----------------------------|---------------|----------------|----------------------------------------------------------------------|--------|--------------|---|
| Caregiver Reladonship       |               |                |                                                                      |        |              |   |
| Name *<br>Practice_Joe      | Role *        | Relationship * | Role Responsibilitie(s) * (MTD Only)<br>Backup Caregiver             | Active | Edit<br>Edit |   |
| Practice, Baby              | Care Receiver | Grandchild     |                                                                      |        | Edit         | 0 |
| practice, b                 | Care Receiver | Grandshid      |                                                                      |        | Edit         | 0 |
| Search Client               | v             | v              | Backup Caregiver A<br>DPOA Financial<br>DPOA Heathcare<br>Guardian V | ٥      | Add          |   |

When creating a new record through the relationship 'Add New Record' process, the GetCare system will automatically generate a GetCare ID number for the care receiver.

#### Assessments

You will find Kinship Program Intake Assessment here. If an assessment has been completed and you are updating, find the most recent assessment and select Copy to Review to open a new, editable Kinship intake Assessment that includes entries from previous version.

If this is the first assessment for the caregiver:

Click on Add New Assessment

| Assessments                               | ▼                              |
|-------------------------------------------|--------------------------------|
| Last Completed Between to Last edited by: | Next Due Between to            |
|                                           | Apply Reset Add New Assessment |

When you click on Add New Assessment, this overlay screen will appear. Click on the drop-down button in the Select Form Box and select **Kinship Needs Assessment.** You will need to click on the save button to have the assessment overlay pop up.

| Add New Assessment |                       | ×    |
|--------------------|-----------------------|------|
| Select Form:       | Kinship Needs Asses 🗸 |      |
| Frequency:         | Annual 🗸              |      |
| Date Locked:       |                       |      |
| Start Date:        | 11/23/2022            |      |
| Assessment Date:   | 11/23/2022            |      |
| Status:            |                       |      |
| Last edited by:    |                       |      |
| Next Due:          | 11/23/2023            |      |
|                    |                       | Save |

• Complete all information and lock assessment. Once the assessment is locked, it cannot be changed. You can save in draft temporarily, but the draft form does not get pulled over when running reports. See required elements indicated with yellow dots below.

| _ |                                                                                                    |
|---|----------------------------------------------------------------------------------------------------|
|   | KNP / KCSP Intake                                                                                                    |
|   | Kinship Caregiver Intake For                                                                                                    |
|   | Reason(s) for kinship child(ren) coming to be raised by Parent incarcerated (one or both) Parent alcohol/drug addiction (one or both) Parent deceased (one or both) Parent health issues (one or both) Financial hardship (one or both) Other                    |
|   | If child(ren) was referred by DSHS Children's Administration to live with kinship caregiver(s), which program/service(s) was CPS Family Assessment Response (FAR) involved? Child and Family Welfare Services (CFWS)/Family Voluntary Services Foster Care Other |
|   | Number of unduplicated kinship children age 18 and younger being raised by kinship caregiver(s) in househ                                                                                                    |
|   | Kinship Caregiver receives a TANF Need or Child Only Grant (KCS                                                                                                    |
| ç | Kinship Care family receives Basic Food Assistar                                                                                                    |
|   | Length of Time Kinship Caregiver(s) has raised Kinship Child                                                                                                    |
|   | Average Household income - Based on Federal Poverty Level (                                                                                                    |
|   | The child(ren) receives Apple Health benefit                                                                                                    |
|   | Number of Children currently involved with the formal child welfare system (foster care or living with unlicensed relation                                                                                                    |
|   | Need(s) requested that could not be met by KCSP or KNP.                                                                                                    |

## **Service Enrollments**

Add new enrollment/s for clients receiving KCSP units or Case Coordination Services hours that are not currently enrolled. This client is currently enrolled and authorized for one unit of basic needs, food clothing or supplies.

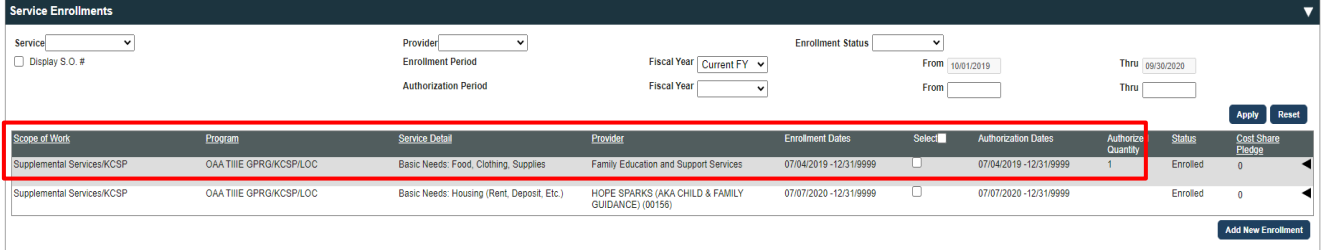

To add a new enrollment for someone that is not enrolled or to enroll for a different type of unit/hours, click on **Add New Enrollment**. A new overlay screen will appear.

Scope of Work selections will usually be: Supplemental Services/KCSP or Case Coordination or Support Group/KCSP or Respite/Youth Activities.

#### Program: select-OAA TIIIE GPRG/KCSP/LOC

This is what New Enrollment looks like when filled out-required fields are marked. Once it is filled out, click on Save. See guidance on adding service units to enrollments later in this guide in 'Service Recording'.

| Add New Enrollment                                                                        | Kinship, Ned               |
|-------------------------------------------------------------------------------------------|----------------------------|
| SO#:0<br>Created from PO#                                                                 | GetCare ID:786744          |
| General                                                                                   |                            |
|                                                                                           |                            |
| Region/contractoupSA 6 - Lewis/Mason/Thurston Area Agency on Aging                        | <u>~</u>                   |
| Provider: O Family Education and Support Services                                         | ~                          |
| Ourrent Fiscal Year ○ All Fiscal Years                                                    |                            |
| Scope of Work:  Supplemental Services/KCSP                                                | ~                          |
| Program OAA TIIE GPRG/KCSP/LOC                                                            | ~                          |
| Service Detail: 0 Basic Needs: Housing (Rent, Deposit, Etc.)                              | ~                          |
| Service Code: 7802 Reset Enrollment Details                                               |                            |
| Site: 0 No Site Assigned                                                                  | ▼                          |
| Assigned Staff: From: Thru:                                                               |                            |
| Note:                                                                                     |                            |
|                                                                                           |                            |
|                                                                                           |                            |
| Enrollment                                                                                |                            |
| Current Status:Disenrolled Add: Referral W                                                | aitlist Enrollment         |
| Status From Thru Reason Needed Unmet                                                      |                            |
| History Point And Readow Qty Need                                                         | Delete                     |
|                                                                                           | Delete                     |
| Authorization                                                                             | <b>•</b>                   |
|                                                                                           |                            |
| Authorization From 07/08/2020 Thru: 12/31/9999                                            |                            |
| Authorized Qty: 1 Unit(s)   Period: Year   Rate                                           |                            |
| First Month Quantity .00Unit(s) Full Monthly Quantity .08Unit(s) First Monthly Amount .00 |                            |
| Cost Share Option Cost Share Total 0.00                                                   |                            |
|                                                                                           |                            |
| Ade                                                                                       | d Additional Authorization |
| Schedule                                                                                  | •                          |
|                                                                                           | Add Additional Schedule    |
|                                                                                           | Save Cancel                |

**Troubleshooting:** If this client has received navigation services in the past, first confirm that an enrollment does not already exist for the service detail you are currently trying to enroll. If you get an error message "This

enrollment date range is overlapping with an existing enrollment," click okay and cancel the current add new enrollment. Look under the Service enrollment noting the scope of work and service detail.

| Note:                  |                  | Fro               | m: Thru:                            |                     |                 |               |
|------------------------|------------------|-------------------|-------------------------------------|---------------------|-----------------|---------------|
| Enrollment             |                  | This enrollment d | ate range is overlapping with an ex | isting enrollment.  |                 |               |
| Current Status:En      | rolled           |                   |                                     |                     | Referral Waitli | st Enrollment |
| Status<br>History From | Thru             | Reason            | Needed<br>Qty                       |                     | Unmet<br>Need   |               |
| Enrolled 05/1          | 5/2022 12/31/999 | 9                 | ×                                   | <b>v</b> / <b>v</b> | 0.0 Save        | Delete        |

#### **Progress Notes**

#### Click on Add New Note

| Progress Notes |            |
|----------------|------------|
| Add New Note   |            |
|                | Enrollment |

In the notes field, write in your progress (case note) here. This should include enough information for someone unfamiliar with the case to know what is happening by reading the note.

When this is complete, save and sign here. (You will need to use your Signature Password)

| Progress Notes                                                                                                    |                                          |                           |                      |
|----------------------------------------------------------------------------------------------------|------------------------------------------|---------------------------|----------------------|
|                                                                                                    | Encountered Date 12/09/2021 Tame 12:33 P | M Entered Date 12/09/2021 | Time 12:33 PM        |
| ▶ 2 = = = = = = = = = = = = = = = = = =                                                                                                    |                                          |                           |                      |
| Test note Kinship caregiver called todayadd details here                                                                                                    |                                          |                           |                      |
|                                                                                                    |                                          |                           |                      |
|                                                                                                    |                                          |                           |                      |
|                                                                                                    |                                          |                           |                      |
| Viewabie by: Everyone V                                                                                                    |                                          |                           |                      |
| <ul> <li>Evenione: viewable to anyone who has access to the client file regardless of user's agency</li> <li>Region/PSA; viewable to anyone in the REI/PSA who has access to the client file.</li> </ul> | the AAA and Bas shales                   |                           | •                    |
| Agency/rounder viewable only to users who have access to enter enrolments within the clent the for the specified agency (i.e. a subcontracted provider,                                                  | the AAA, and the state)                  |                           |                      |
| Print Linnin V                                                                                                    |                                          |                           |                      |
|                                                                                                    |                                          |                           |                      |
| Add Additional Element                                                                                                    |                                          | Save as Draft             | Save and Sign Cancel |
|                                                                                                    |                                          |                           |                      |

# Operations

## Service Recording Overview

This section is where you can enter the units or hours of service provided. Click on month you wish to view

- Click on Region/Contractor-select your region from drop-down
- Click on Provider-select drop down
- Click on Site (if there is more than one site providing services in your region)
- Click on Scope of Work
- Click on Program
- Click on Service Detail

• Click on Apply (bottom right corner)

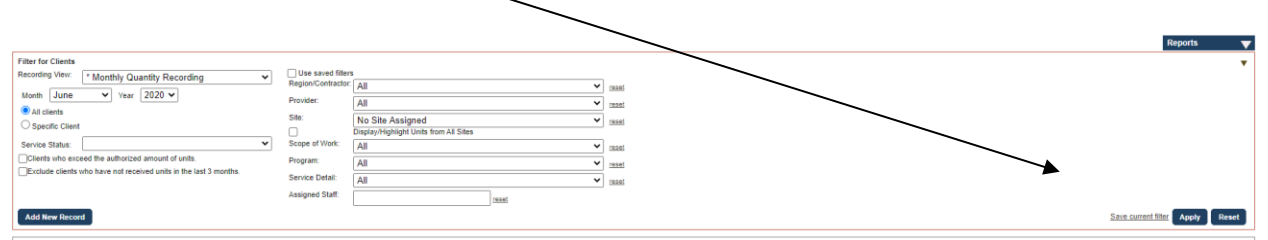

You will now be able to view the list of clients. If clients have units and/or hours assigned, they should appear in the units and/or hours section. If units/hours have been authorized for usage, they should appear in the box labeled Monthly Quantity. Once you see the client's name, you will need to fill in the box with the number of units provided for KCSP or the number of hours provided for case coordination.

## Scope of Work Examples:

| Filter for Clients                                                |                                          |                                                   |                          |
|-------------------------------------------------------------------|------------------------------------------|---------------------------------------------------|--------------------------|
| Recording View: * Monthly Quantity Recording                      | Use saved filters     Region/Contractor: | PSA 6 - Lewis/Mason/Thurston Area Agency on Aging | ▼ reset                  |
| Month November V Year 2021 V                                      | Provider:                                | Family Education and Support Services             | ▼ reset                  |
| All clients                                                       | Site:                                    | No Site Assigned                                  | ▼ reset                  |
| O Specific Client                                                 |                                          | Display/Highlight Units from All Sites            |                          |
| Service Status:                                                   | Scope of Work:                           | All                                               | ✓ reset                  |
| Clients who exceed the authorized amount of units.                | Program:                                 | All                                               | reset                    |
| Exclude clients who have not received units in the last 3 months. | Service Detail:                          |                                                   | reset                    |
|                                                                   | Assigned Staff:                          | Access Assistance                                 |                          |
| Add New Record                                                    |                                          | Case Coordination                                 |                          |
|                                                                   |                                          |                                                   |                          |
| Recording Census: Gra                                             | and Total 0.0                            | Information Services                              | lient(s) Units Total 0.0 |
|                                                                   | ique clients derved o                    |                                                   | ew chroiments o          |
| Provider: All                                                     |                                          | Respite/Youth Activities                          |                          |
| Transaction Loos                                                  |                                          |                                                   |                          |
| 101200012002                                                      |                                          | Supplemental Services/KCSP                        |                          |
| Program/Service Detail/Site GC ID DOB                             | <u>Client Name</u>                       | Support Group                                     | Date                     |
| Subservice Code Date                                              |                                          |                                                   | ng                       |
| Program/Service Detail/Site GC ID DOB                             | Client Name                              | Training/Consultation                             | Date                     |
|                                                                   |                                          | securities securities                             |                          |

# Service Set Examples:

| I&A 💽 CLC SET 🖡 Operations                                   | 🕵 Admin                      |                                                         |                                             |
|--------------------------------------------------------------|------------------------------|---------------------------------------------------------|---------------------------------------------|
| Month November V Year 2021 V                                 | Bruider                      | PSA 6 - Lewis wason incrision area agency on aging      | <u>reset</u>                                |
| All clients                                                  | Sig-                         | Family Education and Support Services                   | nesat                                       |
| O Specific Client                                            | 0                            | DisplayHight Units from AI Sites                        | reset                                       |
| Service Status:                                              | Scope of Work:               | Al                                                      | 1 20201                                     |
| Clients who exceed the authorized amount of units.           | Program:                     | Al 🗸                                                    | reset                                       |
| Conceptions who have not received units in the rasis months. | Service Detail:              | Al                                                      | reset                                       |
|                                                              | Assigned Staff:              | AI                                                      |                                             |
| Add New Record                                               |                              |                                                         |                                             |
|                                                              |                              | 1 Activity                                              |                                             |
| Recording Census: Grand T<br>Unique                          | otal 0.0<br>Clients Served 0 | 1 Contact                                               | Sent(s) Units Total 0.0<br>lew Enrolments 0 |
| Provider All                                                 |                              | -                                                       |                                             |
| Tronge, All                                                  |                              | 1 Hour                                                  |                                             |
| Transaction Lops                                             |                              | 1 Session                                               |                                             |
| Deservation (and a little OC ID DOR                          | Client Home                  |                                                         | -                                           |
| Hugan an the blan are to but                                 |                              | 1 Youth Activity                                        |                                             |
| Subsenice Code Edia                                          | Cloud House                  | Assistive Technology (Devices/DMEMedications) - 1 Item  | 9 <b>)</b>                                  |
| Program Service Decar same GC 60 DUD                         | CORE NOTE                    | Reserve receiving (democratic medications) - Friend     |                                             |
| Total (Page) :                                               |                              | Assistive Technology (Devices/DME/Medications) - 1 Unit |                                             |
| Total (Grand) : .00                                          |                              | Paris Namle: East Clathing Sumpling                     |                                             |
|                                                              |                              |                                                         |                                             |
|                                                              |                              | Basic Needs: Housing (Rent, Deposit, Etc.)              |                                             |
|                                                              |                              | Creasher Technics 1 Section                             |                                             |
|                                                              |                              | Calegiver Halling - 1 Session                           |                                             |
|                                                              |                              | Consultation - 1 Session                                |                                             |
|                                                              |                              |                                                         |                                             |
|                                                              |                              | Unsemination of Publications - 1 ACIVITy                |                                             |
|                                                              |                              | Grandparent Raising Grandchild - 1 Session.             |                                             |
|                                                              |                              |                                                         |                                             |
|                                                              |                              | Group Presentation - 1 Activity                         |                                             |
|                                                              |                              | Interpreter Services                                    |                                             |
|                                                              |                              |                                                         |                                             |
|                                                              |                              | Legal Services                                          |                                             |
|                                                              |                              | Publicity/Media Campaign - 1 Activity                   |                                             |
|                                                              |                              |                                                         |                                             |
|                                                              |                              | School and Youth Activities - 1 Activity                |                                             |
|                                                              |                              | Transportation: Voucher/Gas/Bus Pass/Car Penair         |                                             |
|                                                              |                              |                                                         |                                             |

# Service Recording Options

## **Registered Services**

For Kinship services requiring enrollments and other client level details you will enter units either via service recording or using Progress Notes/Units. Please refer to CLC Help Library materials for more guidance on adding service enrollments and recording units. From the CLC Set section we recommend reviewing: *CLC Set - Adding a Client Record + Client File Overview + Reports*.

## **Recording Case Coordination**

Case Coordination requires a service enrollment (Scope of Work: Case Coordination Service Detail: 1 Hour). In this case, once the KCSP recipient is enrolled there are two options for recording service units. **Note:** Both options will fill in the required information for data needs.

- 1. Through the **progress notes** inside the client's file (this may be the best option for monthly or less frequent work with the client). This may be the best option when working throughout the month with the client.
- 2. Through **service recording** in the Operations Module. Step by step directions for service recording are in the Help Library under the Service Enrollment section and the document is attached here. This may be the best option for monthly or less frequent work with the client.

Case Coordination is set up with 1 hour as the service detail. You can use quarter hour (.25) increments to indicate time spent in case coordination activities.

| Service Enrollmen             | ts                              |                                          |                                                               |                           |        |                           |                                      |                                |
|-------------------------------|---------------------------------|------------------------------------------|---------------------------------------------------------------|---------------------------|--------|---------------------------|--------------------------------------|--------------------------------|
| Service                       | ~                               | Provider                                 | ~                                                             | Enrollment                | Status | ~                         |                                      |                                |
| Display S.O. #                |                                 | Enrollment Period                        | Fiscal Year                                                   | Current FY 🗸 🗸            | Fro    | m 10/01/2021              | Thru 09/30/20                        | 22                             |
|                               |                                 | Authorization Period                     | Fiscal Year                                                   | ~                         | Fro    | m                         | Thru                                 |                                |
|                               |                                 |                                          |                                                               |                           |        |                           | Apply                                | Reset                          |
| Scope of Work                 | <u>Program</u>                  | Service Detail                           | <u>Provider</u>                                               | Enrollment Dates          | Select | Authorization<br>Dates    | Authorized <u>Status</u><br>Quantity | <u>Cost</u><br>Share<br>Pledge |
| Case Coordination             | OAA TIIIE<br>GPRG/KCSP/KNAV/LOC | 1 Hour                                   | Catholic Charities of the<br>Diocese of Yakima<br>(00569)     | 10/13/2021<br>-10/31/2022 |        | 10/13/2021<br>-10/31/2022 | Enrolled                             | 0                              |
| Supplemental<br>Services/KCSP | OAA TIIIE<br>GPRG/KCSP/LOC      | Basic Needs: Food,<br>Clothing, Supplies | Catholic Charities of the<br>Diocese of Yakima<br>(00569)     | 09/23/2021<br>-12/23/2021 |        | 09/23/2021<br>-12/23/2021 | Enrolled                             | 0 •                            |
| Access Assistance             | OAA TIIIE<br>GPRG/KNAV/LOC      | 1 Contact                                | PSA 3 - Snohomish<br>County LTC and Aging<br>Division (00548) | 08/25/2021<br>-11/30/2021 |        | 08/25/2021<br>-11/30/2021 | Enrolled                             | 0 •                            |
| Supplemental<br>Services/KCSP | OAA TIIIE<br>GPRG/KCSP/LOC      | Basic Needs: Food,<br>Clothing, Supplies | PSA 3 - Snohomish<br>County LTC and Aging<br>Division (00548) | 08/25/2021<br>-08/31/2022 |        | 08/25/2021<br>-08/31/2022 | Enrolled                             | 0                              |

## Adding Case Coordination Units through Progress Notes

To service record in a progress note, go to the progress notes ribbon and click on it to open up the Progress Notes page. The client will have to already be enrolled in the service you are trying to apply unit toward.

| APS/RCS                 | • |
|-------------------------|---|
| Progress Notes          | • |
| Electronic File Cabinet | • |

#### Once the Progress Notes page opens, click on the Add New Note button.

| Progress Notes                                                                                                  |                                                                                                 | ▼                                                    |
|----------------------------------------------------------------------------------------------------|-------------------------------------------------------------------------------------------------|------------------------------------------------------|
| Add New Note                                                                                                    |                                                                                                 | 0                                                    |
| All Clients  Specific Client Finkified, Test lii  Linked Records Include Non- Consumers: Date Range: From To To | Enrollment v<br>Region: v<br>Provider: v<br>Scope of Work: v<br>Program: v<br>Service Detail: v | Note Contains:                                       |
| Time Range: From To To                                                                                          | Site: v                                                                                         | Client has 1 or v<br>more Call:<br>Client has 1 or v |
| Mode:                                                                                                    |                                                                                                 | Enrollment:                                          |

Once the Progress Note narrative box opens, put documentation in the open field and then go to the Select Element Drop down and select the 'Units' from the drop-down list. Click on the word units.

| Event   Home Visit   Put documentation   Put documentation   Put documentation   Poblem   New Service   Vewable by:   Event   • Exaryons: view   • Exaryons: view   • Exaryo                                                                                                    | rogress Notes                      |                    |                                                                                                    |
|----------------------------------------------------------------------------------------------------|------------------------------------|--------------------|----------------------------------------------------------------------------------------------------|
| Event       Home Visit         Put documentation       Mode         Attachment       Problem         New Service       Existing Service         Existing Service       Existing Service         Select Element       ver access to the client file regardless of user's agency         PSA who has access to the client file for the specified agency (i.e a subcontracted provider, the AAA, and the state)                                                                                                    |                                    |                    | Encountered Date 06:17/2021 Time 06:50 PM Entered Date 06/17/2021 Time 06:59 PM                                                           |
| Put documental       Home Visit       Image: Constraint of the specified agency (i.e a subcontracted provider, the AAA, and the state)         Put documental       Mode       Attachment         Problem       New Service         Viewable by:       Everyone: view         Exergon PSA: view       Existing Service         Schedule Follow-Up       Schedule Follow-Up         Select Element:       Image: Constraint of the specified agency (i.e a subcontracted provider, the AAA, and the state)                                                                                                    |                                    | Event              | Ver Trace I                                                                                                    |
| Put documentation     Mode       Attachment     Attachment       Problem     New Service       Region/PS-vice     Existing Service       Region/PS-vice     Statube believe       Region/PS-vice     Statube believe       Region/PS-vice     Statube believe       Region/PS-vice     Statube believe                                                                                                    | B / <u>U</u> <b>≣</b>              | Home Visit         | ε 🕫 · · · Φ                                                                                                    |
| Attachment<br>Problem<br>New Service<br>Existing Service<br>Existing Service<br>Existing Service<br>Existing Service<br>Existing Service<br>Segion//Srcvide<br>Select Element:<br>Select Element:<br>S | Put documentati                    | <sup>¢</sup> Mode  |                                                                                                    |
| Problem     New Service       Tewable by:     Everyon: viewa       P Exeryon: viewa     Units       Region/PSA vie     Schedule Follow-Up       Schedule Follow-Up     have access to enter enrollments within the client file for the specified agency (i.e. a subcontracted provider, the AAA, and the state)                                                                                                    |                                    | Attachment         |                                                                                                    |
| New Service         lewable by:       Existing Service         Existing Service         Deproved         Segion/PSA: we Agency/Provide         Schedule Follow-Up         Schedule Follow-Up                                                                                                    |                                    | Problem            |                                                                                                    |
| ewable by: Evisting Service<br>Everyone: Wewa<br>Region/PSA: via<br>Agency/Provide<br>Schedule Follow-Up<br>Select Element:                                                                                                    |                                    | New Service        |                                                                                                    |
| Everyone: viewa<br>Region/PSA: vie<br>Agency/Provider<br>Schedule Follow-Up<br>Select Element:                                                                                                    | ewable by: Eve                     | Existing Service   |                                                                                                    |
| Agency/Provider<br>Schedule Follow-Up<br>Select Element:                                                                                                    | Everyone: viewa<br>Region/PSA: vie | Units              | ss to the client file regardless of user's agency<br>PSA who has access to the client file.                                               |
| Select Element:                                                                                                    | Agency/Provide                     | Schedule Follow-Up | p have access to enter enrollments within the client file for the specified agency (i.e a subcontracted provider, the AAA, and the state) |
|                                                                                                    | Select Element:                    | ~                  |                                                                                                    |
|                                                                                                    |                                    |                    |                                                                                                    |
|                                                                                                    |                                    |                    |                                                                                                    |
| Add Additional Element                                                                                                    | Add Additional El                  | ement              | Save as Desti                                                                                                    |

The following fields will display. Make sure that the unit date is correct—this field is editable. Select the Enrollment reflecting access assistance—case coordination from the Service Enrollment dropdown and then type in the number of units (hours can be entered in quarter hour units as needed). Once the progress note and the service unit is completed, click on the save and sign button and place your electronic signature in to complete the process.

| Select Element: Units  | ✓ Unit Date: 09/17/2021 | Service Enrollment: | $\begin{tabular}{ c c c c c c c c c c c c c c c c c c c$ | Units 1.75    |               |        |
|------------------------|-------------------------|---------------------|----------------------------------------------------------|---------------|---------------|--------|
|                        |                         |                     |                                                          |               |               |        |
| Add Additional Element |                         |                     |                                                          |               |               |        |
|                        |                         |                     |                                                          | Save as Draft | Save and Sign | Cancel |

### Adding Case Coordination through Service Recording

Service Recording in the Operation Module. Hover cursor on the word Operations—this displays the drop-down options. Move cursor to Service Recording and click on this option.

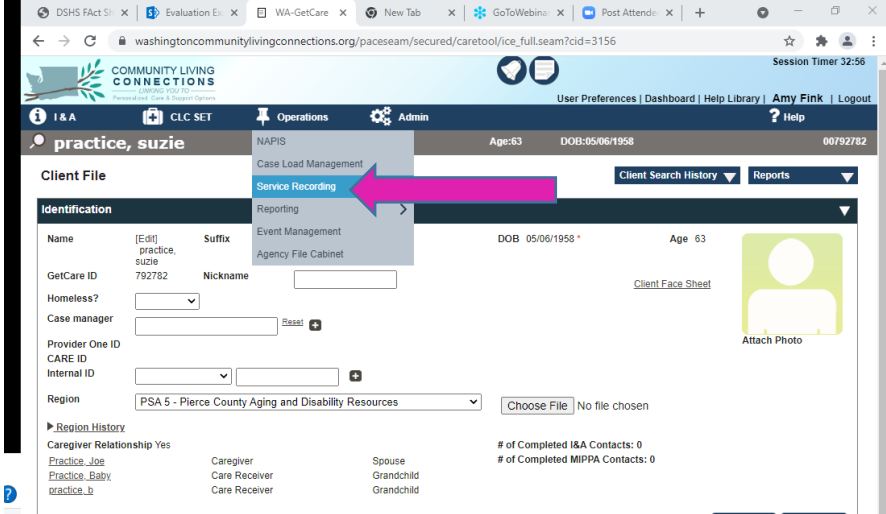

See example of the Service Recording screen below. To service record in the Operations Module, enter the fields exactly how they were entered in the enrollment. When the time frame to service record has been entered along with the fields that match the service enrollment (service set), then click on the Apply button.

|                                                                                                    |                                                                  |                                                                                                    | Reports                                                 | $\mathbf{\nabla}$ |
|----------------------------------------------------------------------------------------------------|------------------------------------------------------------------|----------------------------------------------------------------------------------------------------|---------------------------------------------------------|-------------------|
| Filter for Clients Recording View: * Monthly Quantity Recording Month October Vear 2021  All clients Specific Client                  | Use saved filters<br>Region/Contractor:<br>Provider:<br>Site:    | PSA 9 - Southeast WA Aging and Long Term Care<br>Catholic Charities of the Diocese of Yakima (00569) | reset reset reset                                       | •                 |
| Service Status:  Clients who exceed the authorized amount of units. Exclude clients who have not received units in the last 3 months. | Scope of Work:<br>Program:<br>Service Detail:<br>Assigned Staff: | Case Coordination OAA TIIIE GPRG/KCSP/KNAV/LOC I Hour reset                                          | <ul> <li>reset</li> <li>reset</li> <li>reset</li> </ul> |                   |
| Add New Record                                                                                                    |                                                                  | Save curre                                                                                           | nt filter Apply                                         | Reset             |

The following service recording options will display for clients enrolled in Case Coordination for October 2021 set and you can now enter the data in the field beside the client's name. Once the data has been entered, click on the Save button.

| ecoraing                              |                              |            |                    |                 |                                |                               |                       |                                            |                                  |            |
|---------------------------------------|------------------------------|------------|--------------------|-----------------|--------------------------------|-------------------------------|-----------------------|--------------------------------------------|----------------------------------|------------|
| Census: Grand Total 0.0               |                              | Client     | s) Units Total 0.0 |                 | Non-Registered Total Units 0.0 |                               |                       | Units Delivered over<br>Authorization 0.00 |                                  |            |
|                                       | Unique Clients Served 0      |            | New E              | nrollments 1    |                                | Non-Regis                     | tered Enrollmen       | ts 0                                       | Non-Registered Month<br>Served 0 | ily        |
| rovider: Catholic Cha                 | arities of the Diocese of Ya | kima       | Service: Cas       | e Coordination  | Progr<br>OAA<br>GPR0           | am:<br>TIIIE<br>5/KCSP/KNAV/L | Service<br>LOC        | Detail: 1 Hour                             | 10/01/21 -                       | 0/31/21    |
| Transaction Logs                      |                              |            |                    |                 |                                |                               |                       |                                            | Save                             | Cancel     |
| Program/Service Detail/               | Site                         | GC ID      | DOB                | Client Name     |                                | Monthly<br>Quantity           | Recording<br>Quantity | Authorized Qty                             | y. Enrollment Date               | pi-pi Next |
| OULDING VICE                          | COM                          | Date       |                    |                 | Millout                        | Allowin n                     |                       | OTHER .                                    | ones romaning                    |            |
| DAA TIIIE GPRG/KCSP/F                 | (NAV/LOC /1 Hour             | 792782     | 05/08/1958         | Practice, Suzie |                                | 1.25                          | .00                   | 0.00                                       | 10/13/2021 - 10/31/2022          |            |
| Program/Service Detail/               | Site                         | GC ID      | DOB                | Client Name     |                                | Monthly<br>Quantity           | Recording<br>Quantity | Authorized Qty                             | y. Enrollment Date               |            |
| Select<br>Enrolled<br>Client to Add   | Start enrolling clients      | from other | sites.             |                 |                                |                               |                       |                                            |                                  |            |
|                                       |                              |            |                    |                 |                                | 0                             | .00                   | .00                                        |                                  |            |
| tal (Page) : .00<br>tal (Grand) : .00 |                              |            |                    |                 |                                |                               |                       |                                            | Previous                         | pr-pr Next |
|                                       |                              |            |                    |                 |                                |                               |                       |                                            | Save                             | Cancel     |
|                                       |                              |            |                    |                 |                                |                               |                       |                                            |                                  |            |

# **Non-Registered Services**

This requires only the number of clients served and Service Recording of units of service, an enrollment is not required if the caregiver has a client file. Enter aggregate data in Operations/Service Recording.

#### I&A Aggregate data

For Access Assistance enter the number of caregivers contacted and total number contacts (number of contacts-can be done at the end of each month).

| Filter for Clients                                                |                  |                                                   |   | *                               |
|-------------------------------------------------------------------|------------------|---------------------------------------------------|---|---------------------------------|
| Recording View: * Monthly Quantity Recording                      | Use saved filte  | ars -                                             |   |                                 |
| Month Neuromber vy Year 2001 vy                                   | Region/Contracto | PSA 6 - Lewis/Mason/Thurston Area Agency on Aging | ~ | reset                           |
| (a) All clients                                                   | Provider:        | Family Education and Support Services             | ~ | reset                           |
| Specific Client                                                   | Site:            | No Site Assigned                                  | ~ | reset                           |
|                                                                   |                  | Display/Highlight Units from All Sites            |   |                                 |
|                                                                   | Scope of Work:   | Access Assistance                                 | ~ | reset                           |
| Exclude clients who have not received units in the last 3 months. | Program:         | OAA TIIIE GPRG/KNAV/LOC                           | × | reset                           |
|                                                                   | Service Detail:  | 1 Contact                                         | ~ | reset                           |
|                                                                   | Assigned Staff:  | reset                                             |   |                                 |
| Add New Record                                                    |                  |                                                   |   | Save current filter Apply Reset |

Fill in:

- Correct month
- Region/Contractor
- Provider
- Site
- Scope of Work
- Program
- Service Detail

#### Then click on Apply and then Click on Non-Registered link

| Scope of Work.   | Access As    | ssistance           |                            |              | ~                   |
|------------------|--------------|---------------------|----------------------------|--------------|---------------------|
| Program:         | OAA TIII     | e gprg/knav         | //LOC                      |              | ~                   |
| Service Detail:  | 1 Contact    | t                   |                            |              | ~                   |
| Assigned Staff:  |              |                     | res                        | et           |                     |
| Client(s) Unit   | is Total 0.0 |                     | Non-                       | Registered 1 | Fotal Units 0.0     |
| New Enrollm      | ents 0       |                     | Non-                       | Registered I | Enrollments 0       |
| rvice: Access As | sistance     | F                   | Program:<br>DAA TIIIE GPRG | KNAV/LOC     | Service Detai       |
|                  |              |                     |                            |              |                     |
| Client Name      |              | Monthly<br>Quantity | Recording<br>Quantity      | Authorize    | d Qty. Enrollment D |
|                  | Amount       | Amount              | Remaining                  | Units        | Units Remainii      |
| Non-registered   |              |                     | .00                        |              |                     |

#### An overlay will populate:

Fill in number of persons contacted in the New in FY column.

| ľ | Γ  |           |              |          |                         |                                |                      |                            |                         |              |
|---|----|-----------|--------------|----------|-------------------------|--------------------------------|----------------------|----------------------------|-------------------------|--------------|
| 5 | 2  | Save      | Cancel       | Print    |                         |                                |                      |                            |                         |              |
|   | l  | Non-Re    | gistered a   | nd Regis | tered Enrollment Counts | Registered Clients<br>Enrolled | Newly En<br>FY (Undu | rolled in the<br>plicated) | Monthly C<br>Served (du | lien<br>Jpli |
|   |    | Total Cli | ents for Pro | ogram/Se | vice                    |                                | 15                   |                            |                         |              |
| Ľ | 10 | Total Ge  | nder         |          |                         |                                |                      |                            |                         |              |

When you have filled in all the relevant boxes, click on save.

Next back on the service recording screen, enter the total number of calls/contacts for the service recording time frame.

| Scope of Work.     | Access Assi               | stance              |                        |                 | ~                | reset         |
|--------------------|---------------------------|---------------------|------------------------|-----------------|------------------|---------------|
| Program:           | OAA TIIIE GPRG/KNAV/LOC 🗸 |                     |                        |                 |                  | reset         |
| Service Detail:    | 1 Contact                 |                     |                        |                 | ~                | reset         |
| Assigned Staff:    |                           |                     | resi                   | et              |                  |               |
| Client(s) Units    | Total 0.0                 |                     | Non-                   | Registered Tota | al Units 0.0     |               |
| New Enrollme       | ents 0                    |                     | Non-                   | Registered Enr  | oliments 0       |               |
| rvice: Access Ass  | istance                   | Pri                 | ogram:<br>A TIIIE GPRG | KNAV/LOC        | Service Detai    | il: 1 Contact |
| Add Nu             | imber of                  | Access              | Assista                | ance cal        | ls/conta         | cts here      |
| <u>Client Name</u> |                           | Monthly<br>Guantity | Recording<br>Quantity  | Authorized G    | ty. Enrollment ( | Date          |
|                    | Amount                    | Amount Re           | maining                | Units           | Units Remaini    | ng            |
| Non-registered     |                           | 22                  | .00                    |                 |                  |               |

**Note:** It is important to enter <u>both number of persons served</u>, using the non-registered overlay and the number <u>of contacts</u> back on the service recording screen.

# Additional Resources on How Enter Service Units in GetCare

The GetCare Help Library includes a wealth of resources and guides describing processes for working in the CLC Set/Client File, I&A Module and Reporting. Documents are categorized by service or feature to help you find needed information.

| Service Recording<br><u>Master Service List + How to add Services and Providers + Template.xls</u> (XLS Forma | at) |
|----------------------------------------------------------------------------------------------------|-----|
| How to Record Services in GetCare (PDF                                                                        |     |
| Non-Registered Units Quick Guide (PDF Format)                                                                 |     |
| I&A Non Registered (PDF Format)                                                                               |     |
|                                                                                                    |     |

# **Event Management**

Used to enter aggregate number of attendees for events, support groups, newsletters, outreach, classes, etc. For detailed steps on using Event Manager, refer to the **CLC Event Management and Service Recording** guidance in the Help Library/Operations.

To get to the Event Management page where you will be able to track presentations, events, trainings, and plan activities you will first go to the Operations Tab, then find Event Management.

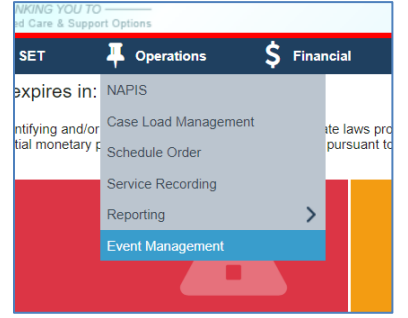

#### Adding a kinship Related Event

To create a new event in the **Event Management** tool you must first click the "**Add New**" button or for a recurring event select "**Copy To New**".

| 2977 08/30/2018 -<br>08/30/2018 |  | Warm Beach Senior Community | Johnson, Lori | PS  |
|---------------------------------|--|-----------------------------|---------------|-----|
| Add New                         |  |                             |               | Pre |

| <u>Event ID</u> | <u>Date</u>                | Organization Name                  | <u>Presenter Name</u> | <u>Staff Entered</u><br><u>Event</u> | <u>Region</u>                                                             | Event or Group Name     | Status      |
|-----------------|----------------------------|------------------------------------|-----------------------|--------------------------------------|---------------------------------------------------------------------------|-------------------------|-------------|
| 4962            | 11/13/2019 -<br>11/13/2019 | Klickitat County Senior<br>Serives | Bryan,Stacy           | Bryan, Stacy                         | PSA 7 - Area Agency on<br>Aging & Disabilities of<br>Southwest Washington | Caregiver Support Group | Copy to New |
| Fields          | to Compl                   | ete:                               |                       |                                      |                                                                           |                         |             |
| Enter d         | late at top                | o left                             |                       |                                      |                                                                           |                         |             |
| Enter s         | taff name                  | e                                  |                       |                                      |                                                                           |                         |             |
| Enter F         | Region                     |                                    |                       |                                      |                                                                           |                         |             |
| Enter S         | Status                     |                                    |                       |                                      |                                                                           |                         |             |

- Skip: Event ID
- Is this event a MIPPA event? -enter "No"
- Click on Apply and Add New

| l | Event Management<br>The purpose of this section is to privide organizations the means to track presentations, outreach and assistance events, trainings, planning activities, support groups, media campaigns and other small or large group activities designed to meel agency and programmatic poals. |             |
|---|----------------------------------------------------------------------------------------------------|-------------|
|   | Event List                                                                                                    | 1           |
|   | From         To         Staff Entering Event         Based         Region         v           Status         V         Event ID         Is this event all MPPA event?         V                                                                                                    |             |
|   |                                                                                                    | Apply Reset |

## **Event Information**

- Enter Date
- Event or Group Name
- Enter Event Purpose
- Enter Event Type
- Enter Event Topic
- Skip: MIPPA Event Topic

## **Organization Information**

- Enter Organization Name
- Enter Organizer name

#### **Presenter Information**

- Presenter name
- Total hours spent on activity
- Number of presenters
- Number of presenters who are volunteers

# **Target Information**

- Target Audiences
- Target Audience Race/Ethnicity
- Age Target

## **Event Location Information**

- Event Location Name
- Event Location Category
- Event Location Contact Last Name
- Event Location Contact First Name
- Event Location Type, Address, Phone

#### **Event Outcome**

- Fill in numbers 1,2,4,5,6,7- *skip #3*
- Age of attendees estimate

Once all Event information is entered save and complete.

# **Service Recording Events**

Use saved Event information to populate service recording for Information Services. To pull a summary of events use Event Management Summary Report. This tool is available from the Operations Module/Reports, select Event Management. Enter date range and use other filters to get to select results.

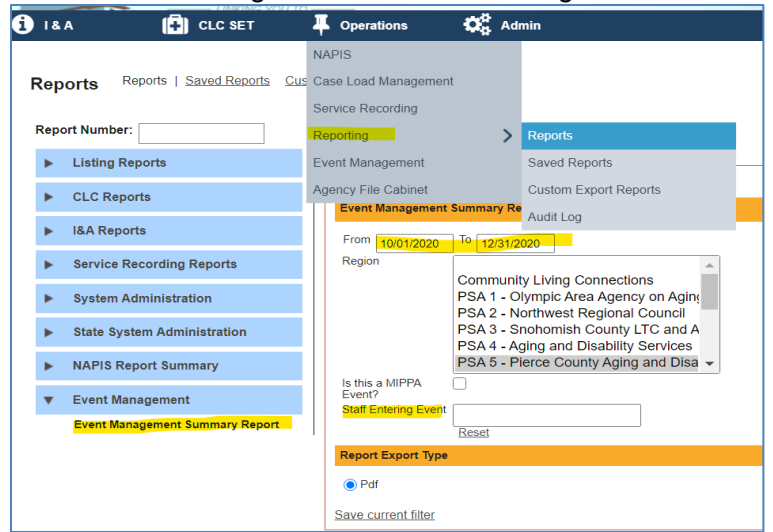

Once your Event Summary results are generated you can use this to populate service recording for Information Services for:

## **Group Presentations**

Enter the total **number of Group Presentations** on the service recording screen and then select the unregistered link to bring up the overlay to enter **audience size**.

#### Publications and Publicity/Media Campaigns

Enter the number of unique publications or campaigns and audience size is the estimated persons reached for either of these activity types.

# Resources & Reporting System Related Trouble

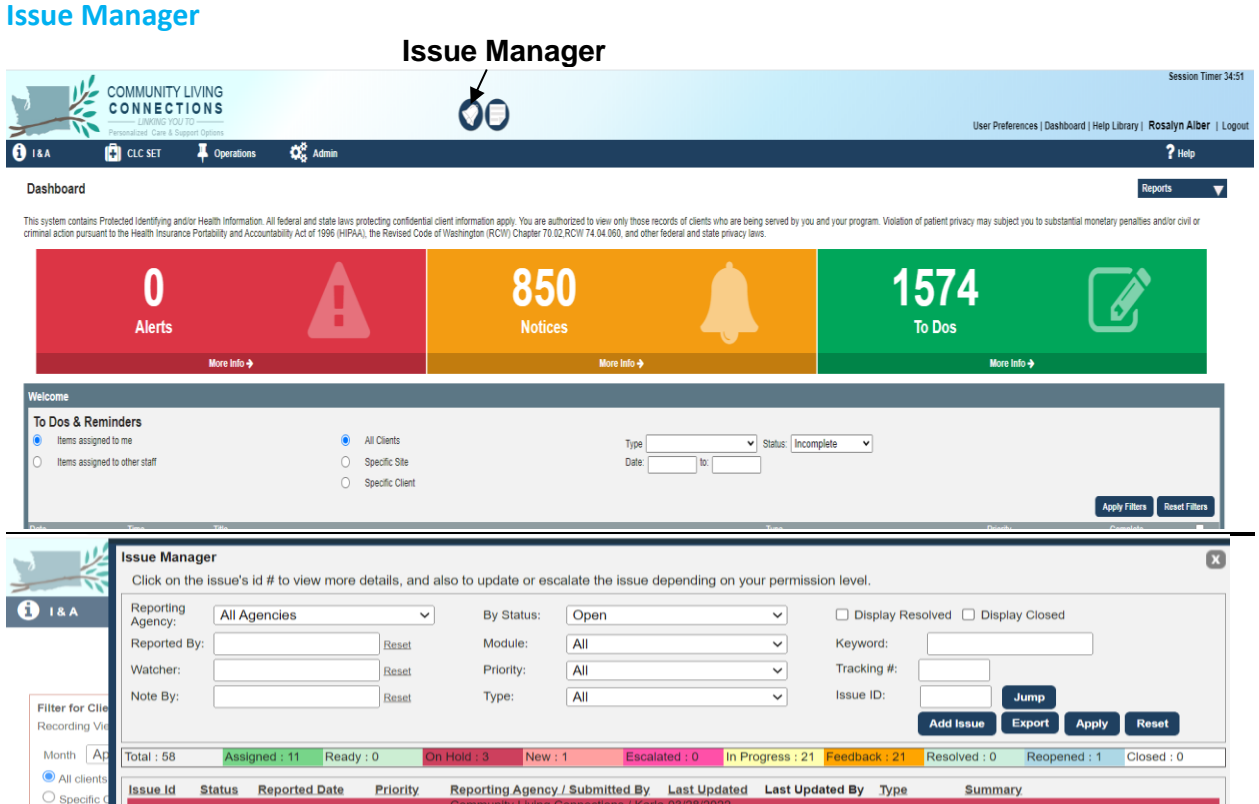

This is where you go to enter any problems you may be encountering with data entry, etc. Screen shots are helpful. When adding an issue report as many details as possible to help the Vendor and system technicians with solving the problem in a timely manner.

→ Be sure to notify your supervisor or your AAA/GetCare primary contact when you post an issue so they are

aware of your reported issue and can offer assistance if it is resolvable at the local level. If needed, they

will escalate the issue for the vendor. Issue not escalated stay in 'New' status and are not readily reviewed.

#### **Help Library**

A variety of tutorials and source documents and reference guides are available for reference. Find the link to the Help Library located at the top right of the screen, in the banner section. We encourage you to review materials within the CLC Set, I&A - New Contact and Follow-Up/Stats and Service Recording categories to help you with further understanding around working with GetCare and data entry related to kinship programs.

#### **User Preferences/Signature Password**

Your signature password is how you digitally sign assessments & progress notes. To add or update your <u>Signature Password go to **User Preferences** located at the top of the screen, in the banner section.</u>

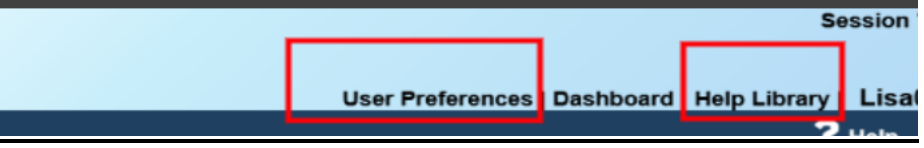

An overlay will pop up. Click on "*I would like to change my signature password*". Create password and save. You can add or update your signature password while working on a record, this action does not require you to log out and back in again.

| s        | User Preferences<br>I would like to change my Password<br>SAML Name ID: DP3FZ8PF5FQ3L-1QT1MW4LL8-D<br>Link SAML ID to my account:                                                                                                    | 1LW4VZ0FD-DD9DQ4ZP8L   | User Preferences                              |
|----------|----------------------------------------------------------------------------------------------------|------------------------|-----------------------------------------------|
|          | <ul> <li>I would like to change my Signature Password<br/>Signature:</li> <li>Re-type Signature:</li> </ul>                                                                                                    | •••                    | Client Sea                                    |
| 50<br>50 | I would like to change my phone number     I would like to change my email address     I would like to update my address     I would like to change my Pagination     (Pagination is the number of results you wish to se     navigate to the next page of results) | e on a page before you | d to view only those more Portability and Act |

The User Preferences overlay offers several other options to update your information.

# Applying a Unit Rate to Enrolled Services (only for case

#### management model)

All Service Enrollments include an Authorization subsection. For tracking nonfederal funds utilized as part of case management you can add unit authorization with dollar amounts in service enrollment ribbon.

In the example below, the caregiver is enrolled in Supplemental Services/KCSP, Basic Needs - Food, Clothing, Supplies. For the current Fiscal Year, they are enrolled from 1/1/2022 thru 12/31/22. Scrolling down to the Authorization Section you will the navigator was able add multiple authorizations with varying rates for each date a service and cost was provided to the caregiver.

• One in Feb for \$200 and two in March - one for \$50 allocated for first part of March and another \$30 for second half of the month.

If the cost is expected to be the same each month, then the authorization timeframe can span the expected dates the service will be provided and does not need to be updated authorization for each occurrence.

IMPORTANT: Adding authorization details to the Enrollment does not take the place of service recording units. Please follow guidance above for adding units via Progress Notes or through Service Recording.

| Scope of Work:           | Supplemental Service                                  | ~                       |                   |               |          |              |                              |  |
|--------------------------|-------------------------------------------------------|-------------------------|-------------------|---------------|----------|--------------|------------------------------|--|
| Program                  | Program OAA TIIIE GPRG/KCSP/LOC                       |                         |                   |               |          |              |                              |  |
| Service Detail:          | Service Detail: Basic Needs: Food, Clothing, Supplies |                         |                   |               |          |              |                              |  |
| Service Code:            | 7802                                                  |                         | Res               | et Enrollment | Details  |              |                              |  |
| Site:                    | No Site Assigned                                      | 1                       |                   |               |          |              | ~                            |  |
| Assigned Staff:          |                                                       | From:                   | Thru:             |               | •        |              |                              |  |
| Note:                    |                                                       |                         |                   |               |          |              | 2                            |  |
|                          |                                                       |                         |                   |               |          |              |                              |  |
| Enrollment               |                                                       |                         |                   |               |          |              |                              |  |
| Current Status:En        | rolled                                                |                         |                   |               |          | Add: Referra | Waitlist Enrollment          |  |
| Statue History           | rom Thru I                                            | Needed                  |                   |               | Unmet    |              |                              |  |
| Enrolled (               | 17/04/2010 12/31/2021                                 | Qty                     | Init/c)/          | Voor          | Need     | Edit         | On Hold                      |  |
| Enrolled (               | 1/04/2019 12/31/2021                                  | 0.0                     | Init(s)/          | real          | 0.0      | Edit         | On Hold                      |  |
| Eniolied C               | 1012022 12312022                                      | 0.0                     | Jun(s)/           |               | 0.0      | LUR          | On Hold                      |  |
| Remove Authorization     | 2                                                     |                         |                   |               |          |              |                              |  |
| Authorizatio             | n                                                     |                         |                   |               |          |              | ▼                            |  |
| Authorization            | From                                                  | Ther                    |                   |               |          |              |                              |  |
| Period:                  | 02/01/2022                                            | 02/28/2022              |                   |               |          |              |                              |  |
| Authorized Qty:          | 1 Unit(s)                                             | ~                       | Period: Month     | ✓ R           | ate 200  |              |                              |  |
| First Month Quar         | ntity 1.00Unit(s) Full Mont                           | hly Quantity 1.00Unit(s | <li>First Mo</li> | onthly Amount | t 200.00 |              |                              |  |
| Cost Share Option        | Cost S                                                | Share Total 0.00        |                   |               |          |              |                              |  |
| 1                        |                                                       |                         | 19                |               |          |              |                              |  |
|                          |                                                       |                         |                   |               |          |              | Add Additional Authorization |  |
| Schedule                 |                                                       |                         |                   |               |          |              |                              |  |
|                          |                                                       |                         |                   |               |          |              | Add Additional Schedule      |  |
| Remove Authorization     | n                                                     |                         |                   |               |          |              |                              |  |
| Authorizatio             | n                                                     |                         |                   |               |          |              |                              |  |
|                          |                                                       |                         |                   |               |          |              | 1912                         |  |
| Authorization<br>Period: | From 03/01/2022                                       | Thru: 03/19/2022        |                   |               |          |              |                              |  |
| Authorized Qty:          | 1 Unit(s)                                             | ~                       | Period: Month     | ✓ R           | ate 50   |              |                              |  |
| First Month Quar         | ntity .61Unit(s) Full Mont                            | hly Quantity 1.00Unit(s | i) First Mo       | onthly Amount | t 30.65  |              |                              |  |
| Cost Share Option        | Cost S                                                | Share Total 0.00        |                   |               |          |              |                              |  |
|                          |                                                       |                         |                   |               |          |              |                              |  |
|                          |                                                       |                         |                   |               |          |              | Add Additional Authorization |  |
| Schedule                 |                                                       |                         |                   |               |          |              |                              |  |
|                          |                                                       |                         |                   |               |          |              | Add Additional Schedule      |  |
| Remove Authorization     | n                                                     |                         |                   |               |          |              | ALE SEA SEAL                 |  |
| Authorizatio             | n                                                     |                         |                   |               |          |              | ▼                            |  |
| Authorization            | From 03/20/2022                                       | Thru 03/31/2022         |                   |               |          |              |                              |  |
| Authorized Qty:          | 1 Unit/s)                                             |                         | Period: Month     | V R           | ate 30   |              |                              |  |
|                          | . Sin(o)                                              |                         | montan            |               |          |              |                              |  |

#### How to pull report with Unit Rate totals

You can generate a report to see authorization details, including rates, as entered into the service enrollment/authorization section described above using Custom Export reporting. For more information about using Custom Export reports, go to the **Help Library** in GetCare look under the **Operations/Reporting** section for *Custom Export Reports – Overview and Report Use Examples*.

In Operations, go to Reporting and select Custom Export. From here select Custom Type 'Client'. Once the fields display, you will see an option near top of screen "Use a saved filter". Open the menu and scroll down to select 'kinship Service by Auth – Rate'. Once the selected report fields populate, scroll to the bottom of the page, and select from the Filters.

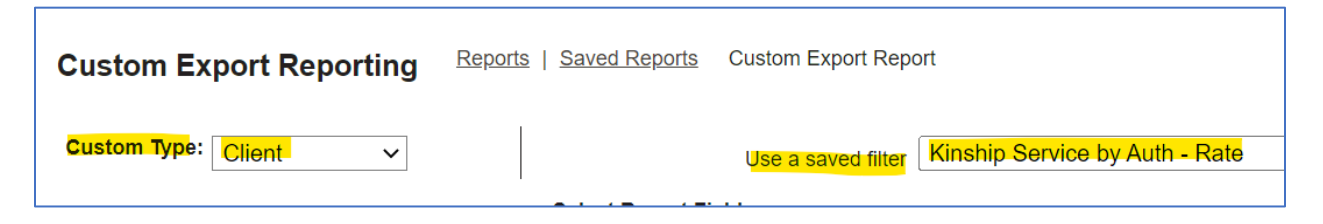

In the Filter box you will enter a date span for months you want to see enrollments/authorizations and rates and then select the service set details where authorizations and rates are applied.

Once you have selected the date and service set filters, select Run Report. When the report is available you will receive a dashboard notification, or you can select from the Alert Bell at the top of the GetCare screen.

For the enrollment/caregiver record example described above, Supplemental Services/KCSP for Basic Needs: Food Clothing and Supplied, the report results include rates for months of February and March, see highlighted.

| GC ID  | Provider             | Scope of Work | Program       | <mark>Service Detail</mark>  | Authorization           | Authorization           | <mark>Rate</mark> |
|--------|----------------------|---------------|---------------|------------------------------|-------------------------|-------------------------|-------------------|
|        |                      |               |               |                              | <mark>From</mark>       | Thru                    |                   |
| 786744 | Family Education and | Supplemental  | OAA TIIIE     | Basic Needs: Food, Clothing, | <mark>03-20-2022</mark> | <mark>03-31-2022</mark> | <mark>30</mark>   |
|        | Support Services     | Services/KCSP | GPRG/KCSP/LOC | Supplies                     |                         |                         |                   |
| 786744 | Family Education and | Supplemental  | OAA TIIIE     | Basic Needs: Housing (Rent,  | 03-01-2022              | 03-31-2022              | 600               |
|        | Support Services     | Services/KCSP | GPRG/KCSP/LOC | Deposit, Etc.)               |                         |                         |                   |
| 786744 | Family Education and | Supplemental  | OAA TIIIE     | Basic Needs: Food, Clothing, | <mark>03-01-2022</mark> | <mark>03-19-2022</mark> | <mark>50</mark>   |
|        | Support Services     | Services/KCSP | GPRG/KCSP/LOC | Supplies                     |                         |                         |                   |
| 786744 | Family Education and | Supplemental  | OAA TIIIE     | Basic Needs: Food, Clothing, | <mark>02-01-2022</mark> | <mark>02-28-2022</mark> | <mark>200</mark>  |
|        | Support Services     | Services/KCSP | GPRG/KCSP/LOC | Supplies                     |                         |                         |                   |

Any amount that is not currently matched federally. Double tracking as they are already tracking from AAA. Covid Federal funding wouldn't be tracked. In-Kind donations we are unsure if they want dollar amount attached to that. If you have a specific dollar amount that has been shared, please add that as units. It must be trackable and be able to provide proof in the event of an audit. This would include the amount.

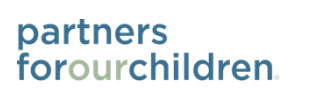

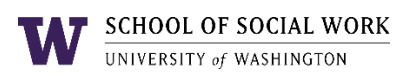

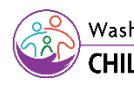

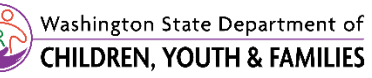

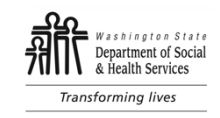